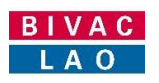

# ບໍລິສັດ ບີແວັກລາວ

# ຄູ່ມືການນຳໃຊ້ ລະບົບແຈ້ງພາສີປະຕູດຽວ

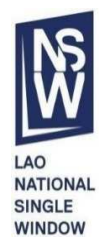

| ຂັ້ນຕອນການນຳໃຊ້:                                             |                                     |  |  |
|--------------------------------------------------------------|-------------------------------------|--|--|
| ✓ ການສ້າງ, ການລົງທະບຽນ, ການດັດແກ້ ແລະ ການຍົກເລີກ SD, TD & LP |                                     |  |  |
| 🗸 ການລວບລວມ ຫຼື ແຍກສິນຄຳ                                     | Consolidate or Deconsolidate        |  |  |
| 🗸 ການເຊື່ອມໂຍງໃບອະນຸຍາດ ຫຼື                                  | ການຄັດຕິດເອກສານທີ່ກ່ຽວຂ້ອງ          |  |  |
| 🗸 ການຄົ້ນຫາ ແລະ ການກວດເບິ່ງ                                  | ລາຍການ SD, TD & LP                  |  |  |
| ✓ ການເຊື່ອມໂຍງ TD ຫາ ACD                                     | D (A-W)                             |  |  |
| ✓ ການຊຳລະ (SOI), Billing                                     | ✓ ການຊຳລະ (SOI), Billing            |  |  |
| <u>ໂມດຸລ໌:</u>                                               | ໃຊ້ສະເພາະ:                          |  |  |
| ໃບກຳກັບການຂົນສິ່ງສີນຄ້າ                                      | ✓ ຜູ້ປະກອບການ Importer / Exporter   |  |  |
| Manifest 🗸 ຕົວແທນຊິບປິ່ງ Shipping Agent                      |                                     |  |  |
| ເລກທີ:                                                       |                                     |  |  |
| BIVACLAO.VTE. US.IN.06                                       |                                     |  |  |
| <u>เวิรับ:</u>                                               | <u>ວັນທີ:</u>                       |  |  |
| 2.0                                                          | ວັນຈັນ ວັນທີ 27 ເດືອນມັງກອນ ປີ 2020 |  |  |

| BIVAC | Operation Department          | BIVACLAO.VTE.US.IN.07 |
|-------|-------------------------------|-----------------------|
| LAO   | User Guide for CFS (Manifest) | Page 2 of 52          |

### ສາລະບານ

| ພາກສະ              | ແໜີ                                                                                 | 3  |
|--------------------|-------------------------------------------------------------------------------------|----|
| ផ្ញុំវ៉ាំ។         | ຈະນຳໃຊ້ລະບົບ LNSW ຕ້ອງກະກຽມ                                                         | 3  |
| ສັນຍ               | ມາລັກ ແລະ ປຸ່ມຕ່າງໆໃນລະບົບ                                                          | 3  |
| ອະທິ               | ່າຍາຍຄຳສັບ                                                                          | 5  |
| ซบ้าง              | ທີ່ຫຼັກຂອງຜູ້ປະກອບການ ແລະ ຕົວແທນຊິບປິ່ງ                                             | 6  |
| Α.                 | ການເຂົ້າສຸ່ລະບົບ Log-in to LNSW Platform                                            | 9  |
| l. ການ             | ສ້າງ Capture SD, TD & LP (only EO, SA & CR)                                         | 10 |
| II. ການ            | ມສ້າງ Capture SD, TD & LP (only SA) ກໍລະນີ) SD ທີ່ມີການລວບລວມສິນຄ້າ / Consolidated) | 14 |
| 1.                 | ການສ້າງ SD, TD & LP ທີ່ມີການລວບລວມສິນຄ້າ                                            | 14 |
| 2.                 | ການສ້າງ SD ແຍກສິນຄ້າ (SD2) Deconsolidated                                           | 15 |
| 3.                 | ຢືນຢັນຂັ້ນຕອນການແຍກສິນຄ້າສຳເລັດ / End of deconsolidate                              | 20 |
| III. ກາ            | ນເຊື່ອມໂຍງ TD ກັບໃບອະນຸຍາດນຳເຂົ້າທາງດ້ານເຕັກນິກຍານພາຫະນະ ແລະ ການຄັດຕິດເອກະສານອື່ນໆ  | 20 |
| 1.                 | ການເຊື່ອມໂຍງ TD ກັບໃບອະນຸຍາດນຳເຂົ້າທາງດ້ານເຕັກນິກຂອງຍານພາຫະນະ                       | 20 |
| 2.                 | ການຄັດຕິດເອກະສານໃສ່ TD                                                              | 21 |
| IV. ກ <sup>ະ</sup> | ານເຊື່ອມໂຍງລະຫວ່າງໃບ ACDD ກັບ TD                                                    | 23 |
| V. ໃບ              | ສະຫຼຸບການເກັບເງິນ SOI / Billing                                                     | 24 |
| c                  | ໃບສະຫຼຸບການເກັບເງິນ SOI                                                             | 24 |
| VI. มา             | ກຂໍ້ມຸນເຜີ່ມເຕີມ                                                                    | 27 |
| 1.                 | ການແກ້ໄຂ (ດັດແກ້) ຂໍ້ມຸນຂອງ SD, TD ແລະ LP                                           | 27 |
| 2.                 | ຍິກເລີກ SD                                                                          | 30 |
| 3.                 | ການເປີດເບິ່ງຂໍ້ມູນຂອງ SD, TD ແລະ LP ດ້ວຍປຸ່ມຄົ້ນຫາ SD                               | 31 |
| 4.                 | ການເປີດເບິ່ງຂໍ້ມູນຂອງ TD ແລະ LP ດ້ວຍປຸ່ມຄົ້ນຫາ TD                                   | 34 |
| 5.                 | ການເປີດເບິ່ງການສະແດງຜົນສິນຄ້າ                                                       |    |
| 6.                 | ການຝິມລາຍການຂອງ SD                                                                  | 37 |
| 7.                 | ການຝິມໃບ SD                                                                         | 39 |
| 8.                 | ການຝິມລາຍການຂອງ TD                                                                  | 40 |
| 9.                 | ການພິມໃບ TD                                                                         | 42 |
| 10.                | ການກວດເບິ່ງເອກະສານທີ່ຄັດຕິດມາກັບ TD                                                 | 44 |
| 11.                | ຂໍ້ກຳນົດ ແລະ ຫຼັກການ "1 TD = 1 ACDD"                                                | 45 |
| 12.                | ຄຳອະທິບາຍກ່ຽວກັບຄວາມສຳພັນລະຫວ່າງ LP ໃນ LNSW ແລະ ລາຍການສິນຄ້າຢູ່ໃນໃບ ACDD            | 48 |
| 13.                | ຄວາມສຳຄັນລະຫວ່າງສະຖານະຄວາມແຕກຕ່າງ ລາຍລະອຽດຂອງໃບແຈ້ງພາສີ (ACDD) ແລະ TD / LP          | 49 |
| 14.                | ວິທີການປ່ຽນລະຫັດຜ່ານໃໝ່ / Changed new password                                      | 50 |
|                    | ກໍລະນີ ລືມລະຫັດຜ່ານ (ຕ້ອງການປ່ຽນລະຫັດຜ່ານໃໝ່) / Forget password                     | 52 |

| BIVAC | Operation Department          | BIVACLAO.VTE.US.IN.07 |
|-------|-------------------------------|-----------------------|
| LAO   | User Guide for CFS (Manifest) | Page 3 of 52          |

## ພາກສະເໜີ

ປຶ້ມຄູ່ມືສະບັບນີ້ແມ່ນຂໍ້ແນະນຳທີ່ຂຽນຂຶ້ນ ເພື່ອຊ່ວຍໃຫ້ຜູ້ປະກອບການ ແລະ ຕົວແທນຊິບປິ່ງໃຫ້ມີຄວາມເຂົ້າໃຈກ່ຽວກັບຂະບວນການ ແລະ ໜ້າທີ່ ຂອງຕົນເອງ ແບບເປັນຂັ້ນເປັນຕອນ ເຊັ່ນ: ວິທີການສ້າງ SD/TD/LP, ວິທີການເຊື່ອມໂຍງ TD ໃສ່ກັບໃບອະນຸຍາດ, ວິທີການຄັດຕິດເອກະສານ ໃສ່ TD ແລະ ການເຊື່ອມໂຍງລະຫວ່າງ TD ກັບໃບ ACDD ໃນວຽກງານການນຳເຂົ້າ, ສິ່ງອອກ ແລະ ສິ່ງຜ່ານໃນລະບົບ ແຈ້ງພາສີປະຕຸດຽວແຫ່ງ ຊາດ.

ຢູ່ໃນປຶ້ມຄູ່ມື ການນຳໃຊ້ລະບົບ LNSW ສະບັບນີ້, ຜູ້ນຳໃຊ້ຈະໄດ້ຮຽນຮູ້ຄຳອະທິບາຍກ່ຽວກັບໜ້າທີ່ການເຮັດວຽກຂອງແຕ່ລະຟັງຊັນ ແລະ ວິທີການ ນຳໃຊ້.

## ຜູ້ທີ່ຈະນຳໃຊ້ລະບົບ LNSW ຕ້ອງກະກຽມ

- ກ້ອງມີຄວາມຮູ້ພື້ນຖານກ່ຽວກັບຄອມພິວເຕີ ແລະ ຄອມພີວເຕີດັ່ງກ່າວນັ້ນຕ້ອງມີ PDF ຊອຟແວຣ໌,
- ກ່ອງມີ User ID ຜູ້ໃຊ້ ແລະ ລະຫັດຜ່ານ, ຊຶ່ງທີມງານ LNSW ຈະເປັນຜູ້ສ້າງໃຫ້,
- ມີສັນຍານ ແລະ ເຊື່ອມຕໍ່ອິນເຕີເນັດ.

## ສັນຍາລັກ ແລະ ປຸ່ມຕ່າງໆໃນລະບົບ

| ຊື່ສັນຍາລັກ                | ສັນຍາລັກທີ່ເປັນຮຸບພາບ         | ຄຳອະທິບາຍ                                                                        |
|----------------------------|-------------------------------|----------------------------------------------------------------------------------|
| ໂມດຸລ໌ ໃບກຳກັບການຂຶ້ນສິ່ງ  | ໃບກຳກັບການ                    | ກົດໃສ່ປຸ່ມ "ໃບກຳກັບການຂົນສິ່ງສິນຄ້າ"                                             |
| ສິນຄ້າ Manifest            | ຂົນສົ່ງສິນຄ້າ                 |                                                                                  |
|                            |                               |                                                                                  |
| ໂມດຸລ໌ ການອອກໃບບິນ Billing | ການອອກໃບບັນ<br>🧼              | ກົດໃສ່ປຸ່ມ "ການອອກໃບບິນ"                                                         |
| ລະຫັດຜູ້ນຳໃຊ້ (L)          | 🚨 L345                        | ແມ່ນລະຫັດຜູ້ນຳໃຊ້ລະບົບຂອງເຈົ້າໜ້າທີ່ພາກລັດ, ທະນາຄານ ແລະ<br>ພະນັກງານຈາກ LNSW      |
| ລະຫັດຜູ້ນຳໃຊ້ (E)          | 🚨 E119                        | ແມ່ນລະຫັດຜຸ້ນຳໃຊ້ລະບົບຂອງຜູ້ປະກອບການ, ຕົວແທນຂອງຜູ້ປະກອບ<br>ການ, ຜູ້ຂົນສິ່ງສິນຄ້າ |
| ໜ້າຫຼັກ                    | 🏠 ໜ້າຫລັກ                     | ໃຊ້ເພື່ອເຂົ້າສູ່ໜ້າໂມດຸລ <sup>໌</sup> "ໜ້າຫຼັກ" ຂອງລະບົບ                         |
| ອອກຈາກລະບົບ                | 🕒 ອອກຈາກລະບົບ                 | ໃຊ້ເພື່ອ "ອອກຈາກລະບົບ"                                                           |
| ໃບຂົນສິ່ງສິນຄ້າ (SD)       | 🔍 ໃບຂົນສົ່ງສືນຄຳ (ໃບຮໍບໍ)     | ກົດໃສ່ເພື່ອສະແດງຟັງຊັນອື່ນໆທີ່ບັນຈຸຢູ່ໃນປຸ່ມດັ່ງກ່າວ.                            |
| ຄົ້ນຫາ SD                  | Q ຄົ້ນຫາໃບ ສບ SD              | ກົດໃສ່ເພື່ອ "ຄົ້ນຫາ SD" ເພື່ອສະແດງໜ້າຈໍທີ່ຈະປ້ອນຂໍ້ມູນຂອງ SDໃສ່                  |
| ເອກະສານຂົນສິ່ງ ສິນຄ້າ (TD) | 🔾 ເອກະສານຂົນສົ່ງສຶນຄ້າ        | ກົດໃສ່ເພື່ອສະແດງຟັງຊັນອື່ນໆທີ່ບັນຈຸຢູ່ໃນປຸ່ມດັ່ງກ່າວ (TD).                       |
| ຄົ້ນຫາ TD                  | Q ຄົ້ນຫາ TD                   | ກົດໃສ່ເພື່ອ "ຄົ້ນຫາເອກະສານຂົນສີ່ງສິນຄ້າ (TD)"                                    |
| ເຊື່ອມໂຍງເອກະສານຂົນສິ່ງ    | 🔘 ເຊື່ອມໂຍງເອກະສານຂົນສົ່ງສຶ່າ | ໃຊ້ເພື່ອ "ເຊື່ອມໂຍງເອກະສານຂົນສິ່ງສິນຄ້າ (TD) ກັບໃບອະນຸຍາດ"                       |
| ສິນຄ້າ (TD) ກັບໃບອະນຸຍາດ   |                               |                                                                                  |
| ຄົນຫາ                      | A.                            | ໃຊ້ເພື່ອ "ຄົ້ນຫາ" ຫຼື ກວດເບິ່ງສະຖານະຂອງ SD ແລະ TD                                |
| ສະແດງຜົນ                   | Q                             | ໃຊ້ເພື່ອ "ສະແດງຜີນ" ລາຍລະອຽດຂອງ SD ແລະ TD                                        |

### BIVAC LAO SOLE CO., LTD

| BIVAC | Operation Department          | BIVACLAO.VTE.US.IN.07 |
|-------|-------------------------------|-----------------------|
| LAO   | User Guide for CFS (Manifest) | Page 4 of 52          |

| ຂັ້ນຕອນການດຳເນີນງານ          | 940        | ໃຊ້ເພຶ່ອດຳເນີນການສ້າງ, ປ້ອນຂໍ້ມູນຂອງເອກະສານຂົນສິ່ງສິນຄ້າ, ດຳເນີນ                                                      |
|------------------------------|------------|----------------------------------------------------------------------------------------------------|
| Process                      | ¥          | ການລົງທະບຽນ ເອກະສານຂົນສິ່ງສິນຄ້າ TD ທີ່ຖຶກສ້າງແລ້ວ                                                                    |
| ການດາວໂຫຼດເພຶ່ອເບິ່ງ ຫຼື ພິມ |            | ກົດໃສ່ເພຶ່ອເບິ່ງ ຫຼື ພິມອອກປະກອບມີ 2 ຝັງຊັນ:                                                                          |
| ອອກ                          |            | <ul> <li>ເພື່ອເບິ່ງລາຍການ SD ໃນໜ້າຈໍເປັນຮູບແບບໄຟລ໌ PDF</li> </ul>                                                     |
|                              | 1.000      | <ul> <li>ເພຶ່ອເບິ່ງພິມລາຍການ TD ໃນໜ້າຈໍເປັນຮູບແບບໄຟລ໌ PDF</li> </ul>                                                  |
| ປຽບທຽບ                       | 2          | ໃຊ້ເພື່ອປຽບທຽບເປີດໜ້າຈໍ                                                                                               |
| ສ້າງໃໝ່ / ລົງທະບຽນໃໝ່        |            | 1) ຕ້ອງການສ້າງ SD ໃໝ່                                                                                                 |
|                              | EQ         | <ol><li>ຕ້ອງການລົງທະບຽນໃໝ່ ຫຼັງຈາກ SD ຖຶກສ້າງຂຶ້ນແລ້ວ</li></ol>                                                       |
| Drop down                    | *          | ໃຊ້ເພຶ່ອຊອກຫາລາຍການທີ່ກ່ຽວຂ້ອງໃນປຸ່ມດັ່ງ                                                                              |
| ຫ້ອງພາກບັງຄັບ                | *          | ເມື່ອໃດທີ່ເຫັນສັນຍາລັກດັ່ງກ່າວນີ້ຢູ່ໃນຟັງຊັນໃດກໍ່ຕາມ ຕ້ອງປ້ອນຂໍ້ມູນ<br>ໃສ່ໃຫ້ຄົບ ບໍ່ສະນັ້ນຂັ້ນຕອນດຳເນີນການຕໍ່ໄປບໍ່ໄດ້ |
| ບັນທຶກ                       |            | ໃຊ້ເພື່ອບັນທຶກ, ສຳລັບບັນທຶກຂໍ້ມູນ                                                                                     |
|                              |            | ສັນຍາລັກນີ້ມີ 2 ຟັງຊັນ:                                                                                               |
| ອອກ / ກັບ                    | <b>4</b>   | 1) "ອອກ" ໝາຍເຖິງອອກຈາກໜ້າຈໍທີ່ກຳລັງດຳເນີນການຢູ່                                                                       |
|                              | <u> </u>   | 2) "ກັບ" ໝາຍເຖິງກັບສູ່ໜ້າຈໍເກົ່າທີ່ຜ່ານມາ                                                                             |
| ຕິກເອົາເຄື່ອງໝາຍຖຶກ          | <b>Ø</b>   | ຕິກໃສ່ "ເຄື່ອງໝາຍຖຶກ" ເມື່ອຕ້ອງການ                                                                                    |
| ເພີ່ມ TD                     |            | ສັນຍາລັກນີ້ມີ 2 ຟັງຊັນ:                                                                                               |
| ເພີ່ມລາຍການເອກະສານຄັດຕິດ     | +          | 1) ເພີ່ມເອກະສານການຂົນສຶ່ງສິນຄ້າ TD ໃໝ່                                                                                |
|                              |            | 2) ເພີ່ມລາຍການເອກະສານຄັດຕິດໃໝ່                                                                                        |
| ລຶບ TD                       | •          | ໃຊ້ເພຶ່ອລຶບເອກະສານຂົນສິ່ງສິນຄ້າ TD                                                                                    |
| ເຜີ່ມໄຟລ໌                    | ເພີ່ມໄຟລ໌  | ໃຊ້ເພື່ອ "ເພີ່ມໄຟລ໌" ຄັດຕິດ (ອັບໂຫຼດ) ເອກະສານ                                                                         |
| ເບິ່ງໄຟລ໌                    | ຄົ້ນຫາໄຟລ໌ | ໃຊ້ເພື່ອ "ເບິ່ງໄຟລ <sup>໌</sup> " ເພຶ່ອເປີດ ຫຼື ເບິ່ງເອກະສານທີ່ໄດ້ຄັດຕິດໄປ                                            |
| ຄົ້ນຫາ                       | ຄົ້ນຫາ     | ໃຊ້ເພື່ອ "ຄົ້ນຫາ" ເພຶ່ອສະແດງລາຍລະອຽດຂອງຂໍ້ມູນ                                                                         |
| ອັບໂຫຼດ                      | <u>_</u>   | ໃຊ້ເພື່ອ "ອັບໂຫຼດ" ເອກະສານສຳລັບຄັດຕິດ                                                                                 |
| ສິ່ງ                         | <u>i</u>   | ໃຊ້ເພຶ່ອກົດ "ສິ່ງ" ໄຟລ໌ເອກະສານທີ່ຄັດຕິດ                                                                               |
| ການແຈ້ງເຕືອນ                 | 0          | ໝາຍເຖິງຂໍ້ຄວາມແຈ້ງເຕືອນການດຳເນີນການຂອງທ່ານໄດ້ສຳເລັດແລ້ວ<br>(ຈະສະແດງຂຶ້ນໜ້າຈໍເມື່ອການດຳເນີນງານສຳເລັດ).                 |
| ລຶບ /                        |            | ສັນຍາລັກນີ້ມີ 2 ຟັງຊັນ:                                                                                               |
| ການແຈ້ງເຕືອນເມື່ອດຳເນີນການ   | X          | 1) "ລຶບ" ເພຶ່ອລຶບລາຍການເອກະສານຄັດຕິດທີ່ຍັງບໍ່ທັນໄດ້ສິ່ງ                                                               |
| ຜິດເງືອນໄຂ                   |            | 2) ການດຳເນີນງານບໍ່ຖຶກຕ້ອງຕາມເງື່ອນໄຂທີ່ໄດ້ກຳນົດ                                                                       |
| ລາຍລະອຽດຂອງ TD /             |            | ສັນຍາລັກນີ້ມີ 3 ຟັງຊັນ:                                                                                               |
| ປະຫວັດຂອງ SD /               |            | 1) ສະແດງລາຍລະອຽດເອກະສານຂົນສິ່ງສິນຄ້າ TD                                                                               |
| ປະຫວັດຄວາມເປັນມາຂອງ TD       |            | 2) ສະແດງປະຫວັດຄວາມເປັນມາຂອງ SD                                                                                        |
|                              |            | 3) ສະແດງປະຫວັດຄວາມເປັນມາຂອງ TD                                                                                        |

| BIVAC | Operation Department          | BIVACLAO.VTE.US.IN.07 |
|-------|-------------------------------|-----------------------|
| LAO   | User Guide for CFS (Manifest) | Page 5 of 52          |

| ຂໍ້ມູນລະບົບທີ່ກ່ຽວຂ້ອງກັບ SD                             |          | ໃຊ້ເພື່ອສະແດງຂໍ້ມູນຂອງ SD                                         |
|----------------------------------------------------------|----------|-------------------------------------------------------------------|
| ລາຍການຫີບຫໍ່ສິນຄ້າໃໝ່ LP                                 | LP ໃຫມ່  | ໃຊ້ເພື່ອເພີ່ມລາຍການຫີບຫໍ່ສິນຄ້າໃໝ່.                               |
| ຍົກເລີກ SD                                               | ×        | ໃຊ້ເພື່ອ "ຍົກເລີກ" ການສ້າງ SD                                     |
| ໜ້າປັດສະແດງລາຍການ TD                                     |          | ໃຊ້ເພື່ອສະແດງຂໍ້ມູນຂອງເອກະສານຂົນສິ່ງສິນຄ້າ TD ເປັນໄຟລ໌ PDF.       |
| ພັບໜ້າຈໍເມນູ                                             |          | ໃຊ້ເພື່ອພັບໜ້າຈໍເມນູເຂົ້າໄປເບື້ອງຊ້າຍມື ແລະ ເຮັດໃຫ້ໜ້າຈໍກ້ວາງຂຶ້ນ |
| ພັບເຂົ້າ / ຂະຫຍາຍໜ້າຈໍອອກ<br>( <sup>?</sup> ນ ToDo List) |          | ໃຊ້ເພື່ອຈະມັບ ຫຼື ຂະຫຍາຍໜ້າຈໍ ຕາມທາງລຸກສອນຂອງສັນຍາລັກ             |
|                                                          |          |                                                                   |
| ຂະຫຍາຍໜ້າຈໍເມນູ                                          | :=       | ໃຊ້ເພື່ອສະແດງໜ້າຈໍເມນຸອອກມາເບື້ອງຂາວມື                            |
| ຣິເຟລຊ Refresh                                           | 2        | ໃຊ້ເພື່ອຣີເຟຣັສ໌ Refresh ຂໍ້ມູນ ແລະ ສະແດງຄຳຮ້ອງໃໝ່                |
| ເຊື່ອງຂໍ້ມູນ                                             | ٠        | ໃຊ້ເພື່ອສະແດງຜົນໃນລາຍການທີ່ຕ້ອງເຮັດ                               |
| ຍົກເລີກການເຊື່ອງຂໍ້ມູນ                                   | -        | ໃຊ້ເພື່ອຍຶກເລີກການເຊື່ອງຂໍ້ມູນ                                    |
| ການແຈ້ງເຕືອນ                                             | <u> </u> | ເມື່ອປະກົດຂຶ້ນໜ້າຈໍ ໝາຍເຖິງການແຈ້ງເຕືອນໜ້າບໍ່ມີຝຶ້ນທີ່ວ່າງ        |
| ອອກ                                                      | G        | ໃຊ້ເພື່ອອອກຈາກໜ້າຫຼັກທີ່ດຳເນີນການຢູ່                              |

## <u>ອະທິບາຍຄຳສັບ</u>

| ອັກສອນຫຍໍ້ | ອະທິບາຍ                                                                                |
|------------|----------------------------------------------------------------------------------------|
| LNSW       | ລະບົບແຈ້ງພາສີປະຕຸດຽວແຫ່ງຊາດ (Lao National Single Window)                               |
| EO         | ຜູ້ປະກອບການ (ຜູ້ນຳເຂົ້າ ແລະ ຜູ້ສິ່ງອອກ)                                                |
|            | ຕົວແທນຊິບປິ່ງ (ຜູ້ຕ່າງໜ້າຜູ້ປະກອບການ ເຮັດໜ້າທີ່ໃນແຈ້ງພາສີ ຫຼື ແລ່ນເອກະສານຕ່າງໆແທນຜູ້ປະ |
| SA         | ກອບການ)                                                                                |
| PRM        | ໃບອະນຸຍາດ (Permit)                                                                     |
| MAN        | ໃບກຳກັບການຂົນສົ່ງສິນຄ້າ: ແມ່ນຄຳໃຊ້ແທນ "ໃບສະຫຼຸບການແຈ້ງພາສີ" (Manifest)                 |
| CFS        | ອານາເຂດພາສີ (Customs Freight Station)                                                  |
| SD         | ໃບກຳກັບການຂົນສົ່ງສິນຄ້າ (ໃບສໍບໍ) (Summary Declaration)                                 |
| TD         | ເອກະສານຂົນສິ່ງສິນຄ້າ (Transport Document)                                              |
| LP         | ລາຍການຫີບຫໍ່ສິນຄ້າ (Line of Package)                                                   |
| LATHG      | ທ່ານາແລ້ງ                                                                              |
| TNL        | ສາງສິນຄ້າທ່ານາແລ້ງ                                                                     |
| C-Y        | ສາງສິນຄ້າ C-Y                                                                          |
| SOI        | ໃບສະຫຼຸບການເກັບເງິນ                                                                    |
| A-W        | ລະບົບແຈ້ງພາສີ ເປັນລາຍລະອຽດ ແບບເອເລັກໂຕຣນິກ ຂອງກົມພາສີ                                  |

### BIVAC LAO SOLE CO., LTD

| BIVAC | Operation Department          | BIVACLAO.VTE.US.IN.07 |
|-------|-------------------------------|-----------------------|
| LAO   | User Guide for CFS (Manifest) | Page 6 of 52          |

| ACDD | ໃບແຈ້ງພາສີເປັນລາຍລະອຽດ (ຂອງອາຊຽນ) |
|------|-----------------------------------|
| XML  | ແມ່ນໄຟລ໌ເອກະສານທີ່ເປັນ XML        |

## <u>ໜ້າທີ່ຫຼັກຂອງຜູ້ປະກອບການ ແລະ ຕິວແທນຊິບປິ່ງ</u>

| ສິ່ງທີ່ສະ                                 | ສິ່ງທີ່ສາມາດເຮັດໄດ້ຂອງຜູ້ນຳໃຊ້ລະບົບ                 |  |  |  |  |  |  |
|-------------------------------------------|-----------------------------------------------------|--|--|--|--|--|--|
| ຜູ້ນຳໃຊ້                                  | ສິ່ງທີ່ສາມາດເຮັດໄດ້                                 |  |  |  |  |  |  |
|                                           | ✓ ສ້າງ SD, TD & LP (ແບບທີ່ວໄປ)                      |  |  |  |  |  |  |
| ຜູ້ປະກອບການ (Economic Operator)           | ✓ ເຊື່ອມໂຍງ TD ກັບໃບອະນຸຍາດ                         |  |  |  |  |  |  |
|                                           | 🗸 ຄັດຕິດເອກະສານ                                     |  |  |  |  |  |  |
|                                           | √ ເຊື່ອມໂຍງເອກະສານຂົນສິ່ງກັບ ACDD                   |  |  |  |  |  |  |
|                                           | ✓ ສ້າງ SD, TD & LP (ແບບທົ່ວໄປ)                      |  |  |  |  |  |  |
|                                           | 🗸 ສ້າງ SDຫຼັກ (SD1 ຫຼື SD ລວບລວມສິນຄ້າ Consolidate) |  |  |  |  |  |  |
| ຕົວແທນຊິບປິ່ງ (Shipping Agent)            | ✓ ສ້າງແຍກສີນຄ້າ (SD2 ຫຼື SD ທີ່ມີການແຍກສິນຄ້າ       |  |  |  |  |  |  |
|                                           | Deconsolidate)                                      |  |  |  |  |  |  |
|                                           | ✓ ເຊື່ອມໂຍງ TD ກັບໃບອະນຸຍາດ                         |  |  |  |  |  |  |
|                                           | 🗸 ຄັດຕິດເອກະສານ                                     |  |  |  |  |  |  |
|                                           | 🗸 ເຊື່ອມໂຍງເອກະສານຂົນສິ່ງກັບ ACDD                   |  |  |  |  |  |  |
| ຜູ້ຂົນສິ່ງສິນຄ້າ ( Carrier / Transporter) | ✓ ສ້າງ SD, TD & LP (ແບບທົ່ວໄປ)                      |  |  |  |  |  |  |

| BIVAC | Operation Department          | BIVACLAO.VTE.US.IN.07 |
|-------|-------------------------------|-----------------------|
| LAO   | User Guide for CFS (Manifest) | Page 7 of 52          |

## ຜູ້ປະກອບການ ຫຼື ຕົວແທນຊິບປິ່ງ ທີ່ຮັບພິດຊອບໃນການສ້າງ SD, ຕ້ອງເຂົ້າໃຈຂໍ້ມູນ 3 ພາກສ່ວນລຸ່ມນີ້ໃຫ້ລະອຽດ:

| (1) ຂໍ້ມູນຂອງ SD                   |                                                                                                    |
|------------------------------------|----------------------------------------------------------------------------------------------------|
|                                    | E 1540                                                                                                    |
| ອາທອນ<br>ອາທອງ ແລະ<br>ອາການອີກ ແລະ | SDX 🭳 ໃນຂັນສົ່ງສິນຍໍາ (ໃບອັບ) X                                                                                                    |
| 🔾 ໃບສົນສົ່ງຂຶບຄຳ (ໃບຂໍບໍ)          | Land B. B. S. S. Sand                                                                                                    |
| Q ຄົນຫາໃບ ສບ SD                    | ຂຽວແບບການດ້າວນີ້ນ ບ່າເຮັດ * *                                                                                                    |
| Q ໂອ້ນຫາໃບ ສບ SD ບການ:             | ວະຫຍັດປະເທດຄົມີ<br>ດ່ານພາສີບ່ອນຍັນໃບ LA Lao People's Democratic Rep າ ດ່ານພາສີບ່ອນຍັນໃບ<br>ແລ້ອງພາສີ ເຊິ່າອອກ 30 ດ້ານພາຂີ່ສະກັບລົດວາແທບ າ *                                     |
| Q ຍໍກເວິກ SD                       | ຜູ້ເຂັ້ນສ່າງອັນທຳທີ່ໄດ້ 📄<br>ວິທີການເຂັ້ນສ່າງ 3 ການຂັບສົ່ງທາງບ້າຍທາງບົກ 🔹 ສ້າງທາບບູນແລ້ວ 👘                                                                                      |
| 🔾 ເອກະສານຂົນສົ່ງສຶບຄ້າ             | ອ້າງລາດແປະກອບ ຈີ່ ອ້າງສະດາມາ<br>ການ ລະຫ້ອຍປະເທດ<br>ເລາຍເບເນັນລິດ/ 24.200.6                                                                                                    |
| 🔍 ກວດກາຫີບຫໍສິນຄ້າ                 | ໃຜ່ລາງຽວບັນ ຊື່ຜູ້ສຳມັງສິນຄຳ                                                                                                    |
| 🔾 ເຊືອມໂຍງເອກະອານສົນອົງສິ່າ        | ເວລາທີ່ເຂົ້າດອະເນວງ<br>ສິນອ້າສະມາຮອດດ້ານ<br>2018-12-16 11:24:27 * ສິ່ງປຽະເຫດປ່າຍທາງ, LA Lao People's Democratic Rep * *<br>ກ່ອນເປັນຫຼັງທີ່ກໍດີ La Lao People's Democratic Rep * |
|                                    | Subriquipiss                                                                                                    |
|                                    | ເລກສີ ID ຂອງ TD ສື່ມີການລວມລອມອິນຄຳ                                                                                                    |
|                                    | ການຂ່ານສົ່ງ                                                                                                    |
|                                    | ເວລາຫເຊານອງອນດາ NA ແລກຫເຊານອງອນດາ 24-285 ໍ້<br>ວັນຫລັງຫະບຽນລັດ NA ໍ້                                                                                                    |
|                                    | ປອນສົ່ງສິນຄ້າຂອກ TH ປະເທດປາຍທາງ LA *                                                                                                    |
|                                    | ວັນພີ & ເວລາ ຂອງການປອຍ<br>ສິນຄຳຄັງຊຸດທຳຍ                                                                                                    |
| ຊື່ຂໍ້ມຸນ / ຂໍ້ມຸນທີ່ຈຳເປັນຕ້ອງມີ  | ຄຳອະທິບາຍ                                                                                                    |
| ຮູບແບບການດຳເນີນການຄ້າ              | ນຳເຂົ້າ, ສິ່ງອອກ ຫຼື ສິ່ງຜ່ານ                                                                                                    |
| ດ່ານພາສີບ່ອນຍື່ນໃບແຈ້ງພາສີ         | ລະຫັດດ່ານພາສີບ່ອນທີ່ຈະແຈ້ງພາສີ                                                                                                    |
| ດ່ານພາສີບ່ອນສິນຄ້າເຂົ້າ/ອອກ        | ລະຫັດດ່ານພາສີບ່ອນສິນຄ້າເຂົ້າ/ອອກ                                                                                                    |
| ວິທີການຂົນສິ່ງ<br>                 | ສິນຄ້າຂົນສິ່ງມາດ້ວຍຍືນ ຫຼື ລົດ (ຫຼື ມາແບບລວບລວມສິນຄ້າ)                                                                                                    |
| ເລກທີ່ຜູ້ຂົນສິ່ງສິນຄ້າ             | ເລກ TIN ຫຼື ຊື່ຂອງບໍລິສັດຜູ້ຂົນສິ່ງສິນຄ້າ                                                                                                    |
| ເລກທະບຽນລົດ / ໄຟ້ລຖ້ຽວບິນ          | ເລກທະບຽນລົດ/ຖ້ຽວບິນທີ່ຂຶ້ນສິ່ງສິນຄ້າມາ                                                                                                    |
| ເວລາທີ່ຄາດຄະເນວ່າສິນຄ້າຈະມາ        | ເວລາ, ວັນທີ ທີ່ຄາດຄະເນວ່າສິນຄ້າຈະມາຮອດໜ້າດ່ານ                                                                                                    |
| ຮອດດ່ານ                            |                                                                                                    |
| ບ່ອນຂຶ້ນສັນຄຳລົງ                   | ສະຖານທີ່ປ່ອນຈະເອົາສິນຄຳລົງ                                                                                                    |
| ສິງ/ປະເທດປາຍທາງ.                   | ປະເທດປາຍທາງ (ສໍາລັບການນໍາເຂົ້າປະເທດປາຍທາງເປັນປະເທດລາວ ແຕ່ສໍາລັບການສົ່ງອອກມັນຈະ                                                                                                  |
|                                    | ເປັນປະເທດອື່ນ)                                                                                                    |
| ບ່ອນສົ່ງສິນຄ້າອອກ                  | ປະເທດສິ່ງອອກ (ລະຫັດ)                                                                                                    |
| ເລກທະບຽນລົດ                        | ເລກທະບຽນລົດ ຫຼື ທ່ຽນບິນ (ເລກທະບຽນລົດ / ຖ້ຽວບິນ = ເລກທະບຽນລົດ)                                                                                                    |
| ຊີຄົນຂັບລົດ                        | ຊື່ຜູ້ຂັບລົດ ຫຼື ເລກທີ Passport ຂອງຜູ້ຂັບລົດ                                                                                                    |
| ປະເທດປາຍທາງ                        | ປະເທດປາຍທາງ (ລະຫັດ)                                                                                                    |
| ບໍ່ມີສິນຄ້າ                        | ຕ້ອງໄດ້ກົດເລືອກປຸ່ມນີ້ ຖ້າລົດບັນທຸກຜ່ານແດນໂດຍບໍ່ມີສິນຄ້າ                                                                                                    |

| BIVAC | Operation Department          | BIVACLAO.VTE.US.IN.07 |
|-------|-------------------------------|-----------------------|
| LAO   | User Guide for CFS (Manifest) | Page 8 of 52          |

| (2) ຂໍ້ມຸນຂອງ TD               |                               |                                                                                      |                                |                                  |                                           |  |  |  |  |  |
|--------------------------------|-------------------------------|--------------------------------------------------------------------------------------|--------------------------------|----------------------------------|-------------------------------------------|--|--|--|--|--|
|                                |                               |                                                                                      |                                |                                  |                                           |  |  |  |  |  |
| ຂໍ້ມຸນກ່ຽວກັບເອກະສານ           | ຂົ່ນສົ່ງສິນຄ້າ                |                                                                                      |                                |                                  |                                           |  |  |  |  |  |
| ເລກ ID ຂອງ TD                  | 19R5CRI00010165F              |                                                                                      | ລະຫັດປະເທດຕົ້ນ<br>ຫຼວງ         | TH Thailand •                    | ★ ເລກທີເອກະຫານ<br>ອ້າງສົກ TN-2019         |  |  |  |  |  |
| ລົງທະບຽນຜູ້ນຳເຂົ້າ             |                               |                                                                                      | w//j                           | L                                | 2007                                      |  |  |  |  |  |
| ແມ່ວ<br>No. ຜູ້ນຳເຂົ້າ         | 555000555111                  | *                                                                                    |                                | Kaisone, Chomany, Saysetha, VTE, |                                           |  |  |  |  |  |
| ຊື່ຜູ້ນ່າເຂົ້າ                 | Phetdavanh Logistic Co., Ltd  |                                                                                      | ທີ່ຢຸຂອງຜູ້ນຳເຂົ້າ             | LAOS                             |                                           |  |  |  |  |  |
| ລະຫັດປະເທດ                     | LA Lao People's Democrati     | c Rep *                                                                              |                                |                                  |                                           |  |  |  |  |  |
| ຈ່ານວນສິນຄ້າ                   | [                             | 1 *                                                                                  |                                |                                  |                                           |  |  |  |  |  |
| ລົງທະບຽນຜູ້ສົ່ງອອກ<br>ແລ້ວ     |                               |                                                                                      |                                |                                  | 1                                         |  |  |  |  |  |
| No. ຜູ້ສົງອອກ                  |                               |                                                                                      | 5.44                           |                                  | ຄ່າຮົນສົ່ງສືນຄ້າ                          |  |  |  |  |  |
| ຊີຜູ້ສົ່ງອອກ                   | тн                            | *                                                                                    | ທຣ໌ສຸສງອອກ                     |                                  | ສະການເງິນທີ່ນໍາໃຊ້ໃນ<br>ການຮົນສົ່ງສິນຄ້າ  |  |  |  |  |  |
| ລະຫັດປະເທດ                     |                               | *                                                                                    |                                |                                  |                                           |  |  |  |  |  |
|                                |                               |                                                                                      | ຊື່ຜູ້ສົ່ງມອບສິນຄຳ             |                                  |                                           |  |  |  |  |  |
| ສະຖານະ T                       |                               | *                                                                                    | ໄປຫາ                           | LA Lao People's Democratic Rep * | ID ລດພວງ<br>* ວິທີການຄິດຄ່າຮົນສຳ          |  |  |  |  |  |
| ປະເທດທາງຜ່ານ                   | тн                            | *                                                                                    |                                | LATH(Thanaleng •                 | * ສິນຄຳ<br>ID ຂອງອຸປະກອນໃນ                |  |  |  |  |  |
|                                |                               |                                                                                      | ທີ່ຢຸບ່ອນຈະສົ່ງສິນຄຳ           |                                  | ການຂົ່ນສົ່ງສິນຄ້າ                         |  |  |  |  |  |
| ເລກ TR ຂອງຜູ້ແຈ້ງ              |                               |                                                                                      | ທ່າເຮືອທ່າອິດທີສິນ             |                                  |                                           |  |  |  |  |  |
| ເວລາສາມຄາມາຮອດ<br>ຊື່ຜູ້ແຈ້ງ   |                               | _                                                                                    | ຄ້າມາຮອດ<br>ເວລາ & ວັນທີ່ທີ່   | ·                                | ສະການເງິນ                                 |  |  |  |  |  |
| CFS ທີ່ກ່ານົດໃຫ້ເອົາ           | PF ລານຈອດລົດບັນທສິນຄຳ         | ຂົວມິເ ▼ *                                                                           | ສິນຄ້າມາຮອດ<br>ທ່າເຮືອທ່າອິດ   |                                  | ລວມຍອດມູນຄາໃນ<br>ໃນອິນວອຍ                 |  |  |  |  |  |
| ສນຄາເປລງ<br>ວັນທີ່ການຂົນສິນຄ້າ | 2040.42.40                    | *                                                                                    |                                |                                  | 1                                         |  |  |  |  |  |
| ຂື້ນ<br>ສະຖານທີ່ຂົນສິນຄ້າ      | 2019-12-10                    |                                                                                      |                                |                                  | ИСЛИ                                      |  |  |  |  |  |
| ຂຶ້ນ                           |                               | *                                                                                    | ອນາຍເຫດ                        |                                  | UCRM                                      |  |  |  |  |  |
| ດດບວດມອິນດຳ                    | THNONONG Khai Customs Ho      | use * "                                                                              |                                |                                  |                                           |  |  |  |  |  |
| ຊື່ຂໍ້ມູນ / ຂໍ້ມູນທີ່ຈຳເປັນ    | ເຕ້ອງມີ                       | ຄຳອະເ                                                                                | ິກບາຍ                          |                                  |                                           |  |  |  |  |  |
| ລະຫັດປະເທດຕົ້ນທາງ              |                               | ປະເທເ                                                                                | ປະເທດຕົ້ນທາງທີ່ຂຶນສິ່ງສິນຄ້າມາ |                                  |                                           |  |  |  |  |  |
|                                |                               | ສຳລັບການຂົນສົ່າທາາຍົນ ນີ້ເລກທີຂົນສົ່າສິນຄ້າຂອາກ້ຽວບິນ ແຕ່ການຂົນສິ່າທາາລົດ ນີ້ແມ່ນເລກ |                                |                                  |                                           |  |  |  |  |  |
| ເລກທີເອກະສານຂົນສິ່ງ            |                               | ທີ່ເອກະສານຂຶ້ນສິ່ງ ຫຼື ເລກທີ່ໃບອິນວອຍ                                                |                                |                                  |                                           |  |  |  |  |  |
| <br>م.بر و. م                  |                               | 016031                                                                               | ະຄຸມຕະກາຍໃ ດິ                  | *<br>*                           |                                           |  |  |  |  |  |
| ເລກທຜູນາເຂາ                    |                               | ເລກ IIN ຂອງຜູນາເຂາ                                                                   |                                |                                  |                                           |  |  |  |  |  |
|                                |                               | ສຳລັບການຂົນສົ່ງທາງຍົນ ນີ້ແມ່ນລະຫັດພິເສດທີ່ບຶ່ງບອກເຖິງສິນຄ້າຂອງຖ້ຽວບິນນັ້ນ ແຕ່ສຳລັບ   |                                |                                  |                                           |  |  |  |  |  |
| ຈຳນວນສິນຄ້າ (ເລກໜ              | າຍສິນຄ້າ)                     | ການຂົນສິ່ງທາງລົດ ລະບົບຈະໂອໂຕເມຕິກເປັນເລກ 1 ໃຫ້ເລີຍ.                                  |                                |                                  |                                           |  |  |  |  |  |
| ຊື່ຜູ້ສິ່ງອອກ                  |                               | ຊື່ຂອງ                                                                               | ບໍລິສັດສິ່ງອອກ                 | (ບໍລິສັດຕົ້ນທາງ)                 |                                           |  |  |  |  |  |
| ປະເທດທາງຜ່ານ                   |                               | ລະຫັດ                                                                                | ເປະເທດທາງຜ່າ:                  | ນ (ປະເທດທີຂົນສິ່ງສິນຄຳຜ່         | ານ)                                       |  |  |  |  |  |
| ໄປຫາ                           |                               | ສະຖາ:                                                                                | ນທີ່ຈະລົງສິນຄຳ                 | ຂອງປະເທດປາຍທາງ                   |                                           |  |  |  |  |  |
| CFS ທີ່ກຳນົດໃຫ້ເອົາສິ          | ່ນຄຳໄປລົງ                     | ຊື່ຂອງ                                                                               | ອານາເຂດພາສີຍ                   | ີ່ກີສີນຄ້າຈະມາ ຫຼື ໄປລົງ (ດ      | ຽວນີ້ ມີແຕ່ຂົວມິດຕະພາບ 1 ເທົ່ານັ້ນ)       |  |  |  |  |  |
| ວັນທີການຂົນສິນຄຳຂຶ້ນ           |                               | ວັນທີເ                                                                               | ອົາສິນຄ້າຂຶ້ນລົເ               | <br>ו                            |                                           |  |  |  |  |  |
| ສະຖານທີ່ຂົນສິນຄ້າຂຶ້ນ          |                               | ສະຖາ:                                                                                | ນທີ່ເອົາສິນຄຳຂຶ້               | ນ                                |                                           |  |  |  |  |  |
| ວິທີການຄິດຄ່າຂືນສິ່ງສິນ        | ปด้ำ                          | ລະຫັດ                                                                                | ສັນຍາການສິ່ງມ                  | ມອບສິນຄຳ (Incoterm)              |                                           |  |  |  |  |  |
| ສະກຸນເງິນ                      | ງນ ສະກຸນເງິນຊື້ຂາຍຂອງໃບອິນວອຍ |                                                                                      |                                |                                  |                                           |  |  |  |  |  |
| ລວມຍອດມູນຄ່າໃນໃບ               | ອິນວອຍ                        | ລວມຍ                                                                                 | ມອດມູນຄ່າຂອງ                   | ໃບອິນວອຍ                         |                                           |  |  |  |  |  |
| သားသူ ။ မိုး။ငံစ               |                               | ກໍລະນິ                                                                               | ່ SD ມີການລະ                   | ວບລວມສິນຄ້າ, ຕ້ອງກົດໝ            | າຍຕິກປຸ່ມນີ້ເພຶ່ອໃຫ້ຮູ້ວ່າ SD ມີການລວບລວ. |  |  |  |  |  |
| ี<br>ลากางกาญทรุเ]             |                               | ສິນຄ້າ                                                                               |                                |                                  |                                           |  |  |  |  |  |

| BIVAC | Operation Department          | BIVACLAO.VTE.US.IN.07 |
|-------|-------------------------------|-----------------------|
| LAO   | User Guide for CFS (Manifest) | Page 9 of 52          |

| (0) <b>Å</b>                           |              |              |                                                                           |                                      |                                         |  |  |  |  |
|----------------------------------------|--------------|--------------|---------------------------------------------------------------------------|--------------------------------------|-----------------------------------------|--|--|--|--|
| (3) ຂມູນຂອງ LP                         |              |              |                                                                           |                                      |                                         |  |  |  |  |
|                                        |              |              |                                                                           |                                      |                                         |  |  |  |  |
| ລາຍລະອຽດຂອງLP                          |              |              | 1                                                                         |                                      |                                         |  |  |  |  |
| ເລກທີ່ລາຍການສິນຄ້າ                     |              | 1            | *                                                                         | ປະເພດຫຸ້ມຫ່                          | NE ສິນຄ້າທີ່ນ່າອອກຈາກຫີບ ຫລື ບໍ່ 🔻 *    |  |  |  |  |
| ່ຈ່ານວນສຶນຄ້າທີ່ນ່າມາ<br>ແຈ້ງ          | 1            |              | *                                                                         | ເຄື່ອງໝາຍ ແລະ ເລກ<br>ໝາຍຫີບຫໍ່ສິນຄ້າ |                                         |  |  |  |  |
| ນ້ຳໜັກລວມ                              |              | 2.222.000    | *                                                                         | ເລກລະຫັດສິນຄ້າ                       | 8702101000                              |  |  |  |  |
| ສິນຄ້າອັນຕະລາຍທີ່ກ່ານົດ<br>ໂດຍອົງການUN |              | •            | ]                                                                         |                                      |                                         |  |  |  |  |
| ນ້ຳເໝັກສຸດທິ                           |              |              | ]                                                                         | ລາຍການສິນຄ້າ                         | Toyota Camry 2.5 *                      |  |  |  |  |
| ຫົວໜ່ວຍຈ່ານວນສືນຄ້າ                    | NAR ຈໍານວນ   | •            | *                                                                         | ບ່ລິມາຄ                              |                                         |  |  |  |  |
| ຕຸ້ຄອນເທນເນີເລກທີ                      |              |              |                                                                           | ໝາຍເຫດ                               |                                         |  |  |  |  |
| ເລກຖັງ                                 | 5454JHJHU021 |              |                                                                           | ເລກຈັກ                               | 546KJHIKJ4545                           |  |  |  |  |
| ສະຖານະລາຍການສິນຄຳ                      |              | Ŧ            |                                                                           |                                      |                                         |  |  |  |  |
| ຊື່ຂໍ້ມູນ / ຂໍ້ມູນທີ່ຈຳເປັນຕ້ອ         | ອງມີ         | ຄຳອະທິບາຍ    |                                                                           |                                      |                                         |  |  |  |  |
| ເລກທີລາຍການສິນຄ້າ                      |              | ເລກທີລາຍກ    | າານສິນຄ້າ'                                                                | ໃບຫຸ້ມຫໍ່ສິນຄ້າ                      |                                         |  |  |  |  |
| ຈຳນວນສິນຄ້າທີ່ນຳມາແຈ້ງ                 |              | ຈຳນວນສິນເ    | ຄ້າຂອງສິນ                                                                 | ຄ້າລາຍນີ້                            |                                         |  |  |  |  |
| ນ້ຳໜັກລວມ                              |              | ນ້ຳໜັກລວມ    | ນ້ຳໜັກລວມ ຂອງສິນຄ້າລາຍນີ້                                                 |                                      |                                         |  |  |  |  |
| ຫົວໜ່ວຍຈຳນວນສິນຄ້າ                     |              | ປະເພດຫົວຫ    | ປະເພດຫົວໜ່ວຍຂອງສິນຄຳ (ທີ່ຈະໃຊ້ວັດຕົວສິນຄຳເຊັ່ນ: ຈຳນວນ, ຄູ່, ລິດ ແລະ ອື່ນໆ |                                      |                                         |  |  |  |  |
| ປະເພດຫຸ້ມຫໍ່                           |              | ປະເພດຫຸ້ມຫ   | ກໍ່ຕົວສິນຄ້າ                                                              | າ (ເຊັ່ນ: ກັບ, ຖົງ, ແກັດ             | າ ແລະ ອື່ນໆ)                            |  |  |  |  |
| ລາຍການສິນຄ້າ                           |              | ລາຍລະອຽດ     | າຂອງສິນຄໍ                                                                 | ו                                    |                                         |  |  |  |  |
| ຊື່ຂໍ້ມູນ / ຂໍ້ມູນທີ່ເປັນທາງເລ         | ລືອກ         | ຄຳອະທິບາຍ    | l                                                                         |                                      |                                         |  |  |  |  |
| ສິນຄ້າອັນຕະລາຍທີ່ກຳນົດໂດ               | າຍອົງການ UN  | ລະຫັດສະເພ    | າະສິນຄຳອັ                                                                 | ນຕະລາຍທີ່ກຳນົດໂດຍ I                  | UN                                      |  |  |  |  |
| ນ້ຳໜັກສຸດທິ                            |              | ນ້ຳໜັກສຸດນ໌  | ñ                                                                         |                                      |                                         |  |  |  |  |
| ຕຸ້ຄອນເທນເນີເລກທີ                      |              | ເລກທີ່ຕູ້ຄອງ | ນເທນເນີ                                                                   |                                      |                                         |  |  |  |  |
| ત                                      | a 6, v       | ເຄື່ອງໝາຍສ   | າະເພາະຂອ                                                                  | ງລາຍການສິນຄ້າ (ຊຶ່ງສ                 | າມາດເປັນໄດ້ທັງຊື່ເຈົ້າຂອງ ຫຼື ເບີໂທ ຫຼື |  |  |  |  |
| ເຄອງໝາຍ ແລະ ເລກໝາຍເ                    | ກບຫສນຄາ      | ເຄື່ອງໝາຍອິ  | ອື່ນໆ)                                                                    |                                      |                                         |  |  |  |  |
| ເລກລະຫັດສິນຄຳ                          |              | ລະຫັດ HS     | / ເລກລະບໍ                                                                 | ກັດອັດຕາພາສີ                         |                                         |  |  |  |  |
| ບໍລິມາດ                                |              | ຈຳນວນບໍລິ.   | ມາດຂອງສິ                                                                  | ່ນຄ້າລາຍນີ້                          |                                         |  |  |  |  |
| ໝາຍເຫດ                                 |              | ເປັນຫ້ອງຫວ   | ວ່າງທີ່ມີໄວ້ເ                                                             | ເພື່ອຈະໄດ້ບັນທຶກລາຍລ                 | ະອຽດອື່ນໆ ຕາມຄວາມຕ້ອງການ                |  |  |  |  |
| ເລກຖັງ                                 |              | ເລກຖັງ (ກໍລ  | ລະນີສິນຄ້າເ                                                               | ແມ່ນລົດໃຫຍ່ ຫຼື ລົດຈັກ               | ר)                                      |  |  |  |  |

## A. ການເຂົ້າສຸລະບິບ Log-in to LNSW Platform

- 1. ເຂົ້າເວັບໄຊ໌ຂອງ LNSW ຕາມທີ່ຢູ່ https://www.laonsw.net
- 2. ກົດໃສ່ປຸ່ມ "Log-in"

ເລກຈັກ

### BIVAC LAO SOLE CO., LTD

ເລກຈັກ (ກໍລະນີສິນຄຳແມ່ນລົດໃຫຍ່ ຫຼື ລົດຈັກ)

| BIVAC | Operation Department          | BIVACLAO.VTE.US.IN.07 |
|-------|-------------------------------|-----------------------|
| LAO   | User Guide for CFS (Manifest) | Page 10 of 52         |

- 3. ປ້ອນ ໄອດີ ຜູ້ນຳໃຊ້ໃສ່
- 4. ປ້ອນລະຫັດຜ່ານໃສ່
- 5. ປ້ອນຜືນການບວກເລກໃສ່ (ຜົນການບວກເລກນັ້ນຈະແຕກຕ່າງກັນ ທຸກຄັ້ງເມື່ອມີການເຂົ້າສູ່ລະບົບ)
- 6. ກິດໃສ່ເຄື່ອງໝາຍ OK ເພື່ອເຂົ້າສຸ່ລະບົບ

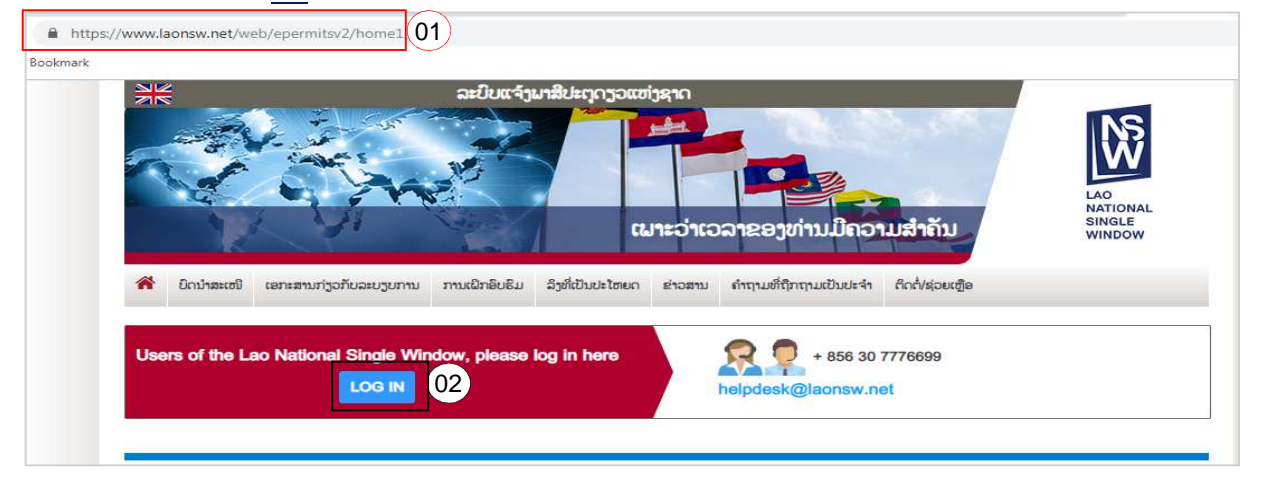

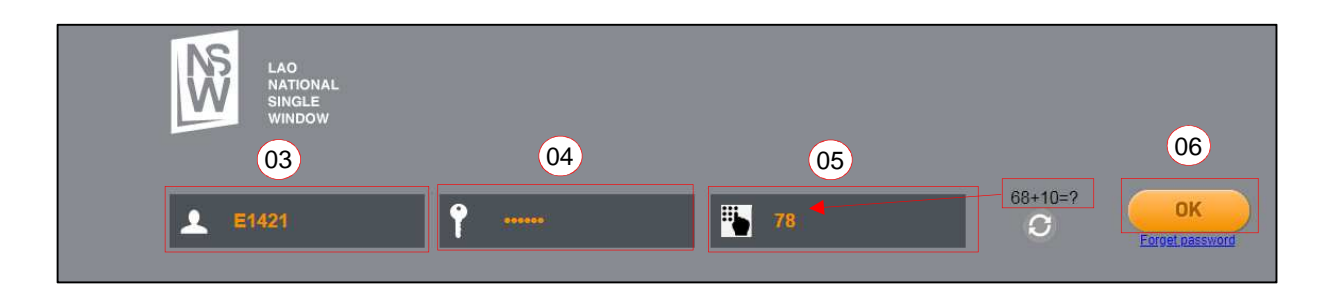

## 7. ກົດໃສ່ "ໃບກຳກັບການຂົນສິ່ງສິນຄ້າ" (Manifest) ເພື່ອເຂົ້າສຸ່ລະບົບ

| RECORD<br>Interest<br>Interest                      |                                                 |
|-----------------------------------------------------|-------------------------------------------------|
|                                                     | ບັນທຶກໜ້ານີ້ໄດ້ເຜືອກັບມາເບິ່ງຄືນໄດ້ ອອກຈາກລະບົບ |
| ຍົນດີຕ້ອນຮັບເຂົ້<br>ໃບກຳກັບການ<br>ຂົນສົ່ງສືນຄຳ<br>🎑 | າສຸ່ເຊີບເວີ້ e-biscus<br>07                     |

## I. ການສ້າງ SD, TD & LP (EO, SA & CR ເທົ່ານັ້ນ)

ການເຂົ້າສູ່ລະບົບ Log-In to LNSW Platform ໃຫ້ປະຕິບັດຕາມຂໍ້ A ທີ່ລະບຸໄວ້ຂ້າງເທິງນັ້ນ

- 1. ກົດໃສ່ ໃບຂົນສົ່ງສິນຄ້າ (ໃບສໍບໍ່) → "ຄົ້ນຫາ SD"
- 2. ກົດໃສ່ປຸ່ມ 🎩 "ໃໝ່"

| BIVAC | Operation Department          | BIVACLAO.VTE.US.IN.07 |
|-------|-------------------------------|-----------------------|
| LAO   | User Guide for CFS (Manifest) | Page 11 of 52         |

|                       |                                      |                     |     | _                            |   | _                                             | 🤱 E1448   🏠 ໜ້າຫລັກ | 🕒 ອອກຈາກລະບໍ່ |
|-----------------------|--------------------------------------|---------------------|-----|------------------------------|---|-----------------------------------------------|---------------------|---------------|
| WINDOW                | C EDDINED 20 5                       |                     | _   |                              |   |                                               |                     |               |
|                       | A 🔍 💞                                | ⊜ ℓ 🕞 🙇             |     |                              |   |                                               | (                   | 02 📑          |
| 🔘 ເບຂນສງສນຄາ (ເບສບ)   | ການຄົ້ນຫາໃບ SD                       |                     |     |                              |   |                                               |                     |               |
| Q. ຄົນຫາໃບ ສບ SD      | ດ່ານພາສີບ່ອນຍືນໃບ<br>ແຈ່ງພາສີ        |                     | * * | ເລກທີໃບທະບຽນ                 |   | ວິທີການຮົນສົງ                                 | •                   |               |
| Q ໂຮ 01 ສານກຳກັບການ   | ່ດ່ານບ່ອນຍື່ນໃບແຈ້ງ<br>ພາສີ          |                     | * * | ເວລາຫິຄາດຄະເນໄວ້<br>ເລີມຈາກ  |   | ເວລາທີ່ແນ່ນອນຈາກ                              |                     |               |
|                       | ສະຊານະ                               |                     |     | ເວລາທີ່ຄາດໄວ້ ເຖິງ           |   | ເວລາທີ່ແນ່ນອນເຖິງ                             |                     |               |
| Q ຍົກເລີກ SD          | ສະແດງສະຖານະພາບ<br>ເລີ່ມຈາກວັນຫີ/ເວລາ | 2019-04-23 08:54:49 | *   | TD ທີ່ໄດ້ລ້ອກໄວ້             | * | ເວກທີ່ຜູ້ຂົນສົ່ງສິນຄຳ                         |                     |               |
| Q ການແຍກສິນຄ້າ        | ສະຖານະ, ວັນທີ່,<br>ວວລາ ຫາ           | 2019-04-30 08:54:49 | *   | ປະເທດສົ່ງອອກ/<br>ປະເທດປາຍທາງ | • | ເລາາທະບຽນພາຫະນະ<br>ຂົນສົ່ງຈາກປະເທດ<br>ຕົ້ນທາງ |                     |               |
| 🔾 ເອກະສານຂົນສົ່ງສິນຄຳ | ຮຸບແບບການດ່າເນີນ<br>ການດຳ            |                     | • * |                              |   |                                               |                     |               |

- ປ້ອນຂໍ້ມູນໃສ່ຫ້ອງທີ່ຈຳເປັນເພື່ອສ້າງ SD (ຂໍ້ມູນຈຳເປັນທີ່ຕ້ອງປ້ອນເປັນຫ້ອງສີແດງ) ເຊັ່ນ:
  - ຮຸບແບບການດຳເນີນການຄ້າ (ນຳເຂົ້າ ຫຼື ສິ່ງອອກ)
  - ດ່ານພາສີບ່ອນຍື່ນໃບແຈ້ງພາສີ (ເປັນລະຫັດຂອງດ່ານພາສີບ່ອນຍື່ນໃບແຈ້ງພາສີ)
  - ດ່ານພາສີບ່ອນສິນຄ້າເຂົ້າ/ອອກ (ຊື່ດ່ານ)
  - ວິທີການຂົນສິ່ງ (ຂຶ້ນສິ່ງສິນຄ້າມາດ້ວຍລົດ, ຍິນ ຫຼື ຮູບແບບການແຍກສິນຄ້າ)
  - ເລກທີຜູ້ຂຶ້ນສິ່ງສິນຄ້າ (ເລກປະຈຳຕົວຜູ້ເສຍອາກອນ ຫຼື ຊື່ຂອງບໍລິສັດຂຶ້ນສິ່ງ)
  - ເລກທະບຽນລົດ / ຖ້ຽວບິນ
  - ເວລາທີ່ຄາດຄະເນວ່າສິນຄຳຈະມາຮອດດ່ານ (ເປັນເວລາທີ່ປະມານເອົາໄວ້ວ່າສິນຄຳຈະມາຮອດ ຫຼື ຈະອອກ)
  - ບ່ອນຂຶ້ນສິນຄຳລົງ
  - ບ່ອນສິ່ງສິນຄ້າອອກ
  - ເລກທະບຽນລົດ
  - ຊື່ຄົນຂັບລົດ (ຊື່ຜູ້ຂັບ ຫຼື ເລກທີ Passport ຂອງຜູ້ຂັບລົດ)
  - ປະເທດປາຍທາງ

| LAD<br>NATIONAL<br>SINGLE<br>WINDOW                                                    | 🔲 🗖 | 🗖 🗖                                                                                                    | າຄຳ (ໃນສ່ນ່) X                                                                 |                                                        |                                                                                                    |                    |                                                                     |      | _                                                           |   |                                  | Å E1540          |
|----------------------------------------------------------------------------------------|-----|----------------------------------------------------------------------------------------------------|--------------------------------------------------------------------------------|--------------------------------------------------------|----------------------------------------------------------------------------------------------------|--------------------|---------------------------------------------------------------------|------|-------------------------------------------------------------|---|----------------------------------|------------------|
| <ul> <li>ດ້ານສາໃນ ສບ SD</li> <li>ດ້ານສາໃນ ສບ SD</li> <li>ດ້ານສາໃນ ສບ SD</li> </ul>     |     | ຂໍ້ມູນສົ່ວໃບໃນໃບຂັນສົ່ງ<br>ເລກຫີໃບສະບຽນ<br>ລາຫັດປະເສດຫີມີ<br>ດ່ານພາສີບ່ອນຍື້ນໃບ<br>ແຕັງພາສີ                                                           | ງອັນຄຳ                                                                         | 's Democratic Rep *                                    | ສະຖານະ<br>ດ່ານພາສີບ່ອນຍີ່<br>ແຈ້ງພາສີ                                                                                                    | ງໃບ <sub>R50</sub> | 03)<br>REC •                                                        | •    | ຊຸບແບບການດໍ່າເນີນ<br>ການດຳ<br>ດານພາສີບ່ອນສິນດຳ<br>ເຂົ້າ/ອອກ | 1 | ບ່າເຂົ້າ<br>ດ່ານພາສີສາກົນສົວມິດຕ | + 1<br>25W1U + 1 |
| Q ຍໍ່ກະລິກ SD<br>ceກະສານສົ່ນສົ່ງສິນຄຳ<br>ກວດກາສືບສໍສິນຄຳ<br>ເຊື່ອມໂຍງເອກະສານສົ່ນສົ່ງສຳ |     | ວິທີການຂັນສົ່ງ<br>ສັ້ນຊາດດູປະກອບ<br>ການ<br>ເລາະຫະບູນເວັດ/<br>ໄຟລາເງົວບັນ<br>ເວລາທີ່ຍາດຄະເນວ່າ<br>ສິນຄຳສະມາຮອດດານ<br>ປອນຂັນສິນຍຳລົງ                    | 3 ການຂົນອົງເ<br>24-2895<br>2019-12-16 11:24<br>LA Lao People<br>LATH(Thanaleng | ກາງນັ້າແກງບົກ •<br>•<br>27<br>'s Democratic Rep •<br>• | <ul> <li>ເຊົ້າເນສົງອື່ນເກົາທີ່</li> <li>ລົງຫະບຸນແລ້ວ</li> <li>ເວກາຍິຜູ້ສົນສົ່ງສິນ</li> <li>ລະໜ້ດປະເທດ</li> <li>ຊື່ຜູ້ຂັ້ານສົ່ງສິນຄ້າ</li> <li>ສິ່ງເປະເທດປາຍແ<br/>ສິນຄ້າຢູ່ເຫຼິງເຮືອ</li> <li>ບໍ່ມີອື່ນຄ້າ</li> </ul> | ດ້ 📄<br>ນຄັ້ງ N/A  | Lao People's Democratic Rep +                                       | *    | ຫຼືຢຸຂອງຜູ້ຂັນສົ່ງ<br>ອັນຄຳ<br>ຮນາຍເຫດ                      |   |                                  |                  |
|                                                                                        |     | ເລກທີ ID ຂອງ TD ທີ່ມີອ<br>ການເຄັນອົງ<br>ເລກທີດຊໍາຄັນອົງອຳເ<br>ດັນທີລົງທະບຽນ<br>ບ່ອນອົງອິນດຳອອ<br>ນຳຫນັກຊຸດທີ່ຄິດໄ<br>ດ້ນທີ 8 ເວລາ ຂອ<br>ອຳເກີອາດາຫກັກ | ການລວບລວມອືນຄຳ<br>ນຄຳ<br>ກ<br>ລະບັນໂຕນ<br>ງການປອຍ                              | N/A<br>TH                                              |                                                                                                    | *                  | ເວກຫະບຽນລົດ<br>ຊື່ຕົ່ນສັບລົດ<br>ປະເທດປາຍທາງ<br>ນ້ຳຫນ້າລວມ ຄິດໄລເປັນ | ວໂຕນ | 24-2805<br>N/A<br>LA                                        |   |                                  | * * *            |

- 4. ກົດໃສ່ປຸ່ມ 🔚 "ບັນທຶກ" ຫຼັງຈາກໄດ້ປ້ອນຂໍ້ມູນທີ່ຈຳເປັນສຳເລັດ, ແລ້ວຈະໄດ້ເລກທີ SD
- 5. ກົດໃສ່ປຸ່ມ 🛨 "ເພີ່ມ TD" ເພື່ອປ້ອນຂໍ້ມູນຂອງໃບຂົນສິ່ງສິນຄຳ

| BIVAC | Operation Department          | BIVACLAO.VTE.US.IN.07 |
|-------|-------------------------------|-----------------------|
| LAO   | User Guide for CFS (Manifest) | Page 12 of 52         |

| NS 140                                                   |                                                                                                 | 📵 ຂໍ້ມຸນ - ບັນທຶກສໍາເລັດແລ້ວ                                                | ×                                                                                                    |                            |             |                                                          | 🚨 E1540 🟠 I                        | ໜ້າຫລັກ      |
|----------------------------------------------------------|-------------------------------------------------------------------------------------------------|-----------------------------------------------------------------------------|----------------------------------------------------------------------------------------------------|----------------------------|-------------|----------------------------------------------------------|------------------------------------|--------------|
| NATIONAL<br>SINGLE<br>WINDOW                             | Q ຄົນຫາໃບ ສບ SDX                                                                                | 🔍 ໃບຂົນສົງສືນຄຳ (ໃບສ່ບ່) X 🛛                                                | [19R5CRI00010165F-1                                                                                     | IX                         |             |                                                          |                                    |              |
| ແລດເອກະອານກຳກັບການ                                       | 05) ຂໍ້ມູນຫົວໃນໃນໃບຮັບສັ<br>ເດກທີ່ໃບຫະບຽນ<br>ລະຫັດປະເທດທີ່ມີ<br>ດ້ານພາສີປ່ວນຍິນໃບ<br>ເຕັ້ອງພາສີ | ک کی ای ای ای ای ای ای ای ای ای ای ای ای ای                                 | ສະຖານະ<br>ດ່ານພາສີບ່ອນຍິ່ນໃບ<br>ແຈ້ງພາສີ                                                                | 01 คุ๊กล้างแอ้อ<br>RSC RSC | *           | ຮຸບແບບການດຳເບີນ<br>ການດຳ<br>ດຳນພາສີປອນສິນຄຳ<br>ເຂົ້າ/ອອກ | ບາເຂົາ<br>30 ດ່ານພາສີສາກິນສົບມິດຕາ | ະ<br>ພາບ • * |
| Q ຍົກເລີກ SD<br>ເອກະສານຂົນສົ່ງສືນຄຳ<br>O ກວດກາຫີບຫໍສິນຄຳ | ວິຫຼືການສົນສົງ<br>ສັນຊາດຜູປະກອບ<br>ການ<br>ເລກຫະບຽນລົດ/<br>ໄຟລາຖັງວບິນ                           | 3 ການຂົນສົ່ງທາງນ້ຳ/ທາງນັຳ *<br>4-2895                                       | ຜູ້ຂົນສົ່ງສິນຄຳທີ່ໄດ້<br>ລົງຫະບຽນແລ້ວ<br>ເລກທີ່ຜູ້ຂັນສົ່ງສິນຄຳ<br>ລະຫັດປະເທດ<br>*<br>ຊື່ຜູ້ຂັນສົ່ງສິນຄຳ |                            | *           | ຫີຢຸຂອງຜູ້ຂົນສົ່ງ<br>ສິນຄ່າ                              |                                    | 1            |
| 🔾 ເຊືອມໂຍງເອກະສານຂົນສົ່ງສຳ                               | ເວລາທີ່ຄາດຄະເນວ່າ<br>ສິນຄ້າອະນາຮອດດ່ານ<br>ບ່ອນສົນສິນຄ້າລົງ                                      | 2019-12-16 11:24:27<br>LA Lao People's Democratic Rep +<br>LATH(Thanaleng + | *<br>ສິ່ງປະເທດປາຍທາງ.<br>ສິນຄ້າຢຸເທິງເຮືອ<br>* ບໍ່ມີສິນຄ້າ                                              | LA Lao People's Democrat   | tic Rep 🔻 * | ໝາຍເຫດ                                                   |                                    |              |

- 6. ປ້ອນຂໍ້ມູນທີ່ຈຳເປັນເພື່ອສ້າງ TD (ຂໍ້ມູນຈຳເປັນທີ່ຕ້ອງປ້ອນເປັນຫ້ອງສີແດງ) ເຊັ່ນ:
  - ລະຫັດປະເທດຕົ້ນທາງ (ປະເທດສິ່ງອອກ)
  - ເລກທີ ເອກະສານຂຶ້ນສິ່ງ (ສຳລັບຍືນ ນີ້ແມ່ນເລກທີສາຍການບິນ ແຕ່ຖ້າແມ່ນລົດນີ້ເປັນເລກທີຂອງໃບອິນວອຍ)
  - ລະຫັດຜູ້ນຳເຂົ້າ, ລະຫັດຜູ້ສິ່ງອອກ
  - ປະເທດທາງຜ່ານ
  - ໄປຫາ (ສະຖານທີ່ປາຍທາງ)
  - CFS ທີ່ກຳນົດໃຫ້ເອົາສິນຄ້າໄປລົງ (ຊື່ຂອງອານາເຂດພາສີ ຫຼື ຈຸດກຳນົດພັກສິນຄ້າລໍຖ້າໄປສາງພາສີ)
  - ວັນທີ ການຂົນສິນຄຳຂຶ້ນ
  - ສະຖານທີ່ຂຶ້ນສິນຄ້າຂຶ້ນ

| NATIONAL                   |                           | ນ - ບັນທີກອ່າເລັດແລ້ວ         | X                                |      |                                |                                  | _  |                                   |
|----------------------------|---------------------------|-------------------------------|----------------------------------|------|--------------------------------|----------------------------------|----|-----------------------------------|
| SINGLE WINDOW              | Q ຄົນຫາໃບ ສບ SDX Q ໃບຂົນຄ | ່າງສືນຄ້າ (ໃບສໍ່ບໍ່)X         | Q [19R5CRI00010165F-1]X          |      |                                |                                  |    |                                   |
|                            | 11.4                      |                               |                                  | -    | _                              |                                  | _  |                                   |
| 🔾 ໃບຂັນສົ່ງສິນຄຳ (ໃບສໍ່ບ່) |                           |                               |                                  |      |                                |                                  |    |                                   |
|                            |                           | ຂໍມູນກ່ຽວກັບເອກະອານ           | ຂັ້ນອົງອັນຄຳ                     |      |                                |                                  |    |                                   |
| C annato ao ao             |                           | ເລກ ID ຂອງ TD                 | 19R5CR/00010185F                 |      | ນາງ                            | TH Thailand                      |    | ຂັ້ນສົ່ງ TN-2019                  |
| 🔾 ໂຫລດເອກະສານກຳກັບການ      |                           | ລົງທະບຽນຜູ້ນຳເຂົ້າ<br>ແລ້ວ    | 8                                |      |                                |                                  |    |                                   |
|                            |                           | No. ຜູ້ນຳເຂົ້າ                | 555000555111                     | *    |                                | Kaisone, Chomany, Saysetha, VTE, | e2 |                                   |
| Q ຍົກເລັກ SD               |                           | ຊື່ຜູ້ນ່າເຂົ້າ                | Phetdavanh Logistic Co., Ltd     |      | ທີ່ຢຸຂອງຜູ່ນໍາເຂົ້າ            | LAUS                             |    |                                   |
| 🔿 ເອກະອານຂໍນອໍາສິນອຳ       |                           | ລະຫໍດປະເທດ                    | LA Lao People's Democratic Rep + | -    |                                |                                  | 3  |                                   |
| -                          |                           | ອ່ານວນອິນຄຳ                   | 1                                | 1 *  |                                |                                  | 11 |                                   |
| 🔍 ກວດກາຫີບຫໍ່ສິນຄ້າ        |                           | ລົງທະບຽນຜູ້ອົ່ງອອກ            | 8                                |      |                                |                                  | -  |                                   |
| 🔿 ເຮືອນໂທງເອກະອານສົນອໍາອາ  |                           | No. ຜູ້ສົ່ງອອກ                |                                  | 1    |                                |                                  |    | ຄ່າຂັນອົ່ງອື່ນຄ້າ                 |
| d                          |                           | ຊື່ຜູ້ສົ່ງອອກ                 | тн                               | *    | ທີ່ຢຸ່ຜູ້ອົງອອກ                |                                  |    | ອະກຸນດັ່ນທີ່ນຳໃຊ້ໃນ               |
|                            | 06                        | ລະຫັດປະເທດ                    | -                                | 2    |                                |                                  | 1  | managanen                         |
|                            |                           |                               |                                  |      | ດີເຫັດົ່າມາສາງອ້າງເວົ້າ        |                                  |    |                                   |
|                            |                           | annan T                       |                                  | 1    | )stame                         | A Los Paselois Domostatio Par    |    | ID ລົດພວງ                         |
|                            |                           | Bechoe                        |                                  |      | COON                           | Latin the second and the         |    | ວິທີການອິດອາຂົນອົງ<br>ອິນອຳ       |
|                            |                           | บระเทยหาງเขาบ                 | 10                               | 1/25 |                                | CArristmanateng                  |    | ID ຂອງອຸປະກອນໃນ<br>ການຂົນອົງອິນຄຳ |
|                            |                           | con TR possimis               |                                  | 1    | ທຍົດອັກສະອັງອັກຍາ              |                                  |    |                                   |
|                            |                           | ເວລາອື່ນຄ້າມາຮອດ              |                                  |      | ທ່າເຮືອທ່າອິດທີ່ອິນ<br>ຄຳມາຮອດ |                                  | *  | ຮະກຸນດັ້ນ                         |
|                            |                           | ຊີຜູ້ແຫ່ງ                     |                                  |      | ເວລາ & ວັນທີທີ<br>ອິນອຳນາຮອດ   |                                  |    | ລູວມຍອດມຸນຄ່າໃນ                   |
|                            |                           | CFS ຫການດະເທເອາ<br>ອິນຄຳໄປລົງ | PF ລາບຈອດລົດບັນທຸອິນຄຳ ຮ່ວມີເ •  | *    | ທ່າເຮືອທ່າອິດ                  |                                  |    | 1093036                           |
|                            |                           | ວຸ່ນທີ່ການຂົ່ນອື່ນອຳ<br>ຂຶ້ນ  | 2019-12-10                       | *    |                                |                                  | -  |                                   |
|                            |                           | ອະຖານທີ່ຂັນອິນຄຳ<br>ຂຶ້ນ      | TH Thailand •                    | *    | ໝາຍເຫດ                         |                                  |    | UCRN                              |
|                            |                           |                               | THNONong Khai Customs House 🔹    |      |                                |                                  | 11 |                                   |

- 7. ກົດໃສ່ປຸ່ມ 🔚 "ບັນທຶກ" ຫຼັງຈາກໄດ້ປ້ອນຂໍ້ມູນທີ່ຈຳເປັນສຳເລັດ
- 8. ຫຼັງຈາກກົດບັນທຶກ ເລື່ອນລົງ ແລະ ກົດໃສ່ປຸ່ມ **"LP ໃໝ່"** ເພື່ອປ້ອນຂໍ້ມູນຂອງສິນຄຳ

| BIVAC | Operation Department          | BIVACLAO.VTE.US.IN.07 |
|-------|-------------------------------|-----------------------|
| LAO   | User Guide for CFS (Manifest) | Page 13 of 52         |

|                                                                                              | 🔟 🛅 🗖 🗍                                                                                                    | ຈາກລະບໍ່ເ |
|----------------------------------------------------------------------------------------------|----------------------------------------------------------------------------------------------------|-----------|
| SINGLE                                                                                       | Q ຄົນຫາໃບ ສບ SDX Q ໃບຂົນສົ່ງສົນຄຳ ໃບສັບ)X Q [19R5GR100007303F-1]X                                                                                                    |           |
| <ul> <li>ໃບຂັບອັງອິນອຳ (ໃບຮັບ)</li> <li>ໃນອາໃບ ສປ SD</li> <li>ເຫລດເວກະອານກຳກັບການ</li> </ul> | เม            เม         (2019-05-92)           เม         เม           เม         (11)           เม         (11)           เม         (11)           (11)         (11)           (11)         (11)           (11)         (11)           (11)         (11)           (11)         (11)           (11)         (11)           (11)         (11)           (11)         (11)           (11)         (11)           (11)         (11)           (11)         (11)           (11)         (11)           (11)         (11)           (11)         (11)           (11)         (11)           (11)         (11)           (11)         (11)           (11)         (11)           (11)         (11)           (11)         (11)           (11)         (11)           (11)         (11)           (11)         (11)           (11)         (11)           (11)         (11)           (11)         (11)           (11)     < | *         |
| Q ຍົກເລັກ SD                                                                                 | จับข้า PD ก่องหลุมหนึ                                                                                                    |           |
| Q ການແຍກສິນຄຳ                                                                                | ເລກສິການສຸ່ມຫຼັ ປະເພດຂອງການສຸ່ມຫຼັ ປະລິມານການແຫຼ່ງ ນ້ຳໜັກລວມ ແລກລະຫັດສິນຄຳ ສິນຄຳອັນຕະລາຍສິການັດໂດຍອົງການUN                                                                                                    |           |
| 🔍 ເອກະສານຂົນສົ່ງສິນຄຳ                                                                        |                                                                                                    |           |
| 🔍 ກວດກາຫີບຫໍສິນຄຳ                                                                            |                                                                                                    |           |
| 🔾 ເຊືອມໂຍງເອກະສານສົນສົ່ງສຳ                                                                   |                                                                                                    |           |
|                                                                                              | 08<br>LP Rousi                                                                                                    |           |

- 9. ປ້ອນຂໍ້ມູນທີ່ຈຳເປັນເພື່ອສ້າງ LP (ຂໍ້ມູນທີ່ຈຳເປັນທີ່ຕ້ອງປ້ອນເປັນຫ້ອງສີແດງ) ເຊັ່ນ:
  - ເລກທີລາຍການສິນຄຳ (ເລກທີລຳດັບຂອງລາຍການສິນຄຳຢູ່ໃນໃບອິນວອຍ ຫຼື ໃບຫຸ້ມຫໍ່ສິນຄຳ)
  - ຈຳນວນສິນຄ້າທີ່ນຳມາແຈ້ງ
  - ນ້ຳໜັກລວມ
  - ຫົວໜ່ວຍຈຳນວນສິນຄ້າ
  - ປະເພດຫຸ້ມຫໍ່
  - ລາຍການສິນຄ້າ (ໝາຍເຖິງລາຍລະອຽດຂອງສິນຄ້າ)
  - ເລກລະຫັດສິນຄຳ (ລະຫັດອັດຕາພາສີຂອງສິນຄຳ)

<mark>ໝາຍເຫດ:</mark> ສຳລັບການນຳເຂົ້າສິນຄ້າປະເພດພາຫະນະ ຈຳເປັນຕ້ອງປ້ອນເລກຈັກ ແລະ ເລກຖັງໃສ່ທຸກຄັ້ງ

## 10. ກົດໃສ່ປຸ່ມ 📕 "ບັນທຶກ" ຫຼັງຈາກປ້ອນຂໍ້ມຸນທີ່ຈຳເປັນສຳເລັດແລ້ວ

|     | 10                                    |                                       |    |                                      |                                      |
|-----|---------------------------------------|---------------------------------------|----|--------------------------------------|--------------------------------------|
| ລາຍ | ນລະອຽດຂອງLP                           |                                       | 09 |                                      |                                      |
|     | ເລກທີ່ລາຍການສິນຄ້າ                    | 1                                     | *  | ປະເພດຫຸ້ມຫ່                          | NE ສິນຄ້າທີ່ນ່າອອກຈາກຫີບ ຫລື ບໍ່ 🔻 * |
|     | ່ຈານວນສິນຄ້າທີ່ນ່າມາ<br>ແຈ້ງ          | 1                                     | *  | ເຄື່ອງໝາຍ ແລະ ເລກ<br>ໝາຍຫີບຫໍ່ສິນຄ້າ |                                      |
|     | ນ້ຳໜັກລວມ                             | 2,222.000                             | *  | ເລກລະຫັດສິນຄ້າ                       | 8702101000                           |
|     | ສິນຄຳອັນຕະລາຍທີ່ກ່ານົດ<br>ໂດຍອົງການUN | · · · · · · · · · · · · · · · · · · · |    |                                      |                                      |
|     | ນ້ຳໜັກສຸດທິ                           |                                       |    | ລາຍການສິນຄ້າ                         | Toyota Camry 2.5 *                   |
|     | ໜົວໜ່ວຍຈ່ານວນສືນຄຳ                    | NAR ຈ່ານວນ 🔻                          | *  | ບໍລິມາດ                              |                                      |
|     | ຕຸ້ຄອນເທນເນີເລກທີ                     |                                       |    | ໝາຍເຫດ                               |                                      |
|     | ເລກຖັງ                                | 5454JHJHU021                          |    | ເລາາລ້າາ                             | 546KJHIKJ4545                        |
|     | ສະຖານະລາຍການສິນຄ້າ                    | •                                     |    |                                      |                                      |

### **BIVAC LAO SOLE CO., LTD**

| BIVAC | Operation Department          | BIVACLAO.VTE.US.IN.07 |
|-------|-------------------------------|-----------------------|
| LAO   | User Guide for CFS (Manifest) | Page 14 of 52         |

| 11. ກົດໃສ່ປຸ່ມ 토                | "ກັບຄືນ" ເພື່ອກັບຄືນສູ່     | ໜ້າຂອງ SD                      |                      |                                  |                                         |
|---------------------------------|-----------------------------|--------------------------------|----------------------|----------------------------------|-----------------------------------------|
| () ໃນຂັນອັງຄົນອາ (ໃນອໍ່ບໍ)      | ຂໍ້ມູນກ່ຽວກັບເອກະອານ        | ເຂັນອົ່ງອີນຄຳ                  |                      |                                  |                                         |
| Q ຄົນຫາໃບ ອບ SD                 | ເລສາ ID ຂອງ TD              | 19R5CRI00010165F               | ລະຫັດປະເທດຕົ້ນ       | TH Thailand *                    | ເລກຫຼືເອກະອານ<br>ອ້າງອີກ                |
| ດ ໂຫລດເອກະສານກຳກັບການ           | ລົງຫະບຽນຜູ້ນ່າເຂົ້າ<br>ແລ້ວ | 0                              |                      |                                  |                                         |
| ~                               | No. ຜູ້ນຳເຂົ້າ              | 5550D0555111                   | *                    | Kaisone, Chomany, Saysetha, VTE, |                                         |
| Q ຍົກເລີກ SD                    | ຊື່ໜູ້ນ່າເຂົ້າ              | Phetdavanh Logistic Co., Ltd   | ທີ່ຢຸ່ຂອງຜູ້ນ່າເຂົ້າ | LAOS                             |                                         |
| 🔍 ເອກະຫານຂໍນສົ່ງສືນຄ້າ          | ລະຫັດປະເທດ                  | LA Lao People's Democratic Rep | •                    | 1                                |                                         |
| 0                               | ຈ່ານວນອື່ນຄ້າ               |                                | 1 *                  |                                  |                                         |
| 🔍 ກວດກາຫບຫຍນຄາ                  | ລົງທະບຽນຜູ້ອົງອອກ<br>ແລ້ວ   | 0                              |                      |                                  |                                         |
| 🔘 ເຊື່ອມໂຍງເອກະສານຂັບສົ່ງສີ່າ   | No. ຜູ້ສົ່ງສອກ              |                                | Activities           |                                  | ຄ່າຂັ້ນສົ່ງສິນຄ້າ                       |
| The second second second second | ຊື່ໜ້ອູອອນ                  | тн                             | *                    |                                  | ອະກຸນດັ່ງນທີ່ນຳໃຊ້ໃນ<br>ການຂັ້ນອົງອີນຄຳ |
|                                 | ລະເຫັດປະເທດ                 |                                | •                    | le le                            |                                         |

## 12. ກົດໃສ່ປຸ່ມ 🐻 "ລົງທະບຽນ", ເພື່ອລົງທະບຽນ ຫຼື ຍື່ນ SD ໄປຫາເຈົ້າໜ້າທີ່ພາສີ

| 🔿 hadaada (udu 🚺 🛨 🖬 🗾 😣 🧷 🛛          | à 🗢 🖛                                            |                     |                  |            |                                       |       |                   |                   |                    |                     |        |                 |               |
|---------------------------------------|--------------------------------------------------|---------------------|------------------|------------|---------------------------------------|-------|-------------------|-------------------|--------------------|---------------------|--------|-----------------|---------------|
| (12)                                  | ຂໍ້ມຸນທົ່ວໃບໃນໃນຂົນສົ່                           | ງອິນຄຳ              |                  |            |                                       |       |                   |                   |                    |                     |        |                 |               |
| Q ຄົນຫາໃນ ອບ 50                       | ເລກທີໃບທະບຽນ                                     | 19R5CR/00010165F    |                  | 1          | ອະຖານະ                                | D1    | ຖືກອ້າງແລ້ວ       |                   | ຮຸບແບ<br>ການຄຳ     | ບການດ່າເນີນ         | ,      | ບ່າວຂົາ         | *             |
| Q ໂຫລດເອກເອານກຳກັບການເ                | ລະຫັດປະເທດທີ່ມີ<br>ດ່ານພາອີບ່ອນຍືນໃນ<br>ແຈ້ງພາອີ | LA Lao People's I   | Democratic Rep + |            | ດ່ານພາອີບ່ອນຍິ່ນໃນ<br>ແອ້ງພາອີ        | R5C   | R5C               | • *               | ດ່ານພາ<br>ເຂົ້າ/ອອ | າອີບ່ອນອິນຄ້າ<br>ອກ | 30     | ຄ່ານພາຍີອາກົນຂໍ | ວມີຄຄະພາບ 🚽 * |
| Q ຍົກເລັກ SD                          | ວິທີການຂົນອົ່ງ                                   | 3 ການຂົນສົ່ງທາງ     | ງນ້ຳ/ທາງນັກ 🔹    | -          | ຜູ້ຂົນອົງອີນອ້າທີ່ໄດ້<br>ລົງທະບຽນແລ້ວ |       | 1                 |                   |                    |                     |        |                 |               |
| C เลกาะสถานสำเล็กสีมอก                | ອັນຊາດຜູປະກອບ<br>ການ                             |                     |                  |            | ເລກທີ່ຜູ້ຂັບອົງອິນຄຳ                  | N/A   |                   | *                 | ທີ່ຢຸ່ຂອງ<br>ອິນຄຳ | ງຜູ້ຂົນສົ່ງ         |        |                 |               |
|                                       | ເລກທະບຽນລົດ/<br>ໄຟລາກ່າວບິນ                      | 24-2895             |                  |            | ລະເຫດປະເທດ                            | -     |                   | •                 |                    |                     |        |                 | 6             |
| 📿 ກວດກາຫີບຫໍ່ສິນຄຳ                    |                                                  |                     |                  |            | ວ່າທີ່ຮຸກສູງລຸກຍາ                     | _     |                   |                   |                    |                     | _      |                 |               |
| 🔾 ເຊື່ອມໂຍງເອກະສານສົນສົ່ງສະ           | ເວລາທີ່ອາດອະເນວ່າ<br>ອັນອ້າຈະມາຮອດດ່ານ           | 2019-12-16 11:24:27 | 9                | *          | niole termine termine                 | 1.6   | I so Recoloir Dem | romatic Der = 🔹   |                    |                     |        |                 |               |
|                                       | ບ່ອນຂັນອື່ນຄຳລົງ                                 | LA Lao People's I   | Democratic Rep + |            | ອັນຄຳຢຸເທິງເຮືອ                       | 0     | Lao r eopie a den | Coldie Nep +      | ໝາຍເ               | 980                 |        |                 |               |
| L DOM NOT                             |                                                  | LATH Thanaleng      |                  | *          | ບໍ່ມີອີນຄຳ                            | 0     |                   |                   |                    |                     |        |                 |               |
|                                       | 18                                               |                     |                  | ~          |                                       |       |                   |                   |                    |                     |        |                 | 1             |
|                                       | ເລກທີ ID ຂອງ TD ທີ່ມີ:                           | ການລວບລວມອື່ນຄຳ     |                  |            |                                       |       |                   |                   |                    |                     |        |                 |               |
|                                       | ການຂັນອົ່ງ                                       |                     |                  |            |                                       |       |                   |                   |                    |                     |        |                 |               |
|                                       | ເລກທີ່ຜູ້ຂົ່ນອົ່ງອີນ                             | งอำ                 | N/A              |            | *                                     |       | ເວກທະເ            | ບງູນລົດ           |                    | 24-2895             |        |                 | *             |
|                                       | ວັນທີລົງທະບຽນ                                    |                     |                  |            |                                       |       | ຊື່ອົນຂັບ         | ເລິດ              |                    | N/A                 |        |                 |               |
|                                       | ບ່ອນອົ່ງອື່ນຄຳອອ                                 | ກ                   | тн               |            | *                                     |       | ປະເທດປ            | ງວອເບວຍ           |                    | LA                  |        |                 | *             |
|                                       | ນ້ຳໜັກຊຸດທິອິດໄ                                  | ລ່ເປັນໂຕນ           |                  |            |                                       |       | ນ້ຳຫນັກ:          | ລວມ ອິດໄລ່ເປັນໂຕາ | U<br>U             |                     |        |                 |               |
|                                       | ວັນທີ & ເວລາ ຂອ<br>ອີນຄຳຄັ້ງສຸດທຳຍ               | ງການປອຍ             |                  |            |                                       |       |                   |                   |                    |                     |        |                 |               |
|                                       | ເອກະອານຂໍ່ນອົງອື່ນຄ້າ                            |                     |                  |            |                                       |       |                   |                   |                    |                     |        |                 |               |
| 2 2 2 2 2 2 2 2 2 2 2 2 2 2 2 2 2 2 2 | ລະເຫັດປະເທດຕົ້ນທາງ                               | ເລກທີເອກະອານະ       | ຂັນອົ່ງ ເວກ      | ທີ່ໝໍ່ນໍ່າ | ເຂົ້າ. ເວກ                            | Dažši | ງອອກ              | ອະຖານະ            | ບໍ່ນ               | ດາຄວາມອ່ຽງທີ່ສ      | ກວດພົບ | ປະຈຸບັນນີ້      | ລອກຕົວຊື່ວັດ  |
|                                       | TH                                               | TN-2019             | 555              | 000555     | itti -                                |       |                   | ຈັກອ້າງແລ້ວ       | N                  |                     |        | _               | N             |

ໝາຍເຫດ: ກົດໃສ່ປຸ່ມ 💼 "ເພີ່ມ TD", ເພື່ອເພີ່ມການປ້ອນຂໍ້ມູນຂອງ TD ອື່ນ ກໍລະນີທີ່ SD ຫຼື ການຂົນສິ່ງໜຶ່ງມີຫຼາຍ TD ຊຶ່ງສາມາດປະຕິ ບັດຕາມຂັ້ນຕອນ 5-11 ຂ້າງເທິງນີ້ໄດ້. ຫຼັງຈາກເພີ່ມຂໍ້ມູນຂອງ TD ທຸກອັນສຳເລັດແລ້ວ ຈຶ່ງກົດໃສ່ປຸ່ມ **"ລົງທະບຽນ"** ເພື່ອລົງທະບຽນ ຫຼື ຍື່ນ SD.

## II. ການສ້າງ SD, TD & LP (SA ເທົ່ານັ້ນທີ່ສາມາດເຮັດໄດ້) (ກໍລະນີ SD ທີ່ມີການລວບລວມສິນຄ້າ / Consolidated)

ການເຂົ້າສູ່ລະບົບ Log-In to LNSW Platform ໃຫ້ປະຕິບັດຕາມຂໍ້ A ທີ່ລະບຸໄວ້ຂ້າງເທິງນັ້ນ

## 1. <u>ການສ້າງ SD, TD & LP ທີ່ມີການລວບລວມສິນຄຳ</u>

## ສິ່ງສຳຄັນ ທີ່ຕົວແທນຊິບປິ່ງຕ້ອງຮຸ້

- SD1 ຫຼື SD ທີ່ມີການລວບລວມສິນຄ້າຈະບັນຈຸ 1 TD ແຕ່ໃນ 1 LP (ທີ່ລວມເອົານ້ຳໜັກລວມຂອງແຕ່ລະ LP ຂອງສິນຄ້າທັງໜົດທີ່ ໄດ້ລວມເຂົ້າກັນຊຶ່ງເຈົ້າຂອງສິນຄ້າແຕກຕ່າງກັນ)
- ✓ ໃນກໍລະນີນີ້ ລະຫັດຜູ້ນຳເຂົ້າ ຢູ່ໃນຂັ້ນຂອງ TD ນັ້ນ ຕ້ອງເປັນລະຫັດຂອງຕົວແທນຊິບປິ່ງເທົ່ານັ້ນ (ບໍ່ແມ່ນລະຫັດຂອງຜູ້ນຳເຂົ້າ / not consignee TIN) ເພາະວ່າການລວບລວມສິນຄຳນັ້ນ ແມ່ນໜ້າທີ່ຂອງຕົວແທນຊິບປິ່ງເທົ່ານັ້ນ
- ການສ້າງ SD ທີ່ມີການລວບລວມສິນຄ້ານັ້ນ ໃຫ້ປະຕິບັດຕາມຂໍ້ທີ I, ທີ່ໄດ້ລະບຸໄວ້ຂ້າງເທິງນັ້ນ. ແຕ່ຢູ່ໃນຂັ້ນຕອນຂອງການປ້ອນຂໍ້ມູນ
   ຂອງ TD ນັ້ນ, ຕົວແທນຊິບປິ່ງຕ້ອງໄດ້ກົດໝາຍຕິກ 
   ໃສ່ຫ້ອງ "ລວບລວມສິນຄ້າ" (ເບິ່ງຕາມຮຸບພາບຂ້າງລຸ່ມນີ້)

### **BIVAC LAO SOLE CO., LTD**

| BIVAC | Operation Department          | BIVACLAO.VTE.US.IN.07 |
|-------|-------------------------------|-----------------------|
| LAO   | User Guide for CFS (Manifest) | Page 15 of 52         |

| NS 10                                                                                      |                                                                                                    | 5                                                                                                    |      |                                                                                          |                                                          |                                                                                  | 👗 E1520 🏠 ໜ້າຫລັກ |
|--------------------------------------------------------------------------------------------|----------------------------------------------------------------------------------------------------|----------------------------------------------------------------------------------------------------|------|------------------------------------------------------------------------------------------|----------------------------------------------------------|----------------------------------------------------------------------------------|-------------------|
| NATIONAL<br>SINGLE<br>WINDOW                                                               | Q ຄົນຫາໃບ ສບ SDX Q                                                                                                    | ໃບຂົນສົ່ງສິນຄຳ (ໃບສ່ບ່)X 🔍 [                                                                                                    | 19R5 | CRI00010166F-1])                                                                         | K                                                        |                                                                                  |                   |
| ເພລີຍສົງສິນຄຳ (ໃບສັບ)<br>ໃບຮົບສົງສິນຄຳ (ໃບສັບ)                                             | ເມ                                                                                                    |                                                                                                    | 1 *  | ຫຼືຢຸຟູສົ່ງອອກ                                                                           |                                                          | ຄຳຮັນສົ່ງສືນຄຳ<br>ສາກນດັບທີ່ນຳໃຊໃນ<br>ການຮັນສົ່ງສືນຄຳ                            |                   |
| <ul> <li>C ການແຍກສິນຄຳ</li> <li>C ເອກະສານຂົນສົງສິນຄຳ</li> <li>C ກວດກາທິບທໍສິນຄຳ</li> </ul> | ລະໜັດປະເທດ<br>ສະຖານະ T<br>ປະເທດທາງຜ່ານ                                                                                                    | тн                                                                                                    | *    | ຊື່ຜູ້ສົ່ງມອບສິນຄຳ<br>ໄປຫາ<br>ທີ່ຢຸບອນຈະສົ່ງສິນຄຳ                                        | LA Lao People's Democratic Rep * *<br>LATH(Thanaleng * * | ID ລົດພວງ<br>ວິທີການຄິດຄາຂົນສົ່ງ<br>ສິນຄຳ<br>ID ຂອງອຸປະກອນໃນ<br>ການຂົນສົ່ງອື່ນດຳ |                   |
| 🔍 ເຊືອມໂຍງເອກະສານຂົນສົ່ງສຳ                                                                 | ເລກ TR ຂອງຜູ້ແຫຼ່ງ<br>ເວລາສິນຕ້ານາຮອດ<br>ຊື່ຜູ້ແໜງ<br>CF 5 ພີ່ນາດັ່ງໃຫ້ເອົ້າ<br>ສິນຕ້າໄປລົງ<br>ວັນພືການແນ້ສິນຕ້<br>ຂຶ້ນ<br>ສະຖານຟໍສົນສິນຕຳ<br>ຂຶ້ນ | PF         ລາບອອດລົດບັນທູສິນຄ້າ ສົວມີເ *           2019-12-10         THI Thailand           THNO/Nong Khai Customs House         * | *    | ທ່າເຮືອທຳອີດທີ່ສິນ<br>ດຳມາຮອດ<br>ເວລາ & ວັນທີທີ່<br>ສົນຢາມາຮອດ<br>ທ່າເຮືອທຳອິດ<br>ໝາຍເຫດ |                                                          | ສະກຸນດງິນ<br>ລວມຍອດມຸນຄ່າໃນ<br>ໃບອິນວອຍ<br>UCRN                                  |                   |
|                                                                                            | ລວບລວມສິນຄ້າ                                                                                                    |                                                                                                    |      |                                                                                          |                                                          |                                                                                  |                   |

✓ ຫຼັງຈາກທີ SD2 ສ້າງຂຶ້ນ ແລະ ໄດ້ລົງທະບຽນ ສະຖານະຂອງ TD ທີ່ຢູ່ໃນ SD1 (SD ທີ່ໄດ້ລວບລວມ) ຈະກາຍເປັນ TD = ຍັງຢູ່ໃນ
 ຊ່ວງແຍກສິນຄຳສິ່ງ

| NS 140                        |                                                               |                       |                   |                  |                                |                          | 🖁 E1520 📸 wheadon 🕞    |
|-------------------------------|---------------------------------------------------------------|-----------------------|-------------------|------------------|--------------------------------|--------------------------|------------------------|
| WINDOW                        | <b>Q</b> ຄົນຫາໃບ ສບ SD X                                      | Q ໃບຂັນສົງສິນຄຳ (ໃ    | نغن)X Q [19R5CRI  | 00009611F-2]X    |                                |                          |                        |
| ដ 🗘 ໂບສັນສົ່ງສັນລຳ (ໃບສ່ນ່)   |                                                               | ATH(Thanaleng         | • •               | without the      |                                |                          |                        |
| 🔍 ຄົນສາໃນ ອນ SD               | ເລກທີ່ ID ຂອງ TD ທີ່ມີກາ                                      | ບລວບລວມສິນຄຳ          |                   |                  |                                |                          |                        |
| Q ໂຫລດເອກະສານກຳກັບການຂົນ:     | ເລກທະບຽນໃບ                                                    | SD                    |                   | م                | ະຫັດປະເທດຕົ່ນທາງລະບຸໄດ້ໃນໃບ TD |                          |                        |
| Qູ ຍົກເລັກ SD                 | ສ່ນຄັບ TD                                                     | S                     | +                 | G                | ວກທີ່ເອກະຫານຂັ້ນທັ່ງ TD        |                          |                        |
| Q ການແຍກສິນຄຳ                 | ການຮັບສົງ                                                     |                       |                   |                  |                                |                          |                        |
| 🔍 ເອກະສານສົນສົ່ງສິນຄຳ         | ເລກທີ່ສູ່ຮົນສົ່ງສິນຕໍ<br>ວັນທີ່ລົງທະບຽນ                       | 2                     | N/A               |                  | ເລກທະບຽນລົດ<br>ຊື່ຄົນຮັບລົດ    | ກຫ1234<br>N/A            |                        |
| 🔍 กออกเซียต์อับอำ             | ບ່ອນສົ່ງສິນຄຳອອກ                                              |                       | тн                |                  | ປະເທດປາຍທາງ                    | LA                       |                        |
| 🔍 ເຊື່ອນໃຍງເອກເອານລົນອົງສິນຄຳ | ນ້ຳຫນ້າກສຸດທິຄິດໄລ່:<br>ວັນທີ່ & ເວລາ ສສງກ<br>ສິນຄຳຄັ້ງສຸດທຳຍ | ປັນຈັດານ<br>ການປອຍ    |                   |                  | ນ້ຳໜັກລວມ ຄຶດໄລເປັນໂຕນ         |                          |                        |
|                               | ເອກະສານຂັນສົ່ງສິນຄຳ                                           |                       |                   |                  |                                |                          |                        |
| 1                             | ລະຫັດປະເທດຕົ້ນທາງ                                             | ເລກທີ່ເອກະຫານຂົ່ນສົ່ງ | ເລກທີ່ໜູ່ບ່າະຂ່າ. | ເລກທີ່ໝໍ່ສົ່ງສອກ | สะสารมะ                        | ບັນດາຄວາມສ່ຽງທີ່ກວດຜົບປະ | ອຸປັນນີ້ ລອັກຕົວຊື່ວ່າ |
|                               | TH                                                            | TN-11/2019            | 977704808901      | 7                | ຍັງຢູໃນຊ່ວງແຍກສິນຄຳສົ່ງ        | N                        | N                      |

## 2. ການສ້າງ SD ແຍກສິນຄ້າ (SD2) Deconsolidated

## ສິ່ງສຳຄັນ ທີ່ຕົວແທນຊິບປິ່ງຕ້ອງຮຸ້

- SD2 ຕ້ອງບັນຈຸຢ່າງໜ້ອຍ 2 TD ຫຼື ຫຼາຍກວ່ານັ້ນ ແລະ ແຕ່ລະ TD ຈະບັນຈຸຫຼາຍ 1 ຫຼື ຫຼາຍ LP
- ນ້ຳໜັກລວມທັງໝົດຂອງ TD ໃນ SD2 ຕ້ອງເທົ່າກັບ (=) ນ້ຳໜັກລວມທັງໝົດຂອງ SD1
- ✓ ເລກທີຜູ້ຂົນສິ່ງສິນຄ້າຂອງ SD2 ຕ້ອງເທົ່າກັບ (=) ເລກທີຜູ້ນຳເຂົ້າຂອງ SD1 (ຢູ່ໃນຂັ້ນຕອນການສ້າງ TD)
- ✓ ຕົວແທນຊິບປິ່ງສາມາດສ້າງ SD2 ໄດ້ກໍ່ຕໍ່ເມື່ອສະຖານະຂອງ SD1 ຖຶກຮັບຮອງແລ້ວ (SD = ຖຶກຮັບຮອງແລ້ວ ແລະ TD = ຖືກຮັບ ຮອງແລ້ວ) ໝາຍຄວາມວ່າສາມາດສ້າງ SD2 ໄດ້ ຫຼັງຈາກທີ່ສິນຄ້າທີ່ໄດ້ລວບລວມມານຳກັນນັ້ນ ໄດ້ນຳເຂົ້າ ແລະ ລົງໃນສາງຮຽບຮ້ອຍ ແລ້ວ.
- ກົດໃສ່ໃບຂົນສິ່ງສິນຄ້າ (ໃບສໍບໍ) → ຈາກນັ້ນຈຶ່ງກົດໃສ່ "ຄົ້ນຫາໃບ ສບ SD"
- 2. ກົດໃສ່ປຸ່ມ 🎩 "ໃໝ່"

### BIVAC LAO SOLE CO., LTD

| BIVAC | Operation Department          | BIVACLAO.VTE.US.IN.07 |
|-------|-------------------------------|-----------------------|
| LAO   | User Guide for CFS (Manifest) | Page 16 of 52         |

| LAD<br>NATIONAL<br>SINGLE<br>WINDOW     | 🔲 🔂 🗔 词<br>Q. ຄົນຮາໃບ ສບ SDX                                     |                               |                                                     | 🎎 E1448 🥻 ຫນ້າຫລັກ 💽 ຂອກຈາກລະບິບ |
|-----------------------------------------|------------------------------------------------------------------|-------------------------------|-----------------------------------------------------|----------------------------------|
| ເຊັ່ນສົ່ງສິນຄັ່າ (ໃບສໍບ່)               | 🕅 🔍 🗳 👙 🥂 🕃 🧟<br>ການຄົນຫາໃບ SD                                   |                               |                                                     | 02 -                             |
| Q ກັບຫາໃບ ລບ SD<br>Q ໂຫະ 01 ານກຳກັບການ: | ດານພາອີປອນຍິນໃບ<br>ແອ່ອພາອີ<br>ດານປອນຍິນໃບແອ່ງ<br>ພາອີ<br>ສະຖານະ | * ເວລາສິຍາດຍະເນຽນ             | ວິທີການອົນອົງ • • • • • • • • • • • • • • • • • • • |                                  |
| Q ຍໍກເວີກ SD                            | ອະແດງອະຖານະພາບ<br>ເລີ່ມຈາກວັນທີ່ເວລາ                             | * TD ທີ່ໄດ້ລ້ອກໄວ້            | <ul> <li>ເລກຫີຜູ້ສົນສົ່ງສືນຄ້າ</li> </ul>           |                                  |
| Q ການແຍກສິນຄຳ                           | ສະຖານະ, ວັນທີ,<br>ເວລາ ຫາ<br>ຮຸບແບບການດຳເນີນ<br>ການຄ້າ           | * ປະເທດອົງອອກ/<br>ປະເທດປາຍທາງ | ເວລາຫຼະບຽນພາຍາຍ<br>ເຊັ່ນຜ່າງອາກາປະເພດ<br>ຕົ້ນພາງ    |                                  |

- ປ້ອນຂໍ້ມູນໃສ່ຫ້ອງທີ່ຈຳເປັນເພື່ອສ້າງ SD2 (ຂໍ້ມູນຈຳເປັນທີ່ຕ້ອງປ້ອນເປັນຫ້ອງສີແດງ) ເຊັ່ນ:
  - ຮຸບແບບການດຳເນີນການຄ້າ (ນຳເຂົ້າ ຫຼື ສິ່ງອອກ)
  - ດ່ານພາສີບ່ອນຍື່ນໃບແຈ້ງພາສີ (ເປັນລະຫັດຂອງດ່ານພາສີບ່ອນຍື່ນໃບແຈ້ງພາສີ)
  - ດ່ານພາສີບ່ອນສິນຄ້າເຂົ້າ/ອອກ (ຊື່ດ່ານ)
  - ວິທີການຂຶ້ນສິ່ງ (<u>ກິດເລືອກ 2</u>: ການຂຶ້ນສິ່ງທີ່ຕ້ອງການແຍກສິນຄ້າ)
  - ເລກທີຜູ້ຂຶ້ນສິ່ງສິນຄ້າ = **ເລກທີ່ຜຸ້ນຳເຂົ້າຂອງ SD1** (TIN of Shipping Agent)
  - ເວລາທີ່ຄາດຄະເນວ່າສິນຄຳຈະມາຮອດດ່ານ (ເປັນເວລາທີ່ປະມານເອົາໄວ້ວ່າສິນຄຳຈະມາຮອດ ຫຼື ຈະອອກ)
  - ເລກທະບຽນໃບ SD = (**ເລກທີ SD1)**
  - ອັນດັບ TD (ກິດເລືອກ ຫ້ອງນີ້ແມ່ນເລກທີເອກະສານຂົນສິ່ງຂອງ SD1)
  - ບ່ອນສິ່ງສິນຄ້າອອກ
  - ເລກທະບຽນລົດ
  - ຊື່ຄົນຂັບລົດ (ຊື່ຜູ້ຂັບ ຫຼື ເລກທີ Passport ຂອງຜູ້ຂັບລົດ)
  - ປະເທດປາຍທາງ

| LAD<br>MATIONAL<br>SHIGLE<br>WINDOW                                                                                                    | 🔲 🖸 | <ul> <li>Cl</li> <li>Q ໃບຂົນສົງສິນຄ</li> </ul>                                                                                                    | ອ້າ (ໃນສ່ນ່) X 🔍 I                                                                                                    | [19R5CRI000101                                                     | 66F-2]X Q ການເ                                                                                                    | ແຍກສິ | ່ານຄ້າ X 🔍 ຕືມຂໍ້ມູນການບໍ                                          | າ້ນທີ່ກ        | າການກວດກາຫຼືບຫໍ່                                                                              | ສິນຄຳ | 👗 E1<br>ວ X 🔍 ສະແດງໃບ TD X           | 1520 |
|----------------------------------------------------------------------------------------------------|-----|----------------------------------------------------------------------------------------------------|----------------------------------------------------------------------------------------------------|--------------------------------------------------------------------|----------------------------------------------------------------------------------------------------|-------|--------------------------------------------------------------------|----------------|-----------------------------------------------------------------------------------------------|-------|--------------------------------------|------|
| <ul> <li>ເປັນຄົນອົງອິນທຳ (ໃນຮັບ)</li> <li>ເຮກະສານສົນອົງອິນທຳ</li> <li>ກວດກາອີບຜູ້ອິນທຳ</li> <li>ກັນດາການບັນທຶກກາຍຫຼັງ</li> <li>ເຊື່ອມໃນງານນັ້ນທຶກການ</li> <li>ເຊື່ອມໃນງານການເປັນທຶກກາ</li> </ul> | 03  | ຂໍ້ມູນທົ່ວໃປໃນໃນປະຫອັງ<br>ເວກາທີ່ໃບພະບຽນ<br>ລະຫົດປະເທດທີ່ມີ<br>ດ່ານພາສີປອນຍັ້ນໃນ<br>ແຮ່ອູມາສິ<br>ອັນຊາດອຸປະກອບ<br>ການ<br>ແລະກະແບງນວັດ/<br>ໄຟລະຖ່ຽວບັນ<br>ແລະກະຄືບາດສະດນວ່າ<br>ສົນທຳຂະມາຮອດດ່ານ<br>ບອນຂົ່ນອັນດຳດັ່ງ | อิมต์ว<br>LA Lao People's De<br>2 เวลาแล้นคั่ <i>g ปิด</i> รัย<br>24-2805<br>2019-12-11 11-48-43<br>LA Lao People's De | imocratic Reg +<br>יקסאנכפטאפו +<br>י<br>י<br>imocratic Reg +<br>י | ສະຖານສ<br>ດ້ານພາສີປະເທດ<br>ເຊິ່ງພາສີ<br>ຜູ້ຄົນສູ່ອື່ງສົນເກີຍໃດ້<br>ດ້ວງທະນູນແລ້ວ<br>ດວກທີ່ຜູ້ຄົນສົ່ງສິນຄຳ<br>ລາຍໂດປະເທດ<br>ຊື່ຜູ້ຄົນສົ່ງສິນຄຳ | R5C   | RSC +<br>RSC +<br>Lac People's Democratic Rep. +                   | <br> <br> <br> | ຮຸບແບບການດໍ່າເນັ້ນ<br>ການຄ້າ<br>ດານຜາສືບ່ອນສັນຜ່າ<br>ເຊົ້າເອອກ<br>ສີປຊາວງຜູ້ເຕັນສົງ<br>ສິນດໍາ | 30    | ບ່າເຂົ້າ<br>ດ້ານພາສີສາກົນຂົບມືດຕະພາບ | * *  |
|                                                                                                    |     | ເລກຫ iD ແອງ iD ຫມກ<br>ເລກຫະບຽນໃນ<br>ອັນດັບ TD                                                                                                    | SD 19R5CRI000101<br>TH-TN-2019                                                                                         | 00F                                                                | * (ເລກທີ່ SD1                                                                                                    | )     | ລະຫັດປະເທດຕົ້ນທາງລະບຸໄວ້ໃນ<br>ເລກທີເອກະສານຂົນສົ່ງ TD               | ίυ το          | TH                                                                                            |       |                                      |      |
|                                                                                                    |     | ການຄົນສົ່ງ<br>ເລກາທີຜູ້ຂັນສົ່ງສັນເ<br>ວັນທີວັງທະບຽນ<br>ບ່ອນສົ່ງສິນຄຳອອກ<br>ນຳໜັກຊຸດທິອີດໄລ                                                                                                    | ກັ<br>ກີ<br>ເປັນໂຕນ                                                                                                    | N/A<br>TH                                                          | *                                                                                                    |       | ເລກຫະບຽນລົດ<br>ຊື່ຄົນຂັບລົດ<br>ປະເທດປາຍທາງ<br>ນ້ຳໜັກລວມ ຄິດໄລ່ເປັນ | ໂຕນ            | 24-2885<br>N/A<br>LA                                                                          | 5     | *                                    |      |

- 4. ກົດໃສ່ປຸ່ມ 🔜 "ບັນທຶກ" ຫຼັງຈາກໄດ້ປ້ອນຂໍ້ມູນທີ່ຈຳເປັນສຳເລັດ
- 5. ຫຼັງຈາກກົດບັນທຶກ ເລກທີ SD2 ຈະຖືກສ້າງຂຶ້ນ

| BIVAC | Operation Department          | BIVACLAO.VTE.US.IN.07 |
|-------|-------------------------------|-----------------------|
| LAO   | User Guide for CFS (Manifest) | Page 17 of 52         |

| NS                              | 140                                                                                                    |                                                                                                    | i la la la la la la la la la la la la la                                                                                                    |                                                                                                    |                                      |                           |                                                                                            | 🚨 E15                        | 20 🏠 ໜ້າຫລັກ          |
|---------------------------------|----------------------------------------------------------------------------------------------------|----------------------------------------------------------------------------------------------------|----------------------------------------------------------------------------------------------------|----------------------------------------------------------------------------------------------------|--------------------------------------|---------------------------|--------------------------------------------------------------------------------------------|------------------------------|-----------------------|
| W                               | NATIONAL<br>SINGLE<br>WINDOW                                                                                              | 🔍 ຄົນຫາໃບ ສບ SDX 🔍 🔍                                                                                                    | ໃບຂົນສົງສິນຄຳ (ໃບສ່ບ່) X 🔍 [19R                                                                                                    | 5CRI00010166F-2]                                                                                                    | X Q ການແຍກສິນຄ້າ                     | X Q ຕືມຂໍ້ມ               | ເນການບັນທຶກການກ                                                                            | ວດກາຫີບຫໍ່ສິນຄ້າ 🕽           | C Q ສະແດງໃບ           |
| 0<br>0<br>0<br>0<br>0<br>0<br>0 | ເພາະອານຊົນອົງອີນຄຳ (ໃບອັບ)<br>ເອກະອານຊົນອົງອີນຄຳ<br>ກວດກາຫີບອໍ່ອີນຄຳ<br>ຕົນຂໍ້ມູນການບັນທຶກການກາ<br>ຮະແດງຂໍ້ມູນການບັນທຶກກາ | <ul> <li>ເມນຫົວໃບໃນໃບເລີຍອົງສືນຕໍ</li> <li>ເລກທີໃບທະບຽນ</li> <li>ເລກທີໃບທະບຽນ</li> <li>ເສກເປັນເຫຍັງ</li> <li>ເອັງພາສີ</li> <li>ເອີ້ານາເຮັບອົງ</li> <li>ເອີ້ານຊາດຜູປະກອບ</li> </ul> | ເງງ         ເງງ           ເງງ         ເງງ           ເງງ | ສະຖານະ<br>ດ່ານພາສີປອນອີນໃບ<br>ແຈ່ງພາສີ<br>ຜູ້ຂັນອັງສິນດຳສິໄດ້<br>ວົງທະບຽນແຕ່ວ<br>ເວລາທີ່ຜູ້ຂັ້ນອັງສິນດຳ<br>ລະຫັດປະເທດ | 01 Pinnéhojacióo<br>REC REC<br>N/A   | *                         | ຊຸບແບບການດ່າເນັ້ນ<br>ການດຳ<br>ດ້ານດຳສີບ່ອນສີນດຳ<br>ເຂົ້າ/ອອກ<br>ພີຍຸຂອງຜູ້ຂັນສົ່ງ<br>ສິນດຳ | 1 ປາດຂ້າ<br>30 ຕ່ານພາສີສາກັນ | •<br>ເຄັດມິດຕະພາບ • * |
| Q                               | ເຊື່ອມໂຍງເອກະສານຂົນສົ່ງອີ                                                                                                 | ເລງາຫະບຽນວິດ/<br>ໃຜ່ລາຊ່າວບິນ<br>ເວລາທີ່ຄາດຄະເນວ່າ<br>ສິນຄຳສະມາຂອດດ້ານ<br>ປ່ອນຄົນອື່ນຄຳລົງ<br>ໄລ<br>ເວລາທີ ID ຂອງ TD ທີ່ມີການລ                                                     | 2895<br>9-12-11 11:48:43 *<br>Lao People's Democratic Rep *<br>ГН(Thanaleng *<br>осиосоийней                                                                                                    | ຊື່ໝໍ່ຄົນສົ່ງສືນເຈົ້າ<br>ສົ່ງ/ປະເທດປາຍທາງ.                                                                            | LA Lao People's Democra              | tic Rep ▼                 | ອນາຍະເຫດ                                                                                   |                              |                       |
|                                 |                                                                                                    | ເລກທະບຽນໃບ SD<br>ອັນດັບ TD                                                                                                    | 19R5CRI00010166F<br>TH-TN-2019                                                                                                    | *                                                                                                    | ລະຫັດປະເທດຕົ້ນຫາ<br>ເລກທີເອກະສານຂົນເ | ງລະບຸໄວ້ໃນໃບ TD<br>ສົງ TD | TH<br>TN-2019                                                                              |                              |                       |

## 6. ກົດໃສ່ປຸ່ມ 🕂 "ເພີ່ມ TD" ເພື່ອປ້ອນ ຫຼື ສ້າງ ຂໍ້ມຸນ TD

| ໃບຂົນສົ່ງສິນຄ້າ (ໃບສໍບ່) | •  | ເລັ້າການສູງ ເປັນເປັນເຊັ່າກອຸ                      | <b>ຸ</b><br>ງສິນຄ່ <sup>ະ</sup> | Q 🗢 🗲                         |   |                                        |     |             |   |                                  |    |                                |
|--------------------------|----|---------------------------------------------------|---------------------------------|-------------------------------|---|----------------------------------------|-----|-------------|---|----------------------------------|----|--------------------------------|
| Q ຄົນຫາໃບ ສບ SD          | 00 | ເລກຫຼີໃບທະບຽນ                                     | 19R5                            | SCRI00010165F                 | 1 | ສະຖານະ                                 | 01  | ຖືກໜ້າງແລ້ວ | * | ຊຸບແບບການດ່າເນັ້ນ<br>ການດ້າ      | í. | ບ່າເຂົ້າ +                     |
| Q ໂຫລດເອກະສານກຳກັບການເ   |    | ລະຫັດປະເທດທີ່ມີ<br>ດ່ານພາສີບ່ອນອື່ນໃບ<br>ແຈ້ງພາສີ | LA                              | Lao People's Democratic Rep 🔻 |   | ດ່ານພາສີບ່ອນຍືນໃບ<br>ແຈ້ງພາສີ          | R5C | R5C         | • | ດ່ານພາສີບ່ອນສິນຄ້າ<br>ເຂົ້າ/ອອກ  | 30 | ດ່ານພາສື່ສາກົນຂົ່ວມິດຕະພາບ 🔹 * |
| Qຸ ຍົກເລີກ SD            |    | ວິທີການຂົນອົງ                                     | 3                               | ການຂົນສົງທາງນ້ຳ/ທາງບົກ 🔹      |   | ຜູ້ຮົນສົ່ງສິນຄ້າທີ່ໄດ້<br>ລົງທະບຽນແລ້ວ |     |             |   |                                  |    |                                |
| 🔍 ເອກະສານຂົນສົ່ງສຶນຄຳ    |    | ສັນຊາດຜູປະກອບ<br>ການ                              |                                 | -                             |   | ເລກທີ່ຜູ້ຂົ່ນສົ່ງສິນຄ້າ<br>ລະຫັດປະເທດ  | N/A |             | - | ້ ທີ່ຢຸ່ຂອງຜູ້ຂຶ້ນສົ່ງ<br>ສິນຄ້າ |    |                                |
| 🔍 ກວດກາຫີບຫໍສິນອ້າ       |    | ເລກທະບຽນລົດ/<br>ໄຟລຖ້ຽວບິນ                        | 24-2                            | 895                           | * | ຊີຜູ້ຂົນສົ່ງສືນຄ້າ                     |     |             |   |                                  |    | 10                             |

- ປ້ອນຂໍ້ມູນທີ່ຈໍາເປັນເພື່ອສ້າງ TD (ຂໍ້ມູນທີ່ຈໍາເປັນທີ່ຕ້ອງປ້ອນເປັນຫ້ອງສີແດງ) ເຊັ່ນ:
  - ລະຫັດປະເທດຕົ້ນທາງ (ປະເທດສິ່ງອອກ, ເລກທີ ເອກະສານຂຶ້ນສິ່ງ (ເລກທີ ຂອງໃບອິນວອຍ ຂອງ TD ນີ້)
  - ລະຫັດຜູ້ນຳເຂົ້າ (ເຈົ້າຂອງສິນຄ້າ)
  - ລະຫັດຜູ້ສິ່ງອອກ
  - ປະເທດທາງຜ່ານ
  - ໄປຫາ (ສະຖານທີ່ປາຍທາງ)
  - CFS ທີ່ກຳນົດໃຫ້ເອົາສິນຄ້າໄປລົງ (ຊື່ຂອງອານາເຂດພາສີ ຫຼື ຈຸດກຳນົດພັກສິນຄ້າລໍຖ້າໄປສາງພາສີ)
  - ວັນທີ ການຂົນສິນຄຳຂຶ້ນ
  - ສະຖານທີ່ຂົນສິນຄ້າຂຶ້ນ
  - ວິທີການຄິດຄ່າຂົນສິ່ງສິນຄ້າ (ລະຫັດ incoterms)
  - ສະກຸນເງິນ (ສະກຸນເງິນທີ່ໃຊ້ຄິດລາຄາຂອງສິນຄ້າໃນໃບອິນວອຍ)
  - ລວມຍອດມູນຄ່າໃນໃບອິນວອຍ

| BIVAC | Operation Department          | BIVACLAO.VTE.US.IN.07 |
|-------|-------------------------------|-----------------------|
| LAO   | User Guide for CFS (Manifest) | Page 18 of 52         |

| NATIONAL<br>SINGLE<br>WINCOW | Q ຄົ້ນຫາໃບ ສບ SDX Q ໃບຂັນສົ່ງສີ | ນຄຳ (ໃບສໍ່ບໍ່)X 🔍                    | [19R5CRI00010186F-2]X Q          | ຣແແດງໃບ TD X 🤇                | [19R5CHI00010167F-1]X                                                                                                    |                          |                                       |
|------------------------------|---------------------------------|--------------------------------------|----------------------------------|-------------------------------|----------------------------------------------------------------------------------------------------|--------------------------|---------------------------------------|
| ::                           |                                 |                                      |                                  |                               |                                                                                                    | _                        |                                       |
| 🔍 ໃບຂັນສົ່ງສິນຄຳ (ໃບສໍ່ບໍ່)  |                                 | r                                    |                                  |                               |                                                                                                    |                          |                                       |
| C เอาะอองเชิงอึงอิงเอ้อ      |                                 | ຮຸກົກນໃຈນຸດເອນະອາກ                   | ຂັ້ນສົ່ງອັນຄຳ                    | ວະເອັດປະເທດຕົ້ນ               | In the second second se | ເລກທິເອກະອານ             | Trunne II                             |
| a management                 |                                 | ລັງທະນຽນຜູ້ນຳເຂົ້າ                   |                                  | ທາງ                           |                                                                                                    | ຂັນອົງ                   | Interzonaeut                          |
| 🔵 ກວດກາຫີບສໍສິນຄຳ            |                                 | ແລ້ວ<br>No ໜ້າເຂົ້າ                  | 5550005555111                    | *                             | Kaisone, Chomany, Saysetha, VTE,                                                                                                    |                          |                                       |
| Q ຕື່ມຂໍ້ມູນການບັນຫຼືກການກ   |                                 | ຊີຜູ້ນຳເຂົ້າ                         | Phetdavanh Logistic Co., Ltd     | ທີ່ຢຸຂອງຜູ້ນຳເຂົ້າ            | LAOS                                                                                                    |                          |                                       |
| O ສະແດງຂໍ້ມູນການບັນທຶກກາ     |                                 | ລະເທັດປະເທດ                          | LA Lao People's Democratic Rep + |                               |                                                                                                    |                          |                                       |
| 9                            |                                 | ຈ່ານວນອິນຄ້າ                         | 1                                | *                             |                                                                                                    |                          |                                       |
| 🔾 ເຊືອນໂຍງເອກະສານສົນສົງສິ    |                                 | ລົງຫະບຽນຜູ້ອົ່ງອອກ<br>ແລ້ວ           |                                  |                               | -                                                                                                    |                          |                                       |
|                              |                                 | No. ຊ້ອົງອອກ                         |                                  | น้อยสาสตายสาว                 |                                                                                                    |                          |                                       |
|                              | 07                              | ຊີຜູ້ສົງອອກ                          | тн                               | *                             |                                                                                                    |                          |                                       |
|                              | 07                              | ລະຫັດປະເທດ                           | •                                |                               | 1.                                                                                                    |                          |                                       |
| 1 2 3                        |                                 | 000000000000                         | r - 1                            | ຊີຜູ້ອົງມອບອິນຄຳ              |                                                                                                    | ວິທີສານເອັດອ່າຂົນເຈົ້າ   |                                       |
|                              |                                 | andum 1                              |                                  | ະປະກາ                         | LA Lao People's Democratic Rep +                                                                                                    | ອິນຄຳ<br>ID ຂອງອຸປະກອນໃນ | QWE *                                 |
|                              |                                 | ບະເທດທາງຜານ                          |                                  | ທີ່ຢາງອານລະອົກອີນຄົງ          | CARMUNANAIENG *                                                                                                    | ການຂົ້ນອົງອິນອ້າ         |                                       |
|                              |                                 | ເລກ TR ຂອງຜູ້ແອ້ງ                    | [                                | ທາດຮອກກ່ອດທີ່ອີກ              |                                                                                                    |                          |                                       |
| A DESCRIPTION OF             |                                 | ເວລາອນຄາມາຮອດ<br>ຊື່ໝໍແຫ່ງ           |                                  | ຄຳມາຮອດ<br>ເວລາ & ວັນທີທີ     | *                                                                                                    | ອະກຸນເງິນ                | USD United States of America, Dol 👻 * |
| A PERSONAL PROPERTY AND      |                                 | CFS ທີ່ກ່ານົດໃຫ້ເອົາ<br>ອັນດ້າໃນໄດ້ຄ | PF ລານຈອດລົດບັນທຸອິນຄຳ ຮ່ວມີເ •  | ອັນອຳມາຮອດ<br>* ທ່າເຮືອທ່າອິດ |                                                                                                    | ໃນອ້ານວອຍ                | 29,000.00                             |
|                              |                                 | ວັນທີ່ການຂົນອື່ນຄຳ<br>ຂື້າ           | 2019-12-10                       | *                             |                                                                                                    |                          |                                       |
| - M3 - 13                    |                                 | ອະຖານທີ່ຂົນອື່ນອ້າ<br>ຂຶ້ນ           | TH Thailand +                    | * ໝາຍເຫດ                      |                                                                                                    | UCRN                     |                                       |
|                              |                                 |                                      | THNONong Khai Customs House 🔹    | *                             | 1                                                                                                    |                          |                                       |
|                              |                                 | ລວບລວມອີນອ້າ                         |                                  |                               |                                                                                                    |                          |                                       |

- 8. ກົດໃສ່ປຸ່ມ 🔛 "ບັນທຶກ" ຫຼັງຈາກໄດ້ປ້ອນຂໍ້ມູນທີ່ຈຳເປັນສຳເລັດ
- 9. ຫຼັງຈາກກົດໃສ່ **"ບັນທຶກ"** ເລື່ອນລົງ ແລະ ກົດໃສ່ປຸ່ມ **"LP ໃໝ່"** ເພື່ອປ້ອນຂໍ້ມູນຂອງສິນຄ້າ

| MATIONAL MATIONAL                                                             |                 |                                                                                         |                                                 |                                                                                        |           |               |                                         | 👗 E1448  🛣 ຫ                                         | ັດຫລັກ 🕒 ອອກຈາກລະບໍ |
|-------------------------------------------------------------------------------|-----------------|-----------------------------------------------------------------------------------------|-------------------------------------------------|----------------------------------------------------------------------------------------|-----------|---------------|-----------------------------------------|------------------------------------------------------|---------------------|
| WINCOW II                                                                     | Q ໃນຂັນສັງສິນຄຳ | (ໃນສັບ)X                                                                                | 5CHI00007313F-1]X                               |                                                                                        |           |               |                                         |                                                      |                     |
| <ul> <li>ໃບສົນສົ່ງອື່ນຄ້າ (ໃບສ່ບ່)</li> <li>(ເອກະສານຂົບສົ່ງອື່ນຄ້າ</li> </ul> | 08              | ແນກ TR ແອງຊຸແດອງ<br>ເວລາສິນຄ້າມາຮອດ<br>ຊື່ຜູ້ແອງ<br>CFS ຫຼືກ່ານົດໃຫ້ເອົາ<br>ສິນຄ້າໄປລົງ | PF ລານຈອດລົດບັນທຸສິນຄຳ ຂົວມີເ *                 | ທ່າເຮືອທ່າອິດທີ່ອື່ນ<br>ຄ່າມາຮອດ<br>ເວລາ & ວັນທີທີ່<br>ອື່ນຄ້າມາຮອດ<br>* ທ່າເຮືອທ່າອິດ |           | •             | ສະກຸນເງິນ<br>ລວມຍອດມຸນຄ່າໃນ<br>ໃນອີນວອຍ | USD United States of America, Dol + *<br>28,000.00 * |                     |
| <ul> <li>ກວດກາຫບຫຍນອາ</li> <li>ເຊືອມໂຍງເອກເສານສົນອົງອຳ</li> </ul>             |                 | ວັນທີການຂັ້ນອື່ນຄຳ<br>ສື່ນ<br>ສະຖານທີ່ຂັນສິນຄຳ<br>ຂຶ້ນ<br>ລວບລວມອື່ນຄຳ                  | 2019-05-03<br>TH Thailand *<br>THAY Ayutthaya * | *<br>* ขมายเขอ<br>*                                                                    |           |               | UCRN                                    |                                                      |                     |
|                                                                               |                 | ີ <del>ເປັນບໍ່</del> PD ເງົຄາ<br>ເລກທີການຫຸ້ມຫໍ່                                        | ວນເຫນະນີ<br>ປະເພດຂອງການຫຸ້ມຫໍ່                  | ປະລໍມານການແອ້ງ                                                                         | ນ້ຳໜັກລວມ | ເລກລະຫັດສິນຄຳ | ສິນຄຳອັນຕະລາຍ                           | ີ່ຫຼັ່ານົດໂດຍອົງການUN                                |                     |
|                                                                               |                 |                                                                                         |                                                 |                                                                                        |           |               |                                         |                                                      | - 1                 |
|                                                                               |                 |                                                                                         |                                                 |                                                                                        |           |               |                                         |                                                      | - 1                 |
|                                                                               |                 | $\bigcirc$                                                                              |                                                 |                                                                                        |           |               |                                         |                                                      |                     |
|                                                                               |                 | (09)                                                                                    |                                                 |                                                                                        |           |               |                                         |                                                      |                     |

- 10. ປ້ອນຂໍ້ມຸນທີ່ຈຳເປັນເພື່ອສ້າງ LP (ຂໍ້ມູນທີ່ຈຳເປັນທີ່ຕ້ອງປ້ອນເປັນຫ້ອງສີແດງ) ເຊັ່ນ:
  - ເລກທີ ລາຍການສິນຄຳ (ເລກທີ ລຳດັບຂອງລາຍການສິນຄຳຢູ່ໃນໃບອິນວອຍ ຫຼື ໃບຫຸ້ມຫໍ່ສິນຄຳ)
  - ຈຳນວນສິນຄ້າທີ່ນຳມາແຈ້ງ
  - ນ້ຳໜັກລວມ
  - ຫົວໜ່ວຍຈຳນວນສິນຄ້າ
  - ປະເພດຫຸ້ມຫໍ່
  - ເຄື່ອງໝາຍ ແລະ ເລກໝາຍຫີບຫໍ່ສິນຄຳ
  - ລາຍການສິນຄ້າ (ນີ້ໝາຍເຖິງລາຍລະອຽດຂອງສິນຄ້າ)
  - ເລກລະຫັດສິນຄຳ (ລະຫັດອັດຕາພາສີຂອງສິນຄຳ)

ໜາຍເຫດ: ສຳລັບການນຳເຂົ້າພາຫະນະນັ້ນ, ຈຳເປັນຕ້ອງປ້ອນເລກຈັກ ແລະ ເລກຖັງໃສ່ທຸກຄັ້ງ

### BIVAC LAO SOLE CO., LTD

| BIVAC | Operation Department          | BIVACLAO.VTE.US.IN.07 |
|-------|-------------------------------|-----------------------|
| LAO   | User Guide for CFS (Manifest) | Page 19 of 52         |

|      | 11. ກົດໃສ່ປຸ່ມ 🔝                       | 'ບັນທຶກ" ຫຼັງຈາກປ້ອນຂໍ້ມູນທີ່ຈຳເປັ | ່ນສຳເລັດແ | ລ້ວ                                  |                                     |
|------|----------------------------------------|------------------------------------|-----------|--------------------------------------|-------------------------------------|
| Н    | 11                                     |                                    |           |                                      |                                     |
| ລາຍະ | ວະອຽດຂອງLP                             |                                    | 10        |                                      |                                     |
|      | ເລກທີ່ລາຍການສິນຄ້າ                     | 1                                  | *         | ປະເພດຫຸ້ມຫ່                          | NE ສິນຄຳທີ່ນ່າອອກຈາກຫີບ ຫລື ບໍ່ 🔻 * |
|      | ່ຈານວນສິນຄ້າທີ່ນ່າມາ<br>ແຈ້ງ           | 1                                  | *         | ເຄື່ອງໝາຍ ແລະ ເລກ<br>ໝາຍຫີບຫໍ່ສິນຄ້າ |                                     |
|      | ນ້ຳໜັກລວມ                              | 2,222.000                          | *         | ເລກລະຫັດສິນຄ້າ                       | 8702101000                          |
|      | ສິນຄ້າອັນຕະລາຍທີ່ກ່ານົດ<br>ໂດຍອົງການUN |                                    | ]         |                                      |                                     |
|      | ນ້ຳເບນັກສຸດທິ                          |                                    |           | ລາຍການສິນຄ້າ                         | Toyota Camry 2.5                    |
|      | ຫົວໜ່ວຍຈ່ານວນສຶນຄ້າ                    | NAR ຈຳນວນ 💌                        | *         | ບ່ລິມາດ                              |                                     |
|      | ຕຸ້ຄອນເທນເນີເລກທີ                      |                                    |           | ໝາຍເຫດ                               |                                     |
|      | ເລກຖັງ                                 | 5454JHJHU021                       |           | ເລກຈັກ                               | 546KJHIKJ4545                       |
|      | ສະຖານະລາຍການສິນຄ້າ                     | •                                  |           |                                      |                                     |

## 12. ກົດໃສ່ປຸ່ມ 🚺 "ກັບຄືນ" ເພື່ອກັບຄືນໜ້າ SD

| NS 140                     |                                |                         |                       |                                                  |                        | 🤱 E1448 🏠 ໜ້າຫລັກ 🕒 ອອກຈາກລະບົບ |
|----------------------------|--------------------------------|-------------------------|-----------------------|--------------------------------------------------|------------------------|---------------------------------|
| WINDOW                     | 🔍 ໃບຂົນສົ່ງສິນຄ້າ (ໃບສໍບ່) X 🧧 | [19R5CHI00007313F-1]X   |                       |                                                  |                        |                                 |
| ເບຂົບຂົບສົ່ງຄືນຄຳ (ໃບຂໍບ່) | 12 ຂໍ້ມູນຫງວກັນແ               | ກະສານຄົນສົ່ງສິນຄັງ      |                       |                                                  |                        |                                 |
| 🔍 ເອກະສານຂົນສົ່ງສິນຄຳ      | (an ID 289)                    | D 19R5CHI00007313F      | ລະຫັດປະເທດຕົ້ນ<br>ຫາງ | TH Theiland *                                    | ເລກທີເອກະສານ<br>ສົນສົງ |                                 |
| 🔍 ກວດກາຫີບຫໍ່ສິນຄຳ         | ລົງທະບຽນຜູ້ນໍ<br>ແລ້ວ          | кź) 🔲                   |                       |                                                  |                        |                                 |
| O de Verene de dela        | No. ຜູ້ນໍາເຂົ້າ                | 888012345               | *                     | kaysone, Dongdok, Saysetha,<br>Vientiane capital |                        |                                 |
| 🥂 ເຊຍມະຍາເອາສາມຂາສາງຂາ     | ຊື່ຜູ້ນຳເຂົ້າ                  | import & export company | ທີ່ຢຸ່ຂອງຜູ້ນ່າເຂົ້າ  | Contraction of the last                          |                        |                                 |

- 13. ກົດໃສ່ປຸ່ມ 🛨 "ເພີ່ມ TD" ເພື່ອປ້ອນຂໍ້ມຸນຂອງ TD ອື່ນໆທີ່ຍັງເຫຼືອ, ເພາະ SD2 ບັນຈຸດ້ວຍຫຼາຍ TD.
- 14. ຢ່າງໜ້ອຍ SD2 ໃດໜື່ງ ຕ້ອງປະກອບມີ 2 ຫຼື ຫຼາຍ TD.

| 10                                                                         |                                                                  |                     |                    |                  |                             |                                  | 👗 E1448   🏠 ຫນ້າຫາ | ວັກ 📴 ອອກຈາກລ |
|----------------------------------------------------------------------------|------------------------------------------------------------------|---------------------|--------------------|------------------|-----------------------------|----------------------------------|--------------------|---------------|
|                                                                            | ຂົນສົ່ງສິນຄ້າ (ໃບສັບ່)X                                          |                     |                    |                  |                             |                                  |                    | _             |
| <ul> <li>ໃບຮັບສົງສິນຄຳ (ໃບສ່ບ)</li> <li>(2) ເອກະສານຮັບສົ່ງສິນຄຳ</li> </ul> | n 🦂 🦀 🤌 🦳 😜<br>Itali                                             | KThansleng          | *                  |                  |                             | -0071010101                      |                    | ^             |
| 🔍 ກວດກາຫີບຫໍສິນຄຳ                                                          | ເລກທີ ID ຂອງ TD ທີ່ມີການລະ                                       | ວບລວມສິນຄຳ          |                    |                  |                             |                                  |                    |               |
| 🔿 ເຮືອມໂຄກເອກເອກເອິນອີ່ນອີ່ງ                                               | ເລກທະບຽນໃບ SD                                                    | 19R5CR100007303F    | *                  | ລະໜັດ            | ເປະເທດຕົ້ນທາງລະບຸໄວ້ໃນໃນ TD | тн                               |                    |               |
|                                                                            | ອັນຄັບ TD                                                        | TH-123458           | * *                | ເລກທີ            | ເອກະສານຂົນສົ່ງ TD           | 123456                           |                    |               |
| of a constant of the second                                                | ການຂົນສົ່ງ                                                       |                     |                    |                  |                             |                                  |                    | 100           |
| A BALLY AND                                                                | ເລກທີ່ຜູ້ຂຶ້ນສົ່ງສືນຄຳ                                           | 8880                | 12345              | *                | ເລກຫະບຽນລົດ                 | 70-7777                          | *                  |               |
|                                                                            | ວັນທີ່ລົງທະບຽນ                                                   |                     |                    |                  | ຊື່ຄົນຂັບລົດ                | том                              | *                  |               |
| 3 (and 3) 1 2                                                              | ບ່ອນສົ່ງສິນຄຳອອກ                                                 | тн                  |                    | *                | ປະເທດປາຍທາງ                 | LA                               | *                  |               |
|                                                                            | ນ້ຳໜັກສຸດທີ່ຄິດໄລເປັນໄ<br>ວັນທີ & ເວລາ ຂອງການ<br>ອີນຄຳຄັ້ງສຸດທຳຍ | ່ຕານ<br>ປອຍ         |                    |                  | ນ້ຳໜັກລວມ ອິດໄລເປັນໂຕນ      |                                  |                    | - 1           |
|                                                                            | ເອກະສານຂົນສົ່ງສິນຄຳ                                              |                     |                    |                  |                             |                                  |                    |               |
|                                                                            | ລະຫັດປະເທດຕົ້ນທາງ                                                | ເວກທີເອກະອານຂົນອົ່ງ | ເວກທີ່ຜູ້ນ່າເຂົ້າ. | ເລກທີ່ຜູ້ສົ່ງອອກ | ສະຖານະ                      | ບັນດາຄວາມສ່ຽງທີ່ກວດຜົບປະຈຸບັນນີ້ | ລອັກຕົວຊື່ວັດ      |               |
|                                                                            | 14                                                               | 12354               | 888012345          |                  | ຖືກຄ້າງແລ້ວ                 | N                                | N                  |               |
|                                                                            | тн                                                               | 12345               | 888012345          |                  | ຖືກສ້າງແລ້ວ                 | N                                | N                  |               |

15. ກົດໃສ່ປຸ່ມ 🐻 "ລົງທະບຽນ" ເພື່ອລົງທະບຽນ SD2, ຫຼັງຈາກເພີ່ມ TD ສຳເລັດ.

### BIVAC LAO SOLE CO., LTD

| BIVAC | Operation Department          | BIVACLAO.VTE.US.IN.07 |
|-------|-------------------------------|-----------------------|
| LAO   | User Guide for CFS (Manifest) | Page 20 of 52         |

| NS LAD                                         |                                                                                                    | 🧟 E1448 🏠 ໜ້າຫລັກ 📑 ອອກຈາກລະບົບ |
|------------------------------------------------|----------------------------------------------------------------------------------------------------|---------------------------------|
| WINDOW                                         | Q ໃນຂົນສົ່ງສືນຄ້າ (ໃນສັບ່)X                                                                                                    |                                 |
| ເອກະສານຜົນສົ່ງສືນຄຳ<br>ດູ ເວລາະສານຜົນສົ່ງສືນຄຳ | H                                                                                                    | ^                               |
|                                                | ເລກສີ ID ຂອງ TD ສີມີການລວບລວມສິນດຳ                                                                                                 |                                 |
| 🔍 ເຊຍມເຍງເອກເສານຂນສງສາ                         | ເລກາຫະບຽນເປັນ 5D 1985CRI00007333F * ລະໜ່ວນເຄດດະ່ານທາງລະບຸໄດ້ໃບໃນ TD TH<br>ອັນດັບ TD TH-123456 • * * ເລກາທິເລກະຫາບລົນທັ່ງ TD 123456 |                                 |

<mark>ໝາຍເຫດ:</mark> ກ່ອນຈະສຳເລັດການດຳເນີນງານ SD1, ຕົວແທນຊິບປິ່ງຕ້ອງໄດ້ <u>ຢືນຢັນຂັ້ນຕອນການແຍກສິນຄຳສຳເລັດ</u> ທຸກໆຄັ້ງ ດັ່ງລຸ່ມນີ້.

## 3. <u>ຢືນຢັນຂັ້ນຕອນການແຍກສິນຄຳສຳເລັດ / End of deconsolidate</u>

- 1. ກົດໃສ່ "ກວດກາຫີບຫໍ່ສິນຄຳ" → "ຕື່ມຂໍ້ມູນການບັນທຶກກວດກາຫີບຫໍ່ສິນຄຳ"
- 2. ປ້ອນເລກທີ SD2 ໃສ່ຫ້ອງ "ເລກທີການລົງທະບຽນ" → ແລະ ເລືອກເອົາປະເພດບົດບັນທຶກການກວດກາຫີບຫໍ່ສິນຄ້າ = ສຳເລັດການ ແຍກສິນຄ້າ (ທັງໝົດ)
- 3. ກົດເລືອກ TD ID → ແລ້ວກົດໃສ່ "ຄົ້ນຫາ"
- 4. ກົດໃສ່ປຸ່ມ 🔚 "ບັນທຶກ" ເພື່ອຍືນຢັນການແຍກສິນຄ້າ

| NS 44                                                                                          |                                                                                                    | 🧟 E1448   ໜ້າຫລັກ 🕒 ອອກຈາກລະບົບ |
|------------------------------------------------------------------------------------------------|----------------------------------------------------------------------------------------------------|---------------------------------|
| SANDOW SINDOW                                                                                  | 04 ນຂໍ້ມູນການບັນທຶກການກວດກາຫີບຫຼ່ສິນຄ້າ X                                                                                                    |                                 |
| <ul> <li>ໃນຂັນສົງສິນຄຳ (ໃບສັບ)</li> <li>ເອກະສານຂົນສົງສິນຄຳ</li> <li>ກວດກາຫີບຫໍສິນຄຳ</li> </ul> |                                                                                                    | ^                               |
| Q ຕົມຂໍມູນການບັນທຶກການກ<br>Q ສະເ 01 ການບັນທຶກກາ<br>Q ເຊືອມໂຍງເອກະອານຂົນສົ່ງສຳ                  | ເວກສິດງຄືນເກົ່າ 03 ເວກສິດງອການ<br>ອິນດັກ<br>ເວກເພັກລົດ<br>ບົດບັນສຶກການກວດກາອີບເຫລີຍມດຳ<br>ເວກສິ ເປັ ການກວດ                                                                                                    |                                 |
|                                                                                                | ເອກະອານເຂັ້ນອັງອື່ນເອົາ: ມີເວລາ ID ຂອງ SD & ເວລາ ID ຂອງ TD)<br>ຊື່ຜູ້ແຂອງ<br>ເວລາສິ TR ຂອງຜູ້<br>ອ້ຽວຣາ<br>ສະຖານຂອງ TD ເວລີ້ວິດອີໂດ້<br>ເປັນເວັ້ນ ເຊິ່ງເປັນ<br>ສະຖານຂອງ TD ເວລີ້ວິດອີໂດ້<br>ເປັນເວລີ້ອີໂດ້<br>ເປັນເວລີ້ອີໂດ້<br>ເປັນເວລີ້ອີໂດ້<br>ເປັນເວລີ້ອີໂດ້<br>ເປັນເວລີ້ອີໂດ້<br>ເປັນເວລີ້ອີໂດ້<br>ເປັນເວລີ້ອີໂດ້<br>ເປັນເວລີ້ອີໂດ້<br>ເປັນເວລີ້ອີໂດ້<br>ເປັນເວລີ້ອີໂດ້<br>ເປັນເວລີ້ອີໂດ້<br>ເປັນເວລີ້ອີໂດ້<br>ເປັນເວລີ້ອີໂດ້<br>ເປັນເວລີ້ອີໂດ້<br>ເປັນເວລີ້ອີໂດ້<br>ເປັນເລີ້ອີໂດ້<br>ເປັນເລີ້ອີໂດ້<br>ເປັນເລີ້ອີໂດ້<br>ເປັນເລີ້ອີໂດ້<br>ເປັນເລີ້ອີໂດ້<br>ເປັນເລີ້ອີໂດ້<br>ເປັນເລີ້ອີໂດ້<br>ເປັນເລີ້ອີໂດ້<br>ເປັນເລີ້ອີໂດ້<br>ເປັນເລີ້ອີໂດ້<br>ເປັນເອີໂດ້<br>ເປັນເລີ້ອີໂດ້<br>ເປັນເອີໂດ້<br>ເປັນເອີໂດ້ີ<br>ເປັນເອີໂດ້<br>ເປັນເອີໂດ້<br>ເປັນເອີໂດ້<br>ເປັນເອີໂດ້<br>ເປັນເອີໂດ້<br>ເປັນເອີໂດ້<br>ເປັນເອີໂດ້<br>ເປັນເອີໂດ້<br>ເປັນເອີໂດ້<br>ເປັນເອີໂດ້ີ<br>ເປັນເອີໂດ້<br>ເປັນເອີໂດ້<br>ເປັນເອີໂດ້<br>ເປັນເອີໂດ້ີ<br>ເປັນເອີໂດ້<br>ເປັນເອີໂດ້<br>ເປັນເອີໂດ້ີ<br>ເປັນເອີໂດ້<br>ເປັນເອີໂດ້<br>ເປັນເອີໂດ້<br>ເປັນເອີໂດ້<br>ເປັນເອີໂດ້ີ<br>ເປັນເອີໂດ້<br>ເປັນເອີໂດ້<br>ເປັນເອີໂດ້<br>ເປັນເອີໂດ້ີ<br>ເປັນເອີໂດ້<br>ເປັນເອີໂດ້ີ<br>ເປັນເອີໂດ້<br>ເປັນເອີໂດ້<br>ເປັນເອີໂດ້<br>ເປັນເອີໂດ້ີ<br>ເປັນເອີໂດ້ີ<br>ເປັນເອີໂດ້<br>ເປັນເອີໂດ້<br>ເປັນເອີໂດ້ີ<br>ເປັນເອີໂດ້<br>ເປັນເອີໂດ້<br>ເປັນເອີໂດ້<br>ເປັນເອີໂດ້<br>ເປັນເອີໂດ້<br>ເປັນເອີໂດ້ີີ<br>ເປັນເປັນເອີໂດ້<br>ເປັນເອີໂດ້<br>ເປັນເອີໂດ້<br>ເປັນເອີໂດ້<br>ເປັນເປັນີ |                                 |
|                                                                                                | ລາຍການສິນຄ້າ                                                                                                    |                                 |

## ສິ່ງສຳຄັນ ທີ່ຕົວແທນຊິບບິ່ງຕ້ອງຮູ້:

- ຕົວແທນຊິບປິ່ງ ຕ້ອງປະຕິບັດຕາມທີ່ໄດ້ລະບຸໄວ້ໃນຂໍ້ 3 (ຂັ້ນຕອນ 3 ຫາ 4) ເພື່ອຢືນຢັນຂັ້ນຕອນການແຍກສິນຄຳຂອງ TD ອື່ນໆ ໃຫ້ ສຳເລັດ, ແລະ ຕ້ອງໄດ້ປະຕິຕາມຂັ້ນຕອນນີ້ຈົນກວ່າຈະສຳເລັດທຸກ TD.
- ✓ ຫຼັງຈາກຍືນຢັນຂັ້ນຕອນການແຍກສິນຄຳສຳເລັດແລ້ວ, ສະຖານະ SD1 ຈະປ່ຽນເປັນ "ປ່ອຍສິນຄຳແລ້ວ", ສະຖານະຂອງ SD2 ແລະ
   TD ຂອງ SD2 ຈະປ່ຽນເປັນ "ອະນຸມັດ / ຮັບແລ້ວ"

## III. ການເຊື່ອມໂຍງ TD ກັບໃບອະນຸຍາດນຳເຂົ້າທາງດ້ານເຕັກນິກຍານພາຫະນະ ແລະ ການຄັດຕິດເອກະສານອື່ນໆ

## 1. <u>ການເຊື່ອມໂຍງ TD ກັບໃບອະນຸຍາດນຳເຂົ້າທາງດ້ານເຕັກນິກຍານພາຫະນະ</u>

- 1. ກົດໃສ່ "ເຊື່ອມໂຍງເອກະສານຂົນສິ່ງສິນຄຳ (TD) ກັບໃບອະນຸຍາດ"
- 2. ປ້ອນເລກທີ SD ໃສ່ຫ້ອງ "ເລກທະບຽນໃບ SD"

### BIVAC LAO SOLE CO., LTD

| BIVAC | Operation Department          | BIVACLAO.VTE.US.IN.07 |
|-------|-------------------------------|-----------------------|
| LAO   | User Guide for CFS (Manifest) | Page 21 of 52         |

### 3. ກົດເລືອກ ເລກ TD

|                              |                                                                                     | 🎄 E1448  🏠 ໜ້າຫລັກ  🗈 ອອກຈາກລະບົບ |
|------------------------------|-------------------------------------------------------------------------------------|-----------------------------------|
| SINGLE                       | Q ເຊີ່ວມໂຍງເວກະສານຂົນສົ່ງສືນຍ້າ(TD)ກັບໃບວະນຸຍາດ X                                   |                                   |
| 🚺 🔿 ໃບຂົນສົ່ງສິນຄ້າ (ໃບສ່ບໍ) | B)                                                                                  | ^                                 |
|                              | ID sea TD 02                                                                        |                                   |
|                              | ເລກທະບຽນໃບ SD 1985CH00007313F * ລະໜ່ວຍປະເທດຕາມທາງລະບູໄດ້ໃນໃບ TD TH                  |                                   |
| 🔾 ກວດກາຫີບຫໍສິນຄຳ            | 2354                                                                                |                                   |
| 🔾 ເຊືອມໂຍງເອກະສານຂົນສົງສຶາ   | ເວກາສານຮັບສອນກາ<br>ອານາຍອອກ TD ອານາໂດໄດ້ເທດີດ * ເວທາທີ່ TB ອາດໜ້າແດ້ດ \$\$\$0117345 |                                   |
| Q ເຊື່ອມໂຍງເອກະສານຂັນສົງລື   | ສາງເກັບສິນເກົາຊ່ວຍກວ<br>ອາງເກັບສິນເກົາຊ່ວຍກວ<br>ເວລາທີ TR ແຮງແຫຼ່ຍອອກ               |                                   |
| (01)                         | ເລກາທີ TR ຂອງຜູ້ເຕັມສົ່ງອື່ນເຄົ່າ 888012345                                         |                                   |

- 4. ປ້ອນເລກທີໃບອະນຸຍາດໃສ່ → ແລ້ວກິດໃສ່ "ຄົ້ນຫາ"
- 5. ກົດຕິກເລືອກເອົາ ແຖວຂອງໃບອະນຸຍາດ → ຈາກນັ້ນໃຫ້ປ້ອນຫົວໜ່ວຍ (ຈຳນວນ)ໃສ່ ທີ່ຕ້ອງການເຊື່ອມໂຍງ

6. ກົດໃສ່ປຸ່ມສິ່ງ 🖾 "ສິ່ງ", (ເພື່ອເຊື່ອມໂຍງ TD ໃສ່ກັບໃບອະນຸຍາດນຳເຂົ້າທາງດ້ານເຕັກນິກຍານພາຫະນະ)

| NS 140                                                                         |                                                                                                    |                               |                                                   |           |                | 👗 E14                              | 48 🏠 ໜ້າຫລັກ 🕒 ອອກຈາກລ |
|--------------------------------------------------------------------------------|----------------------------------------------------------------------------------------------------|-------------------------------|---------------------------------------------------|-----------|----------------|------------------------------------|------------------------|
| NATIONAL<br>SINGLE<br>WINDOW                                                   | Q ເຊື່ອມໂຍງເວກະສານຂົນສົ່ງສິນຍຳ(                                                                                | ID)ກັບໃນລະນຸຍາດ X             |                                                   |           |                |                                    |                        |
| ເບລາຍ<br>ເບລາຍ ເບັດເປັນ ເປັນ ເປັນ ເປັນ ເປັນ ເປັນ ເປັນ ເປັນ                     | 06<br>10 seg TD                                                                                                | 77.475                        | ດຫຍັດປະເທດນັ້ນຫລາວນ ໄດ້ໃນໃນ TD                    | 74        |                | _                                  |                        |
| 🔾 ກວດກາຫີບຫໍ່ສິນຄ້າ                                                            | ອັນດັບ TD TH-12354                                                                                             | * *                           | ເວກທີ່ເອກະສານຂົ້ນສົ່ງ TD                          | 12354     |                |                                    |                        |
| <ul> <li>ເຊື່ອມໃຍງເອກະອານຂົນອົງອຳ</li> <li>ເຊື່ອມໃນງເອກະອານຂົນອົງອິ</li> </ul> | ເອກະສານເວັ້ນສົ່ງອື່ນຄ້າ<br>ສະຖານະຂອງ TD ອານຸ.<br>ສາງເກັບສິນເກັ່າຊົ່ວຄາວ<br>ເລກທີ TR ຂອງຜູ້ເວັ່ນສົ່ງອີນຄ້າ 8880 | ມັດ/ອັບແລ້ວ ▼<br>↓ ▼<br>12345 | ເລກຫີ TR ຂອງຜູ້ນໍາເຂົ້າ<br>ເລກຫີ TR ຂອງຜູ້ສົ່ງອອກ | 888012345 |                |                                    |                        |
|                                                                                | ຄົນຫາໃບອະນຸຍາດ<br>ເວກສີໃບອະນຸຍາດ 0010<br>ເລນປະຈຳຕົວຜູ້ເສຍອາກອນ<br>(TTV) ຂອງບໍລິສັດ<br>ອົນຫາ                    | 4043                          | ປະເພດໃບອະນຸອາດ<br>ID ໃບອະນຸອາດ                    |           |                | •                                  |                        |
|                                                                                | ໃບອະນຸຍາດເອເລັກໂທຣນິກ<br>ໄດ້ເຊື່ອມໂຍງກັບເອກະຫານຮົນສົ່ງສິນຄ້າ (TD                                               | ຫົວໜ່ວຍທີ່ເຊືອມໃຍງກັນ         | ເລກທີ                                             |           | ເລກທີໃບສະນຸຍາເ | ປະເພດຂອງໃບອະນຸຍາດ                  | ID ໃນອະນຸຍາດ           |
| 05                                                                             |                                                                                                    | 1.00                          | 1                                                 |           | 00104043       | ໃບລະນຸຍາດທາງດ້ານເຕັກນຶກເພື່ອການນ່າ | 11704                  |

### 2. <u>ການຄັດຕິດເອກະສານໃສ່ TD</u>

- ໃຫ້ກົດໃສ່ "ເອກະສານຂົ້ນສິ່ງສິນຄ້າ" → ແລ້ວຈາກນັ້ນຈຶ່ງກົດໃສ່ ຄັດຕິດເອກະສານໃສ່ກັບໃບ TD
- 2. ປ້ອນເລກທີ SD ໃສ່ຫ້ອງ "ເລກທະບຽນໃບ SD"
- 3. ກົດໃສ່ "ຄົ້ນຫາ TD"
- 4. ເລືອກອັນດັບ TD
- 5. ກົດໃສ່ "ຄົ້ນຫາ"

| LAO<br>NATIONAL<br>SINGLE<br>WINDOW                | 🚺 🖸 🗎 🔍                                                                          | ວີເ<br>ສກັບໃບ TD X     |   |                                                                                  |                        |         | A E1448 | 🕻 ໜ້າຫລັກ 🗜 ອອກຈາກ: |
|----------------------------------------------------|----------------------------------------------------------------------------------|------------------------|---|----------------------------------------------------------------------------------|------------------------|---------|---------|---------------------|
| 🔍 ໃບຂັນສົ່ງສິນຄຳ (ໃບສໍບ່)<br>🔾 ເອກະສານຂົນສົ່ງສິນຄຳ | ເອກະສານຂັນສົງອືນຄຳ<br>01 ສະບຽນໃບ SD                                              | 02<br>19R5CRI00007319F | * | ອັນດັບ TD                                                                        | TH-IN2015              | 04      | • *     | 03                  |
| ຄົ້ນຫາ TD<br>ຄັດ ຕິດ ເຣ ກະ ສານໃສ່ກັ                | ລະຫດປະເທດຄານ<br>ທາງລະບຸໄດ້ໃນໃນ TD<br>ສະຖານະຂອງ TD<br>ເວລາທີ TR ຂອງຜູ້<br>ສົ່ງອອກ | TH<br>ໄດ້ລົງທະບຽນແລ້ວ  | • | ເວກທເອກະອານ<br>ຂົນໜູ່ TD<br>ສາງເກັບສິນຄຳຊົວ<br>ຄາວ<br>ເວກທີ TR ຂອງຜູ້ນຳ<br>ເຂົ້າ | IN2019050<br>777012345 | 6       | *       | شر<br>05            |
| ( ກວດກາຫີບຫໍສິນຄຳ) (ຊ໊ອມໂຍງເອກະສານຂົນສໍ            | ເວກທ IR ແອງຜູ<br>ເປັນສົ່ງສິນເຕັ<br>ເວກະສານຍັດຕິດ                                 | EXIM                   |   | ອ້ານວນ                                                                           | ບນ້ຳ                   | ເວກະອານ |         |                     |
|                                                    | ເພິ່ມໄຟລ໌ ຄົ້ນຫາໄພ                                                               | يت                     |   |                                                                                  |                        |         |         | _                   |

### **BIVAC LAO SOLE CO., LTD**

| BIVAC | Operation Department          | BIVACLAO.VTE.US.IN.07 |
|-------|-------------------------------|-----------------------|
| LAO   | User Guide for CFS (Manifest) | Page 22 of 52         |

- 6. ກົດໃສ່ </u> "ເຄື່ອງໝາຍບວກ" ເພື່ອເພີ່ມແຖວເອກະສານ
- 7. ກິດໃສ່ ເຄື່ອງໝາຍສີແດງ ເພື່ອເລືອກເອົາຊື່ເອກະສານທີ່ບັນຈຸຢູ່ໃນຫ້ອງນັ້ນ
- 8. ກົດໃສ່ "ເພີ່ມໄຟລ໌" ເພື່ອອັບໂຫຼດເອກະສານລົງໃນລະບົບ.

| Q ຄັດ ຕິດ ເວ ກະສານໃສ່ກັບໃນ<br>Q ກວດກາຫີບຫໍສິນຄ້າ | ເວກຫີ TR ຂອງຢູ່<br>ສົງອອກ<br>ເວກຫີ TR ຂອງຢູ່<br>ຮັງອື່ນຄຳ |                      | EXIM | ດາກອີ 11<br>ດາກອີ 11<br>ດຣີາ |                | 777012345 |         |
|--------------------------------------------------|-----------------------------------------------------------|----------------------|------|------------------------------|----------------|-----------|---------|
| 🔍 ເຊືອມໂຍງເອກະສານຂົນສົ່ງສຶ່ງ                     | 06)                                                       | ການຄັດຕິດ            | 07   |                              |                |           |         |
|                                                  | 🕀 u                                                       | ງະເພດ                | 07   | ລາຍລະອຽດ                     | ່ອານວນ         | ເໝົາ      | ເວກະສານ |
|                                                  | ×                                                         | Û                    |      | -                            | 16266416011813 | 4         | *       |
| 08                                               | ເພິ່ມໄ                                                    | ໄຟລ໌ ຄົ້າງຫາໄຟລ໌     |      |                              |                |           |         |
| 00                                               | ດິງອອາ                                                    | ກມາຈາກເອກະສານຄິດຕິດ. | ມາ   |                              |                |           |         |

## 9. ກົດໃສ່ປຸ່ມສິ່ງ 🖾 "ສິ່ງ" ເພື່ອຢືນຢັນການຄັດຕິດເອກະສານ

| 10 10 10 10 10 10 10 10 10 10 10 10 10 1 |                                                                                                    |                                                                                                    |                                                                                                    |                                                                                                    |                                                                                                    |  |  |
|------------------------------------------|----------------------------------------------------------------------------------------------------|----------------------------------------------------------------------------------------------------|----------------------------------------------------------------------------------------------------|----------------------------------------------------------------------------------------------------|----------------------------------------------------------------------------------------------------|--|--|
| ຄົ້ນຫາໃບ ສບ SD X                         | ີ ໃບສົນສົງສິນຄຳ (ໃບສໍບໍ) X 🤇                                                                                                    | <b>Ç</b> [19R5CRI00009607F-2]X                                                                                                    | Q ເຊື່ອມໂຍງເອກະສານຂົນສົ່ງສິນ                                                                                                    | ຄຳ(TD)ກັບໃນອະນຸຍ                                                                                                    | ກາດX Q ຄັດຕິດ ເອ ກະ ສານໃສ່ກັບໃບ TD X                                                                                                    |  |  |
| 09                                       |                                                                                                    |                                                                                                    |                                                                                                    |                                                                                                    |                                                                                                    |  |  |
| ວກທະບຽນໃບ SD                             | 19R5CRJ00009607F                                                                                                    | *                                                                                                    | ອັນດັບ TD                                                                                                    | TH-TN-11/20                                                                                                    | /2019 * *                                                                                                    |  |  |
| ະຫໍດປະເທດຕົ້ນ<br>ກາງລະບຸໄວ້ໃນໃບ TD       | тн                                                                                                    |                                                                                                    | ເລາກທີ່ເອກະສານ<br>ຂັ້ນສົ່ງ TD                                                                                                    | TN-11/201                                                                                                    | 9                                                                                                    |  |  |
| ະທານະຂອງ TD                              | ປອນສິນຄຳ                                                                                                    |                                                                                                    | ອາງເກັບສິນຄຳຊົ່ວ<br>ຄາວ                                                                                                    | PF Q9U                                                                                                    | າຈອດລົດບັນທຸອິນຄຳ ສ່ວນິດຕະ *                                                                                                    |  |  |
| ວກທີ TR ຂອງຜູ້<br>ອອອກ                   | 94                                                                                                    |                                                                                                    | ເວກທີ TR ຂອງຜູ່ນຳ<br>ເຂົ້າ                                                                                                    | 97770480                                                                                                    | 8901                                                                                                    |  |  |
| ວກທີ TR ຂອງຜູ້<br>່ນອົງອິນດຳ             | 977704808901                                                                                                    |                                                                                                    |                                                                                                    |                                                                                                    |                                                                                                    |  |  |
| ອກເຫານຄັດຕິດ                             |                                                                                                    |                                                                                                    |                                                                                                    |                                                                                                    |                                                                                                    |  |  |
| ເບະຄຸມຄ                                  | ລາຍລະອຽດ                                                                                                    |                                                                                                    | อ่านอน                                                                                                    | ເໝົາ                                                                                                    | ເອາະສານ                                                                                                    |  |  |
| ( ເອກາອານອິນຫຼ                           | 13                                                                                                    |                                                                                                    | 39511130480358                                                                                                    | 1                                                                                                    | ACDD Form.pdf                                                                                                    |  |  |
| ( ເອກະຫານອື່ນໆ                           |                                                                                                    |                                                                                                    | 88240488833692                                                                                                    | 1                                                                                                    | ໃບ ປ່9.pdf                                                                                                    |  |  |
|                                          |                                                                                                    |                                                                                                    |                                                                                                    |                                                                                                    |                                                                                                    |  |  |
| ເພີ່ມໄຟລ໌ ຄົ້ານຫາໄຟລ໌                    |                                                                                                    |                                                                                                    |                                                                                                    |                                                                                                    |                                                                                                    |  |  |
|                                          | ໜ້າຍານເບັນ ແມ SD X ⊂<br>09<br>ມາຍອານເລັບສົ່ງອັນແກ່<br>ລາງທະແນງນໃນ SD<br>ເອັດປະເທດຕົບ<br>ລາງທີ TR ແລງຊ໌<br>ງອອກ<br>ກາທີ TR ແລງຊ໌<br>ງອອກ<br>ກາທີ TR ແລງຊ໌<br>ງອອກ<br>ເອກເອານເດັດເຕີດ<br>ປະເພດ<br>ເ ແອກເອານເອັນດູ<br>ເ ແອກເອານເອັນດູ<br>ເ ແອກເອານເອັນດູ<br>ເ ແອກເອານເອັນດູ | <ul> <li>ຄົ້ນອາໃນ ສນ SD X Q ໃນຄົນສົ່ງສືນຄຳ (ໃບສ່ປ))X</li> <li>(09)</li> <li>ກາຍການຄົນສົ່ງສືນຄຳ</li> <li>ອາທະບານຄົນ ອັງ</li> <li>ອາທະບານຄົນ ອັງ</li> <li>ອາກະຄານຄົນ ອັງ</li> <li>ອາກະຄານຄົນຄຳ</li> <li>ອາກະຄານຄົນຄຳ</li> <li>ອາກະຄານຄົນຄຳ</li> <li>ອາກະຄານຄົນຄຳ</li> <li>ອາກະຄານຄົນຄຳ</li> <li>ອາກະຄານຄົນຄຳ</li> <li>ອາກະຄານຄົນຄຳ</li> <li>ອາກະຄານຄົນຄຳ</li> <li>ອາກະຄານຄົນຄຳ</li> <li>ອາກະຄານຄົນຄຳ</li> <li>ອາກະຄານຄົນຄຳ</li> <li>ອາກະຄານຄົນຄຳ</li> <li>ອາກະຄານຄົນຄຳ</li> <li>ອາກະຄານຄົນຄຳ</li> <li>ອາກະຄານຄຳ</li> <li>ອາກະຄານຄຳ</li> <li>ອາກະ</li></ul> | <ul> <li>ຄົ້ນອາໃບ ສບ SD X</li> <li>Q. ໃນຮົນສົ່ງສື່ນເຈົ້າ (ໃນຮັບ) X</li> <li>Q. [19R5CRI00009607F-2] X</li> <li>Q. (19R5CRI00009607F-2] X</li> <li>C. (1985CRI00009607F</li> <li>C. (1985CRI00009607F</li> <li>C. (1985CRI0009607F</li> <li>C. (1985CRI00009607F</li> <li>C. (1985C</li></ul> | ເຈົ້ານອາໄປ ສປ SD X Q ໃນສົນສົ່ງສົນເຈົ້າ (ໃນສັບ່) X Q [19R5CR100009607F-2] X Q ເຊື່ອມໂອງຂອກສອານເລີ່ມສົ່ງສື່ນ<br>09<br>ກາຂອນເວັບສົ່ງສິນເກົາ<br>ລາກສະບຽນໃບ SD 19R5CR100006607F * ອັນດົບ TD<br>ເອກີເອກສອານ<br>ກາຍອານເປັນໃນ ND D Useເຮັບເຄົ້າ<br>ການສາມງາ D Useເຮັບເຄົ້າ<br>ອອກສາ<br>ອອກສາ<br>ອອອກສາ<br>ອອກສາ<br>ອາກສາ<br>ອອກສາ<br>ອອອອອອອອອອອອອອອອອອອອອອອອອອອອອອອອອອອອ | ເຈົ້ານອາໄປ ສບ SD X Q ໃນສົນສົ່ງສິນເຈົ້າ (ໃບສັບ) X Q [19R5CR100009607F-2] X Q ເຊື່ອມໂຄງຂອກແສານເລົ່ມສົ່ງສິນເຈົ້າ (TD)ກັບໃນອານຸຍ<br>09<br>ກາຂານເວັບສົ່ງສິນເຈົ້າ<br>ອາທະແນງບໃບ SD<br>ເອີຍດິບເຮດດາເນັ້ນ<br>ກາຂານເວັບສົ່ງສິນເຈົ້າ<br>ອາທະການຄົນເຮັງ TD<br>ບຣະຍິຍບເຮດດາເນັ້ນ<br>ກາຍອາມເດັດເຈົ້າດ<br>ບຣາຍສາມເດັດເຈົ້າດ<br>ບຣາຍສາມເດັດເຈົ້າດ<br>ບຣາຍສາມເດັດເຈົ້າດ<br>ບຣາຍສາມເດັດເຈົ້າດ<br>ບຣາຍສາມເດັດເຈົ້າດ<br>ບຣາຍສາມເດັດເຈົ້າດ<br>ບຣາຍສາມເດັດເຈົ້າດ<br>ບຣາຍສາມເດັດເຈົ້າດ<br>ບຣາຍສາມເດັດເຈົ້າດ<br>ບຣາຍສາມເດັດເຈົ້າດ<br>ບຣາຍສາມເດັດເຈົ້າດ<br>ບຣາຍສາມເດັດເຈົ້າດ<br>ບຣາຍສາມເດັດເຈົ້າດ<br>ເຮດາະຫານຄົນຫຼາ - ຂອງຊ໌ບາ<br>ເຮດາະຫານຄົນຫຼາ - ຂອງຊ໌ບາ<br>ເຮດດາະຫານຄົນຫຼາ - ຂອງຊ໌ບາ<br>ເຮດດາະຫານຄົນຫຼາ - ຂອງຊ໌ບາ<br>ເຮດດາະຫຼາຍຄົນ - ຂອງຊ໌ບາ<br>ເຮດດາະຫຼາຍຄົນ - ຄາຍຄານຄົນ |  |  |

## ສິ່ງສຳຄັນ ທີ່ຜຸ້ປະກອບການ, ຜຸ້ຂົນສິ່ງ ແລະ ຕົວແທນຊິບປິ່ງຕ້ອງຮຸ້:

 ການຄັດຕິດ ໃບ ACDD, ໃບຢັ້ງຢືນການເສຍພາສີ (ໃບບ 9) ແລະ ເອກະສານອື່ນໆ ທີ່ກ່ຽວຂ້ອງໃສ່ກັບ TD ນັ້ນ ແມ່ນຕ້ອງຄັດຕິດ ຫຼັງຈາກ ໄດ້ຊໍາລະເປັນທີ່ຮຽບຮ້ອຍແລ້ວ.

| BIVAC | Operation Department          | BIVACLAO.VTE.US.IN.07 |
|-------|-------------------------------|-----------------------|
| LAO   | User Guide for CFS (Manifest) | Page 23 of 52         |

| -                                                                                                    |                                                                                                    |                                                                                                    |                                                                                                    |
|----------------------------------------------------------------------------------------------------|----------------------------------------------------------------------------------------------------|----------------------------------------------------------------------------------------------------|----------------------------------------------------------------------------------------------------|
|                                                                                                    | hitester                                                                                                    | alayed and reaction with                                                                                                    |                                                                                                    |
|                                                                                                    | A A A A A A A A A A A A A A A A A A A                                                                                                    | and a state of the second second seco | and a section to compliance 2/23 and and                                                                                                    |
|                                                                                                    | 4                                                                                                    |                                                                                                    | AAAA MANAGE DEPARTMENT 0A7057                                                                                                    |
| Post and the second                                                                                                    | a whiteholds any second                                                                                                    |                                                                                                    | BOOK STREED DE CONTRACTOR DE SALASSI                                                                                                    |
|                                                                                                    |                                                                                                    | alter (Terrate of Longitude)                                                                                                    |                                                                                                    |
| and a second second second second second second second second second second second second second second second                                                                                                    |                                                                                                    |                                                                                                    | Test in the second second second second second second second second second second second second second second s                                                                                                    |
| Contraction Street, and an and a second second                                                                                                    | · · · · · · · · · · · · · · · · · · ·                                                                                                    | Number of Art. The State Street Street Stree | ระสะสาร ในยังสินทานเสียมาสิ                                                                                                    |
|                                                                                                    | a petrosection de la consection                                                                                                    | T producting them channels                                                                                                    | (Similar March 201) S. March                                                                                                    |
| Telephone Annual and the State of State of State | an incompany with the second                                                                                                    |                                                                                                    | Barrow Barrow Halling Strange Strate                                                                                                    |
| a compared Advancement<br>reference and the completion Access                                                                                                    | Inchische gematike                                                                                                    |                                                                                                    | Angement and the design of the second second    |
| Children and Provided in                                                                                                    | April and in some room                                                                                                    |                                                                                                    | and the Sylicand one American Derivation of the second second sec    |
|                                                                                                    |                                                                                                    |                                                                                                    | dynaticity and and arranged areas and                                                                                                    |
| bela materies cite                                                                                                    |                                                                                                    | tilde touch tests con-                                                                                                    | erni un prantit bilige manifergentati a i a a i i a                                                                                                    |
| anale and designed                                                                                                    | 3/6                                                                                                    |                                                                                                    | A REAL PROPERTY AND A REAL PROPERTY AND A REAL PROPERTY.                                                                                                    |
| the lagter and residences                                                                                                    | 5 aties                                                                                                    |                                                                                                    | Subayours Basturyourstant                                                                                                    |
| And a second second second second                                                                                                    |                                                                                                    | CALL TING TO BE THE PARTY OF THE PARTY OF TH | Extra and the second second seco                                                                                                    |
|                                                                                                    | in-                                                                                                    | 1.000 TUNK                                                                                                    | adver game and                                                                                                    |
|                                                                                                    | 10.400                                                                                                    | anymous print; will be applied on                                                                                                    | I share the second second                                                                                                    |
| date of                                                                                                    |                                                                                                    | 1                                                                                                    | A REAL ADDRESS AND ADDRESS ADDRESS<br>ADDRESS ADDRESS ADDRESS ADDRESS ADDRESS ADDRESS ADDRESS ADDRESS ADDRESS ADDRESS ADDRESS ADDRESS ADDRESS ADDRESS ADDRESS ADDRESS ADDRESS ADDRESS ADDRESS ADDRESS ADDRESS ADDRESS ADDRESS ADDRESS ADDRESS ADDRESS ADDRESS ADDRESS ADDRESS ADD |
| -                                                                                                    | in halfs                                                                                                    | Advantation of the second                                                                                                    |                                                                                                    |
| siler.                                                                                                    | 2.7                                                                                                    |                                                                                                    | service Publicationed berling Machinester and the Mon                                                                                                    |
| Party Section and Section and Advances                                                                                                    |                                                                                                    | Alter German Verlie ten Velagert vo                                                                                                    | shoupper a set actual and statements a support                                                                                                    |
| And and a second second s                                                                                                    | -0. general<br>-0. com                                                                                                    | ter fester for an entropy of the second second seco | O see. O shet, 30 came. O dide all providents and and                                                                                                    |
|                                                                                                    | 10-001                                                                                                    | ADD. Applications                                                                                                    |                                                                                                    |
| and second technologies and and ordered                                                                                                    | and the second Pro-                                                                                                    | Pressentities 1000 total second                                                                                                    | Antig T much where comme portion are and                                                                                                    |
| and the Designation of the other                                                                                                    | man 1 staaphparts                                                                                                    | and a start of the second second second second second second second second second second second second second s                                                                                                    | Auto                                                                                                    |
| and the second second second second                                                                                                    | And a second                                                                                                    | A AM Advantation                                                                                                    | Altered measures boad provens                                                                                                    |
| and deservine the same                                                                                                    | and 1 Ladest house                                                                                                    | a Address and a state of the state of the st | Rest of Concept and Discourses and Discourses and Discourse                                                                                                    |
| 25 APR                                                                                                    |                                                                                                    | 4                                                                                                    | ministered and a construction of the construction                                                                                                    |
|                                                                                                    |                                                                                                    |                                                                                                    |                                                                                                    |
| ac                                                                                                    |                                                                                                    |                                                                                                    |                                                                                                    |
| The local State and State and State  | 1                                                                                                    | (100 (100 (100 (100 (100 (100 (100 (100                                                                                                    | 1. Band state of the and the second state of the second state of the                                                                                                    |
| and the statement                                                                                                    | La providie (11                                                                                                    |                                                                                                    |                                                                                                    |
| Maximum Maximum                                                                                                    | pre-bill production of                                                                                                    | Television and                                                                                                    | Texa Defenda                                                                                                    |
| ALC: NO. OF TAXABLE                                                                                                    | Markin / same and                                                                                                    | ·                                                                                                    |                                                                                                    |
| at at the                                                                                                    | and a second second sec |                                                                                                    | A CONTRACTOR OF A CONTRACTOR OF A CONTRACTOR O    |
| And the second second s | Far relief res                                                                                                    | And a second description of the second                                                                                                    | and provided in the Carl Provided in the Carl Income in the Carl Income in the Carl Incom    |
| Participation of a lost to sea of the body state                                                                                                    | 11 M M                                                                                                    |                                                                                                    |                                                                                                    |
| and in case in cardina which it is coming an inclusion of                                                                                                    | 0.000                                                                                                    |                                                                                                    | Provenic Contractor Contractor                                                                                                    |
| - Think                                                                                                    | Too red America                                                                                                    | Present System Proceedings of School States                                                                                                    | C rears V                                                                                                    |
| J.P. Inclusion                                                                                                    | Add. Line.                                                                                                    |                                                                                                    | The second second                                                                                                    |
| and the standard with                                                                                                    |                                                                                                    |                                                                                                    | Barrelland the lat                                                                                                    |
| International Internation                                                                                                    | t na                                                                                                    | 10 m 1000                                                                                                    | mandad-dard bad many                                                                                                    |

## IV. ການເຊື່ອມໂຍງລະຫວ່າງໃບ ACDD ກັບ TD

ກ່ອນທີ່ຈະເຊື່ອມໂຍງ ເລກລະຫັດ TD ຈາກ LNSW ເຂົ້າໃສ່ໃບບໍ <u>ຫ້ອງເບີ 9. ກ</u> (ໃບ ACDD, ລະບົບ A-W) ກະລຸນາກວດສອບຂໍ້ມູນດັ່ງຕໍ່ໄປ ນີ້ໃຫ້ຖຶກຕ້ອງ:

ຂໍ້ມູນຕໍ່ໄປນີ້ໃນລະບົບ LNSW ຈະຕ້ອງຄືກັນໃນໃບແຈ້ງພາສີເປັນລາຍລະອຽດ ACDD:

| ຂໍ້ມຸນໃນ LNSW |                                                   |                                                            |   | ຂໍ້ມູນໃນ AC               | DD (A-W)              |                             |
|---------------|---------------------------------------------------|------------------------------------------------------------|---|---------------------------|-----------------------|-----------------------------|
|               | ຈຳນວນຫີບຫໍ່ສິນຄ້າ                                 | ເບິ່ງຂໍ້ມູນໃນ "ລາຍການ<br>ສະແດງຜືນການກວດກາຫີບຫໍ່<br>ສິນຄ້າ" | = | ຫີບຫໍ່ສິນຄຳທັງໝົດ         | ຫ້ອງທີ 6              |                             |
| Ę             | ເລກປະຈຳຕົວຜູ້ເສຍ<br>ອາກອນ ຂອງຜູ້ນຳເຂົ້າ<br>ສິນຄ້າ | ເບິ່ງຂໍ້ມູນໃນ "ຄົ້ນຫາ TD"                                  | = | ຜູ້ນຳເຂົ້າ / ຜູ້ຮັບສິນຄ້າ | ຫ້ອງທີ 8              | ໍ<br>ຊື່ມູນຫໍ່ວ <b>້</b> ເປ |
| มัน           | ເລກທີເອກະສານຂົນສິ່ງ<br>ສິນຄ້າ                     | ເບິ່ງຂໍ້ມູນໃນ "ຄົ້ນຫາ TD"                                  | = | ເລກທີໃບຂົນສິ່ງສິນຄ້າ      | ຫ້ອງທີ <b>9-</b><br>ກ | ພາກສ່ວນຢ                    |
|               | ນ້ຳໜັກລວມຂອງສິນຄ້າ                                | ເບິ່ງຂໍ້ມູນໃນ "ລາຍການ<br>ສະແດງຜືນການກວດກາຫີບຫໍ່<br>ສິນຄ້າ" | = | ນ້ຳໜັກລວມ (kg)            | ຫ້ອງທີ<br>12          |                             |

### BIVAC LAO SOLE CO., LTD

| BIVAC | Operation Department          | BIVACLAO.VTE.US.IN.07 |
|-------|-------------------------------|-----------------------|
| LAO   | User Guide for CFS (Manifest) | Page 24 of 52         |

### ປ້ອນເລກ TD ໃສ່**ຫຼ້ອງເບີ 9.ກ** (ໃບ ACDD, ລະບົບ A-W) ເພື່ອເຊື່ອມໂຍງຂໍ້ມູນລະຫວ່າງລະບົບ LNSW ແລະ A-W

| ບິດຈົງພາສີເປັນລາຍລະອຽດ<br>ASEAN CUSTOMS DECLARATION DOCUMENT<br>2 ຢູ່ຢ້າຍເອກ / Exponen / Consignor | 1.seeueutzuα≮gun 8     Type of declaration     ms   4     3.canouneu*uauga /Forms     1   1   1 | ສາ.ລະຫັວວ່ານອາສີບ່ອຍຍິ່ນໃບແຈ<br>4 ເລກສີໂບແຈ້ງສາລີ / Customa re  | ຈັງພາສີ / CUSTOMS OFFICE (<br>ference number | DF LODGEMENT<br>000000                         | RSC10<br>ออออออออออออออ<br>อัณษี /Date <sup>1303/201</sup> | 9       |
|----------------------------------------------------------------------------------------------------|-------------------------------------------------------------------------------------------------|-----------------------------------------------------------------|----------------------------------------------|------------------------------------------------|------------------------------------------------------------|---------|
|                                                                                                    | 5.เจ้าบระบุละบิดสิบถ้า<br>Total items<br>1                                                      | 6 🖈 ານ ລັນສີເປສ໌ / Total packages<br>1                          | 7 เวสาอะฮัโฉสู้แจ้ๆ /Declar<br>2019 #122     | ant reference numb                             | ά.                                                         |         |
| 3 ຢູ່ນຳເຮົ້າ / Impoter / Congree 888012445<br>Import & export company<br>Keysona Donodo, any       | 9 ກ. ແຫຫີໃບຄົນສົງສິນທັງ / Can                                                                   | go manifest reference 19RSC Rind                                | 001314F_03120000001                          |                                                |                                                            |         |
| •                                                                                                  | 10.ວັນອີນຳເຂົ້າ / ລົ່ງອອກ / Dat                                                                 | 10.ປັນທີ່ເນົາເຂົ້າ / ສົ່ງຂອກ / Date of importation /exportation |                                              | 12 ป้าชไท่ เออบ / Gross weight (Kg)<br>10552.0 |                                                            |         |
| 14 ผู้บิธีราคบแจ้ๆขาวดี ฏิผู้แลงๆขัด<br>Sentification of declarant J Representative                | 15 ປະເທດສິ່ງອອກ / Country of e                                                                  | exportation                                                     | 15 ກ.ລະຫັດປະເຫດສີ່<br>TH                     | 9 880 /CEcode                                  | 17 ກ ລະອັລປະເທດປາຍອ<br>LA                                  | ng 70.0 |
| Import & export Co.LTD<br>DongDok                                                                  | 16.ລະອັດປະເທດຄົ້ນກຳເນີດ / 0                                                                     | 16.ລະຫັລປະເທດທີ່ມາຳເພີດ / Country of origin / Code<br>ແລ        |                                              | 17.2/wt0000498045 / Country of destination     |                                                            |         |

**ໝາຍເຫດ:** ຫຼັງຈາກໄດ້ປ້ອນເລກ TD ໃສ່**ຫ້ອງເບີ 9.ກ** (ໃບ ACDD, ລະບົບ A-W) ແລະ ໄດ້ຍືນຢັນສິ່ງໃບ ACDD ແລ້ວ, ສະຖານະຂອງ LP ທີ່ຂຶ້ນກັບ TD ຈະປ່ຽນເປັນ **"ສະຫງວນແລ້ວ / Reserved"** 

## V. ໃບສະຫຼຸບການເກັບເງິນ (SOI) / Billing

- ຫຼັງຈາກເຈົ້າໜ້າທີ່ພາສີໄດ້ສຳເລັດການຮອງຮັບ (ປ່ຽນສີ) ແລ້ວ, ລະບົບຈະສິ່ງໃບສະຫຼຸບການເກັບເງິນ (SOI) ໄປຫາຜູ້ປະກອບການ / ຕົວ ແທນຊິບປິ່ງ ທັນທີ ໂດຍຜ່ານທາງອີເມວ.
- ທ່ານສາມາດໄປຊໍາລະເງິນໂດຍຜ່ານທະນາຄານໄດ້ທີ່ BCEL ຫຼື LDB.
  - (1) ດ້ວຍເງິນສິດ Cash; (2) ດ້ວຍແຊັກ Cheque; (3) ດ້ວຍການໂອນ Transfer; (4) ດ້ວຍລະບົບ Smart Tax
- ຫຼັງຈາກໄດ້ຊໍາລະເປັນທີ່ຮຽບຮ້ອຍສາກ່ອນ ທ່ານຈຶ່ງສາມາດດໍາເນີນຂັ້ນຕອນການແຈ້ງເພື່ອເອົາສິນຄ້າອອກຈາກສາງ C-Y ໄດ້.
- ໃບສະຫຼຸບການເກັບເງິນ (SOI) ຈະລວມມີ:
  - (1) ຄ່າບໍລິການອອກອະນຸຍາດນຳເຂົ້າຈາກ ກະຊວງອຸດສາຫະກຳ ແລະ ການຄ້າ
  - (2) ຄ່າບໍລິການ ແລະ ຄ່າທຳນຽມໃບອະນຸຍາດນຳເຂົ້າທາງດ້ານເຕັກນິກຍານພາຫະນະ ແລະ ກິນຈັກຈາກ ກະຊວງໂຍທາທິການ ແລະ ຂົນສິ່ງ
  - (3) ຄ່າພາສີຂາເຂົ້າ, ອາກອນຊຶມໃຊ້ ແລະ ອາກອນມູນຄ່າເພີ່ມ
  - (4) ຄ່າທຳນຽມຂອງ LNSW
  - (5) ຄ່າບໍລິການດຳເນີນການແຈ້ງພາສີ ຈາກກົມ ພາສີ ກະຊວງການເງິນ

ໝາຍເຫດ: ໃບສະຫຼຸບການເກັບເງິນ (SOI) ນັ້ນບໍ່ໄດ້ລວມເອົາຄ່າຈອດລົດ ແລະ ຄ່າຝາກສາງ C-Y

| BIVAC | Operation Department          | BIVACLAO.VTE.US.IN.07 |  |
|-------|-------------------------------|-----------------------|--|
| LAO   | User Guide for CFS (Manifest) | Page 25 of 52         |  |

ຕົວຢ່າງຂອງອີເມ<sup>ົ</sup>ວແຈ້ງເຕືອນ

| To: moto              | D <b>laonsw.net</b><br>rtestcompany@yahoo.com |                          |                                  | Ē          | 0      | May 2 at 4:54 PM |
|-----------------------|-----------------------------------------------|--------------------------|----------------------------------|------------|--------|------------------|
| ສະບາຍimport           |                                               |                          |                                  |            |        |                  |
| ອີເມລສະບັບນີ້ສຶງ      | ມາເພື່ອເປັນການປືນປັນໃຫ້ທ່ານໄດ້ຮັບຮຸ           | າບວ່າ                    |                                  |            |        |                  |
| ໃບສະຫຼຸບໃນອີນເ        | ອຍ (Summary of Invoice)                       | 190502000051             | ຳດ້ອອກໃຫ້ເປັນທີ່ສຽບຮ້ອຍແລ້ວ (ສະຖ | ານະ "ລໍຖ້າ | ການຊໍາ | <b>ມ</b> ະ".     |
| ໃບສະຫຼຸບໃນອື່ນ:       | ອຍ (Summary of Invoice) ໄດ້ຄັດໃ               | ຈິດມານຳອິເມວສະບັບນີ້ແລ້: | ว. อำาม                          |            |        |                  |
| ສາມາດດາວໂຫລ           | n ໄດ້ໃນລະບົບຂອງLNSW.                          |                          |                                  |            |        |                  |
| ອ້ານ <b>ສ</b> າມາດດຳຄ | ນີ້ນການຊໍາລະຄຳຫຼ່ານງັມຖືກ່ງັວອ້ອງນີ້ໄ         | ດ້ຫຼືຫຼະນາຄານ            |                                  |            |        |                  |
| ວ່ວອບໃຈ               |                                               |                          |                                  |            |        |                  |
| NS                    | ບໍລິສັດ ຮ່ວມພັດທຽນາລຽບິບເ                     | ະຈັງພາສີປະຕິດງິວແຫ່ງຊາເ  | ล จำภัด                          |            |        |                  |
| Ŵ                     | ຖະໜີນໜອງບອນ, ຕຶກອຸງັວ,                        | ຊັນ 3                    |                                  |            |        |                  |
| LAO                   | ໜ່ວຍ41, ເຮືອນເລກຫຼື 429,                      | ບ້ານນາໄຊ, ເມືອງໄຊເສີດຖ   | n                                |            |        |                  |

## <u>ວິທີການກວດເບິ່ງໃບສະຫຼຸບການເກັບເງິນ (SOI) ໃນ LNSW</u>

ການເຂົ້າສູ່ລະບົບ Log-In to LNSW Platform ໃຫ້ປະຕິບັດຕາມຂໍ້ A ທີ່ລະບຸໄວ້ຂ້າງເທິງນັ້ນ

1. ກົດໃສ່ ໂມດຸລ໌ "ການອອກໃບບິນ"

| LAO MATOMAL<br>BHIOLAU<br>MINICOW |                |                                                |
|-----------------------------------|----------------|------------------------------------------------|
|                                   |                | ບັນທຶກໜ້ານີ້ໄວ້ເພື່ອກັບມາເບິ່ງຄືນໄດ້ ອອກຈາກລະເ |
| ຍຶນດີຕ້ອນຮັບເຂົ້າສູ່ເຊີ           | ບເວົ້ e-biscus |                                                |
| ການອອກໃບບຶນ                       | ໃບອະນຸຍາດ      | ໃບກຳກັບການ                                     |
| 01                                |                | ຂົນສົ່ງສຶນຄ້າ<br>🥢                             |

- 2. ກົດໃສ່ "ໃບອິນວອຍ" → ກົດ "ໜ້າຈໍການຄົ້ນຫາ"

| NS 140                       |                           |                          | 🎎 E1448 🏠 ໜຶ       | າຫລັກ 🕒 ອອກຈາກລະບົບ |
|------------------------------|---------------------------|--------------------------|--------------------|---------------------|
| NATIONAL<br>Single<br>Window | 03 ທີ່ສຸ່ການຄົ້ນຫາ X      |                          |                    |                     |
| () ໃນອີນວອຍ                  | M Q * # Z                 |                          |                    |                     |
|                              | ເພັກຈາການຄົນຫາ            |                          |                    |                     |
| Q ໜ້າຈໍການຄົນຫາ              | ອອກໃບອະນຸຍາດເລີ່ມຈາກວັນທີ | ອອກໃບອະນຸຍາດຈົນເຖິງວັນທີ |                    |                     |
| () ໃນປັນ                     | ເລກທີ່ໃບອິນວອຍ            | สะนาระ                   | *                  |                     |
|                              | ຜົນສານຄົ້ນຫາ              |                          |                    |                     |
| 🔍 ປົດລາຍງານ                  | ເລສັດໃນອິນວອຍ             | ສະຖານະ                   | ວັນທີ່ອອກໃບອະນຸຍາດ |                     |
|                              | 190430000014              | ຈຳຍະເລັດ                 | 2019-04-30         |                     |
|                              | 181219000019              | ຈຳຍະແລ້ວ                 | 2018-12-19         |                     |

4. ທ່ານສາມາດຄົ້ນຫາດວ້ຍຄຳສັ່ງຕາມຄວາມຕ້ອງການ (ຕິວຢ່າງ: ຄົ້ນຫາດ້ວຍສະຖານະ)

| BIVAC | Operation Department          | BIVACLAO.VTE.US.IN.07 |  |  |
|-------|-------------------------------|-----------------------|--|--|
| LAO   | User Guide for CFS (Manifest) | Page 26 of 52         |  |  |

5. ກິດເລືອກລາຍການໃບສະຫຼຸບການເກັບເງິນ (SOI) → ກິດໃສ່ 💷 "ສະແດງພາບ" ເພື່ອສະແດງ ກວດເບິ່ງລາຍລະອຽດ

| LAD<br>NATIONAL<br>SINGLE |                           |                          |                  |                    | A E1448 | 🏠 ໜ້າຫລັກ | 🕒 ອອກຈາກລະບົບ |
|---------------------------|---------------------------|--------------------------|------------------|--------------------|---------|-----------|---------------|
| WINDOW                    | ( ອນາຈການຄນຫາλ            |                          | _                |                    |         | _         |               |
|                           | 🔉 🔯 04 🚐 🧷                |                          |                  |                    |         |           |               |
| Q ໜ້າຈໍການຄົນຫາ           | ອອກໃບອະນຸຍາດເລີ່ມຈາກວັນທີ | ອອກໃບອະນຸຍາດຈົນເຖິງວັນທີ |                  |                    |         |           |               |
| Q ໃນບິນ                   | ເລກທີ່ໃນອື່ນວອຍ           | สะสารมะ                  | 02 ລໍຖ້າການຊ່າລະ | •                  |         |           |               |
| 0.                        | ຜົນການຄົ້ນຫາ              |                          |                  |                    |         |           |               |
| 0 ບຄລາຍງາຍ                | ເລກທີ່ໃນອື່ນວອຍ           | สะกานะ                   |                  | ວັນທີ່ອອກໃບອະນຸຍາເ | 2       |           |               |
| 05                        | 190305000025              | ລ່າຖ້າການຊ່າລະ           |                  | 2019-03-05         |         |           |               |
|                           | 180925000017              | ລໍຖ້າການຊ່າລະ            |                  | 2018-09-25         |         |           |               |

## 6. ນີ້ແມ່ນລາຍລະອຽດຂອງໃບສະຫຼຸບການເກັບເງິນ (SOI)

| NS 40                          |      |                                               |                  |      |                             |                              |                          | 🚨 E1448 🏠 ໜ້າຫລັກ       | 🕒 ອອກຈາກລະ |
|--------------------------------|------|-----------------------------------------------|------------------|------|-----------------------------|------------------------------|--------------------------|-------------------------|------------|
| W NATIONAL<br>SINGLE<br>WINDOW | Q    | ໜ້າຈໍການຄົ້ນຫາX 🔍 ກ                           | ານສະແດງ X        |      |                             |                              |                          |                         |            |
|                                | sion | ຫກົ່ວໄປຂອງໃບສະຫລຸບໃບອິນວອຍ                    | )                |      |                             |                              | -                        |                         |            |
| 🔿 ໃນອີນວອຍ                     |      | ເລກທີໃບສະຫລຸບໃບອິນວອຍ                         | 190305000025     | gr   | ຖານະ                        | 02 ລໍຖ້າການຊ່າລະ             | *                        |                         |            |
| Q ໜ້າຈໍການຄົ້ນຫາ               |      | ຊຸບແບບ                                        |                  | 1 බෙ | ກປະຈຳຕົວຜູ້ເສຍອາກອນ         | 777012345                    |                          |                         |            |
| 🔿 ໃນບິນ                        |      | ວັນທີ່ອອກໃບອະນຸຍາດ                            | 2019-03-05       | ອາ   | າງການພາສືບ່ອນອອກໃບ<br>ນຸຍາດ | R5C10                        |                          |                         |            |
|                                | н.   | ເອກະສານສະບັບທ່າອິດທີ່ຕ້ອງໄດ້<br>ຕື່ມຂໍ່ມຸນໃສ່ | SAD SAD          | * ID | ຂອງເອກະສານເລີ່ມຕ່ຳນ         | 19R5CRI00006242F_03050000001 |                          |                         |            |
| 🔍 ບົດລາຍງານ                    |      | ວັນທີ່ໝົ <mark>ດອາຍຸການນ່າໃ</mark> ຊ້         | 2019-03-05       | ອ່າ  | ນວນທີ່ຕ້ອງຈ່າຍທັງໝົດ        | 159,972,200                  | 00                       |                         |            |
|                                |      |                                               |                  |      |                             |                              |                          |                         |            |
| 00                             |      | ລາຍລະອຽດ                                      |                  | ຄ    | ກທີ່ໃບ SAD                  | 1000892                      |                          |                         |            |
| 06                             | 4    |                                               |                  |      |                             |                              |                          |                         |            |
|                                | ລາ   | ຍລະອຽດທາງດ້ານໜຶ່ສິນ                           |                  |      |                             |                              |                          |                         |            |
|                                | -    | ເລກລະຫັດຜູ້ອອກໃບອະນຸຍາດ                       | ຊື່ຜູ້ອອກໃບອະນຸຍ | າຄ   | ລະຫັດຄ່າພາສີອາກອາ           | ວ ຊີຜູ້ຊ່າລະຄ່າພາສີ          | ອາກອນ                    | ຈ່ານວນພາສີ/ອາກອນ/ຄ່າທ່າ | ກ2ກ        |
|                                | ×    | LC                                            | ເຈົ້າໜ້າທີ່ພາສີ  |      | CD                          | ຄຳພາສີ ສາເສົ້າ               |                          | 55,308,000              |            |
|                                | *    | LC                                            | ະຈົ້າຫນ້າທີ່ພາສີ |      | EXC                         | ອາກອນຊົມໃຊ້                  |                          | 77,431,200              |            |
|                                | ×    | LC                                            | ເຈົ້າໜ້າທີ່ພາສີ  |      | VAT                         | ຕ່າອາກອນມູນຄ່                | ineเป็ม                  | 27,101,000              |            |
|                                | ×    | DOT                                           | DOT              |      | SCV                         | Service charge               | for Vehicle Technical Im | 0                       |            |
|                                | *    | DOT                                           | DOT              |      | VT                          | Fee for Vehicle              | Technical Import Licenc  | 0                       |            |
|                                |      |                                               |                  |      |                             |                              |                          |                         |            |
|                                | ×    | DIMEX                                         | DIMEX            |      | SCI                         | Service charge               | for Import License       | 0                       |            |

## ກົດໃສ່ປຸ່ມ <sup>4</sup>ພິມ" ເພື່ອເປີດໜ້າໃບສະຫຼຸບການເກັບເງິນ (SOI)

| LAO<br>NATIONAL<br>SIGLE<br>WINDOW | 🔟 🔽 🗔 词                                                                                                    |                                                       | 🤱 E1448 🏠 ໜ້າຫລັກ 🗜 ອອກຈາກລະບໍ່ບ |
|------------------------------------|----------------------------------------------------------------------------------------------------|-------------------------------------------------------|----------------------------------|
| ເຊັ່ງ ເຊິ່ງ 💭                      | <ul> <li>ເຊິ່າ ເຊິ່າ</li> <li>ເຊິ່າ ເຊິ່າ</li> <li>ເຊິ່າ ເຊິ່າ</li> <li>ເຊິ່າ ເຊິ່າ</li> <li>ເຊິ່າ ເຊິ່າ</li> <li>ເຊິ່າ ເຊິ່າ</li> <li>ເຊິ່າ ເຊິ່າ</li> <li>ເຊິ່າ ເຊິ່າ</li> <li>ເຊິ່າ</li> <li>ເຊິ່າ<th></th><th></th></li></ul> |                                                       |                                  |
| Q ໝ້າຈ່າການຄົ້ນຫາ                  | ອອກໃບອະນຸຍາດເລີ່ມຈາກວັນທີ<br>ເລກທີໃບອິນວອຍ                                                                                                    | ອອກໃບອະນຸຍາດສົນເຖິງວັນທີ<br>ສະຖານະ 02 ລ່າງັດການຊໍ່ຕລະ | •                                |
| 9                                  | ຜົນການຄົ້ນຫາ                                                                                                    |                                                       |                                  |
| 🔾 ບົດລາຍງານ                        | ເລກທີ່ໃບອິນວອຍ                                                                                                    | ສະຢາກະ                                                | ວັນຫຼືອອກໃບອະນຸຍາຄ               |
|                                    | 190305000025                                                                                                    | ວ່າຖ້າການຊ່າວະ                                        | 2019-03-05                       |
|                                    | 180925000017                                                                                                    | ລ່ຖ້າການຊ່າວະ                                         | 2018-09-25                       |

| BIVAC | Operation Department          | BIVACLAO.VTE.US.IN.07 |
|-------|-------------------------------|-----------------------|
| LAO   | User Guide for CFS (Manifest) | Page 27 of 52         |

|                                                                                                    | eal.<br>E                                                                                                    | ລະຍົບແຈ້ງນ<br>Lao Nation<br>ໃນສະຫຼຸບ<br>Summarv                                                                                                    | າສີປະຊຸດງວແຫ່ງຊາດ<br>nal Single Window<br>ການເກັບເງິນ - ປກງ<br>of Invoices - Sol                                                                  | Refer<br>190<br>Pend                                                                                                    | canvicensenu<br>Reference Number:<br>190508000018<br>Pending payment                                     |                |
|----------------------------------------------------------------------------------------------------|----------------------------------------------------------------------------------------------------|----------------------------------------------------------------------------------------------------|----------------------------------------------------------------------------------------------------|----------------------------------------------------------------------------------------------------|----------------------------------------------------------------------------------------------------|----------------|
|                                                                                                    |                                                                                                    | ส์เกเลี้                                                                                                    | ottl/ General inform                                                                                                    |                                                                                                    |                                                                                                    |                |
| ອອກໃບສະຫຼຸບກ<br>ໃບສະຫຼຸບການຄັບດີ                                                                                                    | ານຕັບເງິນ ວັນທີ / Issuing<br>2019-05-08<br>ໃນໜີດອາຍຸ ວັນທີ / Expiry<br>2019-05-08                                                                                       | Date (Invoice Summary):<br>date (Invoice Summary):                                                                                                    | ເ<br>ເລາຍີເ<br>1                                                                                                    | ອກສານທີ່ກ່ຽວຂ້ອງ / Origin<br>SAD<br>ອກະສານຄືກ່ຽວຂ້ອງ / Origin<br>9R5CRI00007513F 0508                                                                                                    | ating document<br>ating document                                                                         | t :<br>t ID:   |
| A Bruger (Importe                                                                                                    | r or Exporter)                                                                                                    | 1                                                                                                    | kirās /                                                                                                    | Declarant                                                                                                    |                                                                                                    |                |
| ຊີເລີລັດ / COMPANY<br>ເລກປະຈຳຄິວຜູ້ເສຍອາກອບ<br>ສີ່ຢູ່ / Address: Vientii<br>ປະເທດ / Country: Leo<br>ເປີໂຄລະເລີຍຫ້ອງການ / Ot<br>ເນີກ / Fax Number:<br>ມີຖື / Mobile Number:<br>ຢີເມລ໌ / Email address | NAME: import & export<br>i / TIN: 888012345<br>ane capital,Saysetha.Dor<br>People's Democratic Re<br>flice Number: 0302837<br>021<br>0302637145<br>; motortestcompany@y | company<br>ngdok.kaysone<br>npublic<br>145<br>ahoo.com                                                                                                    | ຊີ(ວໍລິສັດ /<br>ເລາະປະຈຳນີ<br>ທີ່ໄຫຼ່ / Ado<br>ປະຊາດ / C<br>ເປີໂຫລະສັນ<br>ແຝັກ / Fa<br>ມີຖື / Mol<br>ອີເບລ໌ / E                                   | COMPANY NAME: Mot<br>โอนุ้เซยอากษม / TIN: 7774<br>dress: VTE,Saysetha,Dong<br>Country: Lao People's Der<br>บซ์อฐาทม / Office Number<br>x Number: 0302837144<br>mail address: motortestor | or Import & Expo<br>D12345<br>Jdok.23 singha<br>nocratic Republic<br>1 0302837145<br>5<br>sompany@yahoo. | e com          |
| ລາຍສາານຄ່າໜ້ານຽມ                                                                                                    | ยู่ออกอะวุหาก                                                                                                    | ລາຍລະອຽດສິນຄໍ                                                                                                    | ,                                                                                                    | ມູນຄາບົລວມອາກອນ                                                                                                    | 818                                                                                                    | ຈຳນວນເງິນ      |
| Fee Name                                                                                                    | Issuer                                                                                                    | Description / Refer                                                                                                    | rence                                                                                                    | Amount (NET)                                                                                                    | VAT 10%                                                                                                  | Total          |
| Import tax                                                                                                    | Laos Customs                                                                                                    | 1002426-19R5CRi00007513F                                                                                                    | _0508000001                                                                                                    | 60,336,000.00                                                                                                    |                                                                                                    | 60,336,000.00  |
| Excise tax                                                                                                    | Leos Customs                                                                                                    | 1002426-19R5CR00007513F                                                                                                    | _0506000001                                                                                                    | 21,117,600.00                                                                                                    |                                                                                                    | 21,117,600.00  |
| Value Added Tax                                                                                                    | Leos Customs                                                                                                    | 1002426-19R5CRi00007513F                                                                                                    | _05080000001                                                                                                    | 23,229,400.00                                                                                                    |                                                                                                    | 23,229,400.00  |
| Service charge for<br>Vehicle Technical<br>Import Licence                                                                                                    | DOT                                                                                                    | 00125083                                                                                                    |                                                                                                    | 300,000.00                                                                                                    |                                                                                                    | 300,000.00     |
| Fee for Vehicle<br>Technical Import<br>Licence                                                                                                    | рот                                                                                                    | 00125083                                                                                                    |                                                                                                    | 100,000.00                                                                                                    |                                                                                                    | 100,000.00     |
| Service charge for<br>Import License                                                                                                    | DIMEX                                                                                                    | 00125016                                                                                                    |                                                                                                    | 10,000.00                                                                                                    |                                                                                                    | 10,000.00      |
| LNSW fee                                                                                                    | LNSW                                                                                                    |                                                                                                    |                                                                                                    | 120,000.00                                                                                                    | 12,000.00                                                                                                | 132,000.00     |
| ASYCUDA Fee                                                                                                    | Laos Customs                                                                                                    |                                                                                                    |                                                                                                    | 100,000.00                                                                                                    |                                                                                                    | 100,000.00     |
|                                                                                                    |                                                                                                    |                                                                                                    |                                                                                                    | ມູນຄ່າລວມອາກອນ / Gra                                                                                                    | ind Total                                                                                                | 105,325,000.00 |
|                                                                                                    | ຈຳນວນດີ<br>ດຳປະຕິເທດ: ຂໍ້ມູນດີ<br>ເປັນບຽງຂໍ້ມູນທີ່ຖືກສ<br>ນທາຈາກນີ້, ໃນ<br>Disclaimer: This prin                                                                        | ນທັງໝົດແມ່ນຢູ່າລະເປັນເງິນທີ່ບລາວ (L<br>່າງໆໃນເອາະສານທີ່ມີມອອກສະບັບນີ້ ບໍ່ໄ<br>ແດງໃນລະບົບແຈ້ງມາສີປະດາວຸວແຫ່ງຊາ<br>ມສະຫຼຸບການເກັບເງິນນີ້ຍັງເປັນເອາະລານ<br>ຂະແໜງ<br>ted document does not precise | AK) / All amounts a<br>ດ້ຖືກຮັບຮອງແຕ່ປະການ<br>ທ (LNSW) ທີ່ຍິ່ງຢືນຕີ<br>ທີ່ເປັນຂຶ້ນນ ແລະ ບໍ່ໄດ້ບ່າງ<br>ການລັດຍີ່ກ່າງວຂ້ອງ.<br>Iv guarantee the int | re in Lao Kip (LAK)<br>ໄດ, ເພາະສະນັ້ນ ຈຶ່ງບໍ່ມີຜົນໃດໆອ<br>່ຽສະຖາມະພາບຫາງການຂອງສິນ<br>ເພຫານໃນອະນຸຍາດຕາງໆທີ່ອອກ<br>formation it contains and                                               | ຫງກົດໝາຍ.<br>ຄຳທີ່ກ່ຽວຂ້ອງ.<br>ໃຫ້ໄດຍ<br>therefore has                                                   |                |

#### certificates issued by the competent authorities.

## VI. ພາກຂໍ້ມູນເພີ່ມເຕີມ

## 1. ການແກ້ໄຂ (ດັດແກ້) ຂໍ້ມູນຂອງ SD, TD ແລະ LP

ກໍລະນີ SD ແລະ TD ຍັງຢູ່ໃນສະຖານະ "ຖືກສ້າງແລ້ວ", ທ່ານຍັງສາມາດດັດແກ້ຂໍ້ມູນໄດ້ໂດຍປະຕິບັດຕາມຂັ້ນຕອນລຸ່ມນີ້:

- ແຕ່ຖ້າສະຖານະ SD ເປັນ "ໄດ້ລົງທະບຽນແລ້ວ" ທ່ານບໍ່ສາມາດດັດແກ້ຂໍ້ມູນໄດ້ອີກ,
- ແຕ່ຖ້າຈຳເປັນຕ້ອງດັດແກ້ ແມ່ນໃຫ້ທ່ານພົວພັນກັບເຈົ້າໜ້າທີ່ພາສີຄະນະປະຈຳດ່ານ ຫຼື ຜູ້ສັ່ງການເອກ ເທົ່ານັ້ນຈຶ່ງສາມາດດັດແກ້ໄດ້
   ໂດຍອີງໃສ່ໜ້າທີ່ ແລະ ກົດໝາຍ.

### **BIVAC LAO SOLE CO., LTD**

| BIVAC | Operation Department          | BIVACLAO.VTE.US.IN.07 |
|-------|-------------------------------|-----------------------|
| LAO   | User Guide for CFS (Manifest) | Page 28 of 52         |

 ຢູ່ຂ້າງລຸ່ມຂອງ "ກິດຈະກຳຂອງຂ້າພະເຈົ້າ" ຢູ່ໃນ "ລາຍການກິດຈະກຳທີ່ຈະຕ້ອງເຮັດ" ຈະເຫັນມີລາຍການຂອງ SD ທີ່ຍັງລໍຖ້າການລົງທະ ບຽນຢູ່, ກິດສອງຄັ້ງໃສ່ "SD To Register" ເພື່ອເປີດ SD ຂຶ້ນມາ

| LAO<br>NATIONAL<br>SINGLE<br>WEIDOW |      | 🧟 E1448   ຫນ້າຫລັກ F ອອກຈາກລະບົບ        |
|-------------------------------------|------|-----------------------------------------|
|                                     |      | 🖸 ລາຍການກິດຈະກຳທີ່ຈະຕ້ອງເຮັດ 🖉          |
| 🔾 ໃບຂນສ່ງສັນຄຳ (ໃບສັບ)              |      | ກິດຈະກຳຫຼືຍັງຄົງຄ້າງຢູ ຕົວກ່ານົດນິຕິບຸກ |
| Q, ຄົນຫາໃບ ສບ SD                    |      | 🖃 ກິດຈະກ່າຂອງຂ້າພະເຈົ້າ                 |
| Q ໂຫລດເອກະສານກ່າກັບການ:             | (01) | SD To Register 19R5CRI00007             |
|                                     |      | 💽 ຊຶບປິ້ງທີ່ເປັນຕົວແທນ                  |
| Qູຍົກເລັກ SD                        |      | 🕑 ຕົວແຫນຊິບບິ່ງ                         |
| Q ການແຍກສິນຄຳ                       |      | 🕕 ຕົວແທນ ຂອງຜູ້ປະກອບການ                 |

- ຢູ່ ໃນຂັ້ນຂອງ SD ທ່ານສາມາດດັດແກ້ຂໍ້ມູນໄດ້ຕາມຄວາມຕ້ອງການ
- 3. ຫຼັງຈາກສຳເລັດແລ້ວ ໃຫ້ກົດໃສ່ປຸ່ມ 🔝 "ບັນທຶກ"
- 4. ກົດເລືອກ TD
- 5. ກົດໃສ່ປຸ່ມ 🎑 "ດັດແກ້ໃບ TD"

| NS LAD<br>NATIONAL<br>BISOLE<br>BISOLE | 🚺 🖬 🖶 🖬 |                                            | 10.1                                                                                                    |                                                                                                    |                     | _                                                                                                    |                                             | 🏯 E1448   ພາກຫລັກ   🕒 ອອກຈາກລະບັບ |
|----------------------------------------|---------|--------------------------------------------|----------------------------------------------------------------------------------------------------|----------------------------------------------------------------------------------------------------|---------------------|----------------------------------------------------------------------------------------------------|---------------------------------------------|-----------------------------------|
|                                        |         |                                            | F escran<br>Democratic Reg v<br>op <u>EntorgUn v</u><br>sp <u>EntorgUn v</u><br>sp <u>EntorgU</u> | <ul> <li>ຄ. 21 ອີກອ້າງແລ້ວ</li> <li>ສັງຄາມຄົນໃນ</li> <li>82C R2C</li> <li>95ແກ່ວ້າມີ</li> <li>250 ອີກມາກິນ</li> <li>250 ອີກມາກິນ</li> <li>250 ອີກມາກິນ</li> <li>250 ອີກມາກິນ</li> <li>250 ອີກມາກິນ</li> <li>250 ອີກມາກິນ</li> <li>250 ອີກມາກິນ</li> <li>250 ອີກມາກິນ</li> <li>250 ອີກມາກິນ</li> <li>250 ອີກມາກິນ</li> </ul> | ×<br>×<br>×         | ຊາມດາມອາກາດ່າວນີ້ນ<br>ການເດັ່<br>ເວັ້າງານກອ້າຍແຫຼ່ມເດັ່<br>ເວັ້າງານກອ້າຍແຫຼ່ມເດັ່ງ<br>ເຊິ່ງແປກອ້າຍແຫຼ່ມເດັ່ງ<br>ອື່ນເດັ່ງ<br>ອັນເດັ່ງ<br>ແປກອະເຫດ | Kozán · · · · · · · · · · · · · · · · · · · |                                   |
|                                        |         | ເວກທີ ID ຂອງ TD ທີ່ມີການລວບລວມອື່ນຄຳ       |                                                                                                    |                                                                                                    |                     |                                                                                                    |                                             |                                   |
|                                        |         | ການຂົບອົ່ງ                                 |                                                                                                    |                                                                                                    |                     |                                                                                                    |                                             |                                   |
|                                        |         | ເລກຫີຜູ້ຂັບອົ່ງອີນຄຳ                       | EXIM                                                                                                    | * con                                                                                                    | ແບງນວ່ວ             | 70-7777                                                                                                    | *                                           |                                   |
|                                        |         | ວນຫລາງຫະບຽນ                                | TH                                                                                                    | 4 11:0                                                                                                    | 12000               | 10M                                                                                                    | î                                           |                                   |
|                                        |         | ນ່າໜັກສຸດທິອິດໄລ່ເປັນໂຕນ                   | 1000                                                                                                    | ນ້ຳຫ                                                                                                    | ພໍກລວມ ອິດໄລຕັບນໂຕນ | 88                                                                                                    |                                             |                                   |
|                                        |         | ວັນທີ 8, ເວລາ ຂອງການປອຍ<br>ອັນຄຳຄ້າອຸດທ້າຍ |                                                                                                    |                                                                                                    |                     |                                                                                                    |                                             |                                   |
|                                        |         | ເອກະອານຂັນອົ່ງອິນຄຳ                        |                                                                                                    |                                                                                                    |                     |                                                                                                    |                                             |                                   |
|                                        |         | ລະຫັດປະເທດຕົ້ນທາງ ເລກທີເອກະອາ              | ນຂົນອົ່ງ ເວກທີ່ຜູ້ນ່າເຂົ້າ.                                                                                                    | ເລກຫີຜູ້ອົ່ງອອກ                                                                                                    | ອະຖານະ              | ບັນດາຄວາມສ່ຽງທີ່ກວດ                                                                                                    | ເພັບປະຈຸບັນນີ້ ລອກຕົວຊື່ວັດ                 |                                   |
|                                        | 04      | TH LA                                      | 777012345                                                                                                    | 1                                                                                                    | ຖືກອ້າງແລ້ວ         | N                                                                                                    | N                                           |                                   |

- ຢູ່ໃນຂັ້ນຂອງ TD ທ່ານສາມາດດັດແກ້ຂໍ້ມູນໄດ້ຕາມຄວາມຕ້ອງການ
- 7. ຫຼັງຈາກດັດແກ້ສຳເລັດແລ້ວໃຫ້ກົດໃສ່ປຸ່ມ 🗔 "ບັນທຶກ"

| BIVAC | Operation Department          | BIVACLAO.VTE.US.IN.07 |
|-------|-------------------------------|-----------------------|
| LAO   | User Guide for CFS (Manifest) | Page 29 of 52         |

| NS 100                         |                                  |                                     |                                  |                                                    |                                    |                                       | 🤱 E1448 🥻 ເທັາຫລັກ 📑 ອອກຈາກລະບໍ |
|--------------------------------|----------------------------------|-------------------------------------|----------------------------------|----------------------------------------------------|------------------------------------|---------------------------------------|---------------------------------|
| W NATIONAL<br>GINGLE<br>WINCOW | 🔍 ໃບຂົນສົ່ງສິນຄຳ (ໃບສໍ່ບ່) X [ Q | [19R5CRI00007320F-                  | -1] X                            |                                                    |                                    |                                       |                                 |
|                                |                                  |                                     |                                  |                                                    |                                    |                                       |                                 |
| 🔿 ໃນສັນສຳສັນອຳ (ໃນສໍ່ບໍ)       | <u></u>                          |                                     |                                  |                                                    |                                    |                                       |                                 |
|                                | 07                               | ຂໍ້ມູນກ່ຽວກັບເອກະອານຂໍ              | ່ນອ່ຽອິນຄຳ                       |                                                    |                                    |                                       |                                 |
| Q, ຄົນຫາໃບ ອບ SD               | 01                               | ເລກ ID ຂອງ TD                       | 19R5CRI00007320F                 | ລະຫັດປະເທດຕົນ<br>ທາງ                               | TH Thailand +                      | ເວກອີເອກເອານ LA<br>ຂົນອົງ             |                                 |
| Q ໂຫລດເອກເອານກຳກັບການ          |                                  | ລົງທະບຽນຜູ້ນຳເຂົ້າ<br>ແລ້ວ          | 8                                |                                                    |                                    |                                       |                                 |
|                                |                                  | No. ຜູ້ນ່າເຂົ້າ                     | 777012345                        | •                                                  | 23 singha, Dongdok, Saysetha, VTE  |                                       |                                 |
| Q ຍົກເລັກ SD                   |                                  | ຊີຜູ້ນ່າເຂົ້າ                       | Motor Import & Export Co.LTD     | ທີ່ຢຸຂອງຜູ້ນຳເຂົ້າ                                 |                                    |                                       |                                 |
| Q ການແຍກສິນອ້າ                 |                                  | ລະເຫັດປະເທດ                         | LA Lao People's Democratic Rep + |                                                    |                                    |                                       |                                 |
| 0                              |                                  | ່ອ່ານວນອື່ນຄ້າ                      | 1                                | * :                                                | 1                                  |                                       |                                 |
| 🔍 ເອກະສານຂຸນສາງສນອາ            |                                  | ລຳຫະບຽນໜ້ອົງອອກ<br>ແລ້ວ             | 0                                |                                                    |                                    |                                       |                                 |
| 🔘 ກວດກາສີບສໍ່ສິນຄຳ             |                                  | No. ຜູ້ສົ່ງສອກ                      |                                  | Aduztionen                                         |                                    | ຄ່າຂັນສົ່ງສິນຄຳ                       |                                 |
| 0.4.3.                         |                                  | ຊີຜູ້ສົງສອກ                         | тн                               | *                                                  |                                    | ອະກຸນເງັນທີ່ນຳໃຊ້ໃນ<br>ການຂັບອົງອັນຄຳ | •                               |
| CC estoneniver university      |                                  | ລະຫັດປະເທດ                          |                                  |                                                    | 1                                  |                                       |                                 |
| Sugar Sugar                    | 00                               |                                     |                                  | ຊື່ຜູ້ອົ່ງມອບອິນຄຳ                                 |                                    | ID SOLUDE                             |                                 |
|                                |                                  | ສະຖານະ T                            | •                                | ໄປເອກ                                              | LA Lao People's Democratic Rep 🔹 * | ວິທີການອິດອາຊົນອົງ                    | - 1                             |
|                                |                                  | ປະເທດທາງທ່ານ                        | тн                               | *                                                  | LATH(Thanaleng 🔹 *                 | ອັນຄຳ<br>ID ຂອງຊຸປະກອນໃນ              | _                               |
| a man dian                     |                                  |                                     |                                  | ພີ່ຢຸບ່ອນຈະອົ່ງອື່ນຄຳ                              |                                    | ການຂັນອົງອັນຄຳ                        | -                               |
|                                |                                  | ເລກ TR ຂອງຜູ້ແຫ່ງ<br>ເວລາອິນຄຳມາຮອດ |                                  | ທຸ່າເຮືອຫ່າອິດທີອິນ                                |                                    |                                       | _                               |
|                                |                                  | ຊື່ໜູ່ແໜ່ງ                          |                                  | ເວລາ & ວັນທີທີ່                                    |                                    | ວວມຍອດມູນຄ່າໃນ                        |                                 |
|                                |                                  | CFS ທີ່ກ່ານົດໃຫ້ເອົາ<br>ອັນຄຳໄປລົງ  | PF ລານຈອດລົດບັນທຸອິນຄຳ ຮ່ວມີເ +  | <ul> <li>ສາຍຄາມາຮອບ</li> <li>ສາຍຄາມາຮອບ</li> </ul> |                                    | ໃນອັນວອຍ                              |                                 |
|                                |                                  | ວັນທີ່ການຂົນອິນອຳ<br>ຂຶ້ນ           | 2019-05-08                       | *                                                  |                                    |                                       |                                 |
| SUS1. 281                      |                                  | ສະຖານທີ່ຂໍນອິນຄຳ<br>ຂຶ້ນ            | TH Thailand +                    | * ໝາຍເຫດ                                           |                                    | UCRN                                  |                                 |
|                                |                                  |                                     | THSH Actu-lum +                  | *                                                  | 1                                  |                                       |                                 |
| The part of the second         |                                  | ລວບລວມອື່ນຄ້າ                       | 0                                |                                                    |                                    |                                       |                                 |
|                                |                                  | อันต์ PD ตู้ออ                      | ານເພານເນີ                        |                                                    |                                    |                                       |                                 |

- 8. ຢູ່ໃນຂັ້ນຂອງ TD, ເລື່ອນໜ້າຕ່າງລົງ ແລະ ກິດເລືອກ LP
- 9. ກົດໃສ່ປຸ່ມ "ສະແດງຜົນ LP"

|                                                   | 🔟 🖸 🗖 🚺 | 19R5CR100007320                                                                                                    | F-1]X                                                           |                                                                                                    | <u> </u>                |                                                                                                    | 🍰 E1448  📸 ໜ້າຫລັກ  🗜 ຂອກອາກລະບິບ |
|---------------------------------------------------|---------|----------------------------------------------------------------------------------------------------|-----------------------------------------------------------------|----------------------------------------------------------------------------------------------------|-------------------------|----------------------------------------------------------------------------------------------------|-----------------------------------|
| ແດຍອອກຄອນເຮົາເຮົາເຮົາເຮົາເຮົາເຮົາເຮົາເຮົາເຮົາເຮົາ |         | 1944G-Kilubuur 320<br>ສະຖານະ 1<br>ປະເທດທາງທ່ານ<br>ແລກ TR ຂອງຊົດເອັງ<br>ຊົດຊົດເອັງ<br>ຊົດຊົດເອັງ<br>ຊົດຊົດເອັງ<br>ຊົດຊົດການຂຶ້ນເອີ້ນເອົາ<br>ຊົນອີການຂຶ້ນເອີ້ນອີກ | TH<br>TH<br>PF prusedenJugliuh doEv<br>2016:05:06<br>TH Thaland | <ul> <li>ເບອກ</li> <li>ຜິຊຸ່ປອມຈະລົງອັນດຳ</li> <li>ຜູ້ເຮືອເທົ່າຮູ້ດີເອົາ</li> <li>ຜູ້ເຮືອເທົ່າຮູ້ດີເອົາ</li> <li>ເພາະຮູ້ອາທຳອິດ</li> <li>ເພາະຮູ້ອາທຳອິດ</li> <li>ເພາະຮູ້ອາທຳອິດ</li> </ul> | LATHITITIAN STREAM      | كَلْقَسْتَقُوْتُ اللَّهُ اللَّهُ اللَّ | î                                 |
| 📿 ກວດກາຫັບອໍ່ສັນຄຳ<br>🔍 ເຊື່ອມໂຍງເອກາສານລົນອົ່ງອຳ |         | ລວບລວມອື່ນຄຳ<br>ຫັບຜ່າ PD ຕູ້ຄ<br>ເລກສີການໜຸ້ມສ່າ                                                                                                    | THSH Actu-lum ·                                                 | * *<br>ປະລັມານການແຫ່ງ                                                                                                    | ນ້ຳໜັກລວມ ແລກລະພັດອິນຄຳ | ອັນຢ່າອັນຕະລາຍທີ່ກ່ານົວໂດຍອັງການປ່າ                                                                                                    |                                   |
|                                                   |         | 1<br>LP land me                                                                                                    | 99<br>South South                                               | 08                                                                                                    | 12.553.0                |                                                                                                    |                                   |

- 10. ຢູ່ໃນຂັ້ນຂອງ LP ທ່ານສາມາດດັດແກ້ຂໍ້ມູນໄດ້ຕາມຄວາມຕ້ອງການ
- 11. ຫຼັງຈາກດັດແກ້ສຳເລັດແລ້ວ ໃຫ້ກົດໃສ່ປຸ່ມ 🔝 "ບັນທຶກ"

| BIVAC | Operation Department          | BIVACLAO.VTE.US.IN.07 |
|-------|-------------------------------|-----------------------|
| LAO   | User Guide for CFS (Manifest) | Page 30 of 52         |

## 

|     | <u>, , , , , , , , , , , , , , , , , , , </u> |       |           |   |                                      |       |                               |    |
|-----|-----------------------------------------------|-------|-----------|---|--------------------------------------|-------|-------------------------------|----|
| ວາຍ | ລະອຽດຂອງLP                                    |       |           |   | (10)                                 |       |                               |    |
|     | ເລກທີລາຍການສິນຄ້າ                             |       | 1         | * | ປະເພດຫຸ້ມຫໍ່                         | NE    | ສິນຄຳທີ່ນຳອອກຈາກຫີບ ຫລື ບໍ່ 🔻 | *  |
|     | ຈ່ານວນສິນຄ້າທີ່ນ່າມາ<br>ແຈ້ງ                  | 1     |           | * | ເຄື່ອງໝາຍ ແລະ ເລກ<br>ໝາຍຫີບຫໍ່ສິນຄ້າ |       | /                             |    |
|     | ນ້ຳໜັກລວມ                                     |       | 2,222.000 | * | ເລກລະຫັດສິນຄ້າ                       | 8702  | 101000                        |    |
|     | ສິນຄຳອັນຕະລາຍທີ່ກຳນົດ<br>ໂດຍອົງການUN          |       | •         |   |                                      |       |                               | 1. |
|     | ນ້ຳໜັກສຸລທິ                                   |       |           |   | ລາຍການສືນຄ້າ                         | Toyot | a Camry 2.5                   | *  |
|     | ຫົວໜ່ວຍຈ່ານວນສຶນຄ້າ                           | NAR   | ຈ່ານວນ 🔻  | * | ບໍລິມາຄ                              |       |                               | 1  |
|     | ຕຸ້ຄອນເທນເນີເລກທີ                             |       |           |   | ໝາຍເຫດ                               |       |                               |    |
|     | ເລະກຖັງ                                       | 5454J | HJHU021   |   | ເລກອັກ                               | 546K  | JHIKJ4545                     |    |
|     | ສະຖານະລາຍການສິນຄ້າ                            |       | •         |   |                                      |       |                               |    |

## 12. ກົດໃສ່ປຸ່ມ 🚺 "ກັບຄືນ" ເພື່ອກັບຄືນສູໜຳ SD

| NS 100                         |                                     |                                                   |                          |                                   |                           |    | 🧟 E1448 🏠 ໜ້າຫລັກ 🕒 ຂອກຈາກລະບົບ |
|--------------------------------|-------------------------------------|---------------------------------------------------|--------------------------|-----------------------------------|---------------------------|----|---------------------------------|
| W NATIONAL<br>BIRGLE<br>WINCOW | Q ໃບຂັນສົ່ງສັນຄຳ (ໃບສໍບ່)X 🝳 [19866 | 100007320F-1] X                                   |                          |                                   |                           |    |                                 |
| ເພັ່ງສິນຄຳ (ໃບຂໍ່ບໍ່)          | 10 žun                              | ກັບເອກະອານຂົນອັ່ງອັນຄຳ                            |                          |                                   |                           |    | *                               |
| Q ຄົ້ນສະໃບ ອບ SD               |                                     | ຂອງ TD 19R6CRI00007320F                           | ລະເຫັດປະເທດຕົ້ນ<br>ຫາງ   | TH Thailand +                     | ແລກທີ່ເອກະອານ<br>ຂົ່ນອົ່ງ | LA |                                 |
| Q ຍົກເລັກ SD                   | ແມ່ນ<br>No. s<br>ຊື່ຜູ້ນໍ           | ncén 777012345<br>Én Motor Import & Export Co.LTD | *<br>ທີ່ຢຸ່ຂອງຜູ້ນຳເຂົ້າ | 23 singha, Dongdok, Saysetha, VTE |                           |    |                                 |
| Q ການແຍກສິນອ້າ                 | ດາອັດ                               | LA Lao People's Democratic Rep +                  |                          |                                   |                           |    |                                 |

## 2. <u>ການຍຶກເລີກ SD</u>

- 1. ກົດໃສ່ "ໃບຂົນສິ່ງສິນຄ້າ (ໃບສໍບໍ)" → ຍົກເລີກ SD
- 2. ປ້ອນເລກທີ SD ໃສ່ຫ້ອງ "ເລກທີການລົງທະບຽນ"
- ກົດໃສ່ປຸ່ມ "ຍົກເລີກ SD"

| NS LIG                       |                   | 5 8     | ā                | -               |                        | _                        |                                    |               | 👗 E1448 🏠 ໜ້າຫລັ        | ກ 🕒 ອອກຈາກລະເ   |
|------------------------------|-------------------|---------|------------------|-----------------|------------------------|--------------------------|------------------------------------|---------------|-------------------------|-----------------|
| NATIONAL<br>SINGLE<br>WINDOW | 03 intân SD       | Х       |                  | _               | _                      |                          |                                    | _             |                         |                 |
| ) ໃບຂົນສົ່ງສິນຄຳ (ໃບສ່ບ່)    | × 🙀<br>ຍົກເລິກ SD |         |                  |                 |                        |                          |                                    |               |                         |                 |
| Q ຄົນຫາໃບ ສບ SD              | ດວກທີ່ການວ່າທະນ   | 20      |                  |                 | 19R5CR/000073          | 19F *                    | 12                                 |               |                         |                 |
| Q ໂຫລດເອກະສານກຳກັບການ:       |                   | 0~      |                  |                 | 13100100013            |                          |                                    |               |                         |                 |
| 🔾 ໜົກເວັກ SD                 | ຜົນການຄົນຫາ       |         |                  |                 |                        |                          |                                    |               |                         |                 |
|                              | ເລກທີ່ໃບທະບຽນ     | ສະທານ   | ວັນທີສະແດງສະຖານ  | TD ທີ່ໄດ້ລ້ອກໄເ | ຊີຊິບບິ່ງທີ່ເປັນຕົວແທງ | ດ່ານພາສີບ່ອນຍືນໃບແຈ້ງພາ່ | ເວລາທີ່ຄາດຄະເນວ່າສິນຄ້າຈະມາຮອດດ່າາ | ເວລາທີ່ແນ່ນອນ | ຈ່ານວນຫີບຫໍ່ສິນຄຳທັງໝົເ | ອ່ານວນ TD ທັງໝໍ |
| Q 191 01 or                  | 19R5CRI0000731    | ອະນຸມັດ | 2019-05-06T08:39 | Ν               | -                      | R5C                      | 2019-05-06 08:36:45                | 2             | 1                       | 1               |
| 🔍 ເອກະສານຂົນສົ່ງສືນຄຳ        |                   |         |                  |                 |                        |                          |                                    |               |                         |                 |
| 🔍 ກວດກາຫີບຫໍສິນຄຳ            |                   |         |                  |                 |                        |                          |                                    |               |                         |                 |
| 🔾 ເຊືອມໂຍງເອກະສານຂົນສົ່ງສືາ  |                   |         |                  |                 |                        |                          |                                    |               |                         |                 |

4. ລະບົບຈະສະແດງຂໍ້ຄວາມຢືນຢັນການຍົກເລີກ SD ສຳເລັດ

### BIVAC LAO SOLE CO., LTD

| BIVAC | Operation Department          | BIVACLAO.VTE.US.IN.07 |
|-------|-------------------------------|-----------------------|
| LAO   | User Guide for CFS (Manifest) | Page 31 of 52         |

| NS 140                       | 🔟 🔽 📑 🙀 ເວລາ ເອກະສາບກຳກັບການສົບສົ່ງ (ໃບສັບ SD) ໄດ້ຖືກຍົກເດີກອ່າເວັດແລ້ວ 🛛 🛛 | 🧟 E1448 📸 ໜ້າຫລັກ 📑 ອອກຈາກລະບິບ |
|------------------------------|-----------------------------------------------------------------------------|---------------------------------|
| NATIONAL<br>SINGLE<br>WINDOW | 04                                                                          |                                 |
| ::                           |                                                                             |                                 |
| 🔾 ໃບຂົນສົ່ງສືນຄຳ (ໃບສໍບ່)    |                                                                             |                                 |

### 5. ສະຖານະຂອງ SD ຈະປ່ຽນເປັນ "ຈະຍົກເລີກ"

| NS 140                     |                                     |                        |                               |                                          |                                              | 🚨 E1448            | 🗟 ໜ້າຫລັກ 🗜       | ອອກຈາກລະເ   |
|----------------------------|-------------------------------------|------------------------|-------------------------------|------------------------------------------|----------------------------------------------|--------------------|-------------------|-------------|
| SINGLE<br>WINDOW           | Q ຄົ້ນຫາໃບ ສບ SDX                   |                        |                               |                                          |                                              | _                  | _                 |             |
| 🕕 ໃນຂັນສຳອັນຄຳ (ໃນອ່ນ່)    | A Q 💞 🖨                             | 2 🗈 🙇                  |                               |                                          |                                              |                    |                   | 6           |
| 9                          | ການຄົ້ນຫາໃບ SD                      |                        |                               |                                          |                                              |                    |                   |             |
| Q ຄົນຫາໃບ ສບ SD            | ດານພາສບອນຍນ ໃບ<br>ແຈ້ງພາສີ          |                        | ເລກທີ່ໃບທະບຽນ                 | 19R5CRI00007319F                         | ວິທີການຂົນສົ່ງ                               |                    |                   |             |
| Q ໂຫລດເອກະສານກ່າກັບການເ    | ດານບອນຍິນໃບແຈງ<br>ພາສີ              | •                      | ເວລາຫຼືອາດຄະເນໄດ້<br>ເລີ່ມອາກ |                                          | ເວລາທີ່ແນ່ນອນຈາກ                             |                    |                   | - P         |
|                            | ສະຖານະ                              |                        | ເວລາທີ່ຄາດໄວ້ ເຖິງ            |                                          | ເວລາທີ່ເຄນ່ນອນເຖິງ                           |                    |                   |             |
| Q ຍັກເລັກ SD               | ສະແດງສະຖານະພາບ<br>ເລີມອາກວັນທີ/ເວລາ |                        | TD ທີ່ໄດ້ລ້ອກໄວ້              | •                                        | ເລກທີ່ຜູ້ຂົນສົ່ງສິນຄ້າ                       |                    |                   | - P         |
| Q ການແຍກສິນຄຳ              | ສະຖານະ, ວັນຫີ້,<br>ເວລາ ຫາ          |                        | ປະເທດສົ່ງອອກ/<br>ປະເທດປາຍທາງ  | •                                        | ເລກທະບຽນພາຫະນະ<br>ຂົນສົ່ງຈາກປະເທດ<br>ຕົ້ນທາງ |                    |                   |             |
| 🔾 ເອກະສານຂົນສົ່ງສິນຄ້າ     | ຊບແບບການດຳເນີນ<br>ການດຳ             | Ŧ                      |                               |                                          |                                              |                    |                   |             |
| 🔿 ກວດກາຫີນທ່ອນຄຳ           | ຜົນການຄົ້ນຫາ                        |                        |                               |                                          |                                              |                    |                   |             |
|                            | ເລກທີໃບທະບຽນ ສະຖານ                  | ະ (05) ວັນທີສະແດງສະຖານ | TD ທີ່ໄດ້ລ້ອກໄ: ຊີຊິບບິ່ງ     | ທີ່ເປັນຕົວແທງ ດ່ານພາສີບ່ອນຍື່ນໃບແຈ້ງພາກ່ | ເວລາທີ່ຄາດຄະເນວ່າສິນຄຳຈະນາຮອດດ່າ             | າ ເວລາທີ່ແນ່ນອນ ຈ່ | ານວນຫີບຫ່ສິນຄ້າທ້ | ່ງໝິເ ອ່າາ. |
| 🔍 ເຊືອມໂຍງເອກະສານຂົນສົ່ງສຳ | 19R5CRi0000731 ຈະຍົກ                | ະລິກ 2019-05-06 08:39: | N -                           | RSC                                      | 2019-05-06 08:36:45                          | - 1                |                   | 1           |

## ການເປີດເບິ່ງຂໍ້ມູນຂອງ SD, TD ແລະ LP ດ້ວຍປຸ່ມຄົ້ນຫາ SD

- ກົດໃສ່ "ໃບຂົນສິ່ງສິນຄ້າ (ໃບສໍບໍ)" → ຄົ້ນຫາໃບ ສບ SD
- ກໍລະນີບໍ່ຮູ້ເລກ SD, ທ່ານສາມາຄົ້ນຫາ SD ໄດ້ດ້ວຍປ້ອນຂໍ້ມູນທີ່ຈຳເປັນໃສ່ ຫຼື ທ່ານສາມາດຄົ້ນຫາດ້ວຍວັນທີ ແລະ ສະຖານະຂອງ
   SD (ຊຶ່ງສາມາດເລືອກສະຖານະຂອງ SD ຕາມຕ້ອງການທີ່ຈະຄົ້ນຫາ)

| NS us                        |                                                                                                    | 🛔 E1520 🗌 เกษตร์ก 🕒 ออกจากตะนั้น             |
|------------------------------|----------------------------------------------------------------------------------------------------|----------------------------------------------|
| Window                       | 🔍 ကိုဖစားပြီး ခမ္မ SDX 🔍 ဦးဆီးဆိုခ်ီးမကို (ໃပခံပ်)X 🔍 (19R5CRI00010166F-2)X 🔍 စားဘူးဦး၊ TD 🗙 🔍 (19R5CHi00010167F-1)X                                                                         |                                              |
| 🚺 ໃນຄົນສົງສັບປາ (ໃນສັດ)      |                                                                                                    | 0                                            |
| Q many to any SD             | ດ້າວພາສີບອນພິບໃນ<br>REC REC + * ເລກສີໂບສານມູນ 06 ອານຸປິດ/ຮັບແລ້ວໄ * ການເປັນທັງ                                                                                                    | •                                            |
| Q ໂສລດ 01 ມາສາໃນການ          | ຕາແລະເອນຄົນໃບອາສິງ<br>ພາສີ 50 ລາຍພາສະຫກັບສົດບິດການການ ອີດເອີ້ມສາຫາ 50 ລາຍພາຍ ເວັ້ນສາຫາ 50 ລາຍ<br>ແມ່ນສາຫາ 50 ລາຍພາສະຫກັບສົດບິດການການ ອີດເອີ້ມສາຫາ 50 ລາຍ ລາຍ ລາຍ ລາຍ ລາຍ ລາຍ ລາຍ ລາຍ ລາຍ ລາຍ |                                              |
| Q, rindin 50                 |                                                                                                    |                                              |
| Q mucanitush                 | สาราบร. ดังส์, 2018-12-10 12:01:16 • ประกอบคมสาร 02 อังสะบรูงหะอัง าลสะบรูปพระสาน<br>ประกอบคมสาร                                                                                             |                                              |
| 🔍 ເອກເອານສົນອົງອັນເທົ        | ຊຸມແບບການວ່າເຄັ່ມ ກາວບາລະກາອິນທັນແຮລວວກາ ຢູ່ 04 ຊົງກອກລັກແດ້ວ                                                                                                    |                                              |
| Q noomduàbuth                | elumuduen "                                                                                                    |                                              |
| 0 เชื่อมใหรูรอารอาปสัมธ์รูลิ | ເລກສີໃນສະບຸຊາ ສະຖານ ຕຳເສັສແລະງສະຖານ 10 ສີໄດ້ອີກໄ ຊີຊົບນຶ່ງອີເປັນກ່ວຍສາ ຫານນະສິບອນຈີນໃນຂະຈິງນະໄ ເວລາອີສາຍສະບຸດາສິນສຳມາແສຍດອກ ເວລາອີສາຍບສນ                                                     | ອາບວນທີ່ບໍລິສັນເວົ້າສັງແມ່ນ ອາບວນ TD ສ່ງແມ່ນ |

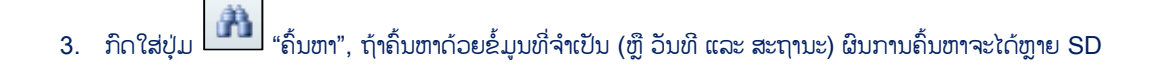

| BIVAC | Operation Department          | BIVACLAO.VTE.US.IN.07 |
|-------|-------------------------------|-----------------------|
| LAO   | User Guide for CFS (Manifest) | Page 32 of 52         |

| NS 140                       |                                     |                            |                 |                              |                          |               |                                               |               | 🚨 E1448 🏠 ໜ້າຫລ້        | ກ 🕒 ອອກຈາກລ    |
|------------------------------|-------------------------------------|----------------------------|-----------------|------------------------------|--------------------------|---------------|-----------------------------------------------|---------------|-------------------------|----------------|
| NATIONAL<br>SINGLE<br>WINDOW | Q, ຄົນຫາໃບ ສບ S                     | XDX                        |                 |                              |                          |               |                                               |               |                         |                |
| ເບລີບສົ່ງສິນຄຳ (ໃບສ່ບ່)      | 🔉 03 🖉                              | ⊜∠⊵ ଛ                      |                 |                              |                          |               |                                               |               |                         | 6              |
| Q ຄົນຫາໃນ ສບ SD              | ດ່ານພາສີບ່ອນຍື່ນໃບ<br>ແຈ້າພາສີ      | R5C R5C                    | • *             | ເລກທີໃບທະບຽນ                 |                          |               | ວິທີການຂົນອົ່ງ                                | 1             | •                       |                |
| Q ໂຫລດເອກະສານກຳກັບການ.       | ່ດ່ານບ່ອນຍືນໃບແຈ້ງ<br>ພາສີ          | 10 ດຳນພາສີສາງທ່ານາຜ        | າວັງ * *        | ເວລາທີ່ຄາດຄະເນໄວ້<br>ເວີມຈາກ |                          |               | ເວລາທີ່ແນ່ນອນຈາກ                              |               |                         |                |
|                              | ສະຖານະ                              | 06 ອະນຸມັດ/ຮັບແລ້ວ         | •               | ເວລາທີ່ຄາດໄວ້ ເຖິງ           |                          |               | ເວລາທີ່ແນ່ນອນເຖິງ                             |               |                         |                |
| Qູຍົກເລັກ SD                 | ສະແດງສະຖານະພາບ<br>ເລີມຈາກວັນທີ/ເວລາ | 2019-04-30 13:13:27        | *               | TD ທີ່ໄດ້ລ້ອກໄວ້             |                          | *             | ເລກທີ່ຜູ້ຂົ່ນສົ່ງສິນຄຳ                        |               |                         |                |
| Q ການແຍກສິນຄຳ                | ສະຖານະ, ວັນທີ່,<br>ວວລາ ຫາ          | 2019-05-06 13:13:27        | *               | ປະເທດສົ່ງອອກ/<br>ປະເທດປາຍທາງ |                          | v             | ເລກທະບຽນພາຫະນະ<br>ຂົ້ນສົ່ງຈາກປະເທດ<br>ຕົ້ນທາງ |               |                         |                |
| 📿 ເອກະສານຂົນສົ່ງສິນຄ້າ       | ຮຸບແບບການຄ່າໜີນ<br>ການຄຳ            | l ການນ່າເຂົ້າ / ສິນຄ້າມ    | ບາຮອດດຳາ 🔹 📩    |                              |                          |               | ensury.                                       |               |                         |                |
|                              | ຜົນການຄົ້ນຫາ                        |                            |                 |                              |                          |               |                                               |               |                         |                |
| C HOUSINGICONDEN             | ເລກທີ່ໃນທະບຽນ ສ                     | ມະຖານ ວັນທີສະແດງສະຖານ      | TD ທີ່ໄດ້ລ້ອກໄະ | ຊີຊິບບິ້ງທີ່ເປັນຕົວແທງ       | ດ່ານພາສີບ່ອນຍືນໃບແຈ້ງພາ່ | ເວລາທີ່ຄາດຄະເ | ານວ່າສິນຄ້າຈະມາຮອດດ່າາ                        | ເວລາທີ່ແນ່ນອນ | ຈ່ານວນຫີບຫໍ່ສິນຄຳທັງໝົເ | ລ່ານວນ TD ທັງອ |
| 🔍 ເຊືອມໂຍງເອກະສານຂົນສົ່ງສືາ  | 19R5CRI0000740 0                    | งหนุมัด 2019-05-06 13:11:  | N               |                              | R5C                      | 2019-05-06 13 | 08:43                                         |               | 1                       | 1              |
|                              | 19R5CR10000732 e                    | ອະນຸມັດ: 2019-05-06 12:53: | N               |                              | R5C                      | 2019-05-06 09 | 00:57                                         |               | 1                       | 1              |

4. ກໍລະນິຄົ້ນຫາດ້ວເລກທີ SD ຜິນການຄົ້ນຫາຈະໄດ້ SD ດຽວ

| NS 110                       |                                                   |                 |                  |                                      |                      |                     |                                             | 🚨 E1448 🏠                  | ໜ້າຫລັກ 🕒 ອອກຈາກລະບົບ  |
|------------------------------|---------------------------------------------------|-----------------|------------------|--------------------------------------|----------------------|---------------------|---------------------------------------------|----------------------------|------------------------|
| NATIONAL<br>SINGLE<br>WINDOW | 04 ເຫາໃບ ສບ SD X                                  |                 |                  |                                      |                      |                     |                                             |                            |                        |
| 🚺 🔿 ໃບຂົນສົ່ງສຶນຄຳ (ໃບສໍບ່)  |                                                   | 1 1 2           |                  |                                      |                      |                     |                                             |                            | 6                      |
| Q ຄົນຫາໃນ ສບ SD              | ຄ່ານພາສີບ່ອນຍື່ນໃບ<br>ແອ້າພາສີ                    | T.              | • G              | ລກທີ່ໃບທະບຽນ                         | 19R5CRI00007320      | F                   | ວິທີການຂົນສົ່ງ                              |                            | ·                      |
| Q ໂຫລດເອກະສານກ່າກັບການ       | ່ດ່ານບ່ອນຍື່ນໃບແຈ້ງ<br>ພາສີ                       |                 | • G              | ວລາທີ່ຄາດຄະຄນໄວ້<br>ລືມຈາກ           |                      |                     | ເວລາທີ່ແນ່ນອນຈາກ                            |                            |                        |
| Q ຍົກເລິກ SD                 | ສະຖານະ 06<br>ສະແດງສະຖານະພາບ<br>ເວີ່ມຈາກວັນທີ/ເວລາ | ອະນຸມັດ/ຮັບແລ້ວ | • ci             | ວລາຫຼືຫາດໄວ້ ເຖິງ<br>D ທີ່ໄດ້ລ້ອກໄວ້ |                      | •                   | ເວລາທີ່ແນນອນເຖິງ<br>ເລກທີ່ຜູ້ຂົນສົ່ງສິນຄຳ   |                            |                        |
| Q ການແຍກສິນຄຳ                | ສະຖານະ, ວັນທີ່,<br>ເວລາ ຫາ                        |                 | U<br>U           | ະເທດສົ່ງອອກ/<br>ະເທດປາຍທາງ           |                      | •                   | ເລກຫະບຽນພາຫະນະ<br>ຂົນສົງຈາກປະເທດ<br>ຕົ້າທາງ |                            |                        |
| 🔍 ເອກະສານຂົນສົງສິນຄຳ         | ຮຸບແບບການດ່າເນີນ<br>ການຄ້າ                        |                 | *                |                                      |                      |                     |                                             |                            |                        |
| 📿 ກວດກາຫີບຫໍ່ສິນຄ້າ          | ຜົນການຄົ້ນຫາ                                      | 11              | 24               |                                      |                      | T                   | -1                                          | 1                          |                        |
| 🔾 ເຊື່ອມໂຍງເອກະສານຂົນສົ່ງສື  | ເລກທີໃບທະບຽນ<br>400500000022005                   | ສະຖານະ          | ວັນທີສະແດງສະຖາ   | ນ TD ທີ່ໄດ້ລ້ອກໄະ                    | ຊີຊິບບິ່ງທີ່ເປັນຕົວແ | ດ່ານພາສີບ່ອນຍື່ນໃນເ | ເອັງພາສ໌ ເວລາທີ່ຄາດຄະເນວ່າສິນຄ້             | າຈະມາຮອດດ່າາ ເວລາທີ່ແນ່ນອນ | ຈ່ານວນຫີບຫຼ່ສິນຄ້າທັງຮ |
|                              | 15RSCR03007320F                                   | ອະນຸມດາຣບແລວ    | 2013-03-06 12:53 |                                      | 5.                   | RSC                 | 2013-05-06 09:00:57                         |                            |                        |

5. ກິດເລືອກ SD → ກິດໃສ່ປຸ່ມ 🞑 "ສະແດງຜີນ"

| NS | LAD                          |                                               |                           |                                  |                                        |                       |                                  |                                                     | 🚨 E1448 🏠 ອະນັກ        | ສລັກ 📴 ອອກຈາກລະບົບ   |
|----|------------------------------|-----------------------------------------------|---------------------------|----------------------------------|----------------------------------------|-----------------------|----------------------------------|-----------------------------------------------------|------------------------|----------------------|
| W  | NATIONAL<br>SINGLE<br>WINDOW | 05 100 20 SI                                  | DX                        |                                  |                                        |                       |                                  |                                                     |                        |                      |
| 0  | ເບລົນສົ່ງສືນຄຳ (ໃບສໍບໍ)      | 👔 🔔 💞                                         | ə Z D 🧟                   |                                  |                                        |                       |                                  |                                                     |                        | 5                    |
| Q  | ຄົນຫາໃນ ລບ SD                | ດ່ານພາສີບ່ອນຍືນໃບ<br>ແຈ້ງພາສີ                 |                           | •                                | ເລກທີ່ໃບທະບຽນ                          | 19R5CRI00007320F      | ວິທີກ                            | າານຂົນສົ່ງ                                          | •                      |                      |
| q  | ໂຫລດເອກະສານກຳກັບການເ         | ່ດ່ານບ່ອນຍື່ນໃບແຈ້ງ<br>ພາສີ                   |                           | •                                | ເວລາທີ່ຄາດຄະເນໄວ້<br>ເລີ່ມຈາກ          |                       | ຄວລາ                             | າທີ່ແນ່ນອນຈາກ                                       |                        |                      |
| Q  | ຍົກເລີກ SD                   | ສະຖານະ<br>ສະແດງສະຖານະພາບ<br>ເລີມຈາກວັນທີ/ເວລາ | 06 ອະນຸມັດ/ຮັບແລ້ວ        | •                                | ເວລາຫຼືຫາດໄວ້ ເຖິງ<br>TD ທີ່ໄດ້ລ້ອກໄວ້ |                       | ເວລາ<br>• ເວລາ                   | າທີ່ແນ່ນອນເຖິງ<br>ທີ່ຜູ້ຂົນສົ່ງສິນຄ້າ               |                        |                      |
| Q  | ການແຍກສິນຄ້າ                 | ສະຖານະ, ວັນທີ່,<br>ວິລາ ຫາ                    |                           |                                  | ປະເທດສົ່ງອອກ/<br>ປະເທດປາຍທາງ           |                       | ເລກ<br>▼ ຂົນສໍ                   | ທະບຽນພາຫະນະ<br>່ງຈາກປະເທດ                           |                        |                      |
| Q  | ເອກະສານຂົນສົ່ງສິນຄຳ          | ຮຸບແບບການຄ່າເນີນ<br>ການຄ້າ                    |                           | *                                |                                        |                       |                                  | (J                                                  |                        |                      |
| 0  | ກວດກາຫີບຫໍ່ສິນຄ້າ            | ຜົນການຄົ້ນຫາ                                  | T                         |                                  |                                        |                       |                                  | 1                                                   |                        |                      |
| 0  | ເຊືອມໂຍງເອກະສານຂົນສົ່ງສື່າ   | ເລກທີ່ໃບທະບຽນ<br>19R5CRi00007320F             | ສະຖານະ<br>ລະນຸມັດ/ຮັບແລ້ວ | ວັນທີສະແດງສະຖ<br>2019-05-06 12:5 | ານ TD ທີ່ໄດ້ລ້ອກໄປ                     | ຊີຊິບບິ່ງທີ່ເປັນຕົວແທ | ດ່ານພາສີບ່ອນຍິນໃບແຈ້ງພາກ່<br>R5C | ເວລາທີ່ຄາດຄະເນວ່າສິນຄ້າຈະມາຮ<br>2019-05-06 09:00:57 | ອດດຳາ ເວລາທີ່ແນ່ນອນ ຈໍ | ານວນຫີບຫໍ່ສິນຄ້າທັງເ |
|    |                              |                                               |                           |                                  |                                        |                       |                                  |                                                     |                        |                      |

- 6. ກວດເບິ່ງຂໍ້ມູນຂອງ SD
- 7. ກົດເລືອກ TD
- ຄິດໃສ່ປຸ່ມ (ພື້ "ລາຍລະອຽດຂອງ TD" → ເພື່ອເປີດໜ້າ TD

| BIVAC | Operation Department          | BIVACLAO.VTE.US.IN.07 |
|-------|-------------------------------|-----------------------|
| LAO   | User Guide for CFS (Manifest) | Page 33 of 52         |

| LNO .                                                                       |                   |                                                                                                    |                                                                                                    |                                           |                                                                                                    |                                                                                                    |                                                                                                    |                                 | 🚨 E1448 🏠 ໜ້າຫລັກ 🕒 ອອກ       |
|-----------------------------------------------------------------------------|-------------------|----------------------------------------------------------------------------------------------------|----------------------------------------------------------------------------------------------------|-------------------------------------------|----------------------------------------------------------------------------------------------------|----------------------------------------------------------------------------------------------------|----------------------------------------------------------------------------------------------------|---------------------------------|-------------------------------|
| และอะสะ<br>และอะสะ<br>และอะพ                                                | 20 80 SDX Q [19]  | R5CRI00007320F-2                                                                                                    | ×                                                                                                    |                                           |                                                                                                    |                                                                                                    |                                                                                                    |                                 |                               |
|                                                                             |                   |                                                                                                    |                                                                                                    |                                           |                                                                                                    |                                                                                                    |                                                                                                    |                                 |                               |
| ໃນອຳເທີດອິນອັດ (ໃນອໍ່ບ່າ                                                    | ) 🔅 🖸 🖉           | 4                                                                                                    |                                                                                                    |                                           |                                                                                                    |                                                                                                    |                                                                                                    |                                 |                               |
| (08)                                                                        |                   | ຂໍ້ມູນທົ່ວໃນໃນໃນຂົນ                                                                                                    | ສົ່ງອື່ນຄ້າ                                                                                                    |                                           |                                                                                                    |                                                                                                    |                                                                                                    |                                 |                               |
| aenito eu SD                                                                |                   | ເລກທີໃບທະບຽນ                                                                                                    | 19R5CR/00007320F                                                                                                    |                                           | ສະຖານະ                                                                                                    | + ວຸ່ດານປະເທດ ຈາ                                                                                                    | ຮຸບແບບການດ່າເນັນ<br>ການຄ້າ                                                                                                    | ເ ບ່າເຂົ້າ 🔹                    |                               |
| ລລະອກະສານກຳກັບການເ                                                          |                   | ລະເຫັດປະເທດທຸມ<br>ດ່ານພາສິບສນຍິນໃຫ                                                                                                    | J LA Lao People's De                                                                                                    | emocratic Rep +                           | ດ່ານພາອີບ່ອນຍືນໃນ<br>ແຈ່ງພາອີ                                                                                                    | N RSC RSC +                                                                                                    | ດານພາອິບອນອິນຄຳ<br>ເຂົ້າ/ອອກ                                                                                                    | 10 ຄ່ານພາສີສາງທ່ານາແລ້ງ +       |                               |
|                                                                             |                   | ແທງພາສ                                                                                                    |                                                                                                    |                                           | ຜູ້ຂົນອົ່ງອິນຄັງທີ່ໄດ້                                                                                                    | f and                                                                                                    |                                                                                                    |                                 |                               |
| in so                                                                       |                   | ວິທີການຂົນສົ່ງ<br>ກັບກາວເຫັນການ                                                                                                    | 3 ການສົບສົ່ງທາງປ້                                                                                                    | ການກຽບົກ *                                | ລງທະນຽນແລວ<br>ເລກທີ່ຜູ້ຂັນສົ່ງອື່ນຄໍ                                                                                                    | m EXIM                                                                                                    | ທີ່ຢຸຂອງຜູ້ຂັນອົງ                                                                                                    |                                 |                               |
| ຈຍກສິນຄຳ                                                                    |                   | ອນຊາຍຊຸບເກສບ<br>ການ<br>ເດຍທານນາດົດ/                                                                                                    |                                                                                                    | *                                         | ລະໜັດປະເທດ                                                                                                    | *                                                                                                    | ອັນຄຳ                                                                                                    |                                 |                               |
| ອານຊົນອໍ່ງອິນຄຳ                                                             |                   | ໄຟລາງ່ຽວບັ້ນ                                                                                                    | 70-7777                                                                                                    |                                           | ຊື່ຜູ້ຂັນອົ່ງອິນຄຳ                                                                                                    |                                                                                                    |                                                                                                    | l. li                           |                               |
|                                                                             |                   |                                                                                                    |                                                                                                    |                                           |                                                                                                    |                                                                                                    |                                                                                                    |                                 |                               |
| ຫີບຫໍ່ສິນຄຳ                                                                 |                   | ອິນຄຳຈະມາຮອດດຳ                                                                                                    | 13 2019-05-06 09:00:57                                                                                                    |                                           | ສົ່ງ/ປະເທດປາຍທາງ                                                                                                    | ). LA Lao People's Democratic Rep +                                                                                                    |                                                                                                    |                                 |                               |
| ບງເອກາສານຂັນສົ່ງສິ່າ                                                        | (06)              | ບ່ອນຂັ້ນອື່ນຄຳລົງ                                                                                                    | LA Lao People's De                                                                                                    | amocratic Rep +                           | ອີນອຳຢູເທິງເຮືອ<br>/ ເປັນອາຫຼັງ                                                                                                    |                                                                                                    | ໝາຍເຫດ                                                                                                    |                                 |                               |
|                                                                             | $\sim$            |                                                                                                    | LATH: Thanaleng                                                                                                    | *                                         | 000001                                                                                                    |                                                                                                    |                                                                                                    |                                 |                               |
|                                                                             |                   | ະວາກທີ່ ID sen TD ທີ່                                                                                                    | ເມືອງກາງກາງກາງເຊິ່ງເຊັ່ງ                                                                                                    |                                           |                                                                                                    |                                                                                                    |                                                                                                    |                                 |                               |
|                                                                             |                   | CODINEUT                                                                                                    | 121 50                                                                                                    |                                           |                                                                                                    | ລະຫັດປະເທດຕົ້ນທາຄະນໄວ້ໃນໃນ T                                                                                                    | m [                                                                                                    |                                 |                               |
|                                                                             |                   | ອ້ນດັບ TD                                                                                                    |                                                                                                    |                                           |                                                                                                    | ເລກທີ່ເອກະອານຂັນອົ່ງ TD                                                                                                    |                                                                                                    |                                 |                               |
|                                                                             |                   | การเกิรเกิร                                                                                                    |                                                                                                    |                                           |                                                                                                    |                                                                                                    |                                                                                                    |                                 |                               |
|                                                                             |                   | ການຂອງ<br>ເວລສີໜີຂັນອີ່ທີ                                                                                                    | ลิกมร์ก                                                                                                    | FXIM                                      |                                                                                                    | ເວກຫະນານວິດ                                                                                                    | 70-7777                                                                                                    |                                 | 4                             |
|                                                                             |                   | ວັນຫີລົງທະບຽນ                                                                                                    | Let I                                                                                                    |                                           |                                                                                                    | ຊື່ຄົນສັບລົດ                                                                                                    | том                                                                                                    |                                 |                               |
|                                                                             |                   | ບ່ອນສົ່ງສິນຄ້າງ                                                                                                    | 3937                                                                                                    | тн                                        |                                                                                                    | ປະເທດປາຍສາງ                                                                                                    | LA                                                                                                    |                                 |                               |
|                                                                             |                   | ນ້ຳຫມັກສຸດທິຄິເ                                                                                                    | ລໄລ່ເປັນໂຕນ                                                                                                    |                                           |                                                                                                    | ນ້ຳໜັກລວມ ອິດໄລເປັນໂຕນ                                                                                                    |                                                                                                    |                                 |                               |
|                                                                             |                   | ວັນທີ & ເວລາ ສ<br>ສິນຄັງຄັ້ງສຸດທັງ                                                                                                    | ເອງການປ່ອຍ<br>ພ                                                                                                    |                                           |                                                                                                    |                                                                                                    |                                                                                                    |                                 |                               |
|                                                                             | L                 | ເອກະອານຂັນອົ່ງອິນຄ                                                                                                    | 'n                                                                                                    | -                                         |                                                                                                    |                                                                                                    |                                                                                                    |                                 |                               |
|                                                                             | $\frown$          | ວະຫັດປະເທດຕົ້ນທາ                                                                                                    | ງ ເວກທີເອກະອານຂ່າ                                                                                                    | ນສົ່ງ ເວກຫີຜູ້                            | ກັນາເຂົ້າ. ເ                                                                                                    | ວກທີ່ຜູ້ອົ່ງອອກ ອະຖານເ                                                                                                    | ບັນດາຄວາມຮ່ຽງທີ່ກ                                                                                                    | ເວດຜົບປະຈຸບັນນີ້ ລອກຕົວຊື່ວັດ   |                               |
|                                                                             | (07)              | тн                                                                                                    | 4                                                                                                    | 777012                                    | 245 -                                                                                                    | ດ້ວງແບງນແດ້ວ                                                                                                    | N                                                                                                    | N                               |                               |
|                                                                             | <u> </u>          |                                                                                                    |                                                                                                    |                                           |                                                                                                    |                                                                                                    |                                                                                                    |                                 |                               |
|                                                                             |                   |                                                                                                    |                                                                                                    |                                           |                                                                                                    |                                                                                                    |                                                                                                    |                                 |                               |
|                                                                             | 666               |                                                                                                    |                                                                                                    |                                           |                                                                                                    |                                                                                                    |                                                                                                    |                                 | 👗 E1448 🥻 ໜ່າຫລັກ 💽 ອາ        |
| Q ຄົນຫາໃ                                                                    | URUSDX Q [19R5C   | R100007320F-2JX                                                                                                    | Q steen to x                                                                                                    |                                           |                                                                                                    |                                                                                                    |                                                                                                    |                                 |                               |
|                                                                             |                   |                                                                                                    |                                                                                                    |                                           |                                                                                                    |                                                                                                    |                                                                                                    |                                 |                               |
| ທ່ສິນຄຳ ເວິບອູ່ບໍ່)                                                         |                   |                                                                                                    |                                                                                                    |                                           |                                                                                                    |                                                                                                    |                                                                                                    |                                 |                               |
|                                                                             |                   |                                                                                                    |                                                                                                    |                                           |                                                                                                    |                                                                                                    |                                                                                                    |                                 |                               |
| ່ບສົ່ງສືບຄຳ                                                                 | c.                | on ID 201 TD 19R                                                                                                    | SCR100007320F                                                                                                    |                                           | ລະຫ່ວປະເທດຕົນ<br>ນາງ                                                                                                    | TH Thalland +                                                                                                    | ເວກສະວກເຫນ<br>ຂັນອີງ                                                                                                    | LA                              | ເລກທີ TD                      |
|                                                                             | 6<br>30           | ວກ ID ຂອງ TD 19F<br>າວນາຕິມ ເວກສີເອກະອານ                                                                                                    | ISCRI00007320F<br>ການຄົນສົງ ສີສານໄດ້ຄົນຈາກ                                                                                                    | າລາບັບແຈ້ງພາສີບາຖະ                        | ລະໜັດປະເທດກັນ<br>ສາງ<br>ດຽວ ໄສ ຫ່ອງ 9 ກ (ເວກສີໃນ                                                                                                    | TH Thaland •<br>ปลับยั้ງชั้นທຳ) ຂອງໂປແຈ້ງພາສີເປັນວາຍວາຣລູດໃນ ວ                                                                                                    | ເວກອີເອກເຫນ<br>ສົນສົງ<br>ແປນອາຊິກຸດາ 19R5CRI000                                                                                                    | LA<br>073207_08060000002        | ເລກທີ TD                      |
|                                                                             | n<br>d            | ະລກ ID ຂອງ TD 99.<br>ກວນາຕົມ ເວກທີເອກະອານ<br>ງາກາບງານຊ່າງາະຄຳ                                                                                                    | 15CRI00007320F<br>ການສົນສົງ ສີສ່ານໄດ້ສົບຈາກ                                                                                                    | າລະບົບແຫ່ງພາສິປະຖະ                        | ລະໜັດປະເທດຕົ້ນ<br>ສາງ<br>ດຽວ ໃສ່ ຫ່ອງ 5 ກ (ເລກສີໃນ                                                                                                    | TH Thaland •<br>บลับสั่ງสิบต่า) ธอรูโบแห่วูษาชิเว็บอายอะลูอโซ อ                                                                                                    | ເວກສະອາະສານ<br>ສົນສົງ<br>ນາບົບອາຊິກຸດາ 19R5CRI000                                                                                                    | A<br>107320 <u>F_6696000002</u> | ເລກທີ TD                      |
| ດະອານໃຫ່ກັບໃນ                                                               |                   | ະວກ ID ຂອງ TD 199<br>ກວນາຕິມ ເວກທີເອກະສານ<br>າງຫາບຽນຢູນາເຂົ້າ<br>ເວັດ<br>0. ເຢູ່ນາເຂົ້າ 777                                                                                                    | ISCRIDD007320F<br>ภาษสัมสัฐ มีต่านได้สับดาร<br>112345                                                                                                    | ເລະບົບແ <i>ຈ້</i> ງພາສີປະຖຸ               | ລະຫ່ວະປະເທດກັນ<br>ພາງ<br>ດຽວ ໂສ ຫ່ອງ 9 ກ (ເວກສໃນ                                                                                                    | TH Trailand •<br>Jaturðjöluni) arsjöluni fyurlöldu searajolfu a<br>23 örgna Dongoto, Sayveina, VTE                                                                                                    | ເວກສະຣກາສານ<br>ສົນສົງ<br>ກບັບອາຊິກຸດາ <sup>1</sup> 9RSCRI000                                                                                                    | A<br>207320F_6696000002         | ເລກທີ TD                      |
| ກະອານໃສ່ກັບໃນ<br>ທີ່ <b>-</b>                                               | (<br>[*<br>0<br>N | ເວກ ID ຂອງ TD 19<br>Hຊນາຕິມ ເວກທີເອກະສານ<br>ວ່າງທາບຽນຜູ່ນາເຂົ້າ<br>ເວັດ<br>ID. ໜູ່ນາເຂົ້າ 777<br>ຜູ່ນາເຂົ້າ Mot                                                                                                    | ISCRIDDOD7320F<br>ภายสัมสังส์ สีต่านได้สับดาร<br>D12345<br>3r Import & Export Co LTD                                                                                                    | ດລະບັບແຫ່ງພາສິປະຖາ                        | ລະຫ່ວະນະເພດກັນ<br>ທາງ<br>ດຽວ ໄສ ຫ່ອງ 5 ກ (ເວກສີໃນ<br>ສີຢຸຂອງຊັນກະຂຳ                                                                                                    | ັງາາ ັງຈອສອກດ - ບ<br>ນອັນເອີງອັນທຳ) ຂອງໃນແຕ່ອງນາຍີເດີຍລາຍເລາະອຸດາໃນ ອ<br>23 engra, Dongdok, Saysema, V7E                                                                                                    | เอาสิงอากล่าน<br>สันชั่ว<br>มนับอานุัยอา<br>มนับอานุัยอา                                                                                                    | A<br>2071207_000000000          | ເລກທີ TD                      |
| าง ดาบใต่กับใเ<br>วิธีบลำ                                                   |                   | ເວກ 10 ຂອງ TD 19<br>ກລຸນາດີພ ເວກອີເອກາອານ<br>ເວັດ<br>10. ຊົນາເຂົ້າ 777<br>ຊົນກະຂ້າ Mot<br>ເຫັດປະເຫດ LA                                                                                                    | escRiocooficade<br>zmuaiturig Beinoldiduenz<br>512345<br>or Import & Export Co.LTD<br>Lao Peoples Democratic                                                                                                    | กอาบับแต่วุษาฮิปเญ<br>Rep +               | ລະຫ່ວະນະເພດກັນ<br>ທາງ<br>ດຽວ ໄສ ຫ່ອງ 5 ກ (ເວກສີໃນ<br>ສັຊຂອງຊ່ນາເຂົ້າ                                                                                                    | Tri Tratan -<br>Usunjahuri parjun kojunikourena ngola o<br>23 angra, Songoo, Sayeema, Vite                                                                                                    | (อาสิงอากสาม<br>สัมธ์)<br>มนับอาลู่สูงๆ 1985CRI000                                                                                                    | а<br>2073207_000000002          | ເລກທີ TD                      |
| # ອານໃຫ້ກັບໃນ<br>ເອີນຄຳ<br>ກະຮານຮົນອົ່ງອີເ                                  |                   | เอท 10 ชอง TD 19<br>หอุบงต้ม เอกซิเอทะสาร<br>รัฐหาบูรษุยงเล้ท<br>เอ. ชุงรเล้ท 777<br>เสบรเล้ท Mot<br>เสบรเล้ท Mot<br>เสบรเล้ท ได้<br>หมายบอบอ่า                                                                                                    | escRiccoco7200F<br>201142633 Bielno2diduen7<br>D12245<br>or Import & Export Co.LTD<br>Lao People's Democratic                                                                                                    | กอาบับแจ่วุษาฮิปเญ<br>เรือp +<br>1        | ລະເປດປະເທດກັນ<br>ທາງ<br>ແລວ ໄສ ຫ່ອງ 3 ກ (ເດກສີໃນ<br>ພິຍຸຂອງຜູ່ນາເຂົ້າ                                                                                                    | Im Thatand -<br>Usandyburni) xashun dyunki duumuo ayaha o<br>23 angina, Dongook, Saysema, Vite<br>A                                                                                                    | เขาสังจากสาย<br>สับสัง<br>อามันอาร์สูงอา<br>1985CRI002                                                                                                    | k<br>207309_609600000           | ເລກທີ TD                      |
| າະ ຄານໃສ່ກັບໃນ<br>ວໍຣົນຄຳ<br>ກາເອານຂົບສົ່ງອີເ                               |                   | ເວກ ID ຂອງ TD 19<br>ກາວນາຕິມ ເວກອັເອກະອາ<br>ວົງຫານງູນຜູ່ນາເຂົ້າ<br>ແລ້ວ<br>ເຮັບາເຂົ້າ Mot<br>ແຫ່ວປະເຫດ LA<br>ການວນສັນເຕົາ<br>ງຫານງູນຜູ້ສົງຄອກ                                                                                                    | รรดสงองอารองค<br>ภายส่วยสัง มีเท่างได้ส่งเหา<br>or 2345<br>primport & Export Co LTO<br>                                                                                                    | กอานัยแต่วุษาฮิปเกุ<br>เรือp +<br>1       | ລາດໂດປະເສດກົນ<br>ອາງ<br>ດຸວ ໃຫ້ ຫ່ອງ 9 ກ (ດອາສີໃ<br>ພໍຍຸຂອງຜູ່ນາເຂົ່າ                                                                                                    | Tra Tratand -<br>uskungkung ang turi uguntu duanan agatu d<br>20 ang tu, Congoor, Sayasha, VTE                                                                                                    | (เอาซึ่งอาเลา)<br>ส่งช่า<br>มามันอาจัยกา<br>(จิติสวศีเดอ)<br>การในช่าวิชันกำ                                                                                                    | A<br>1077307_5096000002         | ເລກທີ TD                      |
| ກະອານໃຫ້ກັບໃນ<br>ສ່ອັນດຳ<br>ອກເອາບອັບອັງອີາ                                 |                   | ເວກ (D ຂອງ TD ) ຊີຊີ<br>ກະຊານາດິມ ເວກາສິເວກາສາກ<br>ກະຊາດ<br>ເວລາ (D ແວກາລິດ )<br>ຊາຍາດປະເຫດ (A<br>ການວາລັນເຄົາ)<br>ການແນງແລ້ຍັງເອກ<br>ເວລີ (Jalogan )                                                                                                    | escelpocortacor<br>Jannualudi geninaldialuen<br>D12245<br>Dr Import & Export Co.LTD<br>Lao Peoples Democratic                                                                                                    | กละเมินแต่วุษาอิปเญ<br>เสียุ +<br>1       | ລາະຫຼວຍປາເຫດກັນ<br>ທາງ<br>ທາງວ່າ 2ສ ໜ່າງ 5 ກ (ເວກາທີ່ໃນ<br>ທີ່ປະຂອງຊ່ານາະລ່າ                                                                                                    | Tri Tratano u<br>usungkunin portun dyumik Ouomeno goffu a<br>23 angna, Congook, Baysema, Vite                                                                                                    | ແລກສະອາາອານ<br>ສຳສັງ<br>ລາມັບລາຊົກດາ 19852R002<br>ອາຮັນສົ່ງສາມຄຳ<br>ສາກແປນອີອັນຄຳ                                                                                                    | A<br>1077207_E096000002         | ເລກທີ TD                      |
| .ກາ ອານໃຫ້ກັບໃຊ້<br>ປະສິນເກົາ<br>ເອກາອານສົນອັງຣິເ                           |                   | ເວກ ID ຂອງ TD ຊອງ<br>ກາວມາດິມ ແວກລີເອກະອາກ<br>ເວັດ<br>ເວັດ<br>ເປັນແຂ່ກ 777<br>ຜູ້ປາກເຂົ້າ Mor<br>ມາດປະເທດ ໄດ້<br>ງາກະນຽນຂໍຍັງອອກ<br>ເວັດ<br>ເວ. ເຮັງອອກ TH                                                                                                    | escHlooott220F<br>Inntaluég Benulitäuren<br>192245<br>or Import & Export Co.LTD<br>Jao People's Democratic                                                                                                    | ກລະເບັບແຫຼ່ງພາສິປາດ<br>2.Rep +<br>1       | ລາະເອດປະເທດກັນ<br>ທາງ<br>ເຊິ່ງ 5 n (ເວກາລີບໍ່<br>ທີ່ຢຸຂອງຊຸ່ນາະຂ່າ<br>ທີ່ຢູຂອງຊຸ່ນາະຂ່າ                                                                                                    | Tri Tratan •<br>Usturiyativini parjilon kyunik Kuomonogo tu o<br>23 angra, Songoox, Sayeema, Vite<br>//                                                                                                    | ແລກສະອາກອານ<br>ສຳສັງ<br>ສາປະອາຊັກກາ 198501000<br>ຄາຣົນສົ່ງສິນເກົ<br>ອາກະປະອິສັນເກົ<br>ອາກະປະອິສັນເກົ                                                                                                    | A 201007_00000000               | ເລກທີ TD                      |
| ານ ອານນີ້ທີ່ກັບນີ້.<br>ອ້ອີນດຳ<br>ຈຳນອານອົນອັງອີເ                           |                   | ເວກ ID ຂອງ TD 99<br>ກາວນາດັມ ເວກສີເອກະອາກ<br>ເວັງກາວນູລຢູ່ປາເລົ້າ 8<br>40. ເປັກເລົ້າ 777<br>ຊໍຟາກເລົ້າ M07<br>ກາວປາວນີສາດຳ M07<br>ກາວປາວນີສາດຳ M07<br>ກາວປາວນີສາດຳ M07<br>ກາວປາວນີສາດຳ M07<br>ກາວປາວນີສາດຳ M07<br>ກາວປາວນີສາດຳ M07<br>ກາວປາວນີສາດຳ ກາງ                                                                                                    | SCRIDOODT220F<br>Unnududg Benuldeburg<br>912245<br>Tor Import & Export Co.LTD<br>Lao People's Democratic                                                                                                    | ກລາບັບແຫ່ງພາສີປາດ<br>2.Rep +<br>1         | ລາອ່ອງປະເທດກຳມ<br>ອາງ<br>ແນຼວ ໃຫ່ ໜ່ອງ 1 ກ (ແລກທີ່ນີ້<br>ພິຢູຂອງຊ່ານາະລຳ<br>ພິຢູຂອງຊ່ານາະລຳ                                                                                                    | Te Tratand •<br>ununungkum) ang hum dyuniki bununung nihu a<br>20 ang ta, Dong tok, Bayasma / VTE                                                                                                    | ແລະສະເວົ້າສະເດີດ<br>ແຕ່ເຊັ່ນອີງ<br>ແຕ່ເຊັ່ນອີງສາຍຄຳ<br>ແຕ່ແຕ່ເຊັ່ນອີງສາຍຄຳ<br>ແຕ່ແຕ່ເຊັ່ນອີງສາຍຄຳ<br>ແຕ່ແຕ່ເຊັ່ນອີງສາຍຄຳ                                                                                                    |                                 | ເລກທີ TD                      |
| ກາ ອານໃຫ້ກັບໃນ<br>ເທື່ອນດ້າ<br>ອາເອານສົນອັງອິນ                              |                   | ເວກ ໄປ ຂອງ TD  [9]<br>ກາວມານີ້ມ ເວກກີເອກະອາ<br>າດ້ວຍ<br>ເວັດ ເຊັບແລ້ກ 🏹<br>ກາກັດປະເສດ ໄດ້<br>ກາກັດປະເສດ ໄດ້<br>ການແລ້ວເຊັນເອົາ<br>ເວ. ເຊິ່ງອອກ ຊີ<br>ແຫ້ວປະເອດ ໄດ້<br>ອາຍັງອອກ ຊີ                                                                                                    | scenocorzos<br>umuzłuścy Benoldziewn<br>brizysta<br>srimport & Export Co.LTD<br>lao People's Democratic                                                                                                    | ทอะเวียะเข้าแห่ชื่อเหตุ<br>2.Rep +<br>- 1 | ລາປເປປະເທດກັບ<br>ທາງ<br>ເຊງວ ໄຂເຫັດ 5 ກ (ເວກາຍັໄ<br>ພໍຢະລາງຮ່ວນເຮົາ<br>ພໍຍະເລັ່ງເວລາ<br>ຮັບເດັ່ງເວລາຄ                                                                                                    | Tri Tratand  unusurgiturin parj lin répunkti businus parli u a 23 angna, Congrox, Sayasma, V/TE                                                                                                    | ເວລາຊັບລາວ<br>ອັນອົງ<br>ລາປະທາຊົກດາ 1987CR000<br>ອາດປະທຳລິດ<br>ອາດປະບໍລິດນຳໃນ<br>ອາດປະບໍລິດານີ້<br>ອາດປະບໍລິດານີ້                                                                                                    |                                 | ເລກທີ TD<br>ລາຍລະອຽ<br>ຂອງ TD |
| )<br>อาส อากเมือวัยให้<br>กับส่อมดำ<br>อุตสารสามสัยส์สูติเ                  |                   | เวท (D Beg TD ) 99<br>การมากัน เอาฟิสสาหา<br>หรือ<br>หรือ (ประเทศส์ )<br>สินชิงเปลา<br>ได้ (ประเทศส์ ) 49<br>มายใจประก ได้<br>(ประเทศ ) 49<br>มายใจประก ได้<br>(ประเทศ )<br>เสร้างอาก Tri<br>แต่งประก โร                                                                                                    | SCRIDDOTIDOF<br>ormuluidy densidations<br>912345<br>Singer & Export Co. TO<br>Lao Peopers Democratic                                                                                                    | າລາບັບແຫຼ່ງມາສິນາດ<br>1<br>1<br>1<br>1    | <u>ລາະປະປາເຊດາຖິມ</u><br>ທາງ<br>ກາງວ ໄສ ທ່ອງ 9 ກ (ແກກຄີໃ<br>ພໍຍຸປະກາງປະກໍຄຳ<br>ພິຍຸປະກ່ຽວກາ<br>ພິຍຸປະກ່ຽວກາ<br>ພິຍຸປະກ່ຽວກາ<br>ພິຍຸປະກ່ຽວກາ                                                                                                    | Tri     Trailand       University/turing lang-flace departed business regisfla de       23 angria, Congook, Departma V/FE                                                                                                    | ບັນກີ່ຮ່ວງເອຍ<br>ອັນບິດອາຊິກອາ<br>ອານັບອາຊິກອາ<br>ອານັບອາຊິກອາ<br>ອານນະອີນອີນອາ<br>ອາການຮູ້ນອີນອີນອີ<br>ອາການຮູ້ນອີນອີນອີ<br>ອາການຮູ້ນອີນອີນອີ<br>ຂ່ວຍການການ<br>ຂັ້ນອອີນອາກາ<br>ການ<br>ຂັ້ນອອີນອາກາ<br>ການ<br>ຂັ້ນອອີນອາກາ<br>ການ<br>ຂັ້ນອອີນອີນອີນ                                                                                                    |                                 | ເລກທີ TD                      |
| ວ<br>ເວ າະ ອານໃຫກັບໃນ<br>ອັນອ້ອນຄຳ<br>ມູນສະກະສານສົນສົ່ງສື                   |                   | ເວກ ໄປ ຂອງ TD 99<br>ກາລນາດິມ ເວກາໄເລກາແກ<br>ແລ້ວ<br>ເວລາ ເວລາເປັດກາແລກ<br>ເຊື່ອງແດງມະຍຸໂດຍ<br>ເວລາ ເວລາ ເວລາ<br>ເວລາ ເວລາ ເວລາ<br>ເວລາ ເວລາ<br>ເວລາ ເວລາ<br>ເວລາ<br>ເວລາ ເວລາ<br>ເວລາ<br>ເວລາ ເວລາ<br>ເວລາ<br>ເວລາ ເວລາ<br>ເວລາ<br>ເວລາ<br>ເວລາ<br>ເວລາ<br>ເວລາ<br>ເວລາ<br>ເວລາ                                                                                                    | ecRipport2007<br>omuziuég demoldiaum<br>912545<br>jur Import & Export Co.170<br>jur People's Democratic                                                                                                    | лански: ејунніски с<br>5 889 и 1<br>1     | ອາປະດປາແລະກັບ<br>ທາງ<br>ເຊວຼວ ໄດ້ ຟອງ 5 ກ (ແກກຍັນີ<br>ພິຍະລາງປະທະດຳ<br>ພິຍະໄດ້ງວອກ<br>ຊິຍໃຫ້ງະອາກ<br>ຊິຍໃຫ້ງະອາກ                                                                                                    | Tr     Tratand       Los deglatem) zon hun eigenetik currear eigenetik       20 angria. Congook, Saysetta V/TE       Jun deglatem, Songook, Saysetta V/TE       Jun deglatem, Songook, Saysetta V/TE       Jun deglatem, Songook, Saysetta V/TE       Jun deglatem, Sangook, Saysetta V/TE       Jun deglatem, Sangook, Saysetta V/TE       Jun deglatem, Sangook, Saysetta V/TE       Jun deglatem, Sangook, Saysetta V/TE       Jun deglatem, Sangook, Saysetta V/TE       Jun deglatem, Sangook, Saysetta V/TE                                                                                                    | ເລກຊະອາກອານ<br>ສຳເລັງ<br>ລາບັບດາຊັກຄາ (SRECRICOS<br>ອາກມຽງລາຍຄຳ<br>ການຂະບຽນຢາກໃນ<br>ສາກນຽງເຮີຍກຳຊັ້ນ<br>ສາກນຽງເຮີຍກຳຊັ້ນ<br>ຂ້ອຍສາຍການ<br>ຂ້ອຍສາຍການ<br>ຂ້ອຍສາຍການ<br>ຂ້ອຍສາຍການ<br>ລັດເຊິ່ງ<br>ລິດການຂ່ວຍການການ<br>ຂ້ອຍສາຍການ                                                                                                    |                                 | ເລກທີ TD<br>ລາຍລະອຽ<br>ຂອງ TD |
| rd<br>co วน สารเป็นั่งรับให้<br>หรืบต่อชินเค้า<br>พระตารราบชั่นซ์กูลิง      |                   | ເລກ (D ຂອງ TD ) 19<br>ອັງຫານູລະຜູ້ນາດີເລັ້າ ເອົາ<br>ເລື້ອດ ເປັນເລົ້າ 777<br>ຊີຍັນາເລົ້າ 777<br>ຊີຍັນາເລົ້າ 777<br>ຊີຍັນາເລົ້າ 777<br>ຊີຍັນາເລົ້າ 777<br>ຊີຍັນາເລົ້າ 777<br>ຊີຍັນາເລົ້າ 777<br>ຊີຍັນາເລິ້າ 777<br>ຊີຍັນາເລິ້າ 777<br>ຊີຍັນນີ້ 777<br>ຊີຍັນນີ້ 7777<br>ຊີຍັນນີ້ 7777<br>ຊີຍັນນີ້ 77777<br>ຊີຍັນນີ້ 77777<br>ຊີຍັນນີ້ 777777<br>ຊີຍັນນີ້ 77777777777777 | escripocortacer<br>annuarués Benudráturen<br>191246<br>Istimport & Export Coulto<br>Lao People's Demografic                                                                                                    | ланцикеўунявике<br>1<br>1<br>1<br>1       | <u>ມາຜ່ານປະເທດກັບ</u><br>ທາງ<br>ເຊ <sub>ມ</sub> ດ <sub>2</sub> ລ ໄຂເຮັດ 3 ກ (ເທກອີນີ<br>ທີ່ຢະຂາງຊ່າວະດຳ<br>ທີ່ຢະຂາງຊ່າວະດຳ<br>ອີຊຣ່ສົ່ງລອດກ<br>ໂນວາກ<br>ທີ່ຢະວາມແຕ່ງຄືນນາ່າ                                                                                                    | Tri Tratand                                                                                                    | ເລາະຊີເວລາອານ<br>ສາມລິງ<br>ລາບັນລາລຸ້າງດາ 1985CR000<br>ອາດັບລາວູ້ເລີຍບ້າດີເ<br>ອາດແບ່ງເລີຍບ້າດີ<br>ອາດັບລາວ<br>ອາດັບລາວ<br>ແມ່ງເລີຍບ້າດີ<br>ເປັນອາດັບລາວ<br>ແມ່ງເລີຍບ້າດີ<br>ເປັນອາດັບລາວ<br>ເປັນອາດັບລາວ<br>ເປັນອາດັບລາວ<br>ເປັນອາດັບລາວ<br>ເປັນອາດັບ<br>ເປັນອາດັບລາວ<br>ເປັນອາດັບລາວ<br>ເປັນອາດັບ<br>ເປັນອາດັບລາວ<br>ເປັນອາດັບ<br>ເປັນອາດັບ<br>ເປັນອາດັບ<br>ເປັນອາດັບ<br>ເປັນອາດັບ<br>ເປັນອາດັບ<br>ເປັນອາດັບ<br>ເປັນອາດັບ<br>ເປັນອາດັບ<br>ເປັນອາດັບ<br>ເປັນອາດັບ<br>ເປັນອາດັບ<br>ເປັນອາດັບ<br>ເປັນອາດັບ<br>ເປັນອາດັບ<br>ເປັນອາດັບ<br>ເປັນອາດັບ<br>ເປັນອາດັບ<br>ເປັນອາດັບ<br>ເປັນອາດັບ<br>ເປັນອາດັບ<br>ເປັນອາດັບ<br>ເປັນອາດັບ<br>ເປັນອາ<br>ເປັນອາດັບ<br>ເປັນອາດັບ<br>ເປັນອາດັບ<br>ເປັ |                                 | ເລກທີ TD<br>ລາຍລະອຽ<br>ຂອງ TD |
| ro<br>ce วร สามได้รับใน<br>กรีบะที่สินค้า<br>ได้รูเลลาเราะเส้นส์รูลิง       |                   | ເລກ (D ຂອງ T)<br>ກາວມາກິມ ແຕກຄິດສາສາກ<br>ອັງການງາມຄາດສຳ (T)<br>ໂດຍ. ແຕ່ກາດສຳ (T)<br>ໂດຍ. ແຕ່ກາດ                                                             | SCRIDDOTIDOF<br>DITUDIDE Methodosum<br>912346<br>Ditumport & Exponico LTD<br>Las Peoples Democratic                                                                                                    | 1000urdgurðiðin<br>1 1                    | <u>ມະອຸດບານແປດນະ</u><br>ທາງ<br>ພິສະອາງຊົນາເຂົ້າ<br>ພິສະຂອງຊົນາເຂົ້າ<br>ພິສະຊັງແລະບຸລົມທຳ<br>ໂນອກ<br>ພິສຊັງແລະບຸລົມທຳ<br>ພິສຊັນລະຫະດັ່ງເຄື່ອນ                                                                                                    | Trailard   Usuaryshari) ary fur dynahi Ougraan agyfu 2 23 angru, Oorgook, Baysema, V/TE  23 angru, Oorgook, Baysema, V/TE  A Juo People's Democratic Rep - Jubrid/Trainaling •                                                                                                    | ແລະເຊັດແຫຼງ<br>ອົນເຊິ່ງ<br>ລະບັບອາຊັກຄາ ໂຊສະຣວສະວະ<br>ອາຊັນແຫຼ່ງລືນເຄົາ<br>ສາດແຮ່ງເລີຍກໍຊື່ໃນ<br>ອາຊັນແຫຼ່ງລືນເຄົາ<br>ອາຊັນແຫຼ່ງລືນເຄົາ<br>ອາຊັນແຫຼ່ງລືນເຄົາ<br>Di Geogg<br>ລີເຫຼັກການເປັນ<br>ອາຊັນແຫຼງລືນເຄົາ<br>ການຂັ້ນແຫຼ່ງລືນເຄົາ<br>ການຂັ້ນແຫຼ່ງລືນເຄົາ                                                                                                    |                                 | ເລກທີ TD<br>ລາຍລະອຽ<br>ຂອງ TD |
| าว<br>ด วร สาวได้ว่าไป<br>กริงส์สินค์<br>บรุเลกเราะเมื่อรู้สิ               |                   | an RG ang TG     39     30     30     30     30     30     30     30     30     30     30     30     30     30     30     30     30     30     30     30     30     30     30     30     30     30     30     30     30     30     30     30     30     30     30     30     30     30     30     30     30     30     30     30     30     30     30     30     30     30     30     30     30     30     30     30     30     30     30     30     30     30     30     30     30     30     30     30     30     30     30     30     30     30     30     30     30     30     30     30     30     30     30     30     30     30     30     30     30     30     30     30     30     30     30     30     30     30     30     30     30     30     30     30     30     30     30     30     30     30     30     30     30     30     30     30     30     30     30     30     30     30     30     30     30     30     30     30     30     30     30     30     30     30     30     30     30     30     30     30     30     30     30     30     30     30     30     30     30     30     30     30     30     30     30     30     30     30     30     30     30     30     30     30     30     30     30     30     30     30     30     30     30     30     30     30     30     30     30     30     30     30     30     30     30     30     30     30     30     30     30     30     30     30     30     30     30     30     30     30     30     30     30     30     30     30     30     30     30     30     30     30     30     30     30     30     30     30     30     30     30     30     30     30     30     30     30     30     30     30     30     30     30     30     30     30     30     30     30     30     30     30     30     30     30     30     30     30     30     30     30     30     30     30     30     30     30     30     30     30     30     30     30     30     30     30     30     30     30     30     30     30     30     30     30     30     30     30     30     30     30     30     30     30     30     30     30     30     30     3                                                                                                    | SCRIDOCTISOF                                                                                                    | 2540                                      | ມາປອບປາເທດາກັບ<br>ທາງ<br>ລາຍ 5 ກ (conač<br>ສໍປະລາງປາກຕ່ຳ<br>ສໍປະລາງປາກຕ່ຳ<br>ອິປປລົງນອນອີນທຳ<br>ໄປຫາ<br>ທີ່ປານອາດຈົງປະທຳ<br>ທານຮອນ<br>ແນກ ສຳມາສ່ຽນ                                                                                                    | Tri Thatand -<br>Lucardyburni Joshbur dyunki bushon ayaha za<br>23 angka, Dongcok, Sayaetha, V/TE<br>24 angka, Dongcok, Sayaetha, V/TE<br>25 angka, Dongcok, Sayaetha, V/TE<br>26 angka, Dongcok, Sayaetha, V/TE<br>27 angka, Dongcok, Sayaetha, V/TE<br>28 angka, Dongcok, Sayaetha, V/TE<br>29 angka, Dongcok, Sayaetha, V/TE<br>20 angka, Dongcok, Sayaetha, V/TE<br>20 angka, Dongcok, Dongcok, Don | ເວລາຊະອາການ<br>ຊາຍລົງ<br>ລາະປະດາຊົກຄາ (200201000<br>ອາກະປະເອີດກຳຊີໂດ<br>ການຂະບອງອິນກຳ<br>ອາດແກ່ງປະດາຊີໂດ<br>ສາກແຮ່ງປະດາຊີໂດ<br>ແຮະງປະດາຊີໂດ<br>ມີ ຍົດແຮງ<br>ວິສັກການໂດກເຮັດແຮງ<br>ສາກແຮ່ງປະຊາຍກຳນີ້<br>ການຂະບອງອິນກຳ                                                                                                    |                                 | ເລກທີ TD<br>ລາຍລະອຽ<br>ຂອງ TD |
| าย<br>รด วิส ตามให้เกิบใน<br>เสียงข้อแก้<br>หรุงสุดกราบขับข้อสิ่ง           |                   | in a construction of a construction of a co                                                                                                    | SCRIDDODT20F<br>ornadulés Benukistures<br>for2246<br>brimpori & Export CoLTD<br>Lao People's Democratiu                                                                                                    | 29 Rep                                    | ມາປະເປັນແລກັບ<br>ທາງ<br>ເຊລະ ໄຂ່ ແຮ່ງ 3 ກ (ແກສນັ<br>ພໍຍະລາງປາກຕຳ<br>ພໍຍະລາງປາກຕຳ<br>ພໍຍະລາງປາກຕຳ<br>ພໍຍະລາງປາກຕຳ<br>ພໍຍະລາງປາກຕຳ<br>ພໍຍະລາງປາກຕຳ<br>ພໍຍະລາງປາກຕຳ<br>ພາຍ ເຊລະຫວັດເຫັນ<br>ທາງປະການການການ<br>ພາຍ ແລະການການການການການການການການການ<br>ພາຍ ເຊລະຫວັດ                                                                                                    | Tratand       Unsubjutnit) asyfum system cyclicit curver agrifu it       20 anglia, Dorgos, Bayesha, VTE       20 anglia, Dorgos, Bayesha, VTE       20 Lao Peoples Democratic Rep -       Univerfitamaterg       •                                                                                                    | ເລາງຊ່ວຍາຍານ<br>ສາມສິງ<br>ລາບັບອາຊັກຄາ (1985CRICC)<br>ການປະທາຊັກຄາ (1985CRICC)<br>ອາຊະນະຜູ້ນະສິນຄຳ<br>ອາຊະນະຜູ້ນະສິນຄຳ<br>ອາຊະນະຜູ້ນະສິນຄຳ<br>Di Geous<br>ລາກແຮ້ງເຜັນການ<br>Di Geous<br>ລາກແຮ້ງເຜັນການ<br>ອາຊະນະຜູ້ນະຫ<br>Di assessateritu<br>Di assessateritu<br>Di assessateritu<br>Di assessateritu<br>Di assessateritu<br>Di assessateritu<br>Di assessateritu                                                                                                    |                                 | ເລກທີ TD<br>ລາຍລະອຽ<br>ຂອງ TD |
| ฟ 10<br>จำเอาสามาไม่ร่าวไป<br>มากขึ้นปรื่องคำ<br>มาในกูรอการทางสังเข้ารู้ให |                   | an Di seg TD<br>gen guadanta cumitacema<br>gen guadanta cumitacema<br>gen guadanta<br>gen guadanta<br>gen gen guadanta<br>gen gen guadanta<br>gen gen guadanta<br>gen gen guadanta<br>gen gen guadanta<br>gen gen guadanta<br>gen guadanta<br>gen gen guadanta<br>gen gen guadanta<br>gen gen guadanta<br>gen gen guadanta<br>gen gen gen gen gen gen gen gen gen gen                                                                                                    | SCRIDDOT305*<br>Drnuduids Benučidiums<br>1912145<br>Immeni & Expon Co. TD<br>Jao People's Democrativ<br>Immeni & Expon Co. TD<br>Jao People's Democrativ<br>Immeni & Co. TD<br>Immeni & Co. TD | 20100009018000<br>2 Rep +<br>1<br>-       | ມເຊັດປາເທດເດັນ<br>ທາງ<br>ມີສິດປາ ແຕ່ ເຊັດເຫັດ 2 ແກ<br>ເຫັດ 2 ແຫ່ນ 2 ແຫ່ນ<br>ພໍຍິດແຫ່ນ 2 ແຫ່ນ<br>ພໍຍິດເຫັນ 2 ແຫ່ນ<br>ເຫັດ 2 ແຫ່ນ<br>ເຫັດ 2 ແຫ່ນ 2 ແຫ່ນ<br>ເຫັດ 2 ແຫ່ນ<br>ເຫັດ 2 ແ | Trailand       Trailand       Unsubjectively any Turk Synth Ouseworks prifux of<br>angria, Congrox, Saysema, V/TE       20 angria, Congrox, Saysema, V/TE       Lab, People's Democratic Rep +<br>Licht(Trainaling)       -                                                                                                    | ເວລາຍັດອາດານ<br>ອ້ານອີງ<br>ລາປະດາຊົກຄາ 1995CR000<br>ອາດປະທາຊົກຄາ 1995CR000<br>ອາດປະທິງລາຍກໍ່<br>ອາດປະທິງລາຍ<br>ອາດປະທິງລາຍ<br>ອາດປະທິງລາຍ<br>ອ້ານອີງປະທຳ<br>ການຂະນ້ອງປະທຳ<br>ການຂະນ້ອງປະທຳ<br>ອ້ານອອກເປັນ<br>ອ້ານອອກເປັນ<br>ອ້ານອາດແຮ່ກ່ານ<br>ໃນອ້ານອອກເປັນ                                                                                                    |                                 | ເລກທີ TD<br>ລາຍລະອຽ<br>ຂອງ TD |

- Of 9 minischer
   priverodockuthuft skalet

   wirksendo
   tistosoo

   daminischer
   tistosoo

   daminischer
   tistosoo

   daminischer
   tistosoo

   daminischer
   tistosoo

   daminischer
   tistosoo

   daminischer
   tistosoo

   daminischer
   tistosoo

   minischer
   tistosoo

   daminischer
   tistosoo

   daminischer
   tistosoo

   daminischer
   tistosoo

   daminischer
   tistosoo

   daminischer
   tistosoo

   daminischer
   tistosoo

   daminischer
   tistosoo

   daminischer
   tistosoo

   daminischer
   tistosoo

   daminischer
   tistosoo

   daminischer
   tistosoo

   daminischer
   tistosoo

   daminischer
   tistosoo

   daminischer
   tistosoo

   daminischer
   tistosoo

   daminischer
   tistosoo

   daminischer
   tistosoo

   daminischer
   tistosoo

   daminischer
   tistosoo
  - 9. ກົດເລືອກ LP (LP = ລາຍການຫຸ້ມຫໍ່ສິນຄ້າ)
  - 10. ກິດໃສ່ "ສະແດງຜີນ LP" (ກວດເບິ່ງລາຍລະອຽດຂອງ LP)

| BIVAC | Operation Department          | BIVACLAO.VTE.US.IN.07 |
|-------|-------------------------------|-----------------------|
| LAO   | User Guide for CFS (Manifest) | Page 34 of 52         |

| NS 140                                                                                         |                                                                                                    |                                                |                 |            |                                    |                       |                                   | LE 1448       | ີດ ໜ້າຫລໍກ | <b>F</b> eenen |
|------------------------------------------------------------------------------------------------|----------------------------------------------------------------------------------------------------|------------------------------------------------|-----------------|------------|------------------------------------|-----------------------|-----------------------------------|---------------|------------|----------------|
| WINDOW                                                                                         | 🔍 ຄົນຫາໃບ ສບ S                                                                                                    | DX Q [19R5CRI00007320F-2                       | JX Q ສະແດງໃນ TD | ×          |                                    |                       |                                   |               |            |                |
| ູ້ ໃນຄົນສົ່ງສິນຄຳ (ໃນສັບ)<br>( ເອກະສານສົນສົ່ງສິນຄຳ<br>Q ຄົນຫາ TD<br>Q ຄົວ ຕິດ ເອ ກະ ສານໃສ່ກັບໃ | <ul> <li>ການເກດອງ</li> <li>ດັບທີ່ການເຂັ້ນສິນຄຳ<br/>ຂຶ້ນ</li> <li>ສະຖານທີ່ເວັນສິນຄຳ</li> <li>ລວບລວມອື່ນຄຳ</li> <li>ການເຮັບອົງອົນຄຳ</li> </ul> | 2019-05-06<br>TH Thailand •<br>THSH Actu-lum • | ບມາຍເຫດ         |            |                                    | UCRN                  |                                   |               |            |                |
| 🔍 ກວດກາຫີບຫໍ່ສິນຄ້າ                                                                            | <del>ອີເບລ</del> ່ PD ຕູ້ຄ                                                                                                    | ລອນເຫນເນື                                      |                 |            |                                    |                       |                                   |               |            |                |
| 📿 ເຊືອມໂຍງເອກະສານຂົນສົ່ງສື່າ                                                                   | ເລກທີ່ການຫຸ້ມຫ່                                                                                                    | ປະເພດຂອງການຫຸ້ມຫໍ່                             | ປະລິມານການແຈ້ງ  | ນ້ຳໜັກລວມ  | ເລກລະຫັດສິນຄ                       | ້າ ສິນຄຳອັນຕະລາຍທີ່ກໍ | ກນໍດໂດຍອົງການUN                   |               |            |                |
|                                                                                                | 1                                                                                                    | ສິນຄ້າທີ່ນ່າວອກຈາກຫືບ ຫລື ບໍ່ໄເ                | 1               | 10,553.000 | 1                                  | -                     |                                   |               |            |                |
|                                                                                                | 09                                                                                                    | )                                              |                 |            | LP Details<br>Unique LP reference  | 1                     | Type of Package                   | NE Unpacked   |            |                |
|                                                                                                |                                                                                                    |                                                |                 |            | Declared Qty.                      | 1                     | Marks and numbers of the packages |               |            |                |
|                                                                                                |                                                                                                    |                                                |                 |            | Gross Weight<br>UN Dangerous Goods | 10,552.000            | Commodity Code                    |               |            |                |
|                                                                                                |                                                                                                    |                                                |                 |            | Net Weight                         |                       | Description of the<br>Goods       | HONDA 1809 CC |            |                |
|                                                                                                |                                                                                                    |                                                |                 |            | Volume Unit                        | NAR Unit *            | Volume                            |               |            |                |
|                                                                                                |                                                                                                    | 10                                             |                 |            | Container Reference                |                       | Remarks                           |               |            |                |
|                                                                                                | LP ໃຫາກ 8ະເ                                                                                                    | ແດງຜົນ LP                                      |                 |            | Chassis Number                     | 01 Created *          | Engine Number                     |               |            |                |

## 4. <u>ການເປີດເບິ່ງຂໍ້ມຸນຂອງ TD ແລະ LP ດ້ວຍປຸ່ມຄົ້ນຫາ TD</u>

- 1. ກົດໃສ່ "ເອກະສານຂົນສິ່ງສິນຄ້າ" → ຄົ້ນຫາ TD
- ປ້ອນເລກທີ SD ໃສ່ຫ້ອງ "ເລກທີໃບຂົນສິ່ງສິນຄຳ SD (ໃບ ສບ)"
- 3. ກົດໃສ່ປຸ່ມ ້ຳຄົ້ນຫາ"
- 4. ກໍລະນີຄົ້ນຫາດ້ວຍເລກທີ SD ຜົນການຄົ້ນຫາຈະມີ TD ດຽວ.

|                              |                                                   |                                                  |                                                  | _                                       | 👗 E1448                     | 🏠 ໜ້າຫລັກ 🕒 ອອກຈາກລະບົບ |
|------------------------------|---------------------------------------------------|--------------------------------------------------|--------------------------------------------------|-----------------------------------------|-----------------------------|-------------------------|
| NATIONAL<br>SINGLE<br>WINDOW | 03 100 TD X                                       |                                                  |                                                  |                                         |                             |                         |
|                              | A Q 💞 🖨 Q                                         |                                                  |                                                  |                                         |                             | <u>^</u>                |
| 🔾 ໃບຂນອງສນຄາ (ໃບສບ)          | ຄົ້ນຫາມາດຕະການ                                    | (02)                                             |                                                  |                                         |                             |                         |
| 🔘 ເອກເສານຂົນສົ່ງສິນຄ້າ       | ເລກທີໃບຂົນສົ່ງ<br>ສິນຄຳ SD (ໃບສບ)                 | 19F ສະຖານະຂອງ TD                                 | •                                                | ສະຖານະພາບ ວັນທີ/<br>ເວລາ ຈາກຜູ້ສົງ      |                             |                         |
| Q ຄົນຫາ TD                   | ລະຫັດປະເທດຕົ້ນ<br>ທາງ                             | ສະຖານະ T                                         | *                                                | ສະຖານະພາບ ວັນທີ/<br>ເວລາ ເຖິງຜູ້ຂັບ     |                             |                         |
| Q ຄັ( 01 ກະ ສານໃສ່ກັບໃ       | ເລກທີໃບເກັບເງິນ/<br>ອັນວອຍ                        | ຕວຊວດການແນນງ<br>ສິນຄ້າຜ່ານແດນທາງ<br>ເຮືອ         | •                                                | ໜ້ອງການພາສີ                             | •                           |                         |
|                              | ວິທີການຂົນສົ່ງ                                    | <ul> <li>ເວກທີ່ຕູ້ຄອນເທນເນີ</li> </ul>           |                                                  | ໜ່ວຍງານແຫ່ງຊາດ                          | -                           |                         |
| Q ເຊືອມໂຍງເອກເຫານຂົນສົ່ງສຳ   | ເລກລະຫໍດສິນຄຳ                                     | ລາຍລະອາດທົ່ວໄປ<br>ຂອງສິນຄຳ                       |                                                  | ເຄື່ອງໝາຍ ແລະ<br>ເລກໝາຍ                 |                             |                         |
|                              | ຕົວຊື່ວັດຂອງບັນດາ<br>ສິນຄຳທີ່ໄດ້ຖືກ<br>ລວບລວມແລ້ວ | ▼ ລອັກຕົວຊື່ວັດ                                  | //<br>                                           | ເລກປະອ່າຕົວຜູ້ເສຍ<br>ອາກອນຜູ້ຮົນສົ່ງTIN |                             |                         |
|                              | ເວກປະຈຳຕົວຜູ້ເສຍ<br>ອາກອນຜູ້<br>ສົ່ງອອກTIN        | ເລກປະອຳຕົວຜູ້ເສຍ<br>ອາກອນຜູ້ນຳເຂົ້າTIN           |                                                  | ປະເທດແຫລ່ງ<br>ກ່າເນີດສິນຄຳ              |                             |                         |
|                              | ປະເທດປາຍທາງ                                       | CFS ທີ່ກ່ານໍດໃຫ້ເອົາ<br>ສິນຄ້າໄປລົງ              |                                                  | ບ່ອນເກັບສິນຄຳ<br>ຊົວຄາວ                 | •                           |                         |
|                              | ຄວາມແຕກຕ່າງໄດ້<br>ບັນຫຼິກໄວ້ແລ້ວ                  | *                                                |                                                  |                                         |                             |                         |
|                              | ຜົນການຄົ້ນຫາ                                      |                                                  |                                                  |                                         |                             |                         |
|                              | ID ຂອງ TD                                         | ສະຖານະຂອງ TI ຫ້ອງການພາສີ 04                      | ໜ່ວຍງານແຫ່ງຊາເ ຊີຜູ້ນຳ                           | າເຂົ້າ                                  | ຊີຜູ້ນ່າອອກ ສະຖານະ          | Reg T                   |
|                              | 19R5CRI00007319F                                  | ໄດ້ລົງທະບຽນແລ R5C                                | ດ່ານພາສິສາງທ່ານ Motor                            | r Import & Export Co.LTD                | TH -                        |                         |
|                              | ID ຂອງ TD<br>19R5CRi00007319F                     | ສະຖານະຂອງ TI ຫ້ອງການພາສີ 04<br>ໄດ້ລົງທະບຽນແະ R5C | ບນ່ວຍງານແຫ່ງຊາເ ຊີຜູ້ນຳ<br>ຄ່ານພາສີສາງທ່ານ Motor | າເຂົ້າ<br>r Import & Export Co.LTD      | ຊີຜູ້ນ່າອອກ ສະຖານະເ<br>TH - | R99 T                   |

- 5. ກໍລະນີບໍ່ຮູ້ເລກທີ SD, ສາມາດຄົ້ນຫາໄດ້ດ້ວຍວັນທີ ແລະ ສະຖານະ TD
- 6. ກົດໃສ່ປຸ່ມ 🕅 "ຄົ້ນຫາ"
- 7. ຖ້າຄົ້ນຫາດ້ວຍວັນທີ ແລະ ສະຖານະຂອງ TD, ຜິນການຄົ້ນຫາຈະເປັນຫຼາຍ TD

| BIVAC | Operation Department          | BIVACLAO.VTE.US.IN.07 |
|-------|-------------------------------|-----------------------|
| LAO   | User Guide for CFS (Manifest) | Page 35 of 52         |

| LAO<br>NATIONAL<br>SINGLE<br>WINDOW |                                |              | <u> </u>                                 | -                |                                                           |                      | & E1448 🏠 ຫນ້າຫລັກ 🕻 |
|-------------------------------------|--------------------------------|--------------|------------------------------------------|------------------|-----------------------------------------------------------|----------------------|----------------------|
| 🚺<br>🔍 ໃບຂົນສົງສິນຄຳ (ໃບສ່ບ່)       |                                |              |                                          |                  |                                                           | 05                   |                      |
|                                     | 59                             |              |                                          |                  |                                                           |                      |                      |
| ) ເອກະສານຂົນສົ່ງສິນຄ້າ              | ເລກຫເບຂນອງ<br>ສິນຄ້າ SD (ໃບອບ) |              | ສະຖານະຂອງ TD                             |                  | <ul> <li>ສະຖານະພາບ ວນທ/</li> <li>ເວລາ ຈາກໜ້ອົງ</li> </ul> | 2019-04-29 13:15:08  | *                    |
|                                     | ລະຫັດປະເທດຕົ້ນ                 |              | REROMIE T                                |                  | ສະຖານະພາບ ວັນທີ/                                          | 2019-05-06 13:15:08  | *                    |
|                                     | 8979                           |              | 1. 1. 1. 1. 1. 1. 1. 1. 1. 1. 1. 1. 1. 1 |                  | ເວລາ ເຖິງຜູ້ຮັບ                                           | 2010-00-00 10.10.00  |                      |
| an ar arayan                        | ເລກທີໃບເກັບເງິນ/               |              | ສິນຄຳຜ່ານແຄນທາງ                          |                  | <ul> <li>ໜ້ອງການພາສີ</li> </ul>                           | R5C R5C              | * *                  |
| ຄັດ ຕິດ ເອ ກະ ສານໃສ່ກັບໃ            | 50050                          |              | ເຮືອ                                     |                  |                                                           | Town Dawn            |                      |
|                                     | ວິທີການຂົນສົງ                  | •            | ເລກທີ່ຕຸ້ຄອນເທນເນີ                       |                  | ບນ່ວຍງານແຫ່ງຊາດ                                           | 10 ດ່ານພາສີສາງທ່ານາຈ | ణ్ర 🔻 *              |
| ) ກວດກາຫີບຫໍສິນຄ້າ                  |                                |              |                                          |                  |                                                           | 11                   |                      |
|                                     |                                |              | ລາຍລະອາຄທົ່ວໄປ                           |                  | ເຄື່ອງໝາຍ ແລະ                                             |                      |                      |
| ) ເຊື່ອມໂຍງເອກະສານຂົນສົ່ງສຳ         | email:0.6060807613             |              | ຂອງສິນຄ້ຳ                                |                  | ເລກໜາຍ                                                    |                      |                      |
|                                     |                                |              |                                          |                  | 11                                                        |                      |                      |
|                                     | ຕົວຊີ່ວັດຂອງບັນດາ              |              |                                          |                  | ເລກປະຈຳຕົວຜູ້ເສຍ                                          |                      |                      |
|                                     | ລວບລວມແລ້ວ                     |              | ລອກຄວຊວຄ                                 |                  | ້ ອາກອນຜູ້ຂົນສົ່ງTIN                                      |                      |                      |
|                                     | ເລກປະຈຳຕົວຜູ້ເສຍ               |              | ເວກປະອ່າຕົວຜູ້ເສຍ                        |                  | ປະເທດແຫລ່າ                                                | 1                    |                      |
|                                     | ອາກອນຜູ<br>ສຳລວກTIN            |              | ອາກອນຜູ້ນຳເຂົ້າTIN                       |                  | ກ່າະນິດສິນຄ້າ                                             |                      |                      |
|                                     |                                |              | CFS ຫຼືກ່ານໍດໃຫ້ເອົາ                     |                  | ບ່ອນເກັບສິນຄ້າ                                            |                      |                      |
|                                     |                                |              | ສິນຄຳໄປລົງ                               |                  | ຊົວຄາວ                                                    | L                    |                      |
|                                     | ນັ້ນທຶກໄວ້ແລ້ວ                 | *            | 07                                       |                  |                                                           | <b>•</b>             |                      |
|                                     | ຜົນການຄົ້ນຫາ                   |              | UI)                                      |                  |                                                           |                      |                      |
|                                     | ID seg TD                      | ສະຖານະຂອງ Ti | ໜ້ອງການພາສີ                              | ເນັດຍງານແຫ່ງຊາເ  | ຊີຜູ້ນ່າເຂົ້າ                                             | ຊີຜູ້ນ່າອອກ          | ສະຖານະຂອງ T          |
|                                     | 19R5CR100007402F               | ໄດ້ລົງທະບຽນແ | R5C                                      | ດ່ານພາສີສາງທ່ານ  | Motor Import & Export Co.LTD                              | тн                   | (#)                  |
|                                     | 19R5CRI00007320F               | ໄດ້ລົງທະບຽນແ | R5C                                      | ດ່ານພາສື່ສາງທ່ານ | Motor Import & Export Co.LTD                              | TH                   | 12                   |
|                                     | 19R5CRI00007319F               | ໄດ້ລົງທະນຽນແ | R5C                                      | ດ່ານພາສີສາງທ່ານ  | Motor Import & Export Co.LTD                              | TH                   |                      |

ກົດເລືອກ TD ໃນຜົນການຄົ້ນຫາ → ກົດໃສ່ປຸ່ມ
 "ສະແດງຜົນ"

| NS 1.0                         |                                             |                                          |                         |                                        | 🤱 E1448  🏠 ໜ້າຫລັກ  🗜 ອອກຈາກລະເ |
|--------------------------------|---------------------------------------------|------------------------------------------|-------------------------|----------------------------------------|---------------------------------|
| W NATIONAL<br>SINGLE<br>WINDOW | Q (08 <sup>10</sup> ×                       |                                          |                         |                                        |                                 |
|                                |                                             |                                          |                         |                                        |                                 |
| 📿 ໃບຂົນສົ່ງສິນຄຳ (ໃບສໍບ່)      | ຄົ້ນຫາມາດຕະການ                              | *                                        |                         |                                        |                                 |
| 🔾 ເອກະສານຂົນສົ່ງສິນຄ້າ         | ເລກຫີໃນສິ່ງ<br>ສິນຄຳ SD (ໃບສບ) 19R5CRI00007 | 402F ສະຖານະຂອງ TD                        | •                       | ສະຖານະພາບ ວັນທີ/<br>ເວລາ ຈາກຜູ້ສົງ     |                                 |
| Q ຄົນຫາ TD                     | ລະຫັດປະເທດຕົ້ນ<br>ທາງ                       | ສະຖານະ T                                 |                         | ສະຖານະພາບ ວັນທີ/<br>ເວລາ ເຖິງຊໍຮັບ     |                                 |
| O ຄັດ ຕິດ ເອ ກະ ສານໃສ່ກັບໃນ    | ເລກຫີໃນເກັບເງິນ/<br>ອິນວອອ                  | ຕວຊວດການຂນສງ<br>ສິນຄ່າຜ່ານແຄນທາງ<br>ເຮືອ | •                       | ໜ້ອງການພາສີ                            | *                               |
|                                | ວິທີການຮົນສົງ                               | <ul> <li>ເລກທີ່ຖ້ອນເທນເນີ</li> </ul>     |                         | ໜ່ວຍງານແຫ່ງຊາດ                         | •                               |
|                                | ເວກວະກັດສິນດຳ                               | ລາຍລະອຽດທົ່ວໄປ                           |                         | ເຄື່ອງໝາຍ ແລະ                          |                                 |
| 🔾 ເຊື່ອມໂຍງເອກະສານຂົນສົ່ງສິ່າ  |                                             | ຂອງສັນຄຳ                                 |                         | ເລກໝາຍ                                 |                                 |
|                                | ຕົວຊື່ວັດຂອງບັນດາ<br>ສິນຄຳທີ່ໄດ້ຖືກ         | 🔻 ລອັກຕົວຊື່ວັດ                          | •                       | ເລກປະຈຳຕົວຜູ້ເສຍ<br>ອາກອນຜູ້ຂົນສົ່ງTIN |                                 |
|                                | ລວບລວມແລວ<br>ເລກປະຈຳຕົວຜູ້ເສຍ<br>ອາກອນຜູ້   | ເວກປະຈຳຕົວຜູ້ເສຍ<br>ຈາກຈານທີ່ທະຕິກTIN    |                         | ປະເທດແຫລ່ງ                             |                                 |
|                                | ສ່ງອອກTIN<br>ປະເທດປາຍທາງ                    | CFS ທີ່ກ່ານໂຄໃຫ້ເອົາ<br>ອີນເຈັດໄປດ້ອ     |                         | ບ່ອນເກັບສິນຄ້າ                         |                                 |
|                                | ຄວາມແຕກກຕ່າງໄດ້<br>ບັນທຶກໄວ້ແລ້ວ            | *                                        |                         |                                        |                                 |
|                                | ຜົນການຄົ້ນຫາ                                |                                          |                         |                                        |                                 |
|                                | ID ຂອງ TD                                   | ສະຖານະຂອງ Tl ຫ້ອງການພາສິ                 | ໜ່ວຍງານແຫ່ງຊາເ ຊື່ຜູ້ນຳ | ແຂົ່າ ຊື່                              | ສຸ່ນາອອກ ສະຖານະຂອງ T            |
|                                | 19R5CR100007402F                            | ໄດ້ວົງສະບຽນສະ R5C                        | ດ່ານພາສື່ສາງທ່ານ Moto   | r Import & Export Co.LTD T             | H -                             |

9. ໜ້າຕ່າງຂອງ TD ຈະສະແດງ (ສາມາດກວດເບິ່ງຂໍ້ມູນຂອງ TD)

| BIVAC | Operation Department          | BIVACLAO.VTE.US.IN.07 |
|-------|-------------------------------|-----------------------|
| LAO   | User Guide for CFS (Manifest) | Page 36 of 52         |

|                                                                      | QູຄົນຫາTD X | Q ສະແດງໃບ TD X                                                                                                    |                                                                                                |                                                      |                                                                                                    | 1810 & Home 🗗 Lo |
|----------------------------------------------------------------------|-------------|----------------------------------------------------------------------------------------------------|------------------------------------------------------------------------------------------------|------------------------------------------------------|----------------------------------------------------------------------------------------------------|------------------|
| ບຂັບຄັ່ງສິນຄຳ (ໃບສໍ່ບໍ່)<br>ອກະຫານຂັນທີ່າສິນຄຳ                       | * + C 1     | ຂໍ້ມູນກ່ຽວກັບເອກະອານຂົນອົ່ງອື່ນອ້າ                                                                                 | ລະຫັດປະເທດຕົ້ນ                                                                                 | Til Thelese                                          | ແລະນີທີ່ເອສາມສານ ແທກສາດສອງອ                                                                                                    |                  |
|                                                                      |             | ກເວນາຕືມ ເລກທີເອກະອານການຂັນອົງ ທີ່ທ່ານໄດ້                                                                          | ຫາງ<br>ຮັບອາກລະບົບແຫ່ງພາອີປະຕຸດງຸວ ໃສ່ ຫໍລາ 9 ກ (ແລກຍິ                                         | ເບີ້ມສົນສົາ) ຂອງໃນແຫ່ງພາສີເປັນລາຍລະອງດໃ              | ຂົນສົງ (1985CRI00007402F 05080000001                                                                                                   | T Same           |
| ຕົດ ເອ ກະ ສານໃສ່ກັບໃບ<br>ວດກະສືບສໍ່ສິນຄຳ<br> ອມໂຮງເອກະສານຂັນສົ່ງສີ່າ |             | ວົງແຕນງູນຊັ່ນາເລົ້າ<br>ແລ້ວ<br>No. ຊັ່ນາເຂົ້າ<br>ຊີຊັ່ນນໍລິກ<br>ລາຍໂດປໂຕຍo<br>A Lao People's Dem<br>ອ້ານວາເອີນເຮົາ | sLTD ທີ່ໜູ່ຂອງຜູ້ນຳເຂົ້າ<br>coratis Rep +<br>1                                                 | 23 aingha, Dongdoik, Saysetha, VTE                   |                                                                                                    |                  |
|                                                                      | 09          | ວ່ຽແບບງານຜູ້ອົງອອກ<br>ແວ້ວ<br>No. ຜູ້ອົງອອກ<br>ຊື່ຜູ້ອົງອອກ<br>TH<br>ລາຍຄັດປະເທດ                                   | ຫີຢູ່ຜູ້ອົງອອກ                                                                                 | j,                                                   | ຄຳສັບສັ່ງສິນຄ້າ<br>ສາກຸນດັ່ງເຫັນຳໃຊ້ໃນ<br>ການເຂັ້ນສັ່ງອັນຄ້າ<br>ຄຳແກ້ກັບໄຜ<br>ສາກຸນດັ່ງບໍ່ຄັ້ນຳໃຊ້<br>ຊັ່ງດັ່ງແກ້ນການ<br>ສາມສົ່ງອັນຄ້າ | *                |
|                                                                      |             | ອະຖານະ T<br>ປະເທດທາງຜ່ານ TH                                                                                        | ຊື່ຢູ່ອັ່ງມອບອັນຍຳ<br>• ໄປຍາ<br>ທີ່ຢູ່ນ່ອນສະອັ່ງອີນຄຳ                                          | LA Lao People's Democratic Rep +<br>LATH(Thanaleng + | ID ລົດພວງ<br>ວິທີການຍົດຍາສົນສົ່ງ<br>ສົນຕຳ<br>ID ຂອງອຸປະກວນໃນ<br>ການສົນສົງຄືນທຳ                                                         |                  |
|                                                                      |             | ເວລາ TR ຂອງຜູ້ແໜ່ງ<br>ເວລາອັນອຳມາຮອດ<br>ຊື່ຜູ້ແໜ່ງ<br>ເວັດຈີນອຳນາດໃຫ້ເອົາ<br>ອັນອຳນາດໃຫ້ເອົາ<br>ວັນອີການຄົນອີນອຳ   | ທຸກເລີກທ່າອິດທີ່ອົນ<br>ອ້າມາສອດ<br>ເວລາ 8 ດັບມີສີສ໌<br>ອັນຄຳມາສອດ<br>ອັນຄຳມາສອດ<br>ທາເລີສທຳລັດ |                                                      | ສະການເງິນ<br>ວວມອອດມູນອຳໃນ<br>ໃນອິນວອຍ                                                                                                 |                  |
|                                                                      |             | ຂຶ້ນ<br>ອະຖານທີ່ຂົນອິນອົນອ້າ<br>ຂັ້ນ<br>TH5HActu-lum                                                               | * 53356560<br>*                                                                                | , II.                                                | UCRN                                                                                                    |                  |

10. ຢູ່ໃນໜ້າຕ່າງຂອງ TD ກົດເລື່ອນລົງ, ກົດເລືອກ LP → ກົດໃສ່ "ສະແດງຜິນ LP" (ໜ້າຕ່າງຂອງ LP ຈະສະແດງຕົວຂຶ້ນ)

| NS 10                         |                | 6                                                                                                    |                                 |                             |               |                                    |                                     |                    | 👗 E14         | 48 🏠 ໜ້າຫລ້ | ກ 📴 ອອກຈາກຊ |
|-------------------------------|----------------|----------------------------------------------------------------------------------------------------|---------------------------------|-----------------------------|---------------|------------------------------------|-------------------------------------|--------------------|---------------|-------------|-------------|
| NATIONAL<br>BIRGLE<br>WILCOW  | Q, ຄົນຫາто x 🥻 | ລຸສະແດງໃບ TD x                                                                                                    |                                 |                             |               |                                    |                                     |                    |               |             |             |
|                               |                |                                                                                                    |                                 |                             |               |                                    |                                     |                    | 👗 L810        | ሕ Home 🕻    | Logout      |
| 🔍 ໃບສົນສົ່ງສິນສຳ (ໃບສໍບໍ)     | ×              |                                                                                                    |                                 |                             |               |                                    | ຮນອງອນຄາ                            |                    |               |             |             |
| 🔿 ເອກະຄານຂົນຄຳຄືນຄຳ           |                |                                                                                                    |                                 | ຊື່ໜ້ອົ່ງມອນອິນຄຳ           |               |                                    | ID ລັດພວງ                           |                    |               |             |             |
| O Summar                      |                | ອະຖານະ T                                                                                                    |                                 | CUenn                       | LA Lao People | s Democratic Rep +                 | ວິທີການຄິດຄ່າສົນສົ່ງ<br>ອີນຄຳ       |                    |               |             |             |
| Q SUBY IS                     |                | on and a second second se | ,                               | ທີ່ຢູ່ບ່ອນຈະສົ່ງອື່ນຄຳ      | Chinicipation |                                    | ID ຂອງອຸປະກອນໃນ<br>ການຂົນອົງອື່ນອ້າ |                    |               |             |             |
| Qູ ຄັດ ຕິດ ເອ ກະ ສານໃສ່ກັບໃບ  |                | ເລກ TR ຂອງຜູ້ແຈ້ງ                                                                                                    |                                 | ຫຼ່າເຮືອທຳອິດທີອີນ          |               |                                    |                                     |                    |               |             |             |
| 🔾 ກວດກາຫີບສໍ່ສິນຄຳ            |                | ຊື່ຜູ້ແຫຼ່ງ                                                                                                    |                                 | ຄຳມາຮອດ<br>ເວລາ & ວັນຫຼືທີ  | -             |                                    | ສະຖານດ້ານ<br>ລວມຍອດມູນຄ່າໃນ         |                    | *             |             |             |
| 🔘 ເຊື່ອມໂຍງເອກະສານຂັນສົ່ງສິ່ງ |                | CFS ທີ່ກ່ານົດໃຫ້ເອົາ<br>ສິນຄຳໄປລົງ                                                                                                    | ລານຂອດລົດບັນທຸອິນຄຳ ຂົວມີເ *    | ທຸມເຊືອທຸມອູດ<br>ອັນຍາກາຊອບ |               |                                    | ໃນອິນວອຍ                            |                    |               |             |             |
|                               |                | ວັນສີການຂົນອີນຄຳ<br>ຂັ້ນ                                                                                                    | 019-05-08                       |                             |               |                                    |                                     |                    |               |             |             |
|                               |                | Sn<br>Brilingenanen II                                                                                                    | H Thailand +                    | ອນາຍເຫດ                     |               |                                    | UCRN                                |                    |               |             |             |
|                               |                | ລວບລວມອິນອຳ                                                                                                    | +SH ACU-IUM +                   |                             |               | 11                                 |                                     |                    |               |             |             |
|                               | 9              | ການຂົນອົ່ງອື່ນຄຳ                                                                                                    |                                 |                             |               |                                    |                                     |                    |               |             |             |
| in the second second          |                | ທິເໝີ PD ຕູ້ຄອນ                                                                                                    | ແຫນເນື                          |                             |               |                                    |                                     |                    |               |             |             |
|                               | ſ              | ເລກທີ່ການທຸ່ມທ                                                                                                    | ປະເພດຂອງການສຸ່ມສ່               | ປະລິມານການແຈ່ງ ນຳໜັກ        | າລວມ ເລກ      | ລະຫັດອິນຄຳ                         | ອັນຄຳອັນຕະລາຍທີ່ກຳນົດໂດຍອົງການປ     | N                  |               |             |             |
|                               | l              |                                                                                                    | AD LISE DISK CHARGE BOUND BOUND | 1 10,333                    |               | LP Details                         |                                     |                    |               |             |             |
|                               |                |                                                                                                    |                                 |                             |               | Unique LP reference                | 1                                   | Type of Package    | NE Urpscked • |             |             |
|                               |                |                                                                                                    |                                 |                             |               | Declared Qty.                      | 1                                   | the packages       |               |             |             |
|                               |                |                                                                                                    |                                 |                             |               | Gross Weight<br>UN Danserson Goods | 10,552,000                          | Commodity Code     |               |             |             |
|                               |                |                                                                                                    |                                 |                             |               | Not Western                        |                                     | Description of the | HONDA 1803 CC |             |             |
| J. Bassing Street             |                |                                                                                                    |                                 |                             |               | we week!                           |                                     | Goods              |               |             |             |
|                               |                |                                                                                                    | •                               |                             |               | Volume Unit                        | NAR Unit +                          | Volume             |               |             |             |
|                               |                | (10)                                                                                                    | •                               |                             |               | Container Reference                |                                     | Remarks            |               |             | _           |
|                               |                | LP ໃຫມ່ stccop                                                                                                    | ພົນLP                           |                             |               | Chassis Number                     | 81 Coastart v                       | Engine Number      |               |             |             |

## 5. <u>ການເປີດເບິ່ງການສະແດງຜີນສິນຄຳ</u>

- 1. ກົດໃສ່ "ກວດກາຫີບຫໍ່ສິນຄຳ" → ສະແດງຂໍ້ມູນການບັນທຶກການກວດກາ.
- ປ້ອນເລກທີ SD ໃສ່ຫ້ອງ "ເລກທີ ການລົງທະບຽນ"
- ກົດເລືອກ ID ຂອງ TD → ກົດ "ຄົ້ນຫາ" (ລາຍລະອຽດຂອງ TD ແລະ ຜົນການບັນທຶກຄວາມຄາດເຄື່ອນຈະສະແດງຂຶ້ນມາ)

| BIVAC | Operation Department          | BIVACLAO.VTE.US.IN.07 |
|-------|-------------------------------|-----------------------|
| LAO   | User Guide for CFS (Manifest) | Page 37 of 52         |

|                                                        |                                                    |                                                                                                    | 👗 E1449                                                                                                    | 🏠 ໜ້າຫລັກ 🗜 ອອກຈາກລະບໍ                                                                                                    |
|--------------------------------------------------------|----------------------------------------------------|----------------------------------------------------------------------------------------------------|----------------------------------------------------------------------------------------------------|----------------------------------------------------------------------------------------------------|
| Q ສະແດງຂໍ້ມູນການບັນທຶກການກວດກາຫີບຫໍ່ສິນຄຳ              |                                                    |                                                                                                    |                                                                                                    |                                                                                                    |
| άνης στα σταριάν, προδυσαγραφικα (02)                  |                                                    | 03                                                                                                    |                                                                                                    | *                                                                                                    |
| samilimanianus 1985C DI00007040E                       | ID 899 TD TH.IN20 190502001                        |                                                                                                    |                                                                                                    |                                                                                                    |
| ID 200 TD                                              | * ລະຫັດປະເທດຕົ້ນ                                   | <ul> <li>ເຄຍຄາ</li> <li>ເຄຍຄາ</li> <li< td=""><td></td><td>* ຄົ້ນຫາ</td></li<></ul>                                                                                                    |                                                                                                    | * ຄົ້ນຫາ                                                                                                    |
| ເລກທີ່ການດ່າເນີນ<br>ຫຸລະກ່າ                            | ຄົ້ນຫາ                                             | and a start                                                                                                    |                                                                                                    |                                                                                                    |
| ເອກະສານຂົນສົ່ງສິນຄຳ (ທີ່ລວມມືເລກ ID ຂອງ SD & ເລກ ID ຂອ | TD) ແລະ ເລກ ID ຂອງບໍລບັນທຶກການກວດກາຫີບຫໍ່ສິນເ      | 9                                                                                                    |                                                                                                    | _                                                                                                    |
| ຊີຊິບບິ່ງທີ່ເປັນ<br>ຕົວແຫນ                             | ຊີຜູ້ແໜ່ງ                                          | ຕົວຊື່<br>ລ້ອກ                                                                                                    | ເວັດຂອງການ                                                                                                    |                                                                                                    |
| ຊີຜູ້ນຳເຂົ້າ                                           | ຊີຜູ້ສົງອອກ                                        | ມດດ                                                                                                    | ແລວມແລ້ວ                                                                                                    |                                                                                                    |
| ສະຖານະຂອງ TD                                           | <ul> <li>ເລກຫີການວ່າເນີນ</li> <li>ຫລະກຳ</li> </ul> | ຄວາ.<br>ບັນນີ                                                                                                    | ມແຕກຕ່າງທີ່ໄດ້ 🔲                                                                                                    |                                                                                                    |
| ບໍ່ຄວາຍງານການກວດກາຫັບຫຼ່ສິນຄ່າສີມີຄວາມແຕກຕ່າງ          |                                                    |                                                                                                    |                                                                                                    |                                                                                                    |
| ກວດຄືນເວກທີ ID ຂອງການຫຸ້ມຫ່                            | ກວດກາການລາຍງານປະເພດຫີບຫຼ່າສື                       | ມຕຳ                                                                                                    | ດັນທີ່ລົງທະບຽນ                                                                                                    |                                                                                                    |
|                                                        |                                                    | ເຄັດ         ເຄັດ           ເຄັດ         ເຄັດ           ເຄັດ </td <td>ເຄດຊີລ໌ມູນການປ່າມສຶກການກວດກາສືບຕໍ່ສື່ມຍຳ X           ດັ່ນຮາ ແລະ ສະແດງຂໍບໍ - ກວດອື່ນການວາຍງານ         02           ເລກສຶກການດົງສະບູນ         1585CR00007040F         ID ຂອງ TD           ເລກສຶກການດົງສະບູນ         1585CR00007040F         ID ຂອງ TD           ເລກສຶກການດົງສະບູນ         1585CR00007040F         ເລກສິດງ           ເລກສຶກການດົງສະບູນ         1585CR00007040F         ເລກສິດງ           ເລກສິກການດົດສາສືບຕໍ່ສື່ມເຕັງ         ຄົມສາ           ເລກສິກການດິຍາສິບທີ່ສື່ມເຕັງ         ຄົມສາ           ເລກສິກການດິຍາສິບທີ່ສື່ມເຕັງ         ເລກສິກການດິຍາສາ           ເລກສິກການດິຍມີ         ເລກສິກການດິຍມີ           ເລກສິກການດິຍມີ         ເລກສິກການດິຍມີ           ເລດສິກການດິຍມີ         ເລດສິກການດິຍມີ           ເລດສິກການດິຍມີ         ເລດສິກການດິຍມີ           ເລດສິກການດິຍມີ         ເລດສິກການດິຍມີ           ເລດສິກການດິຍມີ         ເລດສິກການດິຍມີ           ເລດສິກການດິຍມີ         ເລດສິກການດິຍມີ           ເລດສິກການດິຍມີ         ເລດສິກການດິຍມີ           ເລດສິກການດິຍມີ         ເລດສິກການດິຍມີ</td> <td>ເຄີ້         ເຄີ້         ເຄີ         ເຄີ         ເຄີ</td> | ເຄດຊີລ໌ມູນການປ່າມສຶກການກວດກາສືບຕໍ່ສື່ມຍຳ X           ດັ່ນຮາ ແລະ ສະແດງຂໍບໍ - ກວດອື່ນການວາຍງານ         02           ເລກສຶກການດົງສະບູນ         1585CR00007040F         ID ຂອງ TD           ເລກສຶກການດົງສະບູນ         1585CR00007040F         ID ຂອງ TD           ເລກສຶກການດົງສະບູນ         1585CR00007040F         ເລກສິດງ           ເລກສຶກການດົງສະບູນ         1585CR00007040F         ເລກສິດງ           ເລກສິກການດົດສາສືບຕໍ່ສື່ມເຕັງ         ຄົມສາ           ເລກສິກການດິຍາສິບທີ່ສື່ມເຕັງ         ຄົມສາ           ເລກສິກການດິຍາສິບທີ່ສື່ມເຕັງ         ເລກສິກການດິຍາສາ           ເລກສິກການດິຍມີ         ເລກສິກການດິຍມີ           ເລກສິກການດິຍມີ         ເລກສິກການດິຍມີ           ເລດສິກການດິຍມີ         ເລດສິກການດິຍມີ           ເລດສິກການດິຍມີ         ເລດສິກການດິຍມີ           ເລດສິກການດິຍມີ         ເລດສິກການດິຍມີ           ເລດສິກການດິຍມີ         ເລດສິກການດິຍມີ           ເລດສິກການດິຍມີ         ເລດສິກການດິຍມີ           ເລດສິກການດິຍມີ         ເລດສິກການດິຍມີ           ເລດສິກການດິຍມີ         ເລດສິກການດິຍມີ | ເຄີ້         ເຄີ້         ເຄີ         ເຄີ         ເຄີ |

- ສັງເກດວ່າຈະມີເຄື່ອງໝາຍຕິກທີ່ "ຄວາມແຕກຕ່າງທີ່ໄດ້ບັນທຶກໄວ້". ມັນໝາຍຄວາມວ່າ ໄດ້ມີການບັນທຶກການກວດສອບສິນຄ້າຈາກ ເຈົ້າໜ້າທີ່ແລ້ວ.
- 5. ປະລິມານຕົວຈິງ (ຈຳນວນ) ແລະ ນ້ຳໜັກຈິງ ຈະເຫັນຄວາມແຕກຕ່າງກັນກັບຈຳນວນທີ່ໄດ້ແຈ້ງມາທາງ SD, (ຖ້າບໍ່ມີຄວາມແຕກຕ່າງ ສະແດງວ່າ ປະລິມານຕົວຈິງ (ຈຳນວນ) ແລະ ນ້ຳໜັກຈິງ ຈະເປັນເໝືອນເດີມກັບຈຳນວນທີ່ໄດ້ແຈ້ງມາທາງ SD).
- ຖ້າມີຄວາມຄາດເຄື່ອນຢູ່ທີ່ "ຫ້ອງເຫດຜົນທີ່ເຮັດໃຫ້ເກີດມີຄວາມແຕກຕ່າງ" ທ່ານຈະເຫັນເຫດຜົນທີ່ລະບຸລົງໄວ້ຈາກເຈົ້າໜ້າທີ່ຜູ້ກວດກາ (ຖ້າບໍ່ມີຄວາມຄາດເຄືອນກໍ່ບໍ່ມີເຫດຜົນຫັຍງ)

| NS         | 140                          |                             |                                                                                                    |                  |             |                |                      |               |                       |         |            |                 |                         | 🚨 E1449             | 🏠 ໜ້າຫລ້ກ                                                            | 🕒 ອອກຈາກລະ    |  |
|------------|------------------------------|-----------------------------|----------------------------------------------------------------------------------------------------|------------------|-------------|----------------|----------------------|---------------|-----------------------|---------|------------|-----------------|-------------------------|---------------------|----------------------------------------------------------------------|---------------|--|
| W          | NATIONAL<br>SINGLE<br>WINDOW | Q ສະແດງຂໍ້ມູນກາ             | ານບັນທຶກການກ                                                                                          | ວດກາຫີບຫໍ່ສິນ    | อ้า X       |                |                      |               |                       |         |            |                 |                         |                     |                                                                      |               |  |
|            | ::                           |                             | 9                                                                                                    |                  |             |                | _                    |               |                       |         | _          | _               |                         |                     |                                                                      | _             |  |
| Q          | ໃບຂົນສົ່ງສືນຄ້າ (ໃບສໍບໍ)     | and and and                 | 5 - 110666331935                                                                                      | ID one TD        | r           |                |                      |               |                       |         |            |                 |                         |                     |                                                                      |               |  |
| Q          | ເອກະສານຂົນສົ່ງສິນຄ້າ         | ID ຂອງ TD                   | 19R5CRI00007                                                                                          | 040F             | *           | ລະໜັດປະເທດເ    | ຕົ້ນ 🗍               | тн            |                       | •       | ຄ<br>* ເລກ | ນຫາ<br>ໄເອກະສາເ | IN2019050200            | и                   | * ຄົ້ນອ                                                              | 20            |  |
| 0.         | ກວດກາຫີບຫໍສິນຄ້າ             | ເລກທີການດ່າເນັ້ນ<br>ທຸລະກ່າ |                                                                                                    |                  |             | ຄົ້ນຫາ         |                      |               |                       |         | 8100       | 9               |                         |                     |                                                                      | - II          |  |
|            | E e e                        | ເອກະສານຂົນສົ່ງສິນຄ້າ        | ເອກະສານຂົນສົ່ງສິນຄຳ (ຫີລວມມີເລກ ID ຂອງ SD & ເລກ ID ຂອງ TD) ແລະ ເລກ ID ຂອງບໍ່ດບັນຫີກການກວດກາຫີບຫ່ສິນຄຳ |                  |             |                |                      |               |                       |         |            |                 |                         |                     |                                                                      |               |  |
| <u>ц</u> - | swojastornototoarne,         | ຊີຊິບບິ້ງທີ່ເປັນ<br>ຕົວແທນ  |                                                                                                    |                  |             | ຊີຜ່           | ຊໍແຈ້ງ               |               |                       |         |            |                 | ຕົວຊີ້ວັດຂອງກ<br>ລ້ອກ   | <b>11</b> 0         |                                                                      |               |  |
| 0,         | ເຊື່ອມໂຍງເອກະສານຂົນສົ່ງສື່າ  | ຊື່ໜ້າເຂົ້າ                 | ຊີຟູນ່າເຮົາ                                                                                           |                  |             |                |                      |               |                       |         |            |                 | ລວບລວມແລ້ວ              |                     |                                                                      |               |  |
|            |                              | ສະຖານະຂອງ TD                | ປອຍສິນຄຳ                                                                                              |                  | *           | ເລະ<br>ທຸລ     | ກທີ່ກາານດ່າ<br>ວະກ່າ | ກະນິນ         |                       |         |            |                 | ຄວາມແຕກຕ່າ<br>ບັນທຶກໄວ້ | ງຫີໄດ້ 🗹 🚺          | 1)                                                                   |               |  |
|            |                              | ບໍ່ຄລາຍງານການກວດ:           | ກາຫີເບຍ່າສິນຄ້າທີ່ມີ                                                                                  | ຄວາມແຕກຕ່າງ      |             |                |                      |               |                       |         |            |                 |                         |                     |                                                                      |               |  |
|            |                              | ກວດຄືນເລກທີ ID ຂອງ          | ງການຫຸ້ມຫ່າ                                                                                           |                  |             | 91             | າວຄກາກາ              | ານລາຍງານປະ    | ະເພດຫີບຫຼ່ສິນຄ້າ      |         |            |                 | ວັນທີລົງທະ              | ະບຽນ                |                                                                      |               |  |
|            |                              | 190502019554                |                                                                                                    |                  |             | 5              | ການຖ່າຍໃ             | ໃອນສິນຄຳ      | ມສຳ<br>2019-05-02     |         |            |                 |                         | 02                  |                                                                      | A             |  |
|            |                              | 190502019555                |                                                                                                    |                  |             | 7              | ການຄວບຄ              | ຄຸມ ຂອງເຈົ້າເ | ໜ້າທີ່ຟຸ່ຈຸດປະຕຸເຂົ້າ | ທາງອອກ  |            |                 | 2019-05-                | 02                  |                                                                      | - 1           |  |
|            |                              | 190502019556                |                                                                                                    |                  |             |                | ສິນຄ່າເຂົ້າກ         | ຮ່ອະນາເຂດພ    | ພາສີ (ທ້າໝົດ)         |         | $\frown$   |                 | 2019-05-                | 02                  | 04                                                                   |               |  |
|            |                              | ລາຍການສິນຄ້າ, ການກ          | າວຄ                                                                                                   |                  |             |                |                      |               |                       | (       | 05         |                 |                         |                     | E1449 🖌 ойнойл 🕞 сертерлан<br>04<br>04<br>06<br>00<br>00<br>00<br>00 |               |  |
|            |                              | ເລກທີລາຍການສິນທັ            | ຊີອົງການຈັດຕັ້ງບໍ່                                                                                    | ປະເພດຫີບຫໍ່ສິ່າ: | ປະເພດຫຼືບ   | ໜ່າສິນດ້າຕົວອີ | ລາຍລະອ               | ອຽດຂອງສິນ     | ລາຍລະອຽດສິນຄຳ         | ອ່ານວາ. | ປະລິມາາ    | ມິຄວາມ          | ນ້ຳເໝັກຫີນ່າມາແຈ້ງເ     | ບັນທຶກນ້ຳໜັກໄດ້ແລ້ວ | ຄວາມແຕກຄ                                                             | ່າງທາງດ້ານນໍ່ |  |
|            |                              | 1                           | ກໍມພາສີລາວ                                                                                            | ສິນຄຳທີ່ນ່າອອກ   | ສິນຄຳທີ່ນຳ  | ເອອກຈາກທີ່ປ    | HRV 18               | 800 CC        | HRV 1800 CC           | 2.0     | 2.0        | 0.0             | 10,556.000              | 10,556.000          | 0.0                                                                  |               |  |
|            |                              | 1                           | ກໍມພາສີລາວ                                                                                            | ອິນຄຳທີ່ນຳອອກ    | ສິນຄຳທີ່ນຳ  | ອອກຈາກສີເ      | HRV 18               | 800 CC        | HRV 1800 CC           | 2.0     | 2.0        | 0.0             | 10,556.000              | 10,556.000          | 0.0                                                                  |               |  |
|            |                              | 1                           | ກໍມພາສີລາວ                                                                                            | ສິນຄຳທີ່ນຳອອກ    | ສິນຄຳທີ່ນ່າ | ອອກຈາກທີ່ປ     | HRV 18               | 800 CC        | HRV 1800 CC           | 2.0     | 2.0        | 0.0             | 10,556.000              | 10,556.000          | 0.0                                                                  |               |  |

## 6. <u>ການພິມລາຍການຂອງ SD</u>

- ກົດໃສ່ "ໃບຂົນສິ່ງສິນຄ້າ (ໃບສໍບໍ)" → ຄົ້ນຫາໃບ ສບ SD
- ປ້ອນເລກທີ SD ໃສ່ຫ້ອງ "ເລກທີໃບທະບຽນ"
- ກິດໃສ່ປຸ່ມ ຄົ້ນຫາ" (ຜິນການຄົ້ນຫາຈະເປັນ SD ດຽວ)
- 4. ກົດໃສ່ປຸ່ມ 🥮 "ພິມ" ເພື່ອດາວໂຫຼດ ຫຼື ເປີດລາຍລະອຽດ (ກໍລະນີຄົ້ນຫາດ້ວຍ SD ດຽວ, ແລ້ວຈະເຫັນມີລາຍການດຽວ)

| BIVAC | Operation Department          | BIVACLAO.VTE.US.IN.07 |
|-------|-------------------------------|-----------------------|
| LAO   | User Guide for CFS (Manifest) | Page 38 of 52         |

| NS LIO                              |                                                | 5 G                  |                 |                                        |                          |             |                                              |                  | 🚨 E1449 🏠        | ໜ້າຫລັກ     | 🕒 ອອກຈາກລະບໍ່ເ |
|-------------------------------------|------------------------------------------------|----------------------|-----------------|----------------------------------------|--------------------------|-------------|----------------------------------------------|------------------|------------------|-------------|----------------|
| NATIONAL<br>SINGL<br>WINDOW         | 03 04                                          | 1                    |                 |                                        |                          | _           |                                              |                  |                  |             |                |
| 🔾 ໃບຂົນສົ່ງສືນຄ້າ (ໃບສໍບ່)          | 🕅 🧕 🍄 블<br>ການຄົນຫາໃບ SD                       | 1 🖉 🖻 🧟              |                 |                                        | 02                       |             |                                              |                  |                  |             | 0              |
| Q ຄົນຫາໃນ ສບ SD                     | ດານພາສີປອນຍືນໃບ<br>ແຈ້ງພາສີ<br>ດານບອນຍືນໃບແຈ້ງ |                      | •<br>•          | ເລກທີ່ໃບທະບຽນ<br>ເວລາທີ່ຄາດຄະເນໄວ້     | 19R5CRI00007040F         |             | ວິທີການຂົນສົງ<br>ເວລາທີ່ແນ່ນອນຈາກ            |                  | •                |             |                |
| Q ເບັບງ ສານກາກບການ:<br>Q ຍົກເລັກ SD | ພາສ<br>ສະຖານ:<br>ສະແດງສະຖານະພາບ                |                      | •               | ເວລາທີ່ຄາດໄວ້ ເຖິງ<br>TD ທີ່ໄດ້ລັອກໄວ້ |                          | •           | ເວລາທີ່ແນ່ນອນເຖິງ<br>ເລກທີ່ຜູ້ຂັ້ນສົ່ງສິນຄ້າ |                  |                  |             |                |
| Q ເວກະສານຂົນສົ່ງສິນຄຳ               | ສະຖານະ, ວັນທີ່,<br>ເວລາ ຫາ                     |                      |                 | ປະເທດສົ່ງອອກ/<br>ປະເທດປາຍທາງ           |                          | *           | ເລກຫະບຽນພາຫະນະ<br>ຮົນສົ່ງຈາກປະເທດ<br>ຕົ້ນທາງ |                  |                  |             |                |
| 🔍 ກວດກາຫີບຫໍສິນຄ້າ                  | ອບແບບການດ່າເນັ້ນ<br>ການຄຳ                      |                      | •               |                                        |                          |             |                                              |                  |                  |             |                |
| 🔘 ເຊືອມໂຍງເອກະສານຂົນສົ່ງສຶ່ງ        | ຜົນການຄົ້ນຫາ                                   |                      |                 | 11                                     |                          |             |                                              |                  |                  |             |                |
|                                     | 🚺 ທີ່ໃບທະບຽນ ສະຖາ                              | ນ ວັນທີສະແດງສະຖານ    | TD ທີ່ໄດ້ລ້ອກໄດ | ຊີຊິບບິ້ງທີ່ເປັນຕົວແທງ                 | ດ່ານພາສີບ່ອນຍືນໃບແຈ້ງພາ່ | ເວລາທີ່ຄາຄຄ | ະເນວ່າສິນຄ້າຈະມາຮອດດ່າາ                      | ເວລາທີ່ແນ່ນອນ    | ຈ່ານວນຫີບຫ່ສິນຄຳ | າທັງໝົະ ຈ່າ | ານວນ TD ທັງໝົ  |
|                                     | 19R5CRI0000704 ປອຍ                             | ສຳ 2019-05-02 09:01: | Y               | -                                      | R5C                      | 2019-05-02  | 18:25:27                                     | 2019-05-02 08:53 | 2                | 1           |                |

ລາຍການຂອງ SD (ຈະເຫັນແຖວດຽວ)

|                     |          |                       |             | List of                               | f Sumi                  | mary D               | Declaration                                             | S                                      |             |               |    |  |
|---------------------|----------|-----------------------|-------------|---------------------------------------|-------------------------|----------------------|---------------------------------------------------------|----------------------------------------|-------------|---------------|----|--|
| Search Criteria     | i        |                       |             |                                       |                         |                      |                                                         |                                        |             |               |    |  |
| Customs Office      |          |                       |             | Expect                                | ed Date/Tin             | ne of Arrival        | /Depart/Decon. From                                     | Mode of                                | Transport   |               |    |  |
| National Subdivisio | n        |                       |             | Expect                                | ed Date/Tin             | ne of Arrival        | /Depart/Decon. To                                       | Mode of 1                              | Fransport I | ID            |    |  |
| Trade Movement      |          |                       |             | Actual                                | Date/Time               | of Arrival/De        | epart/Decon. From                                       | 123456<br>Country o                    | f Dispatch  | / Destination | E. |  |
| Status              |          |                       |             | Actual                                | Date/Time               | of Arrival/De        | epart/Decon. To                                         | Transport                              | Documer     | nt Locked     |    |  |
| Status Date/Time F  | rom      |                       |             | Carrier                               | No.                     |                      |                                                         | Registrat                              | on No.      |               |    |  |
| Status Date/Time 1  | 0        |                       |             |                                       |                         |                      |                                                         | 18D01RI                                | 000094079   | 9             |    |  |
|                     |          |                       |             |                                       |                         |                      |                                                         |                                        |             |               |    |  |
| Search Results      | Status   | Transport<br>Document | Carrier No. | Country of<br>Dispatch/<br>Destinatio | Mode of<br>Transport ID | Mode of<br>Transport | Expected Date/<br>Time of Arrival /<br>Depart/ or Decon | Arrival/departure/<br>decon. Act. time | Groupaç     | ge ID         |    |  |
| 19D01D1000004070    | Accented | N                     | 000123456   |                                       | 123456                  | 1                    | 19/07/2018 17 12 45                                     | 19/07/2018 17 15                       | 22          | 1             | 1  |  |

- ຖ້າພິມອອກ ຫຼື ເປີດດ້ວຍ ເລືອກ "ດ່ານພາສີບ່ອນຍື່ນໃບແຈ້ງພາສີ, ດ່ານບ່ອນຍື່ນໃບແຈ້ງພາສີ, ສະຖານະ, ວັນທີ, ແລະ ຮຸບແບບການ ດຳເນີນການຄຳ" (ອີງຕາມຄວາມຕ້ອງການ)
- ຄິດ ໃສ່ປຸ່ມ ຄົ້ນຫາ" (ຜິນການຄົ້ນຫາຈະໄດ້ຫຼາຍ SD)
- ກົດໃສ່ປຸ່ມ ພິມ" ເພື່ອດາວໂຫຼດ ຫຼື ເປີດເບິ່ງລາຍການຂອງ SD (ກໍລະນີນີ້ຈະມີຫຼາຍ SD)

| NS 140                        |                                      |                           |                 |                                |                            |              |                                               |                  | 🧸 E1449   🏠 ຫນ້າຫລ່      | ັກ 🕒 ອອກຈາກລະບົບ |
|-------------------------------|--------------------------------------|---------------------------|-----------------|--------------------------------|----------------------------|--------------|-----------------------------------------------|------------------|--------------------------|------------------|
| NATIONAL<br>SINDOW            | 06 <sup>nໃບ ສບ</sup>                 | 07                        |                 |                                |                            | _            |                                               |                  |                          |                  |
| 🕕 ໃບຂົນສຳຄືນຄຳ (ໃບລໍບໍ)       | M Q 💞                                | ⊜∠⊵⊉                      |                 |                                |                            |              |                                               |                  |                          |                  |
|                               | ການຄົນຫາໃນ SD                        |                           |                 | _                              |                            |              |                                               |                  |                          |                  |
| Q ຄົນຫາໃບ ລບ SD               | ດ່ານພາສີບ່ອນອື່ນໃບ<br>ແຈ້ງພາສີ       | R5C R5C                   | • *             | ເລກທີໃບທະບຽນ                   |                            |              | ວິຫີການຂົນສົ່ງ                                |                  |                          |                  |
| Q ໂຫລດເອກະສານກຳກັບການເ        | ່ດ່ານບ່ອນຍືນໃບແຈ້ງ<br>ພາສີ           | 10 ດ່ານພາສີສາງທ່ານາຜ      | ನ್ರೆ *          | ເວລາທີ່ຄາດຄະເນໄວ້<br>ເວັ້ມ ຈາງ |                            |              | ເວລາທີ່ແນ່ນອນຈາກ                              |                  |                          |                  |
|                               | ສະຊາງນະ                              | 06 ອະນຸມັດ/ຮັບແລ້ວ        | *               | 05 10 10                       |                            |              | ເວລາທີ່ແນ່ນອນເຖິງ                             |                  |                          |                  |
| Qູ ຍົກເລັກ SD                 | ສະແດງສະຖານະພາບ<br>ເລີ່ມຈາກວັນທີ/ເວລາ | 2019-05-01 00:00:00       | *               | TD ທີ່ໄດ້ລ້ອກໄວ້               |                            |              | ເວກທີ່ຜູ້ຂົ່ນສົ່ງສິນຄ່າ                       |                  |                          |                  |
| 🔍 ເອກະສານຂົນສົ່ງສືນຄຳ         | ສະຖານະ, ວັນທີ່,<br>ເວລາ ຫາ           | 2019-05-06 00:00:00       | *               | ປະເທດສົ່ງອອກ/<br>ປະເທດປາຍທາງ   |                            | *            | ເລກຫະບຽນພາຫະນະ<br>ຂັ້ນສົ່ງສາກປະເທດ<br>ຕົ້າຫາກ |                  |                          |                  |
| 🔾 ກວດກາຫີບຫໍ່ສິນຄຳ            | ຮຸບແບບການດ່າເນັ້ນ<br>ການດ້ຳ          | l ການນ່າເຂົ້າ / ສິນຄ້າມ   | neencin * *     |                                |                            |              | enserg                                        |                  |                          |                  |
| 🔿 ເຊື່ອມໂຍງເອກະສານຂົນສົ່ງສຶ່ງ | ຜ່                                   |                           |                 |                                |                            | 12           |                                               |                  |                          |                  |
| ~                             | ເລກທີ່ໃບທະບຽນ ສ                      | ະຖານ ວັນທີ່ສະແດງສະຖານ     | TD ທີ່ໄດ້ລ້ອກໄເ | ຊີຊິບບີ້ງທີ່ເປັນຕົວແທ          | ດ່ານພາສີບ່ອນຍືນໃບແຈ້ງພາກໍ່ | ເວລາທີ່ຄາດຄະ | ເນວ່າສິນຄ້າຈະມາຮອດດ່າາ                        | ເວລາທີ່ແນ່ນອນ    | ຈ່ານວນຫີບຫຼ່າສິນຄຳທັງໝໍເ | ອ່ານວນ TD ທັງໝົ  |
|                               | 19R5CHI0000731 e                     | พบุมัด 2019-05-03 15:37:  | N               |                                | R5C                        | 2019-05-03 1 | 4:04:29                                       | 2019-05-03 16:12 | 2                        | 2                |
|                               | 19R5CRI000073C e                     | อหนุมัด 2019-05-02 18:05: | N               | -                              | R5C                        | 2019-05-02 1 | 3 00:42                                       | 2019-05-02 18:07 | 1                        | 1                |

### BIVAC LAO SOLE CO., LTD

| BIVAC | Operation Department          | BIVACLAO.VTE.US.IN.07 |
|-------|-------------------------------|-----------------------|
| LAO   | User Guide for CFS (Manifest) | Page 39 of 52         |

### ລາຍການຂອງ SD (ຈະມີຫຼາຍ SD)

|                                             |                                                  | Printed on: 19/07/2018 UserId: L1420    |  |  |  |  |  |  |  |
|---------------------------------------------|--------------------------------------------------|-----------------------------------------|--|--|--|--|--|--|--|
| List of Summary Declarations                |                                                  |                                         |  |  |  |  |  |  |  |
| Search Criteria                             |                                                  |                                         |  |  |  |  |  |  |  |
| Customs Office                              | Expected Date/Time of Arrival/Depart/Decon. From | Mode of Transport                       |  |  |  |  |  |  |  |
| p01                                         |                                                  | - 10 - 10 - 10 - 10 - 10 - 10 - 10 - 10 |  |  |  |  |  |  |  |
| National Subdivision                        | Expected Date/Time of Arrival/Depart/Decon. To   | Mode of Transport ID                    |  |  |  |  |  |  |  |
| Administration and Human Resources Division |                                                  |                                         |  |  |  |  |  |  |  |
| Frade Movement                              | Actual Date/Time of Arrival/Depart/Decon. From   | Country of Dispatch / Destination       |  |  |  |  |  |  |  |
| Status                                      | Actual Date/Time of Arrival/Depart/Decon. To     | Transport Document Locked               |  |  |  |  |  |  |  |
| Discharged                                  |                                                  |                                         |  |  |  |  |  |  |  |
| Status Date/Time From                       | Carrier No.                                      | Registration No.                        |  |  |  |  |  |  |  |
| 2018-07-12T17:28:12                         |                                                  |                                         |  |  |  |  |  |  |  |
| Status Date/Time To                         |                                                  |                                         |  |  |  |  |  |  |  |
| 2018-07-19T17:28:12                         |                                                  |                                         |  |  |  |  |  |  |  |

### Search Results

| Registration No. | Status         | Transport<br>Document | Carrier No. | Country of<br>Dispatch/<br>Destinatio | Mode of<br>Transport ID | Mode of<br>Transport | Expected Date/<br>Time of Arrival /<br>Depart/ or Decon | Arrival/departure/<br>decon. Act. time | Groupage ID |  |
|------------------|----------------|-----------------------|-------------|---------------------------------------|-------------------------|----------------------|---------------------------------------------------------|----------------------------------------|-------------|--|
| 18D01RI000092869 | Discharge<br>d | N                     | /AT0003631D | PF                                    | нн                      |                      | 16/07/2018 10.28.00                                     | 16/07/2018 16.55.03                    |             |  |
| 18D01AI000092049 | Discharge<br>d | N                     | /AT0003631D | PF                                    | TES533221               |                      | 10/08/2018 20.45.48                                     | 14/07/2018 11.14.21                    |             |  |
| 18D01AI000092329 | Discharge<br>d | N                     | /AT0003631D | PF                                    | TES533221               |                      | 10/08/2018 20.45.48                                     | 16/07/2018 11.21.31                    |             |  |
| 18D01Al000092159 | Discharge<br>d | N                     | /AT0003631D | PF                                    | TES533221               |                      | 10/08/2018 20.45.48                                     | 14/07/2018 11.54.17                    |             |  |
| 18D01RI000092619 | Discharge<br>d | N                     | /AT0003631D | PF                                    | нн                      |                      | 25/07/2018 10.28.00                                     | 16/07/2018 15.12.08                    |             |  |
| 18D01Al000092339 | Discharge<br>d | N                     | /AT0003631D | PF                                    | TES533221               |                      | 10/08/2018 20.45.48                                     | 16/07/2018 11.25.04                    |             |  |
| 18D01Al000092709 | Discharge<br>d | N                     | 555999113   | LA                                    | DSD                     |                      | 16/07/2018 15.51.03                                     | 16/07/2018 16.13.20                    |             |  |

## 7. <u>ການພິມໃບ SD</u>

- ກົດໃສ່ "ໃບຂຶ້ນສິ່ງສິນຄ້າ (ໃບສໍບໍ)" → ຄົ້ນຫາໃບ ສບ SD
- ປ້ອນເລກທີ SD ໃສ່ຫ້ອງ "ເລກທີ ໃບທະບຽນ"
- 3. ກົດໃສ່ປຸ່ມ 🕅 "ຄົ້ນຫາ"
- 4. ກິດເລືອກ SD ໃນຜືນການຄົ້ນຫາ
- 5. ກົດໃສ່ປຸ່ມ 🎑 "ສະແດງຜົນ"

| NS LO                             |                                                 |                                                 |                  |                                          |                            |            |                                             |                  | 🚨 E1449          | 🏠 ໜ້າຫລໍກ  | 🕒 ອອກຈາກລະບົບ     |
|-----------------------------------|-------------------------------------------------|-------------------------------------------------|------------------|------------------------------------------|----------------------------|------------|---------------------------------------------|------------------|------------------|------------|-------------------|
| NATIONAL<br>SINGLE<br>WINDOW      | Q ຄົ້ນຫາໃບ ສບ                                   | SDX                                             |                  |                                          |                            |            |                                             |                  |                  |            |                   |
| 🔾 ໃບຂົນສົ່ງສິນຄຳ (ໃບສັ່ນ          | 🞢 🧕 05                                          | ₽ 🖉 🖻 🚨                                         |                  |                                          | 02                         | )          |                                             |                  |                  | _          | 0                 |
| Q, ຄົນຫາໃບ ສບ SD                  | ດ່ານພາສີບ່ອນຍືນໃ<br>ແຈ້ງພາສີ<br>ດາມນອນຍື່ມໃນແຕ່ | ۰<br>                                           | •                | ເລກທີໃບທະບຽນ<br>ເວລາທີ່ດາວວາດນໍດໍ        | 19R5CRI00007040F           |            | ວິຫີການຂົນສົງ                               |                  | 1                |            |                   |
| Q ໂຮ <mark>01</mark> ສານກຳກັບການເ | ພາສີ<br>ສະຖານ:                                  |                                                 | •                | ເວລາທີ່ກາດໄວ້ ເຖິງ<br>ເວລາທີ່ຫາດໄວ້ ເຖິງ |                            | _          | ເວລາທີ່ແນ່ນອນຈາກ<br>ເວລາທີ່ແນ່ນອນເຖິງ       |                  |                  |            |                   |
| Q ຍົກເລີກ SD                      | ສະແດງສະຖານະພາ<br>ເລີ່ມຈາກວັນທີ/ເວລາ             | 1                                               |                  | TD ທີ່ໄດ້ລັອກໄວ້                         |                            | ٠          | ເລກທີ່ຜູ້ຂົນສົ່ງສິນຄ້າ                      |                  |                  |            |                   |
| 🔍 ເອກະສານຂົນສົ່ງສິນຄ້າ            | ສະຖານະ, ວັນທີ່,<br>ເວລາ ຫາ                      |                                                 |                  | ປະເທດສົ່ງອອກ/<br>ປະເທດປາຍທາງ             |                            | *          | ເວກຫະບຽນພາຫະນະ<br>ຂົນອົງຈາກປະເທດ<br>ຕົ້ນທາງ |                  |                  |            |                   |
| 🔍 ກວດກາຫີບຫໍສິນຄຳ                 | ຊຸບແບບການດຳເນົາ<br>ການຄຳ                        | 3                                               | ٣                |                                          |                            |            |                                             |                  |                  |            |                   |
| 🔍 ເຊື່ອມໂຍງເອກະສານຂົນສົ່ງສື່າ     | ຜັນການຄົນຫາ                                     |                                                 |                  | 00 5 0 5 0                               |                            |            |                                             |                  | 1 2 10           |            |                   |
| 04                                | ເລກາຫ ເບທະບຽນ<br>19R5CRi0000704                 | ສະຖານ ວນຫສະແດງສະຖານ<br>ປວຍຫ້າ 2019-05-02 09:01: | TU ທເດລອກໄດ<br>Y | -                                        | ດານພາສບອນຍົນໃບແຈງພາ<br>R5C | 2019-05-02 | ະເນວາສນຄາຈະມາຮອດດາາ<br>18:25:27             | 2019-05-02 08:53 | ອານວນຫັບຫສາ<br>2 | ນຄາທງຫລະ 1 | າານວານ 1 D ໜ່ງຫລະ |

| BIVAC | Operation Department          | BIVACLAO.VTE.US.IN.07 |
|-------|-------------------------------|-----------------------|
| LAO   | User Guide for CFS (Manifest) | Page 40 of 52         |

- 6. ກົດໃສ່ປຸ່ມ ມີ "ພິມ" (ເພື່ອເປີດໜ້າ SD ຫຼື ລາຍລະອຽດຂອງໃບ SD)
- ຖ້າກິດໃສ່ປຸ່ມ (ປະຫວັດຂອງ SD" ທ່ານຈະສາມາດກວດເບິ່ງປະຫັວດແຕ່ລະຂັ້ນຕອນຂອງ SD.

| 10                    |                                                                    |                                        |     |                 |   |                                |    | 🔒 E1449 🖌            | ີ ໜ້າຫລັກ | 🕒 ອອກຈາກລະບົບ |
|-----------------------|--------------------------------------------------------------------|----------------------------------------|-----|-----------------|---|--------------------------------|----|----------------------|-----------|---------------|
|                       | Q 06 SDX Q [19R5CHI00007313F-2]X                                   |                                        |     | _               |   |                                | 1  |                      |           |               |
| ເບລັນສຳສັນຄຳ (ໃບສ່ບ່) |                                                                    |                                        |     |                 |   |                                |    |                      |           | <u> </u>      |
|                       | ຂໍ້ມ 07 ໃບຂົນສົ່ງສິນຄຳ                                             |                                        |     |                 |   |                                |    |                      |           | - 10          |
|                       | ລາທີ່ໃບທະບຽນ 19R5CHi00007313F                                      | ສະຊາງານະ                               | 06  | ອະນຸມັດ/ສັບແລ້ວ | * | ຮຸບແບບການຄ່າເນີນ<br>ການຄ້າ     | 1  | ບ່າເສົ້າ             | *         | - 10          |
| Q ໂຫລດເອກະສານກຳກັບການ | ລະຫາດປະເທດຫມ<br>ດ້ານພາສິບອນອື່ນໃບ LA Lao People's Democratic Rep * | ດ່ານພາສີບ່ອນຍືນໃບ<br>ແຈ້ງພາສີ          | R5C | R5C             | * | ດ່ານພາສີບ່ອນສິນຄຳ<br>ເຂົ້າ/ອອກ | 10 | ດ່ານພາສີສາງທ່ານາແລ້ງ | •         | - 10          |
| Q ອົກເລິກ SD          | ດີທີການຂັນສົ່ງ 2 ການຂົນສົ່ງ ທີ່ຕ້ອງການແຍກສີ. •                     | ຜູ້ຂົນສົ່ງສິນຄ່າທີ່ໄດ້<br>ລົງຫະບຽນແລ້ວ |     |                 |   |                                |    |                      |           | - 8           |

## ໜ້າ SD ຫຼື ລາຍລະອຽດຂອງ SD

| om    | munity                      |                                            |                                      | DECLARATI           | ON TYPE(1)           | MRN 18D01RI000094079 |  |
|-------|-----------------------------|--------------------------------------------|--------------------------------------|---------------------|----------------------|----------------------|--|
|       | Carrier(S07)                | NO. 9990123456                             |                                      |                     | Other SCI(S32)       |                      |  |
| JMENI | Name                        |                                            |                                      | Forms(3)            | Items(5)             | -                    |  |
| 3     |                             |                                            |                                      | Reference no        | umber(7)             |                      |  |
| נ     |                             |                                            |                                      | 18D01R1000          | 094079               |                      |  |
|       | Identity and nat<br>123456  | tionality of active means of transport cro | ossing the border(21)                | Countr(ies) o       | f routing codes(S13) |                      |  |
| _     | Mode of tpt<br>3            | Conveyance reference number(S10)           | Effective date of arrival 19/07/2018 |                     |                      |                      |  |
| SAFEI | Office of exit(29           | <ul> <li>D0100</li> </ul>                  | First place arr.cde(S11)             | Shipping ma         | rks(S22)             |                      |  |
|       | Offices of subsection D0100 | equent entry(S11/2)                        |                                      |                     |                      |                      |  |
|       | Person lodging              | the exit/entry sum.Dec.(S05)               | No                                   | Place and da        | ite                  |                      |  |
|       | Representative              | of Pers.lodging sum.Dec.(S05a)             | No                                   | Signature and name: |                      |                      |  |

### ປະຫວັດຂອງ SD

| ປະຫວັດຂອງ SD      | ປະຫວັດຂອງ SD |                  |             |                  |                             |              |  |  |  |  |
|-------------------|--------------|------------------|-------------|------------------|-----------------------------|--------------|--|--|--|--|
| ເລກຫຼືການລົງທະບຽນ | ຊບແບບຂອງSD   | id ຂອງຜູປະກອບກາງ | ສະຖານະ      | ປະເພດກິດຈະກ່າ    | ວັນທີທີ່ມີການດ່າເນີນກິດຈະກ່ | ຂໍ້ມຸນ       |  |  |  |  |
| 19R5CHI00007313F  | 2            | E1448            | ອະນຸມັດ/ຮັບ | Packages checked | 2019-05-03 16:12:18         | 190503019920 |  |  |  |  |
| 19R5CHI00007313F  | 2            | E1448            | ອະນຸມັດ/ຮັບ | Packages checked | 2019-05-03 16:12:11         | 190503019919 |  |  |  |  |
| 19R5CHI00007313F  | 2            | System           | ອະນຸມັດ/ຮັບ | SD accepted      | 2019-05-03 15:37:16         | Accepted     |  |  |  |  |
| 19R5CHI00007313F  | 2            | DTI              | ລົງທະບຽນແ   | SD registered    | 2019-05-03 15:37:16         | Registered   |  |  |  |  |
| 19R5CHI00007313F  | 1            | E1448            | ຖືກອ້າງແລ້ະ | SD modified      | 2019-05-03 15:37:15         | -            |  |  |  |  |
| 19R5CHI00007313F  | 1            | E1448            | ຖືກອ້າງແລ້ເ | SD created       | 2019-05-03 14:17:39         | -            |  |  |  |  |

## 8. <u>ການພິມລາຍການຂອງ TD</u>

- 1. ກົດໃສ່ "ເອກະສານຂົນສິ່ງສິນຄ້າ" → ຄົ້ນຫາ TD
- ປ້ອນເລກທີ SD ໃສ່ຫ້ອງ "ເລກທີໃບຂົນສິ່ງສິນຄຳ SD (ໃບ ສບ)"
- 3. ກົດໃສ່ປຸ່ມ (ຄົ້ນຫາ) (ຜິນການຄົ້ນຫາຈະໄດ້ TD ດຽວ)

### BIVAC LAO SOLE CO., LTD

| BIVAC | Operation Department          | BIVACLAO.VTE.US.IN.07 |  |  |
|-------|-------------------------------|-----------------------|--|--|
| LAO   | User Guide for CFS (Manifest) | Page 41 of 52         |  |  |

## 4. ກົດໃສ່ປຸ່ມ 🞑 (ພິມ)

| NS LIO                       |                                                                                                    | 🧟 E1449   ຫນ້າຫລັກ 🕒 ອອກຈາກລະບົບ |
|------------------------------|----------------------------------------------------------------------------------------------------|----------------------------------|
| NATIONAL<br>SINGLE<br>WINDOW | 03 <sup>10110</sup> 04                                                                                                    |                                  |
| ເບລິນສົ່ງສິນຄຳ (ໃບສໍບ່)      |                                                                                                    | *                                |
| 🔿 ເອກະສານຂົນສົ່ງສິນຄ້າ       | ບວຍກະທິບລາຍການ<br>ຄົນທຳ 50 (ໂບຣຍ)<br>ອາສາດຮ່ອງການເຊິ່ງ 1985CH100007313F 02 ນະຂອງ TD • ຣອາກາຊ່ອງ                                                                         |                                  |
| Q ຄົນຫາ TD                   | ສາງ<br>ເລງກຢູ່ໄປເວັນເວັງນ(<br>ຄັ້ນດ້ອຍ<br>ຍັນວອຍ<br>ຍັນວອຍ<br>ອີຍງຕາມແກງ<br>ຈີຍງຕາຍແທນກາງ<br>ຈີຍງຕາຍແຫຼງ<br>ຈີຍງຕາຍແຫຼງ<br>ຈີຍງຕາຍແຫຼງ<br>ຈີຍງຕາຍແຫຼງ<br>ຈີຍງອີງການພາສີ |                                  |
| Q ກວດກາຫີບຫໍສິນຄຳ            | ດສີການຂັນສົ່ງ ເວລາ ເວລາ ເວລາ ເວລາ ເວລາ ເວລາ ເວລາ ເວລາ                                                                                                    | •                                |

## ລາຍການຂອງ TD (ເປັນ TD ດຽວ)

|                 |               | 1.0000    | 18 - 12     | _                 |                    | 1                   | 10.11   | 1112.5 | 2011               |                           |                        |              |                         |          |
|-----------------|---------------|-----------|-------------|-------------------|--------------------|---------------------|---------|--------|--------------------|---------------------------|------------------------|--------------|-------------------------|----------|
|                 |               | Lis       | t of        | Tra               | nspo               | rt Do               | cun     | nen    | ts                 |                           |                        |              |                         |          |
| earch Criteria  |               |           |             |                   |                    |                     |         |        |                    |                           |                        |              |                         |          |
|                 |               |           |             |                   |                    |                     |         |        |                    |                           |                        |              |                         |          |
| egistration No. | Prefix        | Bill Code |             |                   | Status             |                     |         | Status | Date/T             | ime St                    | tatus Date/Tim         | ne To Co     | ntainer N               | umber    |
| 3D02RI000023059 |               |           |             |                   |                    |                     | _       |        |                    |                           |                        |              |                         |          |
| Status          | Consolidated  | Transshi  | oment       |                   | Transpo<br>Locked  | rt Docum            | ent     | Custo  | ms Offic           | ce N                      | lational Subdi         | vision Fir   | iding Pres              | ent      |
| onsignor No.    | Consignee No. | Carrier N | 0.          |                   | Discrep            | ancies Re           | corded  | Mode   | of Tran            | sport Te                  | emporary Stor<br>ffice | age Te<br>Su | mporary S<br>bdivision  | Storage  |
| earch Results   |               |           |             |                   |                    |                     |         | I      |                    |                           |                        |              |                         |          |
| ID              |               | Status    | T<br>Status | Conso-<br>lidated | Trans-<br>shipment | Transport<br>Docume | Carrier | No.    | Finding<br>Present | Discrepancies<br>Recorded | Consignor No.          | Consignee N  | lo. Place of<br>Storage | Tempora  |
|                 | 12234567      | Accepted  | -           | Y                 | N                  | N                   | 999012  | 3456   | N                  | N                         |                        | 9990123456   | D02                     | Ligislat |

- 5. ຖ້າເປີດ ຫຼື ພິມອອກດ້ວຍການເລືອກ "ວັນທີ, ຫ້ອງການພາສີ, ໜ່ວຍງານແຫ່ງຊາດ ແລະ ສະຖານະ" (ແລະ ຂໍ້ມູນອື່ນຕາມຕ້ອງການ)
- ຄົດໃສ່ປຸ່ມ (ຄົ້ນຫາ) (ຜິນການຄົ້ນຫາຈະໄດ້ຫຼາຍ TD)
- 7. ກົດໃສ່ປຸ່ມ 🧰 (ພິມ)

| LAO<br>NATIONAL<br>SINGLE<br>WINDOW |                                                   |                            |             | _                                           |                      | 🎄 E1449   🏠 ອນ້ຳຫລັກ | 💽 ອອກຈາກລະບົບ |
|-------------------------------------|---------------------------------------------------|----------------------------|-------------|---------------------------------------------|----------------------|----------------------|---------------|
| ដ 🔍 ໃບຂົນສົ່ງສືນຄຳ (ໃບສໍບ່)         | 🕅 🔍 🗳 🚔 🔍                                         |                            |             | _                                           | 05                   |                      |               |
| 🔾 ເວກະສານຂົນສົ່ງສືນຄ້າ              | ເລກຫີໃບຮົນອົງ<br>ສິນຄ້າ SD (ໃບສຸບ)                | ສະຖານະຂອງ TD               | * 80        | ຖານະພາບ ວັນທີ/<br>ລາ <mark>ລາກຜູ້ສົງ</mark> | 2019-05-06 00:00:00  | *                    | - 88          |
| Q ຄົນຫາ TD                          | ລະເຫັດປະເທດຕົນ<br>ທາງ                             | ສະຖານະ T                   | • 80<br>(D) | <del>ຖາ</del> ນະພາບ ວັນທີ/<br>ລາ ເຖິງຜູ້ຮັບ | 2019-05-06 00:00:00  | *                    | - 10          |
| Q ຄັດ ຕິດ ເອ ກະ ສານໃສ່ກັບໃ          | ເລກໜ້ໄປເກັບເງັນ/<br>ອິນວອຍ                        | ສິນຄຳຜ່ານແຄນທາງ<br>ເຮືອ    | * ໜ້າ       | ອງ <mark>ກ</mark> ານພາສີ                    | R5C R5C              | * *                  | - 10          |
| 🔾 ກວດກາຫີບຫໍສິນຄຳ                   | ວິທີການຂົນສົງ 🔹                                   | ເລກທີ່ຕູ້ຄອນເຫນເນີ         | ບນ          | ວຍງານແຫ່ງຊາດ                                | 10 ຕ່ານພາສີສາງທ່ານາດ | స్తు 🔹 *             | - 11          |
| 🔾 ເຊືອມໂຍງເອກະສານຂົນສົ່ງສຳ          | ເລກລະຫັດສິນຄຳ                                     | ລາຍລະອຽດທົ່ວໄປ<br>ຂອງສິນຄຳ | ເຄື່<br>ລ   | ອງໝາຍ ແລະ<br>ກໝາຍ                           |                      |                      | - 10          |
|                                     | ຕົວຊື້ວັດຂອງບັນດາ<br>ສືມຄຳສີໄດ້ຖືກ<br>ຈາກຈາກແຫລ່ວ | ລອໍກຄົວຊີ້ວັດ              | * 60        | ກປະຈ່າຕົວຜູ້ເສຍ<br>ກອນຜູ້ຂົນສົ່ງTIN         |                      |                      |               |

| BIVAC | Operation Department          | BIVACLAO.VTE.US.IN.07 |
|-------|-------------------------------|-----------------------|
| LAO   | User Guide for CFS (Manifest) | Page 42 of 52         |

### ລາຍການຂອງ TD (ຈະເປັນຫຼາຍ TD)

|                                                       |             |               | Lis        | t of        | Tra               | nspo               | rt Do               | cument         | ts                 |                           |                                   |              |                        |          |
|-------------------------------------------------------|-------------|---------------|------------|-------------|-------------------|--------------------|---------------------|----------------|--------------------|---------------------------|-----------------------------------|--------------|------------------------|----------|
| earch Criteria                                        | i I         |               |            |             |                   |                    |                     |                |                    |                           |                                   |              |                        |          |
| Registration No.                                      |             | Prefix        | Bill Code  | ā T         |                   | Status             |                     | Status Date/T  | Time Fr            | om Statu                  | us Date/Time                      | то (         | ontainer l             | Number   |
|                                                       |             |               |            |             |                   | Registe            | red                 | 2018-07-12T    | 17:48:5            | 8 2018                    | 8-07-19T17:48                     | 8:58         |                        |          |
| r Status                                              |             | Consolidated  | Transship  | ment        |                   | Transpo            | ort<br>ent          | Customs Office | ce                 | Nati                      | onal Subdivis                     | ion F        | inding Pre             | esent    |
|                                                       |             |               |            |             |                   |                    |                     | D01            |                    | Adm<br>Reso               | inistration and<br>ources Divisio | i Human<br>n |                        |          |
| Consignor No.                                         |             | Consignee No. | Carrier No | ).          |                   | Discrep            | ancies<br>ed        | Mode of Tran   | nsport             | Tem                       | porary Storag                     | e Office     | emporary               | Storage  |
|                                                       |             |               |            |             |                   |                    |                     |                |                    |                           |                                   |              |                        |          |
| Search Result                                         | S<br>Prefix | Bill Code     | Status     | T<br>Status | Conso-<br>lidated | Trans-<br>shipment | Transport<br>Docume | Carrier No.    | Finding<br>Present | Discrepancies<br>Recorded | Consignor No.                     | Consignee No | ). Place of<br>Storage | Temporar |
| 8D01Al000092469                                       | 677         | 12345671      | Registered | T1          | N                 | Ń                  | N                   | VAT0003631D    | N                  |                           | VAT0003631D                       | VAT0003631   | D D01                  | Adminis  |
| 8D01AI000091399                                       | 677         | 12345671      | Registered | T1          | N                 | N                  | Y                   | VAT0003631D    | N                  |                           | VAT0003631D                       | VAT0003631   | D D01                  | Adminis  |
| 8D01Al000092289                                       | 677         | 12345671      | Registered | т1          | N                 | N                  | N                   | VAT0003631D    | N                  |                           | VAT0003631D                       | VAT0003631   | DD01                   | Adminis  |
| 8D01RI000092779                                       | AR          | 12345671      | Registered | T1          |                   |                    | N                   | VAT0003631D    | N                  |                           | VAT0003631D                       | VAT0003631   | D D01                  | Adminis  |
| 8D01Al000091429                                       | 677         | 12345671      | Registered | T1          | N                 | N                  | N                   | VAT0003631D    | N                  |                           | VAT0003631D                       | VAT0003631   | D D01                  | Adminis  |
| 8D01RI000093309                                       | AR          | 12345671      | Registered | T1          |                   |                    | N                   | VAT0003631D    | N                  |                           | VAT0003631D                       | 0202020202   | D01                    | Adminis  |
| 000110000000000                                       | 677         | 12345671      | Registered | T1          | N                 | N                  | N                   | VAT0003631D    | N                  |                           | VAT0003631D                       | 1212121212   | D01                    | Adminis  |
| 6D01A000092069                                        | AF          | 12345675      | Registered |             | Y                 | N                  | N                   | 4242424242     | N                  | N                         | 4242424242                        | 4242424242   | D01                    | Administ |
| 8D01RI000092069<br>8D01RI000091699                    | 1           |               |            |             |                   |                    |                     |                |                    |                           | VAT0002624D                       | 1470002624   | 0.004                  |          |
| 8D01RI000092069<br>8D01RI000091699<br>8D01RI000091659 | AR          | 12345671      | Registered | T1          |                   |                    | N                   | VA10003631D    | N                  |                           | VA10003631D                       | VA10003651   | 0001                   | ation    |

## 9. <u>ການພິມໃບ TD</u>

- 1. ກົດໃສ່ "ເອກະສານຂົນສິ່ງສິນຄ້າ" → ຄົ້ນຫາ TD
- ປ້ອນເລກທີ SD ໃສ່ຫ້ອງ "ເລກທີໃບຂົ້ນສິ່ງສິນຄ້າ SD (ໃບ ສບ)"
- 3. ກົດໃສ່ປຸ່ມ
- 4. ກົດເລືອກ SD (ໃນຜົນການຄົ້ນຫາ)
- 5. ກົດໃສ່ປຸ່ມ 🛄 (ສະແດງຜີນ)

|                            |                                                                                                    |                                               |                                         | 🧟 E1449 🏠 ໜ້າຫລັກ 🗜 ອອກຈາກລະບິ |
|----------------------------|----------------------------------------------------------------------------------------------------|-----------------------------------------------|-----------------------------------------|--------------------------------|
| SINGLE WINDOW              | Q ຄົນຫາ TD X                                                                                                    |                                               |                                         |                                |
| 🔍 ໃບຂົນສົ່ງສືນຄ້າ (ໃບສ່    | <ul> <li>         ・</li> <li>         ・</li></ul> |                                               |                                         |                                |
| 🔿 ເອກະສານຂົນສົ່ງສິນຄ້າ     | ເວກທີ່ໃບຂັ້ນສົ່ງ<br>ສົນຄັ້ງ SD (ໃບສູນ)                                                                                                    | ສະຖານະຂອງ TD 🔹                                | ສະຖານະພາບ ວັນທີ/<br>ເວລາ ຈາກຜູ້ສຳ       |                                |
| O ຄົນຫາTD                  | ລະຫັດປະເທດຕົ້ນ<br>ຫາງ                                                                                                    | เละบุวงมะ ⊺                                   | ສະຖານະພາບ ວັນທີ/<br>ເວລາ ເຖິງຜູ້ຮັບ     |                                |
| ດ ຄັດ ຕິເ 01 ຫານໃສ່ກັບໃຊ   | ເລກທີ່ໃບເກັບເງິນ/<br>ອັ້ນວອຍ                                                                                                    | ຕົວຊີວັດການຮົນສົ່ງ<br>ສິນຄຳຜ່ານແຄນທາງ<br>ເຊືອ | ຫ້ອງການພາສີ                             | *                              |
|                            | ວິທີການຂົນສົ່ງ 🔹                                                                                                    | ເວກທີ່ຕູ່ຄອນເທນເນີ                            | ໜ່ວຍງານແຫ່ງຊາດ                          | *                              |
| 🔍 ເຊືອມໂຍງເອກເສານຂົນສົ່ງສຳ | ເລກລະຫັດອື່ນຄຳ                                                                                                    | ລາຍລະອຽດທົ່ວໄປ<br>ຂອງສິນຄຳ                    | ເຄື່ອງໝາຍ ແລະ<br>ເລກໝາຍ                 |                                |
|                            | ຕົວຊື່ວັດຂອງບັນດາ<br>ສິນຄັງທີ່ໄດ້ຖືກ<br>ລວບລວມແລ້ວ                                                                                                    | ລອັກຕົວຊື່ວັດ                                 | ເລກປະຈຳຕົວຜູ້ເສຍ<br>ອາກອນຜູ້ຂັ້ນທຶ່ງTIN |                                |
|                            | ເລກປະຈຳຕົວຢູ່ເສຍ<br>ອາກອນຜູ້<br>ສຳອອກTIN                                                                                                    | ເວກປະຈຳຕົວຜູ້ເສຍ<br>ອາກອນຜູ້ນຳເຂົ້າTIN        | ປະເທດແຫລ່ງ<br>ກ່າະນີລສິນຄຳ              |                                |
|                            | ປະເທດປາຍທາງ                                                                                                    | CFS ພີ່ກ່ານໂດໃຫ້ເອົາ<br>ສິນຄ້າໄປລົງ           | ບ່ອນເກັບສິນຄຳ<br>ລົ້ວຄາວ                | •                              |
|                            | ຄວາມແຕກຕ່າງໄດ້<br>ບັນທຶກໄວ້ແລ້ວ                                                                                                    | 5000 P0100 P                                  | n ordensamen a th                       |                                |
|                            | ຜົນການຄົ້ນຫາ                                                                                                    | 04                                            |                                         |                                |
|                            | ID ຂອງ TD ສະຖານະຂອງ TI ຫ                                                                                                    | ້ອງການພາສີ 💛 ຫມ່ວຍງານແຫ່ງຊາເ ຊື່ຜ             | ນ່າເຂົ້າ ຊື່ຜູ້ນ                        | າອອກ ສະຖານະຂອງ T               |
|                            | 19R5CHi00007313F อะบุมัด/ชับตส F                                                                                                    | ISC ດຳນພາສື່ສາງທ່ານ imp                       | ort & export company TH                 |                                |

### **BIVAC LAO SOLE CO., LTD**

| BIVAC | Operation Department          | BIVACLAO.VTE.US.IN.07 |
|-------|-------------------------------|-----------------------|
| LAO   | User Guide for CFS (Manifest) | Page 43 of 52         |

- 6. ກົດໃສ່ປຸ່ມ 🛄 (ພິມ TD) ເພື່ອເປີດເບິ່ງໃບ TD ຫຼື ລາຍລະອຽດຂອງໃບ TD
- ກົດໃສ່ປຸ່ມ
   (ລາຍລະອຽດຂອງ TD) ເພື່ອເປີດເບິ່ງປະຫວັດຂອງ TD

## 8. ກິດໃສ່ປຸ່ມ 🛄 (ໜ້າປັດ TD) ເພື່ອເປິດ ຫຼື ດາວໂຫຼດໜ້າປັດຂອງ TD

| NS 10                        | 100 10 10 10 10 10 10 10 10 10 10 10 10                                                                                                    | ກຈາກລະບົບ |
|------------------------------|----------------------------------------------------------------------------------------------------|-----------|
| NATIONAL<br>SINGLE<br>WINDOW | Q ຄົນຫາ TD X Q ສະແດງໃນ TD X                                                                                                    |           |
| Q ໃບຂົນສົ່ງສິນຄ              |                                                                                                    |           |
| 🔿 ເອກະສານຂົນລົງສິນຄ້າ        | ແລກ ID ຮະອງ TD 19R5CH00097313F ລະຫັດປະເທດເຈັ້ນ TH Thailand ▼                                                                                                    | 10        |
| Q                            | ກະລຸນາລິມ ແລສທີ່ເອກະຫານການຮົນອົງ ທີ່ທ່ານໄດ້ຮັບຈາກລະບົບແຈ່ງພາຫີປະຊາດຽວ ໃຫ້ ໜ້ອງ 9 ກ (ແລກທີ່ໃນຮົນອົງອິນຕຳ) ຂອງໃນແຫ່ງພາຫີບັນລາຍລະອະລຸດໃນ 19R5CH100007313F_0503000001                                                                                                    |           |
| Qຸ ຄັດ ຕິດ ເອ ກະ ສານໃສ່ກັບໃນ | and a contract of the contract of the contract |           |
| 🔍 ກວດກາຫີບຫໍສິນຄຳ            | No. ອຸບັນເຮົາ         680012345         kaysone, Dongdek, Saysetha,           ຊື່ອຸບັນເຮົາ         import & export company         ພິຟູເຮອງອຸບັນເຮົາ                                                                                                    |           |

## ໃບ TD ຫຼື ລາຍລະອຽດຂອງ TD

| COMMUNITY                                             | TRANSPORT DOCUMEI                                                             | NT MRN 18D01RI000094079<br>r SCI(S32)   |  |  |  |  |
|-------------------------------------------------------|-------------------------------------------------------------------------------|-----------------------------------------|--|--|--|--|
| SECURITY AND SAFETY LIST OF ITEMS                     | Forms(3)                                                                      | BIS Issuing 19/07/18<br>Customs D01     |  |  |  |  |
| Consignee(security)(S06) No<br>9990123456             | Notify party(S08)                                                             | No                                      |  |  |  |  |
| Consignor(security)(S04) No                           | Place of loading(S17)<br>TH,THCAN                                             | Place of unloading(S18)<br>TL           |  |  |  |  |
|                                                       | Unique consignment/Tra<br>18D01RI000094079-LA                                 | ansport reference Nr(S02-03)<br>-123456 |  |  |  |  |
| Container numbers(31/3)                               | Seal Number(S28)                                                              | Gross mass(kg)(35)                      |  |  |  |  |
| No/Kind pack/pces marks and numbers of packages(31/1) | Identity and nationality of active means of transport crossing the border(21) |                                         |  |  |  |  |
|                                                       | Special mentions(44/2)                                                        |                                         |  |  |  |  |
| Description of goods(31/2)                            |                                                                               | Commodity Code(33)                      |  |  |  |  |
| test                                                  |                                                                               |                                         |  |  |  |  |
|                                                       |                                                                               | UNDG(S27)                               |  |  |  |  |
|                                                       |                                                                               | 32 Item No 1                            |  |  |  |  |

## ປະຫວັດຂອງ TD

| 70                     |                                                               |                                                                                                    |                                                                                                    |                                                                                                    |  |  |  |  |  |  |
|------------------------|---------------------------------------------------------------|----------------------------------------------------------------------------------------------------|----------------------------------------------------------------------------------------------------|----------------------------------------------------------------------------------------------------|--|--|--|--|--|--|
| ປະຫວັດຄວາມເປັນມາຂອງ TD |                                                               |                                                                                                    |                                                                                                    |                                                                                                    |  |  |  |  |  |  |
| ະຫັດປະເທດຕົ້ນທາ        | ເລກທີເອກະສານຂົນສົ່ງ                                           | id ຂອງຜູປະກອບການ                                                                                                    | ສິນຄ້າຈະຖືກນ່າສົ່ງຈາກ                                                                                                    | ປະເພດກິດຈະກ່າ                                                                                                    |  |  |  |  |  |  |
| н                      | 12345878                                                      | L2193                                                                                                    | -                                                                                                    | Packages checked                                                                                                    |  |  |  |  |  |  |
| н                      | 12345678                                                      | L2193                                                                                                    | -                                                                                                    | Packages checked                                                                                                    |  |  |  |  |  |  |
| н                      | 12345878                                                      | L2192                                                                                                    |                                                                                                    | TD location changed                                                                                                    |  |  |  |  |  |  |
| н                      | 12345678                                                      | L2190                                                                                                    | -                                                                                                    | Packages checked                                                                                                    |  |  |  |  |  |  |
| н                      | 12345678                                                      | L2189                                                                                                    | -                                                                                                    | Packages checked                                                                                                    |  |  |  |  |  |  |
| н                      | 12345678                                                      | L2188                                                                                                    | -                                                                                                    | Packages checked                                                                                                    |  |  |  |  |  |  |
| н                      | 12345678                                                      | L2518                                                                                                    | -                                                                                                    | TD location changed                                                                                                    |  |  |  |  |  |  |
| н                      | 12345878                                                      | L1414                                                                                                    |                                                                                                    | TD unlocked                                                                                                    |  |  |  |  |  |  |
|                        | ານ<br>ອັດປະເທດຕົ້ນທາ:<br>1<br>1<br>1<br>1<br>1<br>1<br>1<br>1 | เข้ดปะเขดตั้มงกา         เฉภาพิเธอภะสามเส้มสั่ง           เป         12345678           เ         12345678           เ         12345678           เ         12345678           เ         12345678           เ         12345678           เ         12345678           เ         12345678           เ         12345678           เ         12345678           เ         12345678           เ         12345678 | භັດປະເທດຕົ້ນທາ         ເລກາທິເອກະສານຂົນສົ່ງ         id ຂອງຜູປະກອບການ           4         12345678         L2193           4         12345678         L2193           4         12345678         L2192           4         12345678         L2192           4         12345678         L2192           4         12345678         L2190           4         12345678         L2189           4         12345678         L2189           4         12345678         L2188           4         12345678         L2188           4         12345678         L2183 | bio         bio         bio |  |  |  |  |  |  |

### BIVAC LAO SOLE CO., LTD

| BIVAC | Operation Department          | BIVACLAO.VTE.US.IN.07 |
|-------|-------------------------------|-----------------------|
| LAO   | User Guide for CFS (Manifest) | Page 44 of 52         |

### ໜ້າປັດຂອງ TD

|             | Transport d                          | ocument                          |                      |                     |                              |                                  |                  |                  |                              |                               |                        |
|-------------|--------------------------------------|----------------------------------|----------------------|---------------------|------------------------------|----------------------------------|------------------|------------------|------------------------------|-------------------------------|------------------------|
| TD ID:      | 18D01RI000094079-123456-LA           |                                  |                      |                     |                              |                                  |                  |                  |                              |                               |                        |
| SD Registra | ation No: 15D01F800004379            | Prefix:                          | LA                   |                     |                              |                                  |                  |                  |                              |                               |                        |
| Bill Code:  | 123456                               | TD Status: Acc                   | cepted               |                     |                              |                                  |                  |                  |                              |                               |                        |
| -           | Permits                              | 12 J                             | 12                   |                     |                              |                                  |                  |                  |                              |                               |                        |
| No.         | Permit Reference Number Statu        | Pennit Type                      | · · · · ·            |                     |                              |                                  |                  |                  |                              |                               |                        |
|             | In                                   | voices                           |                      |                     |                              |                                  |                  |                  |                              |                               |                        |
| No.         | Invoice summary reference number     | Status                           | Total amount payable |                     |                              |                                  |                  |                  |                              |                               |                        |
|             |                                      |                                  |                      |                     |                              |                                  |                  |                  |                              |                               |                        |
|             |                                      |                                  |                      |                     | Entry into Custom            | is area                          |                  |                  |                              |                               |                        |
| No.         | Check packages identification number | Check package report type        | Registration date    | Unique LP reference | General description of the p | oods Marks & Numbers             | Container Number | Type of package  | Declared quantity of package | es Declared weight in KGS     |                        |
|             | 2018071910407                        | Entry into Customs area(outturn) | 2010-07-19           |                     | test                         |                                  |                  | Bag              | 10.00                        | 100.00                        |                        |
|             | Goods release                        |                                  |                      | 12                  |                              |                                  |                  |                  |                              |                               |                        |
| No.         | Clearance declaration ID Clearance   | declaration status               |                      |                     |                              |                                  |                  |                  |                              |                               |                        |
|             |                                      |                                  |                      |                     |                              |                                  |                  |                  |                              |                               |                        |
|             |                                      |                                  |                      |                     | a                            | ate out process                  |                  |                  |                              |                               |                        |
| No.         | Check packages identification number | Check package report type        | Registration date    | Logistics Operation | Unique LP reference          | General description of the goods | Marka & Numbera  | Container Number | Type of package              | Declared quantity of packages | Declared weight in KGS |
|             | F                                    |                                  |                      |                     |                              |                                  |                  |                  |                              |                               |                        |
|             |                                      |                                  |                      |                     |                              |                                  |                  |                  |                              |                               |                        |
|             |                                      |                                  |                      |                     |                              |                                  |                  |                  |                              |                               |                        |
|             |                                      |                                  |                      |                     |                              |                                  |                  |                  |                              |                               |                        |

## 10. <u>ການກວດເບິ່ງເອກະສານທີ່ຄັດຕິດມາກັບ TD</u>

- 1. ກິດໃສ່ "ເອກະສານຂົນສິ່ງສິນຄ້າ" → ຄັດຕິດເອກະສານໃສ່ກັບໃບ TD
- ປ້ອນເລກທີ SD ໃສ່ຫ້ອງ "ເລກທີ ທະບຽນໃບ SD"
- 3. ກົດໃສ່ "ຄົ້ນຫາ TD"
- 4. ເລືອກອັນດັບ TD
- 5. ກົດໃສ່ "ຄົ້ນຫາ"

| NS<br>W | LAD<br>NATIONAL<br>SINGLE                                         |                                                                                                    | TOX                          |        |                                                                                            | <u> </u>          |              | 🧸 E1449  🏠 ໜ້າຫລໍກ | 🕒 ອອກຈາກລະບໍ |
|---------|-------------------------------------------------------------------|----------------------------------------------------------------------------------------------------|------------------------------|--------|--------------------------------------------------------------------------------------------|-------------------|--------------|--------------------|--------------|
|         | ແລວນ<br>ໃບລົບສົ່ງສິນຄຳ (ໃບລັບ)<br>ເອກະອາບອົນຄຳອີບຄຳ<br>ໃນຫາ TL 01 | ຊາຍ ຕິດເວັາຮ່າງເຮັ້າການສາງປະບ<br>ເອກະອານຄົນອົ່ງອັນດຳ<br>ເວລາະຍາມຄົນອົ່ງອັນດຳ<br>ລະອັດປະເສດຕໍ່ນ<br>ສະຖານເຮອງ TD<br>ເວລາຫຼະການຮ້ອງ TD<br>ເວລາຫຼີ TR ຂອງຊັ | 02<br>1948CH100007313F<br>TH | *      | ອັນດັບ TD<br>ເວກທີ່ເອກະສານ<br>ຂໍ້ແໜ່ງ TD<br>ສາງຕ່ຳນໍລິນດຳຊ້ວ<br>ດາວ<br>ເຊິງກິຟ TR ຂອງຊີນ້ຳ | TH-12354<br>12354 | • *          | 03                 |              |
| 0 0     | ກວດກາຫີບທ່ສິນຄຳ<br>ເຊື່ອມໂຍງເອກະອານຂົນສົ່ງສຳ                      | ອງອອກ<br>ເລກທີ TR ຂອງຜູ້<br>ສົນອົງອິນຄັກ<br>ເອກະອານຄັດຕິດ                                                                                               |                              |        | (2)                                                                                        |                   |              |                    |              |
|         |                                                                   | 🥐 ປະເພດ<br>ເພີ່ມໄຟວ໌ ຄົນຫາໄຟ.<br>ດີງອອກມາຈາກເອກະຫານະ                                                                                                    | ລາຍລະອຽດ<br>ຈັ<br>ເດຕິດມາ    |        | ອານວນ                                                                                      | יעט               | ເອກະສານ      |                    | _            |
|         |                                                                   | ປະເພດ                                                                                                    | ລາຍລະອຽດ                     | ່ອານວນ | ໜ້າ                                                                                        | ເອກະອານ           | ເD ໃນອະນຸຍາດ | ເວກທີໃບອະນຸຍາດ     |              |
|         |                                                                   | ຄົນຫາໄຟລ໌                                                                                                    |                              |        |                                                                                            |                   |              |                    |              |

| BIVAC | Operation Department          | BIVACLAO.VTE.US.IN.07 |
|-------|-------------------------------|-----------------------|
| LAO   | User Guide for CFS (Manifest) | Page 45 of 52         |

### 6. ລະບົບຈະສະແດງເອກະສານຄັດຕິດທີ່ກ່ຽວຂ້ອງ

| LAO<br>NATIONAL<br>BINGLE<br>WINDOW | 🔟 🔂 🗖 词<br>Q. ຄົນຫາໃບ ສບ SDX 🔍 ຄັດ                     | ຕົດ ເອ ກະ ສານໃສ່ກັບໃບ TD X |                | _                           |        |                    |              | 🎎 E1449  🏠 ໜ້າຫລັ | л 🗗 велеч |
|-------------------------------------|--------------------------------------------------------|----------------------------|----------------|-----------------------------|--------|--------------------|--------------|-------------------|-----------|
|                                     | 04                                                     |                            |                |                             |        |                    |              |                   |           |
| ໃບຂົນສົ່ງສິນຄຳ (ໃບອໍ່ບໍ່)           | ເອກະອານຂົນອົງອື່ນຄຳ                                    |                            |                |                             |        |                    |              |                   |           |
| ເອກະສານຂົບສົ່ງສິນຄຳ                 | ເລກທະບຽນໃບ SD                                          | 19R5CRI00007071F           | *              | ອ້ນດັບ TD                   | -      | H-132132           | • *          | ຄົນຫາ             | TD        |
| ຈົ້ມຫາ TD                           | ລະຫັດປະເທດຕົ້ນ<br>ທາງລະບຸໄວໃນໃບ TD                     | тн                         |                | ເລກທີ່ເອກະສານ<br>ຂັນສົ່ງ TD |        |                    | 132132       |                   | n         |
|                                     | ສະຖານະຂອງ TD                                           | ່ດໍລົງທະບຽນແລ້ວ •          |                | ອາງຕົ້າບອື່ນຄ້າຊົ່ວ<br>ຄາວ  | Ĩ      |                    |              |                   |           |
| ່ວ ຕົດ ເອ ກະ ສານໃສ່ກັບໃ             | ເລກາທີ TR ຂອງຜູ້<br>ສົ່ງອອກ                            |                            |                | ລຸກທີ TR ຂອງຜູ້ນຳ<br>ຂ້ຳ    |        | 388012345          |              |                   |           |
| ກວດກາຫີບຫໍ່ສິນຄ້າ                   | ເວກທີ TR ຂອງຜູ້<br>ຂົນສົ່ງອີນຄຳ                        | 111101                     |                |                             |        |                    |              |                   |           |
| Sauline providuras                  | ເອກະສານຄໍດຕິດ                                          |                            |                |                             |        |                    |              |                   |           |
| ະຊຸດປະຍາງເອາະເດສະບອບສາງສ            | 🍦 ປະເພດ                                                | ລາຍລະອຽດ                   | ອ່ານວນ         |                             | ເໜົາ   | ເອກະອານ            |              |                   |           |
|                                     | 💥 ໃນອະນຸຍາດນ້ຳເລົ້າທາງດ້ານເຕັກນີ<br>ເໝີມໄຟລ໌ ຄົນຫາໄຟລ໌ | 176900 -                   | 75558833       | 69205                       | 1      | PRM20190502-4.pdf  |              | -                 |           |
|                                     | ດິງອອກມາຈາກເອກະສານຄິດຕິດມາ                             | 0                          | 6)             |                             |        |                    |              |                   |           |
|                                     | ປະເພດ                                                  | ລາຍລະອຽດ                   | ຈ່ານວນ         | ເໜ້າ                        | <97752 | נוח                | ID ໃນອະນຸຍາດ | ເລກທີໃບອະນຸຍາຄ    |           |
|                                     | ໂກຕຳ, ສັນຍາຂາຍ ຫລື ໃບອິນວອຍ                            |                            | 22193108060867 | 1                           | Invoid | e No. 319-6606.pdf | 14547        | 00133469          |           |
|                                     | ໃບເສບຽນອາກ                                             | ÷.                         | 38995182519821 | 1                           | TAX.p  | df                 | 14547        | 00133469          |           |
|                                     | ໃບທະບຽນວິສາຫະກິດ                                       |                            | 37433351202482 | 1                           | Busin  | ess License pdf    | 14547        | 00133469          |           |
|                                     | ໃບອະນຸຍາດນ່າເຂົ້າ (ເຄື່ອງກົນຈັກໜັກ ແ                   | DFI -                      | 41017568348131 | 1                           | PRM    | 0190502-3.pdf      | 14547        | 00133469          |           |
|                                     | ໃບມອບກຳມະສິດ                                           |                            | 47374762668507 | 1                           | Powe   | pdf                | 14547        | 00133469          |           |
|                                     | ໃນຍັ່ງມືນການມອບພັນທະອາກອນ                              |                            | 68613436056481 | 1                           | TIN.p  | st.                | 14547        | 00133469          |           |

## 7. ເລືອກ / ກົດໃສ່ເອກະສານຄັດຕິດທີ່ທ່ານຕ້ອງການຈະເປີດເບິ່ງ

## 8. ກົດໃສ່ "ຄົ້ນຫາໄຟລ໌" ເມື່ອເປີດເບິ່ງເອກະສານ

|                   |                                                                                                    |                                                                                   |                                                                                                    |                                                   |                                                               |                                                                                                    |                                                                                                    | A E144                                                                                    | 49 🏠 ອາຍ່າຫລ່າ                                                                                                    | ກ 🗗 ອ                                                           |
|-------------------|----------------------------------------------------------------------------------------------------|-----------------------------------------------------------------------------------|----------------------------------------------------------------------------------------------------|---------------------------------------------------|---------------------------------------------------------------|----------------------------------------------------------------------------------------------------|----------------------------------------------------------------------------------------------------|-------------------------------------------------------------------------------------------|----------------------------------------------------------------------------------------------------|-----------------------------------------------------------------|
| AL.<br>9.         | 🔍 ຄົນຫາໃບ ສບ SDX 🔍                                                                                                    | ຄັດ ຕິດ ເອ ກະ ສານໃສ່ກັບໃບ TD X                                                    |                                                                                                    |                                                   | j printAttachem                                               | entPdf.action - Google Chrome                                                                                                    |                                                                                                    |                                                                                           |                                                                                                    |                                                                 |
|                   | - Ca                                                                                                    |                                                                                   |                                                                                                    | 1                                                 | A Not secure                                                  | https://eb-laos:8501/e-biscu                                                                                                    | is/printAt                                                                                                    | tachemer                                                                                  | ntPdf.action?                                                                                                    | attīd                                                           |
| ອົງສັນຄຳ (ໃບສໍບໍ) | ລະໜັດປະເທດຕົ້ນ<br>ຫາງລະບຸໄວ້ໃນໃບ TD                                                                                                    | тн                                                                                | ເວກ<br>ຂໍນຮ                                                                                                    | ທີ່ເອກະສານ<br>ກ TD                                |                                                               |                                                                                                    |                                                                                                    |                                                                                           |                                                                                                    |                                                                 |
| ານຂົນສົ່ງສິນຄຳ    | ອະຖານະຂອງ TD                                                                                                    | ໄດ້ລົງທະບຽນແລ້ວ                                                                   | * 879                                                                                                    | ກັບອິນຄຳຊັ່ວ                                      |                                                               |                                                                                                    |                                                                                                    |                                                                                           |                                                                                                    |                                                                 |
| D                 | ເລກາຫຼື TR ຂອງຜູ້<br>ສົ່ງອອກ                                                                                                    |                                                                                   | ເວລາ<br>ເຂົ້າ                                                                                                    | ທີ TR ຂອງຜູ້ນ່າ                                   |                                                               |                                                                                                    |                                                                                                    |                                                                                           |                                                                                                    |                                                                 |
|                   | ເວກຫ TR ຂອງຜູ<br>ຂົນອົງອີນຄຳ                                                                                                    | 111101                                                                            |                                                                                                    |                                                   |                                                               |                                                                                                    |                                                                                                    |                                                                                           |                                                                                                    |                                                                 |
| 45 m 290 (89) (   | ເອກະສານຄັດຕິດ                                                                                                    |                                                                                   |                                                                                                    |                                                   |                                                               |                                                                                                    |                                                                                                    |                                                                                           |                                                                                                    |                                                                 |
| າຫີບຫໍ່ສິນຄຳ      | 🏺 ປະເພດ                                                                                                    | ລາຍລະອຽດ                                                                          | ອ່ານວນ                                                                                                    |                                                   | 14 Sanain Building Euro                                       | wik Road                                                                                                    |                                                                                                    |                                                                                           |                                                                                                    |                                                                 |
|                   |                                                                                                    |                                                                                   |                                                                                                    |                                                   |                                                               | IN                                                                                                    | VOICE                                                                                                    |                                                                                           |                                                                                                    |                                                                 |
|                   | ເພີ່ມໄຟລ໌ ຄົ້ນຫາໄຟລ໌<br>ດຶງອອກມາຈາກເອກະສານດິດຕິດ                                                                                                    | רנא                                                                               |                                                                                                    | _                                                 | Invoice No.:                                                  | IN<br>319-8606-01                                                                                                    | IVOICE<br>Invoice D                                                                                                 | tate :                                                                                    | May 17, 2017                                                                                                    |                                                                 |
|                   | ຕມັນໄຟລ໌ ອ້ານຫາໄຟລ໌<br>ດຶງອອກມາຈາກເອກະສານຕິດຕິດ<br>ປະເພດ                                                                                                    | ລາຍລະອຽຄ                                                                          | ອ້ານວນ                                                                                                    | ຫນ້າ                                              | Invoice No.:<br>Sold to:                                      | 319-8606-01                                                                                                    | IVOICE<br>Invoice D<br>Ship to :                                                                                    | tate :<br>t                                                                               | May 17, 2017<br>New only story of<br>No.193 Setthathir                                                                                                    | ooncia.<br>irath Road,                                          |
| 07                | ເພີ່ມໄຟລ໌ ອິ້ນອກໄຟລ໌<br>ດຶງອອກມາຈາກເອກະສານຄິດຕິດ<br>ປະເພດ<br>ໂກຕຳ, ສັນອາສາຍ ຫລື ໃນອີນອອຍ                                                                                                    | ກາຍລະລຽຍ<br>ທາງ                                                                   | <del>ອ້ານວານ</del><br>22193108080887                                                                                                    | ຍບັງ<br>1                                         | Invoice No.:<br>Sold to:                                      | 319-8606-01<br>No.153 Setthathirath Road.<br>Ban Kaonhoth Muang Sisattanak.<br>Vierdane Lao P.D.R.                                                                                                    | IVOICE<br>Invoice D                                                                                                 | iate :<br>C                                                                               | May 17, 2017<br>No.193 Setthathir<br>Ban Kaonhoth Mi<br>Vientiane Lao P.E                                                                                                    | irath Road,<br>luang Sisat<br>D.R.                              |
| 07                | ຄພິມໄຟລ໌ ຄົ້ານອາໄຟລ໌<br>ດີງອອກມາຈາກເອກະອານຄິດຕິດ<br>ປະເພດ<br>ໂກຕຳ, ສັນຍາສາຍ ຫລື ໃນອິນອອຍ<br>ໃບຫາບຮູບອາກອນ                                                                                                    | ວາຍລະຮຽດ<br>-<br>-                                                                | ີ່ອຳນວນ<br>22192108060887<br>38996182519821                                                                                                    | ອນັກ<br>1<br>1                                    | Invoice No.:<br>Sold to:<br>Payment Term :                    | IN<br>319-6606-01<br>No.193 Setthathirsth Road,<br>Ban Kachoth Muang Sisatanak<br>Ventiante Lao P. D. R.<br>T/T Remittance 25 days after loading date                                                                                                    | INVOICE<br>Invoice D<br>Ship to :<br>Shipped                                                                        | iate : C                                                                                  | May 17, 2017<br>New one start of<br>No.193 Setthathir<br>Ban Kaonhoth Mr<br>Vientiane Lao P.C<br>Nong Khai, Thaile                                                                                               | irath Road,<br>luang Sisat<br>D.R.<br>land                      |
| 07                | ເພີ້ມໄຟລ໌ ຄົ້ນຫາໃຜລ໌<br>ອີງອອກມາຈາກເອກະສານຄິດຕິດ<br>ປະເພດ<br>ໂກຕຳ, ຄັນຍາສະຍ ຫວີ ໃນອິນວອຍ<br>ໃນຫະບຽນອາກອບ<br>ໃນຫະບຽນອາຫາກິດ                                                                                                    | ມນາ<br>ມາຍລະອຽດ<br>-<br>-                                                         | <mark>ອ້ານວນ</mark><br>22102108060887<br>ອອຍຸຣາຍ2510821<br>37433851202482                                                                                                    | ນນຳ<br>1<br>1                                     | Invoice No.:<br>Sold to:<br>Payment Term :                    | IN<br>319-6406-01<br>No. 193 Setthathirath Road.<br>Ban Kachoth Muang Sisatanak<br>Ventinane Lao P. D. R.<br>7/T Remittance 25 days after loading date                                                                                                    | Invoice D<br>Ship to :<br>Shipped<br>Shipped                                                                        | iate :<br>From :<br>To :<br>2                                                             | May 17, 2017<br>No.193 Setthathi<br>Ban Kaonhofh Mi<br>Vientane Lao P.J.<br>Nong Khai, Thail<br>Thanaleng, LAO<br>By Truck                                                                                       | irath Road,<br>luang Sisat<br>D.R.<br>and<br>P.D.R.             |
| 07                | ເພີມໄຟລ໌ ອັນຫາໄຟລ໌<br>ອີງອອກມາສາກເອກະອານດິດອີດ<br>ປະເພດ<br>ມາດຕໍ່ສັບທາສາຍ ສວິ ໃນອິນອອຍ<br>ໃນທະບູນອອກອນ<br>ໃນທະບູນອີກາຣ່າກິດ<br>ໃນອະນູນາດໃຫເຮົ້າ (ເຮືອງກິນຈັກຫນັ                                                                         | ມາ<br>ກາຍລະອຽດ<br>-<br>-<br>-<br>າ ແມ່ ເ                                          | <mark>ข้ามอง</mark><br>22102108040067<br>38665182510821<br>37433851202482<br>41017568248131                                                                                                    | ຍນັ່ງ<br>1<br>1<br>1<br>1                         | Invice No.:<br>Sold to:<br>Payment Term :                     | 319-600-01<br>No 153 Dedhudhishin Road.<br>Ber Koontroft Mang Sastatanak<br>Ventime Lao P.D.R.<br>7/f Remittance 25 days after loading date                                                                                                    | Invoice D<br>Ship to :<br>Shipped<br>Shipped<br>Shipped                                                             | From :<br>To :<br>:<br>n or about :                                                       | May 17, 2017<br>No.193 Settmathi<br>Ban Kaonholh Mi<br>Vientiane Lao P (<br>Nong Khai, Thaik<br>Thanaleng, LAO<br>By Truck<br>May 31, 2017<br>Theland                                                            | irath Road,<br>luang Sisat<br>D.R.<br>land<br>P.D.R.            |
| 07                | ເປັນໄຟລ໌ ອັນອາໄຟລ໌<br>ອີງອອກມາອາກະອານຄິດຕິດ<br>ປະເພດ<br>ໂກກຕໍ່ສະບາລາຍ ສປີ ໃນອິນວອຍ<br>ໃນທະບູບອາກອນ<br>ໃນທະບູບອາກອນ<br>ໃນທະບູບອາກອນ<br>ໃນທະບູບອາກອນ<br>ໃນທະບູບອາກອນ                                                                      | ມມາ<br>ລາຍລະອຽດ<br>-<br>-<br>-<br>-<br>-                                          | <u>ต้านอน</u><br>22103108060897<br>989696182514821<br>87433851202482<br>41017568346131<br>47374782588507                                                                                                    | <u>ຍເມັນ</u><br>1<br>1<br>1<br>1<br>1             | Invice No.:<br>Sold to:<br>Payment Term :                     | 319-600-01<br>No 153 Definatificati Road.<br>Ban Kaoritoth Mang Sastatanak<br>Ventane Lao P.D.R.<br>7/T Remittance 25 days after loading date                                                                                                    | INVOICE<br>Invoice D<br>Ship to :<br>Shipped<br>Shipped<br>Shipped<br>Shipped<br>Shipped<br>Shipped                 | From :<br>To :<br>: nor about :<br>of origin:                                             | May 17, 2017<br>No.193 Settlahiti<br>Ban Kaonhoth Mi<br>Vientane Lao P.C<br>Nong Khai, Thaila<br>Thanaleng, LAO<br>By Truck<br>May 31, 2017.<br>Thailand                                                         | ooncou<br>irath Road,<br>luang Sisat<br>D.R.<br>and<br>P.D.R.   |
| 07                | ແມ້ມໄຟລ໌ ອື່ານອາໄຟລ໌<br>ອີງອອກນາອາກເອກເອກເອກເອົາບໍລິດອີດ<br>ປະເພດ<br>ໂກກ, ອັນອາຊາຍ ສິ ໃນອິນວອຍ<br>ໃນອາເປູນອາກອນ<br>ໃນອາເປູນອາເຫລັດ<br>ໃນອາເປູອາຫາລົດ<br>ໃນອາເປູອາຫາລົດ<br>ໃນອະນາຈິນເລືອນ                                                | NUT<br>-<br>-<br>-<br>-<br>-<br>-<br>-<br>-<br>-<br>-<br>-<br>-<br>-              | <mark>ข้าหวองม</mark><br>22163108060687<br>356905102516921<br>8743365102492<br>41077568346131<br>47374762068507<br>68613438050481                                                                                                    | <del>ຍປັກ</del><br>1<br>1<br>1<br>1<br>1<br>1     | Invice No.:<br>Sole to:<br>Payment Term :                     | IN 318-600-01<br>No. 130 Settlembrine Rost,<br>Ben Konrote Manag Sastateak<br>Vernime Loo P Day<br>T/T Remittance 23 days after loading date                                                                                                    | Invoice D<br>Ship to :<br>Shipped<br>Shipped<br>Saling on<br>Country o                                              | To:<br>:<br>of origin:                                                                    | May 17, 2017<br>No. 193 Settlahih<br>Ban Kaonhoth M<br>Vientiane Lao P.E<br>Nong Khai, Thaila<br>Thanaleng, LAO<br>By Truck<br>May 31, 2017<br>Thailand                                                          | or case<br>irath Road,<br>luang Sisatt<br>D.R.<br>and<br>P.D.R. |
| 07                | ເປັນໄປເລີ ຄົນອາໄຟເລີ<br>ອີງອອກມາສາກເອກະສານດິດອີດ<br>ປະເພດ<br>ໂກະກໍ ກັບອາຊາຍ ທີ່ໃນອິບອອຄ<br>ໃນທະບູນອະກອບ<br>ໃນທະບູນອະກອບ<br>ໃນທະບູນອະກອບ<br>ໃນທະບູນອະກອບ<br>ໃນທະບູນອະກອບ<br>ໃນປະກັບເຮັດ<br>ໃນປະກັບເຮັດ                                   | 2000                                                                              | <mark>ข้าหวองป</mark><br>22163108060687<br>35696163516821<br>374336122482<br>4107768346131<br>47374762688607<br>6861343056491<br>91016429439152                                                                                                    | 2005<br>1<br>1<br>1<br>1<br>1<br>1<br>1<br>1<br>1 | Invice No.:<br>Bold to:<br>Payment Term :<br>Shipping Marks & | IN 315-6406-01 Not State Plant  Plant | Invoice D<br>Ship to :<br>Shipped<br>Shipped<br>Shipped<br>Sailing on<br>Country o<br>Quantity<br>(Units)           | From :<br>To :<br>:<br>n or about :<br>of origin:<br>(USD)<br>FCA                         | May 17, 2017<br>No.193 Setthathi<br>Ban Kaonhoth Mi<br>Vientiane Lao P. (<br>Nong Khai, Thaila<br>Thanaleng, LAO<br>By Truck<br>May 31, 2017<br>Thailand                                                         | unit Price<br>(THB)<br>FCA                                      |
| 07                | ແມ່ນໄພລ໌ ອົນອາໄຟລ໌<br>ອົງອອກມາຈາກເອກະອາເມຣິດຕິດ<br>ປະເທດ<br>ໂກຕົກ, ອົນທອກບ ຫວີ ໃນຮັບອອມ<br>ໃນທະບູນອົກອາກົດ<br>ໃນທະບູນອົກອາກົດ<br>ໃນອະນຸການເອົາດີ<br>ໃນອະນຸການເອົາດີ<br>ໃນອະນຸການອົນເອີດ<br>ໃນອົງຊິມການມອບຜົນທາຍກາຍນ<br>ລາຍການຜູ້ມຣັຍທຳ. | 887<br>296062500<br>-<br>-<br>-<br>-<br>-<br>-<br>-<br>-<br>-<br>-<br>-<br>-<br>- | <b> <sup>1</sup> <sup>1</sup> </b> | ຍບ່າ<br>1<br>1<br>1<br>1<br>1<br>1                | Invice No.:<br>Bold to:<br>Payment Term :<br>Shipping Marks & | Nos. Product Description ** HONDA BRAND *                                                                                                    | Invoice D<br>Ship to :<br>Shipped<br>Shipped<br>Shipped<br>Shipped<br>Saling on<br>Country o<br>Quantity<br>(Units) | From :<br>From :<br>To :<br>:<br>n or about :<br>of origin:<br>Unit Price<br>(USD)<br>FCA | May 17, 2017<br>The set only many to<br>No. 193 Setthathin<br>Ban Kannhoh M<br>Vientane Lao P J<br>Vientane Lao P J<br>Nong Khai, Thai<br>Thanaleng, LAO<br>By Truck<br>May 31, 2017<br>Thailand<br>Amount (USD) | unit Price<br>(THB)<br>FCA                                      |

### 11. ຂໍ້ກຳນົດ ແລະ ຫຼັກການ "1 TD = 1 ACDD"

- 1 SD: ໝາຍເຖິງ ລົດບັນທຸກ 1 ຄັນ (ທີ່ຂຶ້ນສິນຄຳມາ)
- 1 TD: ໝາຍເຖິງ ເອກະສານຂົນສິ່ງສິນຄ້າ 1 ໃບ
- TD # A: ໝາຍເຖິງ ເອກະສານຂົນສິ່ງໃດໜຶ່ງ (A)
- 1 car in the LP: ໝາຍເຖິງ ລົດ 1 ຄັນ ຕໍ່ 1 ລາຍການການສິນຄ້າ
- > 1 HS Code: ໝາຍເຖິງ ລະຫັດສິນຄ້າຂອງລາຍການທີ 1
- HS Code # A: ໝາຍເຖິງລະຫັດສິນຄຳຂອງລາຍການທີ A
- ACDD # A: ໝາຍເຖິງ ໃບແຈ້ງພາສີເປັນລາຍລະອຽດໃດໜຶ່ງ (A)
- 1 ລາຍການຢູ່ ACDD # A: ໝາຍເຖິງ ການແຈ້ງລາຍການສິນຄ້າ 1 ລາຍການຕໍ່ໃບແຈ້ງພາສີເປັນລາຍລະອຽດ 1 ໃບ

### BIVAC LAO SOLE CO., LTD

| BIVAC | Operation Department          | BIVACLAO.VTE.US.IN.07 |
|-------|-------------------------------|-----------------------|
| LAO   | User Guide for CFS (Manifest) | Page 46 of 52         |

## <u>ສໍາລັບການຂົນສິ່ງທາງບົກ:</u>

## ກ. ສຳລັບການນຳເຂົ້າພາຫະນະ (ລົດໃຫຍ່):

|                                                                            | 1 TD                                                                                                    | $\leftrightarrow$ | 1<br>LP        | $\leftrightarrow$ | 1 HS<br>Code       | $\leftrightarrow$ | Quantity 1<br>car  | $\leftrightarrow$ | 1<br>ACD<br>D  | $\leftrightarrow$ | 1 item<br>(in<br>ACDD)         | $\leftrightarrow$ | Quanti<br>ty<br>(box<br>31) |
|----------------------------------------------------------------------------|----------------------------------------------------------------------------------------------------|-------------------|----------------|-------------------|--------------------|-------------------|--------------------|-------------------|----------------|-------------------|--------------------------------|-------------------|-----------------------------|
| ລົດບັນທຸກ 1 ຄັນ<br>=<br>1 SD<br>–                                          | TD<br>#A                                                                                                    | $\leftrightarrow$ | LP<br>#A-<br>1 | $\leftrightarrow$ | HS<br>code<br>#A-1 | $\leftrightarrow$ | 1 car in the<br>LP | $\leftrightarrow$ | ACD<br>D<br>#A | $\leftrightarrow$ | 1 item in<br>the<br>ACDD<br>#A | $\leftrightarrow$ | 1 car                       |
| =<br>ຂົນລົດໃຫຍ່ຫຼາຍ<br>ຄັນ (ທີ່ມີລະຫັດ<br>ສິນຄຳຄືກັນ ຫຼື<br>ຕ່າງກັນມາໃນລົດ | TD<br>#B                                                                                                    | $\leftrightarrow$ | LP<br>#B-<br>1 | $\leftrightarrow$ | HS<br>code<br>#B-1 | $\leftrightarrow$ | 1 car in the<br>LP | $\leftrightarrow$ | ACD<br>D<br>#B | $\leftrightarrow$ | 1 item in<br>the<br>ACDD<br>#B | $\leftrightarrow$ | 1 car                       |
| ບັນທຸກດຽວ)                                                                 | TD<br>#C                                                                                                    | $\leftrightarrow$ | LP<br>#C-<br>1 | $\leftrightarrow$ | HS<br>code<br>#C-1 | $\leftrightarrow$ | 1 car in the<br>LP | $\leftrightarrow$ | ACD<br>D<br>#C | $\leftrightarrow$ | 1 item in<br>the<br>ACDD<br>#C | $\leftrightarrow$ | 1 car                       |
|                                                                            |                                                                                                    | $\leftrightarrow$ |                | $\leftrightarrow$ |                    | $\leftrightarrow$ |                    | $\leftrightarrow$ |                | $\leftrightarrow$ |                                | $\leftrightarrow$ |                             |
| ສຳລັບລິດໃຫຍ່ 🌩 ເ                                                           | ລັບລິດໃຫຍ່ ➔ ທຸກຄັ້ງ: ເອກະສານຂຶ້ນສິ່ງສິນຄຳ 1 ໃບ (1 TD) = 1 ລາຍການສິນຄຳ (LP) = 1 ລະຫັດສິນຄຳ = 1 ຄັນ = 1 (ACDD)<br>= 1 ລາຍການ (item)<br><u>ໃນໃບແຈ້ງພາສີເປັນລາຍລະຂຽດ (ACDD) = 1 ຫິລຫນ່ວຍ/ ຄັນ (ຫ້ອງທີ 6 ແລະ 31)</u> |                   |                |                   |                    |                   |                    |                   |                |                   |                                |                   |                             |

## ຂ. ສຳລັບການນຳເຂົ້າລົດຈັກ:

| ລົດບັນທຸກ<br>1 ຄັນ<br>=<br>1 SD<br>= | 1<br>TD  | $\leftrightarrow$ | 1 to<br>maximum<br>10 LPs | $\leftrightarrow$ | 1 HS<br>Code | $\leftrightarrow$ | Quantity<br>1<br>motorcy<br>cle<br>per LP | $\leftrightarrow$ | 1<br>ACDD  | $\leftrightarrow$ | 1 item<br>(in<br>ACDD<br>) | $\leftrightarrow$ | Quantity<br>(box 31) |
|--------------------------------------|----------|-------------------|---------------------------|-------------------|--------------|-------------------|-------------------------------------------|-------------------|------------|-------------------|----------------------------|-------------------|----------------------|
| –<br>ຂົນລົດຈັກ<br>ຫຼາຍຄັນ            |          | $\leftrightarrow$ | LP<br>#A-1                | $\leftrightarrow$ | 110          | $\leftrightarrow$ | 1                                         | $\leftrightarrow$ |            | $\leftrightarrow$ | 1 item                     | $\leftrightarrow$ | Same as the          |
| (ທີ່ມີລະຫັດ<br>ສິນຄຳຄືກັນ            | TD<br>#A | $\leftrightarrow$ | LP<br>#A-2                | $\leftrightarrow$ | code         | $\leftrightarrow$ | motorcy<br>cle in                         | $\leftrightarrow$ | ACDD<br>#A | $\leftrightarrow$ | in the<br>ACDD             | $\leftrightarrow$ | LPs                  |
| ຫຼັ ຕ່າງກັນ<br>ມາໃນລົດ               |          | $\leftrightarrow$ | LP<br>#A-3                | $\leftrightarrow$ | #A           | $\leftrightarrow$ | each LP                                   | $\leftrightarrow$ |            | $\leftrightarrow$ | #A                         | $\leftrightarrow$ | 10)                  |

### BIVAC LAO SOLE CO., LTD

| BIVAC | Operation Department          | BIVACLAO.VTE.US.IN.07 |
|-------|-------------------------------|-----------------------|
| LAO   | User Guide for CFS (Manifest) | Page 47 of 52         |

| ບັນທຸກ<br>ດຽວ) |                                                                                                    | $\leftrightarrow$ | (maxim<br>um 10<br>LPs per<br>TD) | $\leftrightarrow$ |                  | $\leftrightarrow$ |                                   | $\leftrightarrow$ |            | $\leftrightarrow$ |                | $\leftrightarrow$ |                 |
|----------------|----------------------------------------------------------------------------------------------------|-------------------|-----------------------------------|-------------------|------------------|-------------------|-----------------------------------|-------------------|------------|-------------------|----------------|-------------------|-----------------|
|                |                                                                                                    | $\leftrightarrow$ | LP<br>#B-1                        | $\leftrightarrow$ |                  | $\leftrightarrow$ |                                   | $\leftrightarrow$ |            | $\leftrightarrow$ |                | $\leftrightarrow$ |                 |
|                |                                                                                                    | $\leftrightarrow$ | LP<br>#B-2                        | $\leftrightarrow$ | Це               | $\leftrightarrow$ | 1                                 | $\leftrightarrow$ |            | $\leftrightarrow$ | 1 item         | $\leftrightarrow$ | Same as the     |
|                | TD<br>#B                                                                                                    | $\leftrightarrow$ | LP<br>#B-3                        | $\leftrightarrow$ | code             | $\leftrightarrow$ | motorcy<br>cle in                 | $\leftrightarrow$ | ACDD<br>#B | $\leftrightarrow$ | in the<br>ACDD | $\leftrightarrow$ | LPs             |
|                |                                                                                                    | $\leftrightarrow$ | (maxim<br>um 10<br>LPs per<br>TD) | $\leftrightarrow$ | #D               | $\leftrightarrow$ | each LP                           | $\leftrightarrow$ |            | $\leftrightarrow$ | #B             | $\leftrightarrow$ | (maximum<br>10) |
|                | TD<br>#C                                                                                                    | $\leftrightarrow$ | LP<br>#C-1                        | $\leftrightarrow$ | HS<br>code<br>#C | $\leftrightarrow$ | 1<br>motorcy<br>cle in<br>each LP | $\leftrightarrow$ | ACDD<br>#C | $\leftrightarrow$ |                | $\leftrightarrow$ |                 |
|                |                                                                                                    | $\leftrightarrow$ |                                   | $\leftrightarrow$ |                  | $\leftrightarrow$ |                                   | $\leftrightarrow$ |            | $\leftrightarrow$ |                | $\leftrightarrow$ |                 |
| ເອກະສານຂົງ     | <u>ສຳລັບລົດຈັກ ➔ ທຸກຄັ້ງ:</u><br>ແສານຂົນສິ່ງສິນຄຳ 1 ໃບ (1TD) = 1 ຫຼື ສູງສຸດ 10 ລາຍການສິນຄຳ = 1 ຄັນ (ລົດຈັກ) ຕໍ່ LP = ທຸກ LP <u>ມີລະຫັດສິນຄຳຄ</u> ືກັນ = 1 ACDD |                   |                                   |                   |                  |                   |                                   |                   |            |                   |                |                   |                 |

1 ລາຍການໃນໃບແຈ້ງພາສີເປັນລາຍລະອຽດ = ຈຳນວນ 1 ເຖິງ 10 ຄັນ (ຫ້ອງທີ 6 ແລະ 31)

<u>ສໍາລັບສິນຄໍາທີ່ວໄປ:</u>

1 ລາຍການສິນຄ້າໃນ ໃບແຈ້ງພາສີເປັນລາຍລະອຽດ (ACDD) = 1ລະຫັດສິນຄ້າ = N ຈຳນວນ (ໝາຍເຖິງອາດຈະມີ 1 ຫຼື ຫຼາຍຈຳ ນວນສິນຄ້າ)

- <u>สໍາລັບລົດໃຫຍ່:</u>
   1 ລາຍການສິນຄ້າໃນ ໃບແຈ້ງພາສີເປັນລາຍລະອຽດ (ACDD) = 1ລະຫັດສິນຄ້າ = ລົດ 1 ຄັນ
- <u>ສໍາລັບລິດຈັກ:</u>

1 ລາຍການສິນຄ້າໃນ ໃບແຈ້ງພາສີເປັນລາຍລະອຽດ (ACDD) = 1ລະຫັດສິນຄ້າ = 1 ເຖິງ 10 ຄັນ

ສໍາລັບທຸກສິນຄໍາ (ລວມທັງລົດໃຫຍ່ ແລະ ລົດຈັກ):

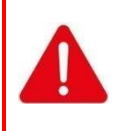

ທຸກ (LP) ລາຍການສິນຄ້າຂອງແຕ່ລະ TD ຕ້ອງໄດ້ແຈ້ງພາສີນຳກັນຕໍ່ໃບແຈ້ງພາສີເປັນລາຍລະອຽດ (ACDD) 1 ໃບ ໃນ ລະບົບ Asycuda-World (1TD = 1 ACDD)

ບໍ່ສາມາດແຈ້ງແຍກເປັນລາຍການໄດ້ ຜ່ານລະບົບ Asycuda World ກໍລະນີ 1TD ມີຫຼາຍ LP.

### BIVAC LAO SOLE CO., LTD

| BIVAC | Operation Department          | BIVACLAO.VTE.US.IN.07 |
|-------|-------------------------------|-----------------------|
| LAO   | User Guide for CFS (Manifest) | Page 48 of 52         |

## 12. ຄຳອະທິບາຍກ່ຽວກັບຄວາມສຳພັນລະຫວ່າງ LP ໃນ LNSW ແລະ ລາຍການສິນຄຳຢູ່ໃນໃບ ACDD

## ກ. ວິທີຫຼືກລ່ຽງຄວາມຄາດເຄືອນ

|               | LNSW                                                            |                                           |                              | $\leftrightarrow$ |                                 |                     | <u>A-W</u>                                               |
|---------------|-----------------------------------------------------------------|-------------------------------------------|------------------------------|-------------------|---------------------------------|---------------------|----------------------------------------------------------|
|               |                                                                 | ຂໍ້ມູນຂ້າງ                                | ລຸ່ມນີ້ຕ້ອງຄືກັນໃ            | ່ນລະບົບ LNS       | SW และ ใบละเ                    | ນິນ A-W             | ຂໍ້ມູນດ້ານຈຳນວນ<br>(Items) ທີ່ຕ້ອງສອດ<br>ຄ່ອງໃນລະບົບ A-W |
| TD in<br>LNSW | ຂໍ້ມູນຂອງລາຍການ<br>ສິນຄຳ (LP) ທີ່ຕ້ອງ<br>ສອດຄ່ອງໃນລະບົບ<br>LNSW | ຂໍ້ມູນຂອງ TD<br>=<br>ພາກຂໍ້ມູນທີ່ວໄປ<br>W | ໃນ LNSW<br>  ໃນລະບົບ A-<br>/ | ຮູກຳກບຸ<br>ຮູກຳ   | ມຂອງ LPs ໃນ<br>=<br>່ານຈຳນວນໃນລ | LNSW<br>ະນິນ A-W    | ຂໍ້ມູນດ້ານຈຳນວນ<br>(Items level)                         |
|               |                                                                 | ເລກທີ<br>ເອກະສານ<br>ຂົນສິ່ງສິນຄຳ<br>(TD)  | ນ້ຳໜັກລວມ                    | ລະຫັດສິນ<br>ຄ້າ   | ຈຳນວນ                           | ປະເພດ<br>ຂອງຫີວຫ່ວຍ |                                                          |
|               | LP #A-1                                                         |                                           |                              | LP #A-1           | LP #A-1                         | LP #A-1             | Item #1                                                  |
| ТП #Δ         | LP #A-2                                                         | ТD #Δ                                     | TD #A                        | LP #A-2           | LP #A-2                         | LP #A-2             | Item #2                                                  |
|               | LP #A-3                                                         |                                           |                              | LP #A-3           | LP #A-3                         | LP #A-3             | Item #3                                                  |
|               |                                                                 |                                           |                              |                   |                                 |                     |                                                          |
|               | LP #B-1                                                         |                                           |                              | LP #B-1           | LP #B-1                         | LP #B-1             | Item #1                                                  |
| TD #P         | LP #B-2                                                         | TD #P                                     | TD #P                        | LP #B-2           | LP #B-2                         | LP #B-2             | Item #2                                                  |
| 10#0          | LP #B-3                                                         | 10#0                                      | 10#0                         | LP #B-3           | LP #B-3                         | LP #B-3             | Item #3                                                  |
|               |                                                                 |                                           |                              |                   |                                 |                     |                                                          |

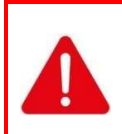

ເພື່ອກວດສອບ ແລະ ສິ່ງ ACDD ໄປຍັງເຈົ້າໜ້າທີ່ພາສີ:

- ສະຖານະຂອງ SD (ທີ່ບັນຈຸ TD) ຕ້ອງເປັນ "ອະນຸມັດ/ຮັບແລ້ວ"

- ສະຖານະຂອງ TD ຕ້ອງເປັນ "ລົງທະບຽນແລ້ວ" ຫຼື "ອະນຸມັດ/ຮັບແລ້ວ"

## ຂ. ການປະກອບເລກທີ່ ອ້າງອີງຂອງ ACDD ໃນລະບົບ LNSW

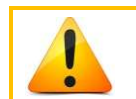

**"ເລກທີການລົງທະບຽນໃບ CD"** ເປັນຂໍ້ມູນຂອງໃບແຈ້ງພາສີເປັນລາຍລະອຽດ (ACDD) ທີ່ປະກອບດ້ວຍ 3 ຫ້ອງຕໍ່ ໄປນີ້ ແລະ ຂຽນໃນຮຸບແບບ: ຫ້ອງ4.ກ\_ຫ້ອງ7\_ຫ້ອງ4 (ລະຫັດດ່ານພາສີ\_ເລກລະຫັດຜູ້ແຈ້ງ\_ເລກທີໃບແຈ້ງ)

**ຕົວຢ່າງ:** ຈຸດທີ່ຖືກໝາຍໃນໃບ ACDD ລຸ່ມນີ້ ຈະຖຶກສ້າງເປັນເລກທີອ້າງອີງສະເພາະຂອງ ACDD (ເລກທີ CD) ໃນ LNSW ຮຸບແບບ: "R5C10\_2019\_I\_638"

| BIVAC | Operation Department          | BIVACLAO.VTE.US.IN.07 |
|-------|-------------------------------|-----------------------|
| LAO   | User Guide for CFS (Manifest) | Page 49 of 52         |

| ນຂອງອາຊິເຊີນອາຊິເຊີນອາຊິເຊີນອາຊິເຊີນ<br>ASEAN CUSTOMS DECLARATION DOCUMENT<br>2 ຊີຢ້າງອາຊິເ / Expoder / Cansigner | 1 ລະບອບໂບລ≮ງຍາຂີ<br>Type of declarion <u>at 4</u> 3.ແກດທາອາຈານແມນູລ /Forms 4 ແກກສິໂປແຈ້ງລາຂີ /Outons /<br>1 1 1 | an 8 / CUSTOMS OFFICE OF LODGEMENT RSC10<br>00000000000000000<br>rence number 1 538 2008 / Dute 10052019 |  |  |  |  |  |
|----------------------------------------------------------------------------------------------------|----------------------------------------------------------------------------------------------------|----------------------------------------------------------------------------------------------------|--|--|--|--|--|
|                                                                                                    | 5.จำนวนของในสีมลัก 6.จำนวมเป็นที่ / Total packages<br>Total items<br>1 1                                        | <ul> <li>7 ដោះជាមតិសត្ថ័ដទី១ / Declarant reference number</li> <li>2015 #122</li> </ul>                  |  |  |  |  |  |
| B gjth(B - / Import / Conspree 555512245                                                                          | 9 ភា នេកកើរិសន៍វេទិ៍ៗនិលហ័ក / Corgo manifest relevence <sup>1985</sup> CR80001314F_0512000001                   |                                                                                                    |  |  |  |  |  |
|                                                                                                    | 10 ซึ่งซึ่งใหญ่จะสิ่ง / สี่วออก / Date of importation / exportation                                             | 12 เป้าชีข้าออม / Gross weight (%g)<br>19552.0                                                           |  |  |  |  |  |
| 14 ผู้ปรีมาบบเจ้ามาดี ผู้ผู้อากบ้า 777012345<br>Identification of declarant / Representative                      | 15 ປະເທດອື່ງຂະກ / Country of expectation<br>DD                                                                  | 15 ກ.ລະອັດປະເທດລົ່ງຂອກ / C.Eccolo 17 ກ.ລະອັດປະເທດປາຍທາງ / C<br>THLA                                      |  |  |  |  |  |
| Import & export Co.LTD<br>DongDok<br>Sentam                                                                       | 16 ລະອັດປະເທດຕັ້ນກຳເພີດ / Country of origin / Code<br>ດດ                                                        | 17.21= 100 219 219 7 Country of destination                                                              |  |  |  |  |  |

## 13. <u>ຄວາມສຳຄັນລະຫວ່າງສະຖານະຄວາມແຕກຕ່າງ ລາຍລະອຽດຂອງໃບແຈ້ງພາສີ (ACDD) ແລະ TD / LP</u>

| ຄວາມສຳພັນລະຫວ່າງສະຖານະຄວາມແຕກຕ່າງຂອງໃບແຈ້ງພາສີເປັນລາຍລະອຽດ (ACDD) ແລະ TD/LP |                 |                                                  |                                                          |                 |                                                                                |                                                                                      |  |
|-----------------------------------------------------------------------------|-----------------|--------------------------------------------------|----------------------------------------------------------|-----------------|--------------------------------------------------------------------------------|--------------------------------------------------------------------------------------|--|
|                                                                             | ໃນລະບົບ         | ASYCUDA                                          |                                                          |                 | ໃນລະບົບ LNSW                                                                   |                                                                                      |  |
| Operation name                                                              | ຫຼັງຈາກ<br>ນັ້ນ | ກໍລະນີ 1:<br>ສະຖນະຂອງ<br>SAD ທີ່ຕ້ອງຊຳ<br>ລະເງິນ | ກໍລະນີ 2:<br>ສະຖານະທີ່ຖຶກ<br>ໂຈະ, SAD ທີ<br>ຍົກເວັ້ນພາສີ | ຫຼັງຈາກ<br>ນັ້ນ | TD                                                                             | LP                                                                                   |  |
| Create                                                                      | $\rightarrow$   | ໄດ້ສ້າງຂຶ້ນແລ້ວ                                  | ໄດ້ສ້າງຂຶ້ນແລ້ວ                                          | $\rightarrow$   |                                                                                |                                                                                      |  |
| Validate<br>Assess Registered<br>(direct)<br>Modify Registered              | $\rightarrow$   | ້ ໄດ້ລົງທະບຽນ<br>ແລ້ວ                            | ້ ໄດ້ລົງທະບຽນ<br>ແລ້ວ                                    | $\rightarrow$   | ້ໄດ້ລົງທະບຽນແລ້ວ ຫຼື ໄດ້<br>ຍອມຮັບແລ້ວ                                         | ຮັບຮອງແລ້ວ                                                                           |  |
| Assess from selected<br>standby<br>Post Entry Modification                  | $\rightarrow$   | ປະເມີນແລ້ວ                                       | ຈ່າຍແລ້ວ                                                 | $\rightarrow$   | ້ໄດ້ລົງທະບຽນແລ້ວ ຫຼື ໄດ້<br>ຍອມຮັບແລ້ວ                                         | ຮັບຮອງແລ້ວ                                                                           |  |
| Payment<br>Post Entry Modification                                          | $\rightarrow$   | ຈ່າຍແລ້ວ                                         | ບໍ່ສາມາດໃຊ້ໄດ້                                           | $\rightarrow$   | ໄດ້ລົງທະບຽນແລ້ວ ຫຼື ໄດ້<br>ຍອມຮັບແລ້ວ                                          | ຮັບຮອງແລ້ວ                                                                           |  |
| Exit Paid                                                                   | →               | ອອກແລ້ວ                                          | ອອກແລ້ວ                                                  | →               | ກໍລະນີ 1: ໄດ້ລົງທະບຽນ<br>ແລ້ວ ຫຼື ໄດ້ຍອມຮັບແລ້ວ<br>ກໍລະນີ 2: ປ່ອຍສິນຄຳ<br>ແລ້ວ | ກໍລະນີ 1: ບາງ LP ຖືກ<br>ຮັບຮອງ ແລະ ບາງ LP<br>ອອກແລ້ວ<br>ກໍລະນີ 2: ທຸກ LP ອອກ<br>ແລ້ວ |  |
| Cancel (before the payment of the SOI)                                      | $\rightarrow$   | ຍົກເລີກແລ້ວ                                      | ຍົກເລີກແລ້ວ                                              | $\rightarrow$   | ແລຍ<br>ໄດ້ລົງທະບຽນແລ້ວ ຫຼື ໄດ້<br>ຍອມຮັບແລ້ວ                                   | ໄດ້ສ້າງຂຶ້ນແລ້ວ                                                                      |  |

| BIVAC | Operation Department          | BIVACLAO.VTE.US.IN.07 |
|-------|-------------------------------|-----------------------|
| LAO   | User Guide for CFS (Manifest) | Page 50 of 52         |

### 14. ວິທີການປ່ຽນລະຫັດຜ່ານໃໝ່ / Changed new password

- 1. ທ່ານຈະໄດ້ຮັບອີເມລ໌ການແຈ້ງເຕືອນ ແລະ ມີລະຫັດຜູ້ນຳໃຊ້ໃໝ່ ແລະ ລະຫັດຜ່ານ
- ອະນຸມັດຜູ້ນຳໃຊ້ລະບົບໃໝ່

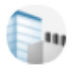

onoreply@laonsw.net

To: pk\_davy.a35@yahoo.com

ສະບາຍດີທ່ານຜູ້ນ່າໃຊ້ລະບົບ,

ບັນຊິໃນລະບົບ LNSW ຂອງທ່ານໄດ້ຖືກປົດລ້ອກແລ້ວ. ລະຫັດຜູ້ນ່າໃຊ້ ແລະ ລະຫັດຜ່ານຂອງທ່ານແມ່ນ:

ລະຫັດຜ່ານເຂົ້າສຸ່ລະບົບ:E531 ລະຫັດຜ່ານ:@m8mJM (ນີ້ເປັນຂໍ້ຄວາມທີ່ລະບົບສ້າງຂຶ້ນ) ນໍາໃຊ້ໜັງສືຮັບຮອງເຫລົ່ານີ້, ເພື່ອເຂົ້າສຸ່ລະບົບ LNSW ເພື່ອດ່າເນີນຂະບວນການປົດລ້ອກບັນຊື. ທ່ານຈ່າເປັນຈະຕ້ອງໄດ້ກໍານົດລະຫັດຜ່ານໃຫມ່ໃນການເຂົ້າສຸ່ລະບົບຄັ້ງທີ1. ຖ້າທ່ານຕ້ອງການຂໍ້ມູນເພີ່ມເຕີມ, ກະລຸນາຕິດຕໍ່ສອບຖາມທີມງານບໍລິຫານລະບົບ LNSW ດ້ວຍ 0307776699, ຫລືສົ່ງອຶເມວໄປຫາ helpdesk@laonsw.net.

R

ທີມງານບໍລິຫານລະບົບ/ແຈ້ງພາສີປະຕຸດຽວ ໝາຍເຫດ: ນີ້ເປັນພຽງລະບົບສົ່ງຂໍ້ຄວາມແຈ້ງ. ບໍ່ຈ່າເປັນຕອບກັບຂໍ້ຄວາມນີ້.

- 2. ປ້ອນລະຫັດ ຜູ້ນຳໃຊ້ໃສ່
- 3. ປ້ອນລະຫັດຜ່ານໃສ່
- 4. ບວກເລກ 64+45=109 ໃສ່
- 5. ภิดใส่ปุ่ม "<sup>OK</sup> "

| NSW | LAO<br>NATIONAL<br>SINGLE<br>WINDOW |   |       |        |              |                       |
|-----|-------------------------------------|---|-------|--------|--------------|-----------------------|
| C   | 02                                  |   | 03    | <br>04 | 04.45.0      | 05                    |
| ■   | 06                                  | Ŷ | ***** | 109    | 04+45=7<br>C | OK<br>Forget password |

6. ໃນກໍລະນີ, ບວກເລກຍາກໃຫ້ກົດໃສ່ປຸ່ມ " ເພື່ອປ່ຽນເລກໃໝ່ ແລ້ວປ້ອນໃສ່ຫ້ອງດັ່ງກ່າວ

| NS | LAO<br>NATIONAL<br>SINGLE<br>WINDOW |   |       |   |         |                       |
|----|-------------------------------------|---|-------|---|---------|-----------------------|
| 1  | E06                                 | Ŷ | <br>• | • | 20+54=? | OK<br>Forget password |

| BIVAC | Operation Department          | BIVACLAO.VTE.US.IN.07 |
|-------|-------------------------------|-----------------------|
| LAO   | User Guide for CFS (Manifest) | Page 51 of 52         |

|      | 7.ຫຼັງຈາກນັ້ນ, ຈະມີຂໍ້ຄວ            | າມແຈ້ງ    | ເຕືອນໃຫ້ປ່ຽນລະຫັດຜ່ານໃຫ         | ່ມ ແລ້ວກົດໃສ່ປຸ່ມ <b>"</b> | • ເພື່ອປ່ | ງນລະບໍ່ | ຫັດຜ່ານໃໝ່   |                 |
|------|-------------------------------------|-----------|---------------------------------|----------------------------|-----------|---------|--------------|-----------------|
| tra  | ASYCUDAWorld SA 🧕 Ou                | utlook We | prod.laonsw.net says            |                            | -Bisci    | us SSO  | SuiteCRM     | ASYCUDAWorld SA |
|      |                                     |           | You should change your password | when you first login.      | ок 07     |         |              |                 |
|      | LAO<br>NATIONAL<br>SINGLE<br>WINDOW |           | •                               | H <b>N</b> 479             |           |         | 90+83=?      | ОК              |
| - 37 |                                     |           |                                 | 1/3                        |           |         | $\mathbf{c}$ | Eorget password |

- 8. ປ້ອນລະຫັດຜ່ານປະຈຸບັນ ແລະ 2 ຫ້ອງສຸດທ້າຍປ້ອນລະຫັດໃໝ່ໃສ່
- 9. ກົດຕິກໃສ່ຫ້ອງນ້ອຍໆ ໃຫ້ເປັນເຄື່ອງໝາຍຖືກ 🖅
- 11. ຫຼັງຈາກນັ້ນ, ຈະມີຂໍ້ຄວາມການປ່ຽນລະຫັດຜ່ານໃໝ່ສຳເລັດ ຂຶ້ນໜ້າຈໍ ແລ້ວກິດໃສ່ປຸ່ມ "🚾"

| YCUDAWorld SA | 03 Outlook We                       | eb-laos:8501 says<br>change password successfully       |
|---------------|-------------------------------------|---------------------------------------------------------|
|               | LAO<br>NATIONAL<br>SINGLE<br>WINDOW | 08   Current Password   New Password   Confirm Password |
|               |                                     | 09 accept condition clause                              |
|               |                                     | Copyright © Atos SE 2017 all rights reserved.           |

| BIVAC | Operation Department          | BIVACLAO.VTE.US.IN.07 |
|-------|-------------------------------|-----------------------|
| LAO   | User Guide for CFS (Manifest) | Page 52 of 52         |

### ກໍລະນີ ລືມລະຫັດຜ່ານ (ຕ້ອງການປ່ຽນລະຫັດຜ່ານໃໝ່) / Forget password

| 1 ກິດໃສ່ປຸ່ມ | # Forget password # |  |
|--------------|---------------------|--|
|--------------|---------------------|--|

| LAO<br>NATIONAL<br>SINGLE<br>WINDOW |   |   |                                   |
|-------------------------------------|---|---|-----------------------------------|
| L User name                         | Ŷ | • | 33+3=? 01 OK<br>G Eorget password |

- 2. ແລ້ວຈະມີໜ້າຈໍນີ້ເປິດຂຶ້ນມາ, ປ້ອນລະຫັດຜູ້ນຳໃຊ້ ແລະ ອີເມລ<sup>໌</sup>ຂອງຜູ້ນຳໃຊ້
- 3. ກົດຕິກໃສ່ຫ້ອງນ້ອຍໆ ໃຫ້ເປັນເຄື່ອງໝາຍຖືກ "
- ภิดใส่ปุ่ม "<sup>ok</sup>"
- 5. ຫຼັງຈາກນັ້ນ, ຈະມີຂໍ້ຄວາມແຈ້ງເຕືອນຂຶ້ນໜ້າຈໍ ແລ້ວກົດໃສ່ປຸ່ມ "<sup>ແ</sup>" ແລ້ວທ່ານຈະໄດ້ຮັບອີເມລ<sup>໌</sup>ແຈ້ງເຕືອນສໍາລັບລະຫັດຜ່ານໃໝ່ *(ໃຫ້* ດໍາເນີນການປ່ຽນລະຫັດຜ່ານໃໝ່ ຄຶດັ່ງທີ່ລະບຸໄວ້ຂ້າງເທິງນີ້)

| tra | ASYCUD               | AWorld SA                           | 🔁 Outlook We     | prod.laonsw.net says<br>Reset password successfully.Your passwo<br>registered email | ord has beed sent to the<br>05<br>OK |
|-----|----------------------|-------------------------------------|------------------|-------------------------------------------------------------------------------------|--------------------------------------|
|     | NS<br>W              | LAO<br>NATIONAL<br>SINGLE<br>WINDOW |                  |                                                                                     |                                      |
|     | E06<br>3<br>1 accept | condition c                         | 02               | <mark>pk_davy.a35@yahoo</mark> .                                                    | 04<br>OK                             |
| P   | lease input <u>i</u> | your User ID                        | and registered . | Email address to reset your password                                                |                                      |

## ສຳເລັດທຸກຂັ້ນຕອນ !